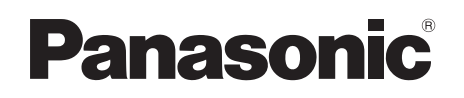

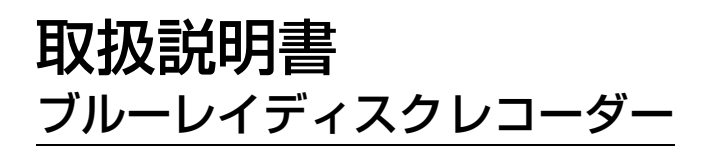

ブルーレイディーガ

# Bar DMR-BRZ1010 DMR-BRW1010 DMR-BRW510

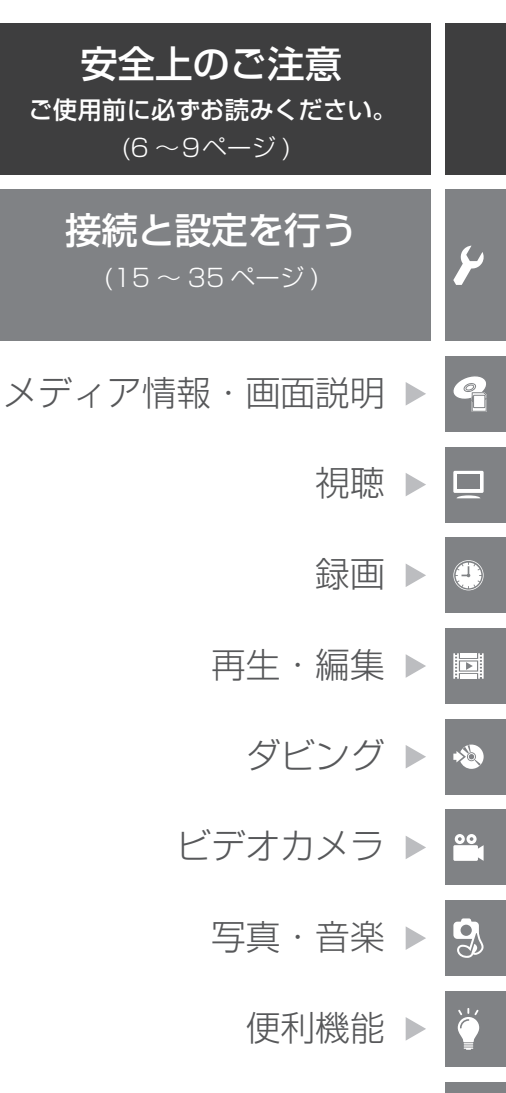

必要なとき ▶

このたびは、パナソニック製品をお買い上げいただき、まことにありがとうございます。

- 取扱説明書をよくお読みのうえ、正しく安全にお使いください。
- 保証書は「お買い上げ日・販売店名」などの記入を確かめ、取扱説明書とともに大切に 保管してください。

保証書別添付

SQT0983

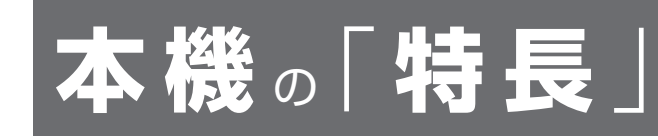

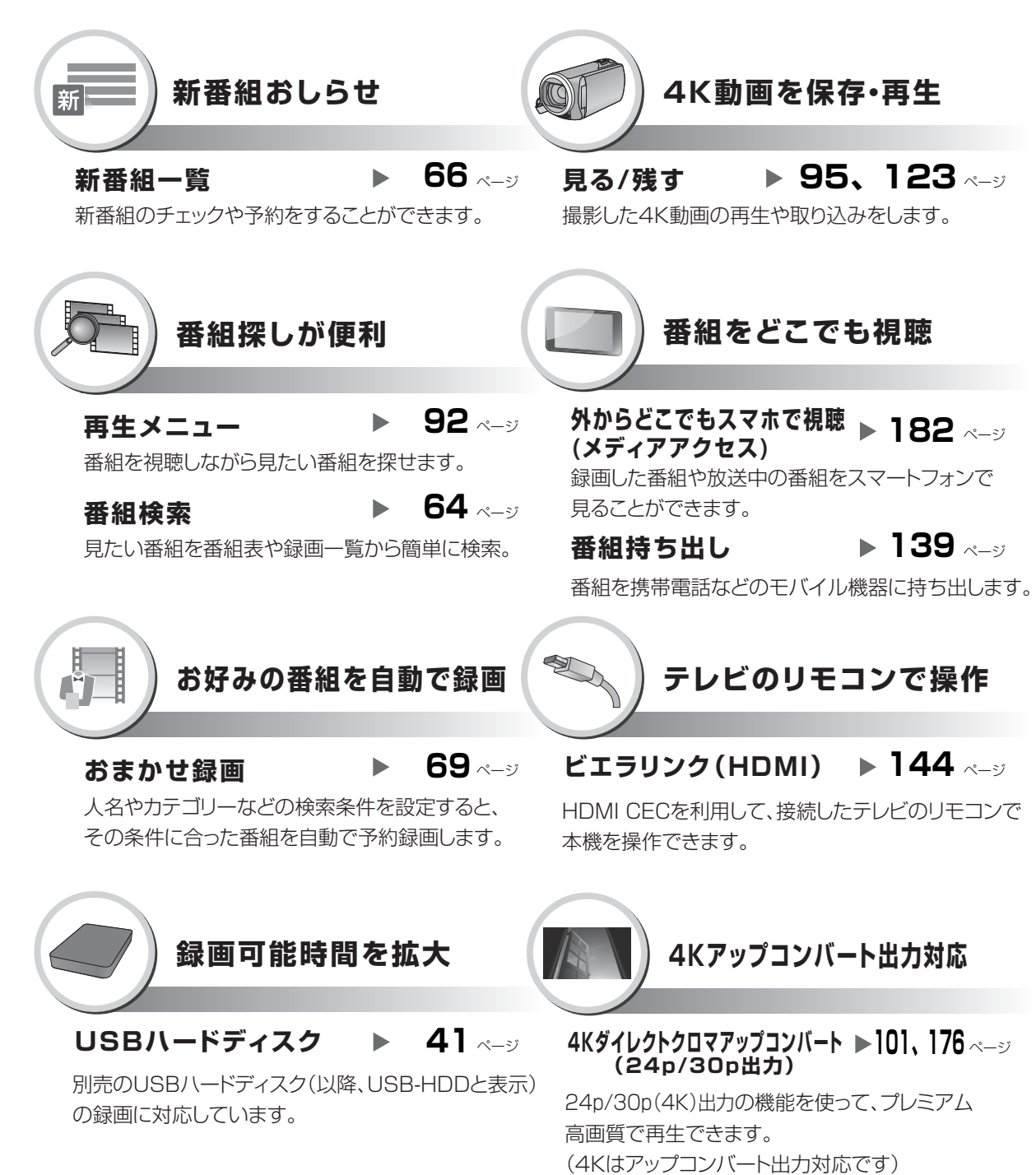

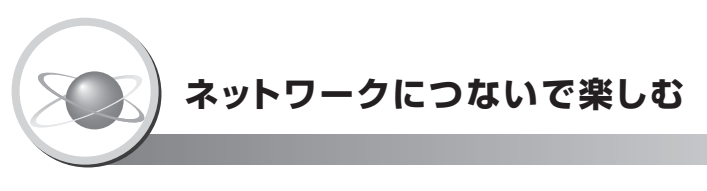

ネットワークに接続すると、いろいろな機能を利用することができます。

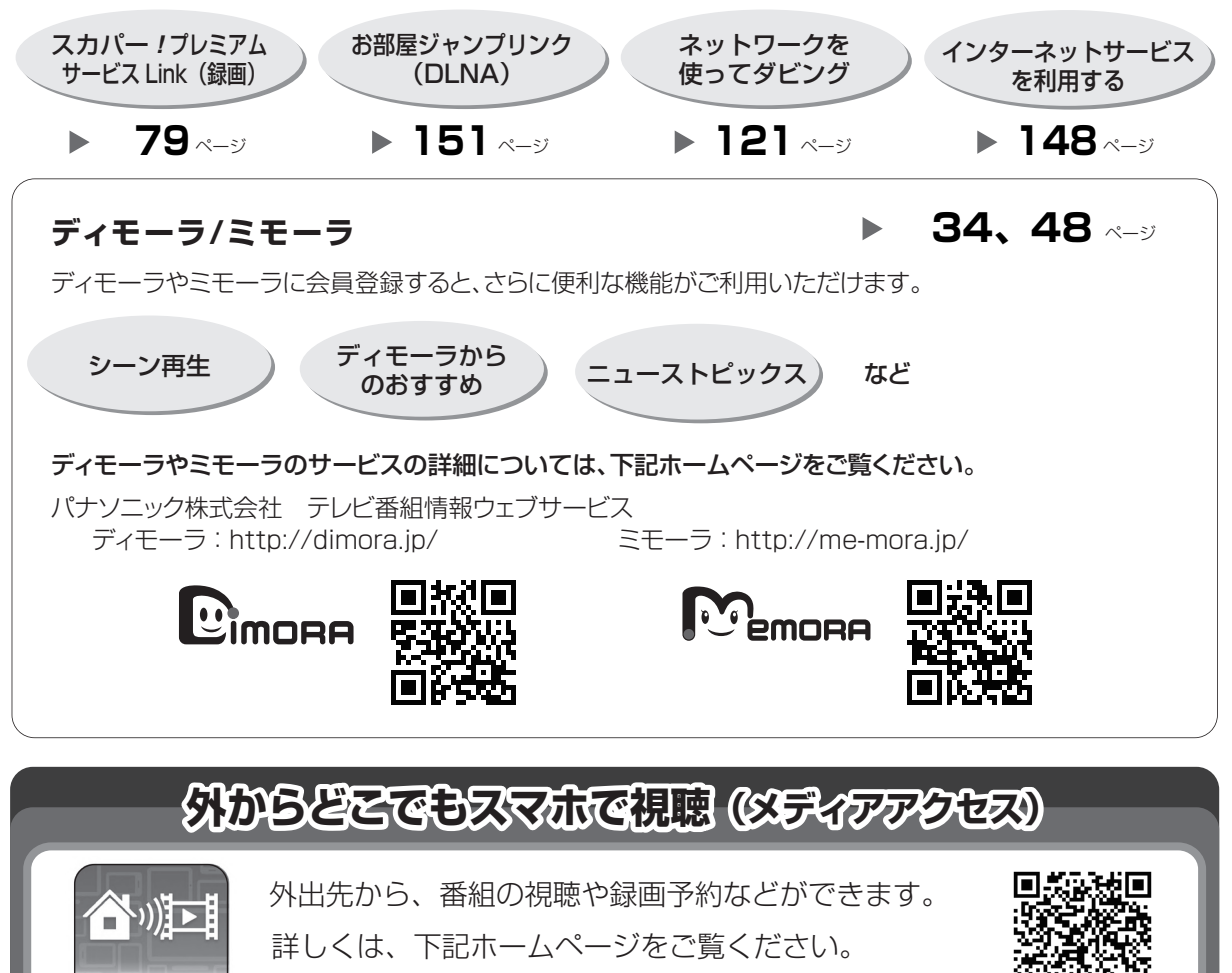

http://panasonic.jp/support/av/m\_access/

ネットワークに接続して利用できるその他の機能については、23ページをご覧ください。

**Panasonic** 

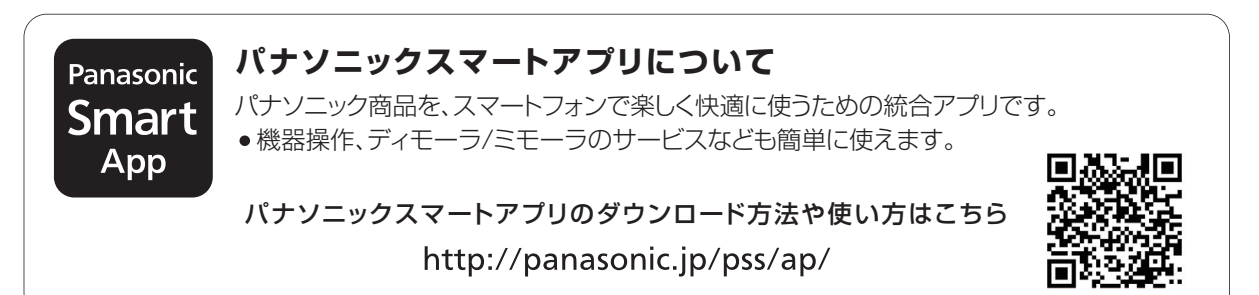

# 目次

| ご使用になる前に      | 10 |
|---------------|----|
| 付属品 / リモコンの準備 | 11 |
| 各部の働き         | 12 |

# 𝑍 接続と設定を行う

| 接続の前に            | 15 |
|------------------|----|
| B-CAS(ビーキャス)カードを |    |
| 挿入する             | 15 |
| テレビやアンテナと接続する    | 16 |
| アンプと接続する         | 21 |
| ネットワーク接続をする      | 23 |
| ビデオと接続する         | 28 |
| 電源コードを接続する       | 28 |
| かんたん設置設定をする      | 29 |
| リモコンのテレビ操作設定をする  | 31 |
| かんたんネットワーク設定をする  | 33 |

# 🧣 メディア情報・画面説明

| 記録できるディスクについて            | 86 F |
|--------------------------|------|
| 記録したディスクを                | É    |
| 他の機器で再生するには              | 88 É |
| 再生のみできるディスク /            | 5    |
| 使えないディスクについて             | 9 翁  |
| SD カードについて               | 10 7 |
| 別売の USB ハードディスク(USB-HDD) |      |
| について4                    | 41 C |
| USB 機器について4              | 4 錄  |
| 本機の電源を入 / 切する4           | 与 習  |
| 画面上の基本操作について4            | 6    |
| スタート画面について4              | 7    |

# □ 視聴

| 受信できるデジタル放送と |    |
|--------------|----|
| 記録の制限について    |    |
| テレビ放送を見る     | 51 |

### 録画

| 5 | 放送中の番組を録画する          | 4  |
|---|----------------------|----|
| 6 | 番組表の見方5              | 5  |
| 1 | 番組表(G ガイド)を使って       |    |
| 3 | 予約録画する5              | 6  |
| 8 | 番組を検索する6             | 4  |
| 8 | 新番組を確認する / 予約する      | 6  |
| 9 | 日時を指定して予約録画する        |    |
| 1 | (時間指定予約)6            | 7  |
| 3 | 予約内容の確認、取り消し、修正など6   | 8  |
|   | 自動予約する (おまかせ録画)6     | 9  |
|   | 自動予約する(カテゴリーまとめて予約)7 | 2  |
| 6 | 自動予約する(新番組おまかせ録画)7   | 3  |
| • | 自動予約する (ニュース録画)7     | '4 |
| 8 | 自動予約の確認、修正、登録の取り消し7  | '5 |
|   | 予約録画の便利な機能7          | 6' |
| 9 | 録画 / 予約録画に関するお知らせ7   | 7  |
| 0 | スカパー!プレミアムサービス対応     |    |
|   | チューナーから録画する7         | 9  |
| 1 | CATV(ケーブルテレビ)から録画する8 | 0  |
| 4 | 録画モードについて8           | З  |
| 5 | 番組の同時録画について8         | 4  |

# 「安全上のご注意」を必ずお読みください(→6~9ページ)

# ◎ 再生・編集

| 録画した番組を再生する             | 86  |
|-------------------------|-----|
| 再生メニューについて              | 92  |
| BD ビデオや DVD ビデオを再生する    | 93  |
| 撮影ビデオ (AVCHD、MP4) を再生する | 95  |
| 再生中のいろいろな操作             | 97  |
| 再生設定をする                 | 99  |
| 番組を編集する                 | 103 |
| チャプターの作成・再生・編集          | 107 |
| 番組を消去する                 | 109 |
|                         |     |

### 

| 番組のダビングについて      | 1  | 10 |
|------------------|----|----|
| 番組をダビングする        | 1  | 12 |
| ビエラなど他機器からダビングする | 12 | 20 |

### 🖴 ビデオカメラ

ビデオカメラから取り込む......123

# 3。写真・音楽

| 写真を再生する              | 128 |
|----------------------|-----|
| 写真を整理する              | 130 |
| 写真を取り込む / 書き出す       | 131 |
| 音楽 CD を再生する          | 133 |
| 音楽ファイルを再生する / 取り込む / |     |
| 書き出す                 | 134 |

## 🎽 便利機能

| 動くアルバムを楽しむ          | 136 |
|---------------------|-----|
| 録画した番組をモバイル機器に持ち出す  | 139 |
| ビエラリンク(HDMI)を使う     | 144 |
| ドアホンやセンサーカメラから録画された |     |
| 映像を再生する             | 146 |
| インターネットサービスを利用する    | 148 |
| お部屋ジャンプリンク(DLNA)を使う | 151 |
| ファイル共有機能を使う         | 153 |
|                     |     |

### ? 必要なとき

| 本機で記録できるようにする         |     |
|-----------------------|-----|
| (フォーマット)              | 159 |
| ディスク名入力 / ディスクプロテクト / |     |
| 録画一覧の全番組消去            | 160 |
| ファイナライズ               | 161 |
| 文字入力                  | 162 |
| いろいろな情報を見る(メール / 情報)  | 164 |
| 放送設定を変える(放送設定)        | 165 |
| 本機の設定を変える(初期設定)       | 170 |
| ソフトウェアの更新について         | 184 |
| 取り扱いについて              | 185 |
| 同時操作について              | 188 |
| こんな表示が出たら             | 191 |
| 表示マークー覧               | 193 |
| 故障かな !?               | 198 |
| 仕様                    | 206 |
| 著作権など                 | 212 |
| 保証とアフターサービス           |     |
| (よくお読みください)           | 214 |
| さくいん                  | 216 |
|                       |     |

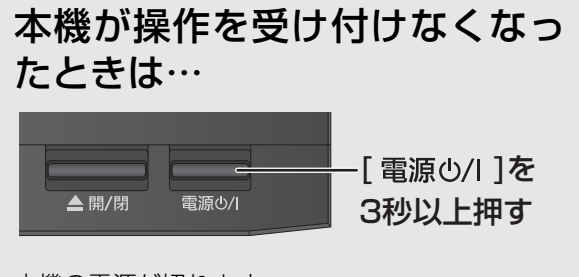

本機の電源が切れます。 故障かな!? と思った場合 →198 رک

9

(1)

►

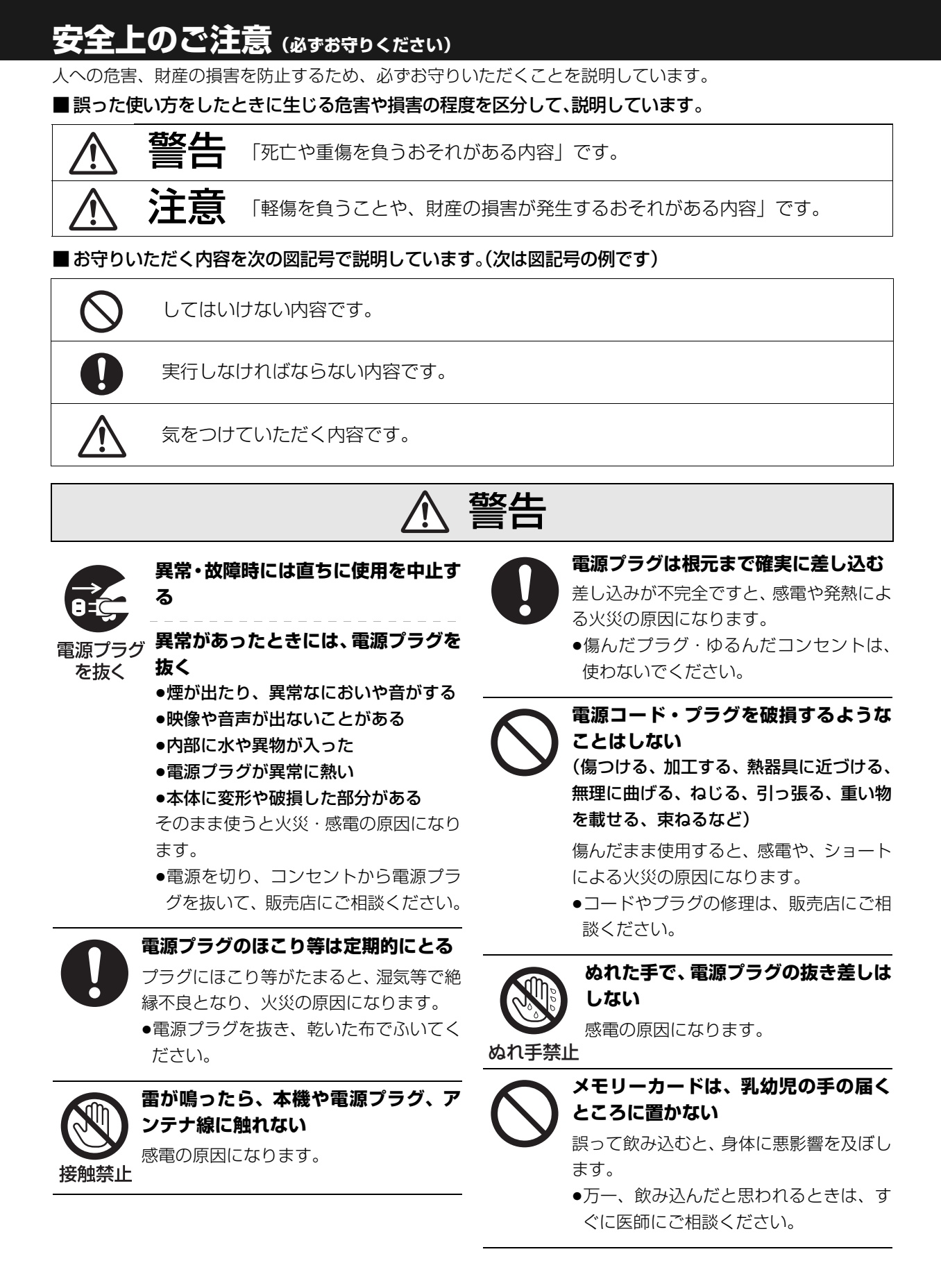

6 сатоява

# ⚠ 警告

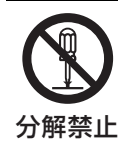

### 分解、改造をしない

内部には電圧の高い部分があり、感電の原 因になります。

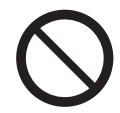

#### 内部に金属物を入れたり、水などの液体 をかけたりぬらしたりしない

ショートや発熱により、火災・感電の原因 になります。

- ●機器の上に水などの液体の入った容器や 金属物を置かないでください。
- ●特にお子様にはご注意ください。

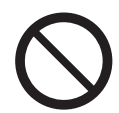

#### コンセントや配線器具の定格を超える 使いかたや、交流 100 V 以外での使 用はしない

たこ足配線等で、定格を超えると、発熱に よる火災の原因になります。

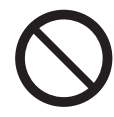

### 電池は誤った使いかたをしない

- ●指定以外の電池を使わない
- ●乾電池は充電しない
- ●加熱・分解したり、水などの液体や火の 中へ入れたりしない
- ⊕ と ─ を針金などで接続しない
- 金属製のネックレスやヘアピンなどといっしょに保管しない
- ⊕ と ⊝ を逆に入れない
- ●新・旧電池や違う種類の電池をいっしょ に使わない
- ●被覆のはがれた電池は使わない

取り扱いを誤ると、液もれ・発熱・発火・ 破裂などを起こし、火災や周囲汚損の原因 になります。

電池には安全のため被覆をかぶせています。これをはがすとショートによる火災の原因になりますので、絶対にはがさないでください。

#### 電池の液がもれたときは、素手でさわら ない

 液が目に入ったときは、失明のおそれが あります。目をこすらずに、すぐにきれ いな水で洗ったあと、医師にご相談くだ さい。

安全上

方ご注

意

 液が身体や衣服に付いたときは、皮膚の 炎症やけがの原因になるので、きれいな 水で十分に洗い流したあと、医師にご相 談ください。

### 使い切った電池は、すぐにリモコンか ら取り出す

そのまま機器の中に放置すると、電池の液 もれや、発熱・破裂の原因になります。

次の安全上のご注意は、無線 LAN ご使用時に適用さ れます。

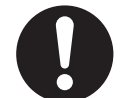

### 心臓ペースメーカーを装着している方 は本機を装着部から 15 cm 以上離す

無線 LAN からの電波がペースメーカーの 作動に影響を与える場合があります。

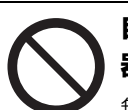

#### 自動ドア、火災報知器などの自動制御機 器の近くで使用しない

無線 LAN からの電波が自動制御機器に影響を及ぼすことがあり、誤動作による事故の原因になります。

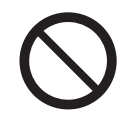

### 病院内や医療用電気機器のある場所で 使用しない

無線 LAN からの電波が医療用電気機器に 影響を及ぼすことがあり、誤動作による事 故の原因になります。

# 注意

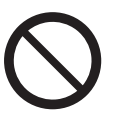

異常に温度が高くなるところに置かな い

温度が高くなりすぎると、火災の原因にな ることがあります。

- ●直射日光の当たるところ、ストーブの近 くでは特にご注意ください。
- ●また、外装ケースや内部部品が劣化する 原因にもなりますのでご注意ください。

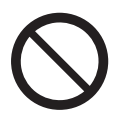

#### 放熱を妨げない

内部に熱がこもると、火災の原因になるこ とがあります。

- BRZ1010 BRW1010 背面の内部冷却用 ファンや側面の吸気孔をふさがないでく ださい。
- BRW510 背面や側面の通風孔をふさがな いでください。
- ●また、外装ケースが変形する原因にもな りますのでご注意ください。

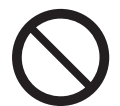

#### 不安定な場所に置かない

 ●高い場所、水平以外の場所、振動や衝撃 の起こる場所に置かない

倒れたり落下すると、けがの原因になるこ とがあります。

#### コードを接続した状態で移動しない 接続した状態で移動させようとすると、

コードが傷つき、火災・感電の原因になる ことがあります。また、引っかかって、け がの原因になることがあります。

本機の上に重い物を載せたり、乗ったり しない

倒れたり落下すると、けがの原因になるこ とがあります。

また、重量で外装ケースが変形し、内部部 品が破損すると、火災・故障の原因になる ことがあります。

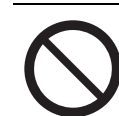

#### 油煙や湯気の当たるところ、湿気やほこ りの多いところに置かない

電気が油や水分、ほこりを伝わり、火災・ 感電の原因になることがあります。

屋外アンテナの設置、工事は自分でしな い

強風でアンテナが倒れた場合に、けがや感 電の原因になることがあります。

●設置・工事は販売店にご相談ください。

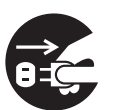

長期間使わないときや、外装ケースの お手入れのときは、電源プラグを抜く

電源プラグ を抜く

- 通電状態で放置、保管すると、絶縁劣化、 ろう電などにより、火災の原因になるこ とがあります。
- ●ディスクやSDカード、USB機器は、保 護のため取り出しておいてください。

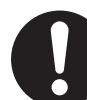

#### 長期間使わないときは、リモコンから 電池を取り出す

液もれ・発熱・発火・破裂などを起こし、 火災や周囲汚損の原因になることがあり ます。

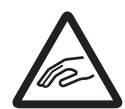

### ディスクトレイに指をはさまれない ように注意する

けがの原因になることがあります。

指はさみ注意 ●特にお子様にはご注意ください。

# ⚠ 注意

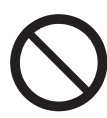

#### 機器の前に物を置かない

リモコンの開 / 閉ボタンを押すと、離れた 場所からディスクトレイを開くことがで きますが、開いたときに、物に当たって倒 れるなどで破損やけがの原因になること があります。

- ●ガラス扉付きラックなどに入れてご使用 の場合は、不用意に扉が開くことがあり ます。
- ●リモコンの開/閉ボタンを押すと、本機以 外の当社製機器のディスクトレイも開く ことがあります。
- ●誤ってリモコンの開 / 閉ボタンを押さな いようご注意ください。

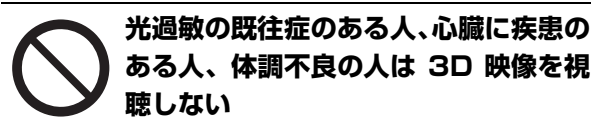

病状悪化の原因になることがあります。

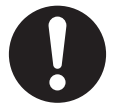

#### 3D 映画などを視聴する場合は 1 作品 の視聴を目安に適度に休憩をとる

長時間の視聴による視覚疲労の原因になることがあります。

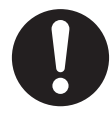

#### 3D 映像の視聴年齢については、およ そ5~6歳以上を目安にする

お子様の場合は、疲労や不快感などに対す る反応がわかりにくいため、急に体調が悪 くなることがあります。

●お子様が視聴の際は、保護者の方が目の 疲れがないか、ご注意ください。

3D 映像を視聴中に疲労感、不快感な ど異常を感じた場合には、視聴を中止 する

そのまま視聴すると体調不良の原因になることがあります。

- ●適度な休憩をとってください。
- ●3D 映像の見えかたには個人差がありま すので、「3D 設定」で効果を設定する場 合には特にご注意ください。

### 機種名、ディスクなどのマーク表示について

機種によって機能の相違点がある場合は、以下のマー クで機種マークを表示しています。

| 機種マーク   | 機種名         |
|---------|-------------|
| BRZ1010 | DMR-BRZ1010 |
| BRW1010 | DMR-BRW1010 |
| BRW510  | DMR-BRW510  |

ディスクなどは以下のマークで表示しています。

| ディスクなど       | 表示マーク   |
|--------------|---------|
| HDD          | HDD     |
| BD-RE*       | BD-RE   |
| BD-R*        | BD-R    |
| BD ビデオ       | BD-V    |
| DVD-RAM      | RAM     |
| DVD-R        | B       |
| DVD-R DL     | -11     |
| DVD-RW       | -RW     |
| DVD ビデオ      |         |
| +R、+R DL、+RW | 000-0   |
| CD           | CD      |
| SD カード       | SD      |
| USB 機器       | USB     |
| USB-HDD      | USB-HDD |

※ DL、BDXL も含みます。

- ●同じディスクでも記録方式の違いなどで動作が異なる場合、表示マークに記録方式を付与しています。
  - ・AVCREC 方式の場合
    - 例) RAM AVCREC -R AVCREC
  - ・VR 方式の場合
  - 例) RAM VR -R VR -RW VR
  - ・ビデオ方式の場合
  - 例)-R V -RW V
  - (ただしファイナライズ後は **DVD-V**)
- ●ハイビジョン動画(AVCHD)が記録されたディス クや SD カードの場合は、AVCHD」と表示

1

●MP4の動画が記録された SD カードや USB-HDD (SeeQVault フォーマット)(→41)の場合は、MP4 と表示

### 参照ページとイラストについて

- ◆本書内で参照していただくページを(→○○)で示しています。
- ◆本書における本体および画面のイラストは、 DMR-BRZ1010のものです。

### 当社ホームページのご案内

本機を使用していただくためのサポート情報を掲載しています。

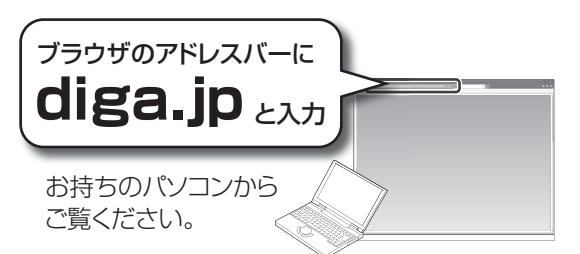

- ●「つなぎ方ナビゲーション」: 接続機器に合わせた接続方法がわかる
- •「使い方ナビゲーション」:基本の使い方がわかる
- •「よくあるご質問」:困ったときの情報がわかる

#### ●「サポート TOP」:

動作確認情報などの情報を確認できる

サポート情報は以下のアドレスからもご確認いた だけます。

http://panasonic.jp/support/bd/

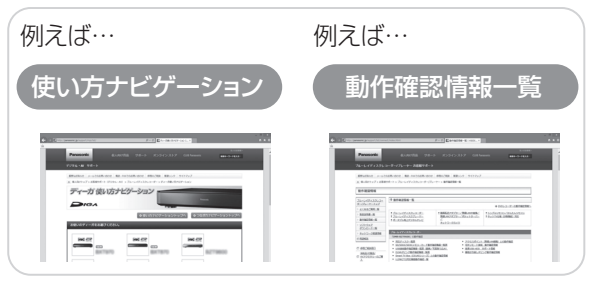

ホームページの内容は変更される場合があります。 あらかじめご了承ください。

# 付属品 / リモコンの準備

### 付属品

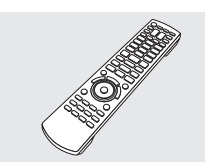

リモコン(1個) BRZ1010 N2QAYBO01055 BRW1010 BRW510 N2QAYB001056

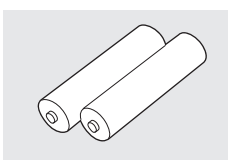

**リモコン用乾電池(2 個)** 単 3 形乾電池

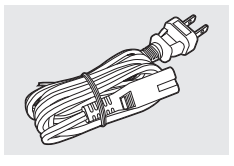

**電源コード(1本)** K2CA2YY00269

### リモコンに電池を入れる

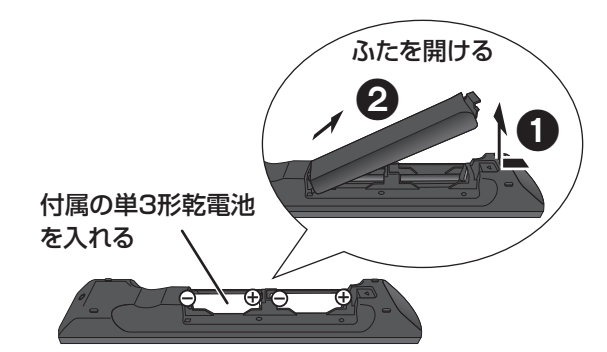

リモコンのふたを閉じるときは、 開けるときと逆の手順20で閉じてください。

- ●⊕⊖ を確認してください。
- ●電池はマンガン乾電池、またはアルカリ乾電池をお 使いください。

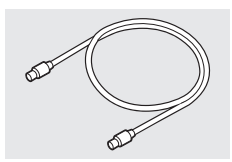

**アンテナケーブル(1 本)** (75Ω 同軸ケーブル) K2KYYYY00040

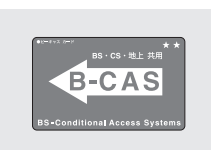

B-CAS カード(1 枚)

- ●台紙に貼り付けてあります。
- ●本カードの紛失時は

(+15)

- 小物部品については乳幼児の手の届かないところに 適切に保管してください。
- 電源コードキャップ\*および包装材料は商品を取り出したあと、適切に処理をしてください。
   ※付属の電源コードによって、電源コードキャップがないものがあります。
- ・イラストと実物の形状は異なっている場合があります。
   ・
- ●付属品の品番は、2015 年 8 月現在のものです。 変更されることがあります。
- ●電源コードは、本機専用ですので、他の機器には使用しないでください。また、他の機器の電源コードを本機に使用しないでください。

本機とテレビとの接続には、HDMI ケーブル(別売) が必要です。 付属品や別売品は販売店でお買い求めいただけま す。

パナソニックの家電製品直販サイト「パナソニック ストア」でお買い求めいただけるものもあります。 詳しくは「パナソニック ストア」のサイトをご覧く ださい。

#### http://jp.store.panasonic.com/

パナソニックグループのショッピングサイト

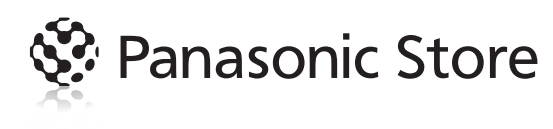

本体前面

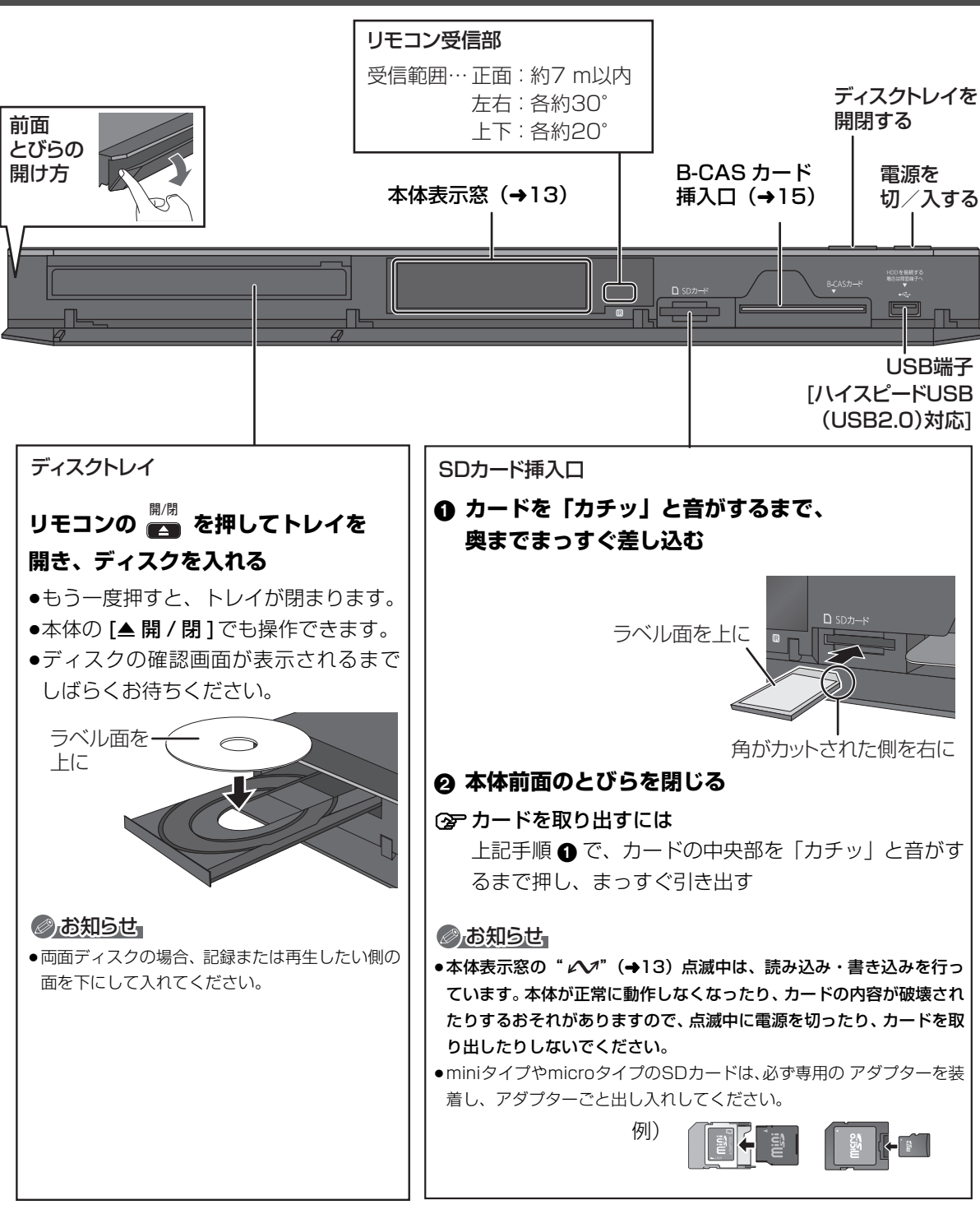

### 本体表示窓

以下の場合に点灯表示します。

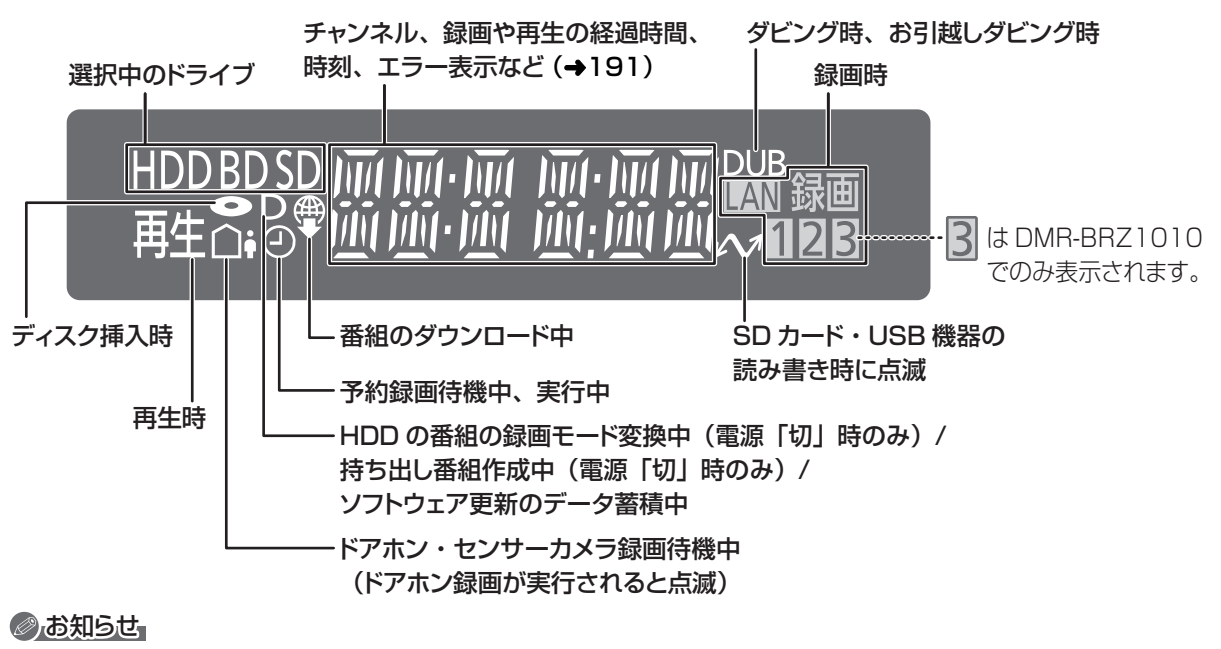

- ●電源「切」時に本体表示窓に時刻を表示するには、以下①~③の設定にしてください。
- ①「クイックスタート」(→171)を「入」に設定
- ②「クイックスタートモード」(→171)を「標準」に設定
- ③ 「ECO スタンバイ」 (→175) を「切」に設定

ただし、「節電待機」(→45)で電源を切ると、時刻は表示されません。

### 本体背面

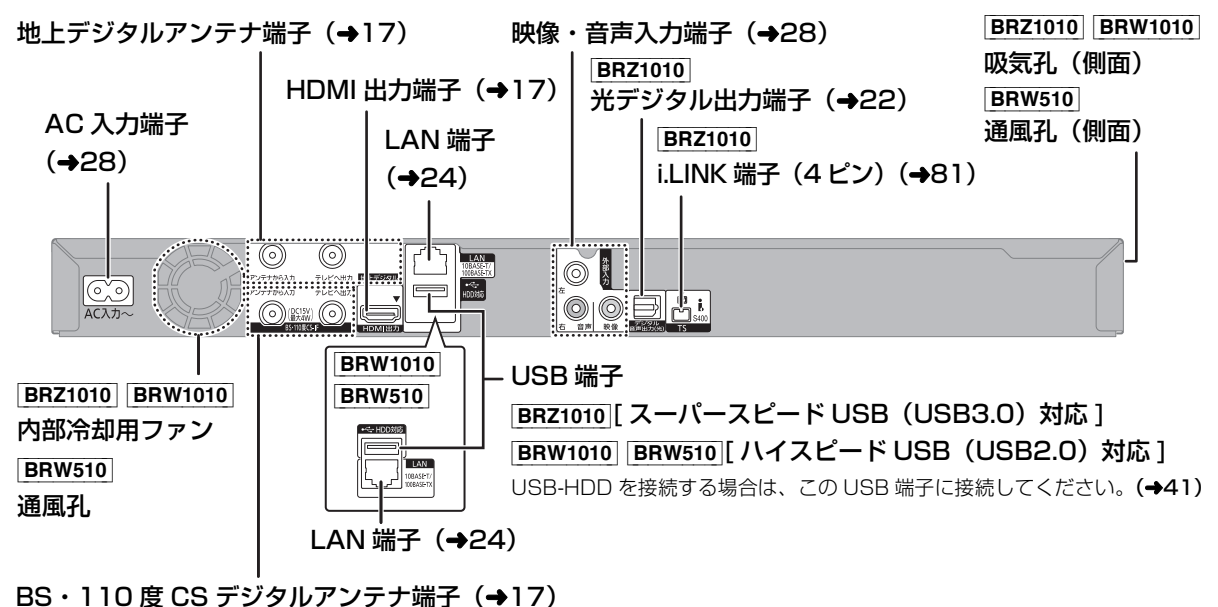

本体背面のイラストは DMR-BRZ1010 のものです。

# 各部の働き (続き)

### リモコン

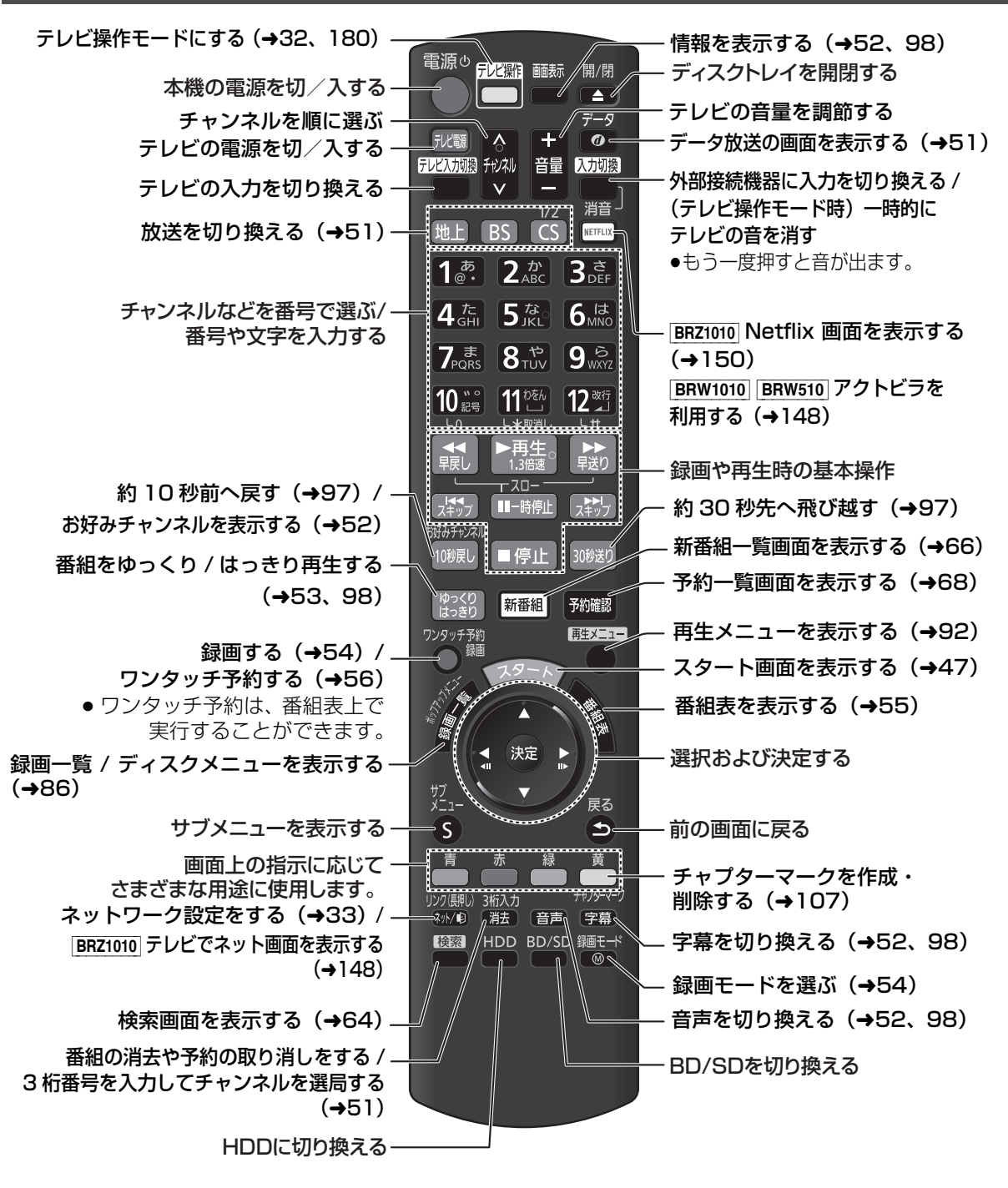

リモコンのイラストは DMR-BRZ1010 のものです。

#### のお知らせ

●リモコンを使うと他の当社製レコーダーなどが同時に動作してしまう場合は、リモコンモードを変えてください。(→180)

●本機のリモコン受信部 (→12) に向けて、まっすぐ操作してください。

# 接続の前に

●各機器の電源コードをコンセントから抜いてくださ つゆつきについて い。(本機の電源コードは、すべての接続が終わった 冷えたビンなどを冷蔵庫から出してしばらく置い あと、接続してください) ておくと、ビンの表面に水滴が発生します。このよ ●各機器の説明書もご覧ください。 うな現象を「つゆつき」といいます。 ●「つゆつき」が発生しやすい状況 本機の設置について ·急激な温度変化が起きたとき(暖かい場所から寒 ●アンプなどの熱源となる物の上に置かない。 い場所への移動やその逆、急激な冷暖房、冷房の ●温度変化が起きやすい場所に設置しない。 風が直接当たるなど) ●「つゆつき」が起こりにくい場所に設置する。 ・湯気が立ち込めるなど、部屋の湿度が高いとき ●不安定な場所に設置しない。 ・梅雨の時期  $\langle \langle \langle \rangle$ ●重い物を上に載せない。 ●「つゆつき」が起こったときは故障の原因になりま 本機 タバコの煙や、超音波式加湿器 すので、部屋の温度になじむまで(約2~3時間)、 から噴霧された水分も故障の原 電源を切ったまま放置してください。 因になりますのでお気をつけください。

# 接続 B-CAS(ビーキャス)カードを挿入する

### デジタル放送の受信には、本機への B-CASカード(付属)の常時挿入が 必要です。

#### 本機に挿入されていない場合、デジタル放送の視 聴・録画はできません。

●B-CAS カードの取り扱いについて詳しくは、カードが貼ってある台紙の説明をご覧ください。

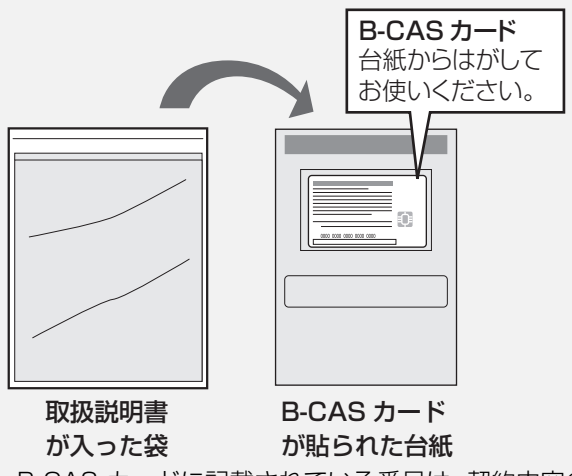

- ●B-CAS カードに記載されている番号は、契約内容の 管理や問い合わせに必要です。メモ (→214) など に控えておいてください。
- ●本機でも番号を確認できます。(→164)

#### お問い合わせは(紛失時など)

(株) ビーエス・コンディショナル アクセスシステムズ・カスタマーセンター TEL:0570-000-250

挿入 / 取り出しをするときは、電源コードが差し込ま れていないことを確認してください。

### 前面のとびらを開け、B-CAS カードを 奥まで差し込む

(B-CAS カードは、奥まで差し込んでも少し出て いる状態になります)

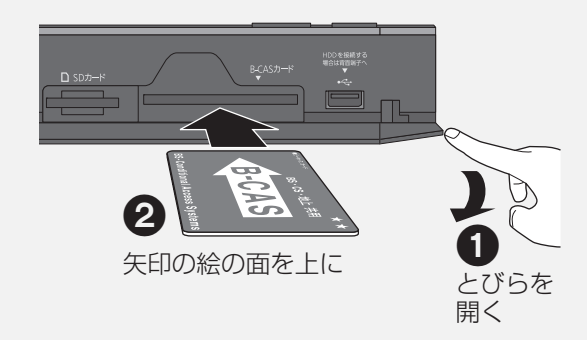

#### ②お知らせ

- カードを取り出すときは、電源コードを抜いた状態で、引き抜い てください。
- ●B-CAS カード以外は絶対に挿入しないでください。

9

接続と設定を行う

# 接続2 テレビやアンテナと接続する

ご利用になる放送に従って、必要なアンテナ線を接続してください。

- ●すべての接続が終わったあとは、必ず電源コードをつないでおいてください。
- 電源コードを抜いているとテレビで放送の受信ができない、または映りが悪くなる場合があります。

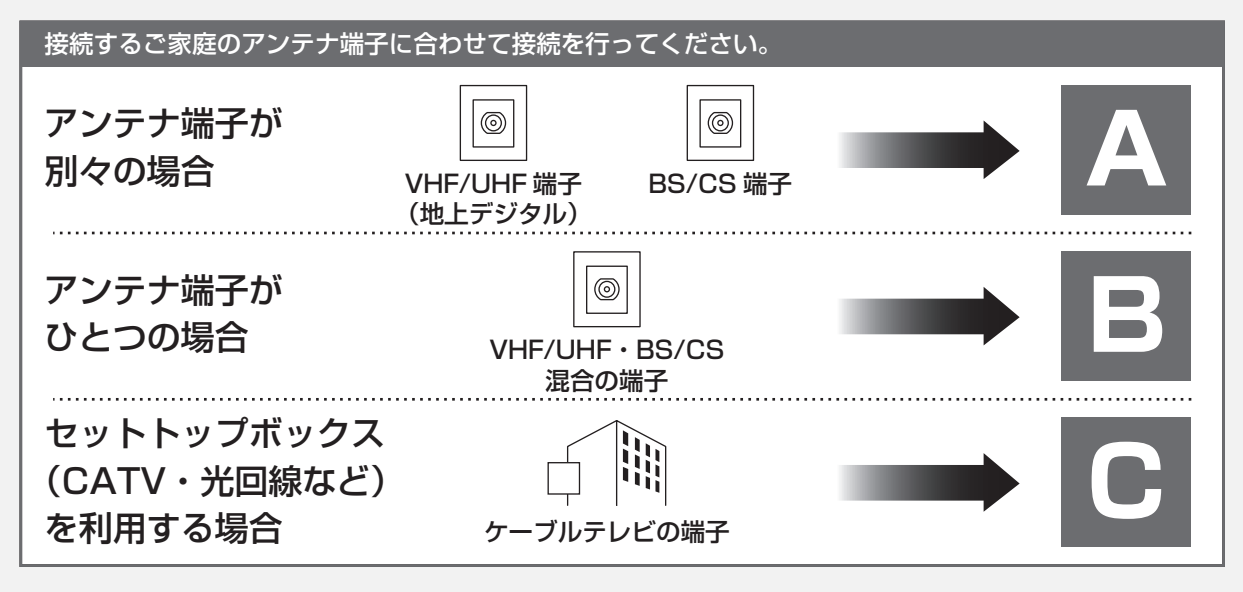

#### ⊘お知らせ

- ●アンテナ線をアンテナに直接接続する場合は、アンテナプラグが外れないように F 型接栓をご使用になることをお勧めします。F 型接 栓は、緩まない程度に手で締め付けてください。締め付けすぎると、本機内部が破損するおそれがあります。
- ●分配器を使って本機とテレビに BS・110 度 CS デジタルハイビジョンアンテナを接続する場合は、アンテナに電源を供給するために 全端子電流通過型の分配器を使用してください。
- ●接続状態により、分波器や専用のブースターなど別売の部品や加工が必要になることがあります。接続のしかたがわからない、接続しても映らないなどの場合、販売店にご相談ください。

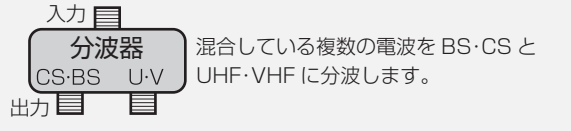

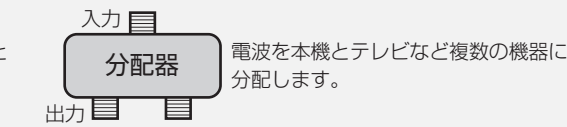

- HDMI ケーブルは、「ハイスピード HDMI ケーブル」をお買い求めください。HDMI 規格に準拠していないケーブルでは動作しません。 当社製 HDMI ケーブルのご使用をお勧めします。
- ●HDMIケーブルが端子から外れないようにしっかり接続してください。

本機とテレビとの接続には、HDMI ケーブル(別売)が必要です。 本機はアナログ出力端子がありません。HDMI 端子のないテレビでは、ご利用になれません。

### つなぎ方ナビゲーション

接続方法をわかりやすく説明 しています。

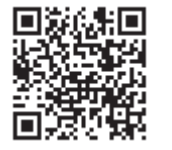

http://panasonic.jp/support/mpi/connectionnavi/

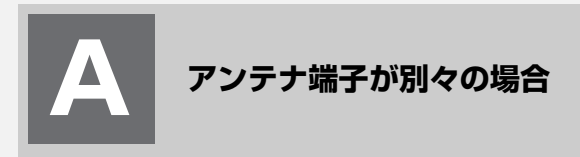

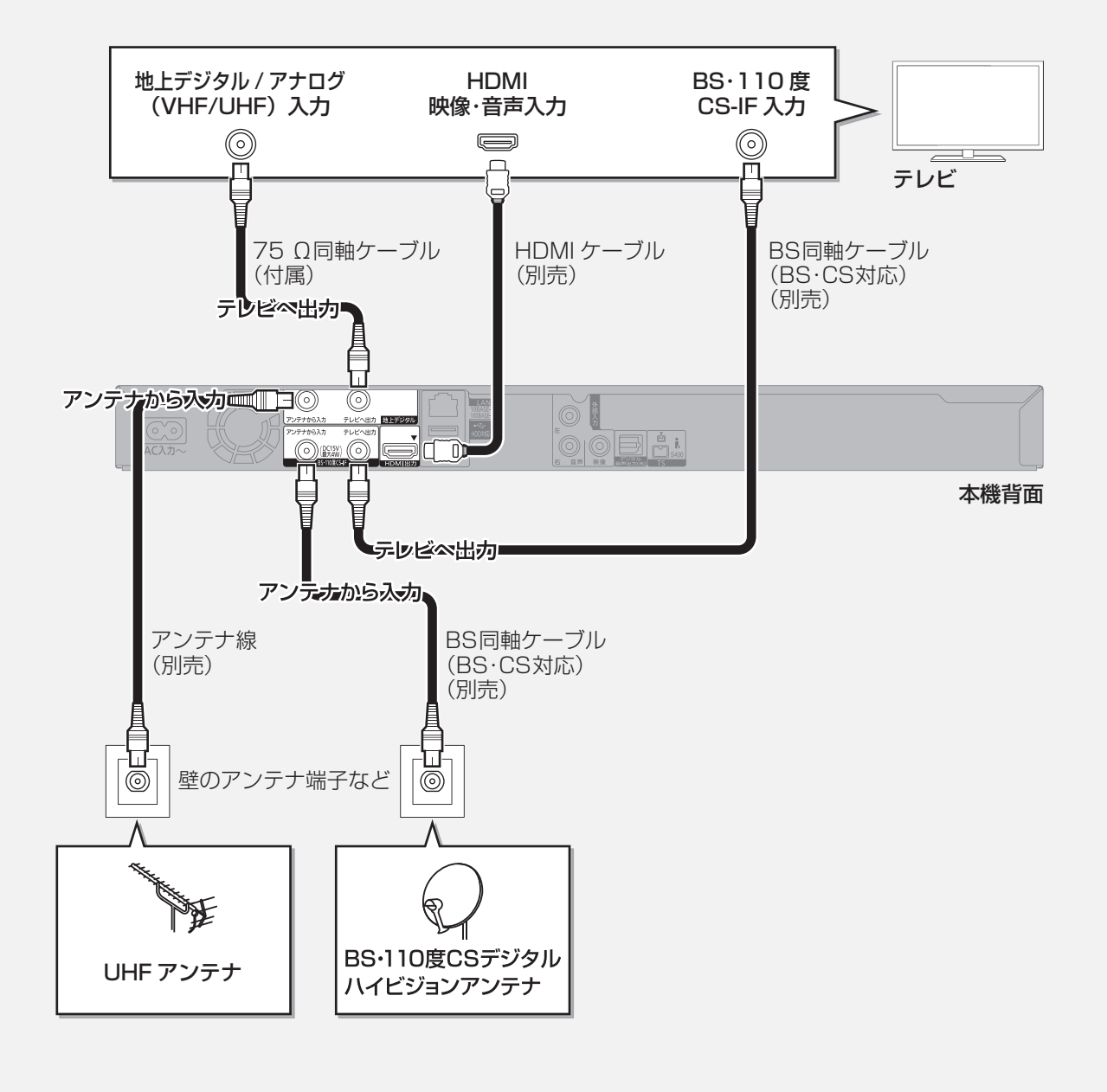

# 接続2 テレビやアンテナと接続する (続き)

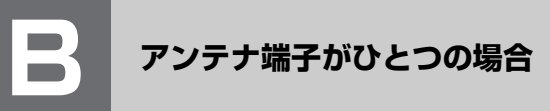

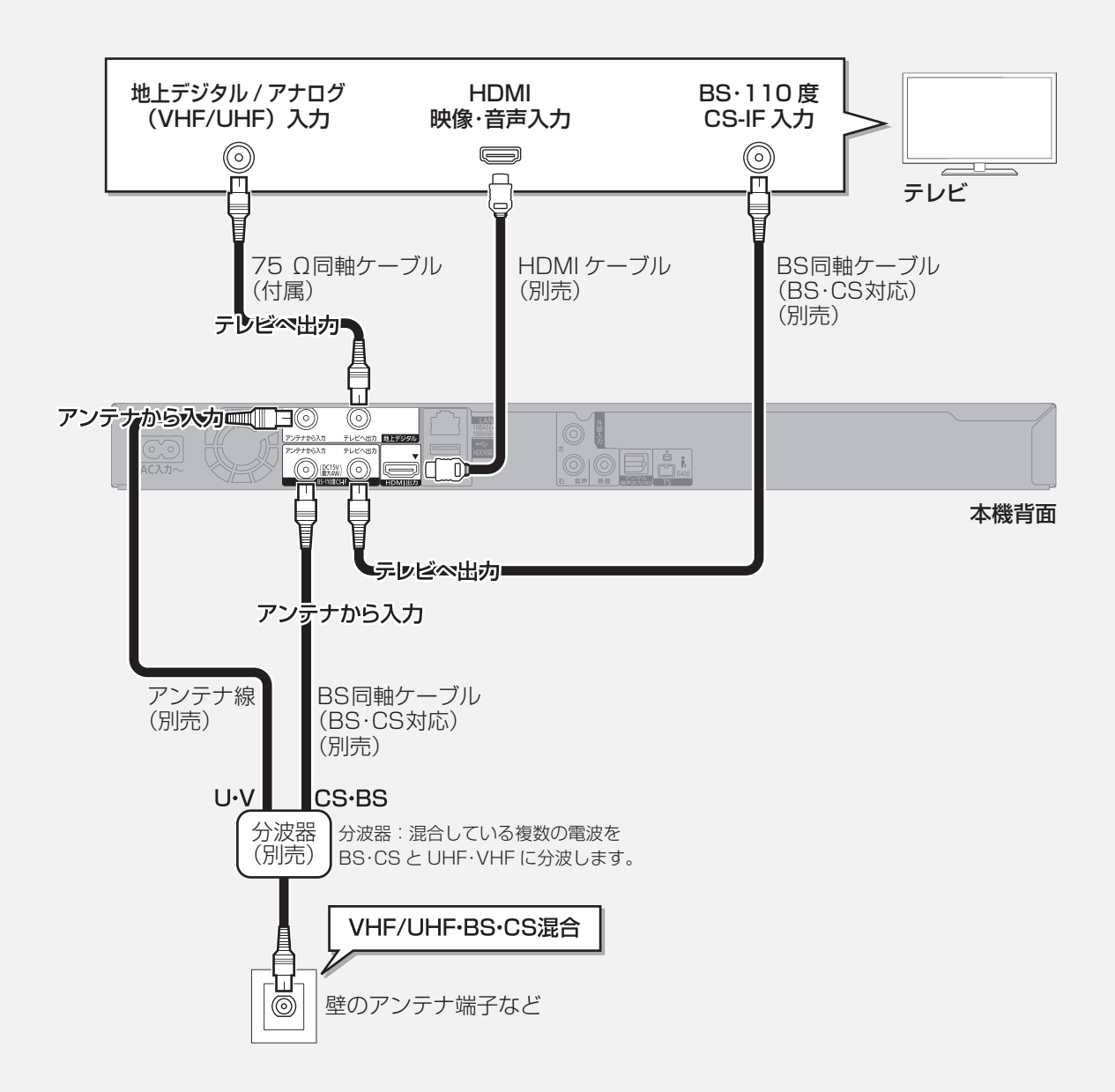

セットトップボックス(CATV・光回線など)を利用する場合

CATVの接続方法や、受信できる放送はさまざまです。詳しくはご契約のCATV会社にご相談ください。

このページでは、CATV の地上デジタル放送の信号方式がパススルー方式<sup>\*</sup>の場合の接続を紹介しています。 \*\* CATV会社がデジタル放送を再送信する伝送方式です。セットトップボックスを経由せず本機で直接受信できます。

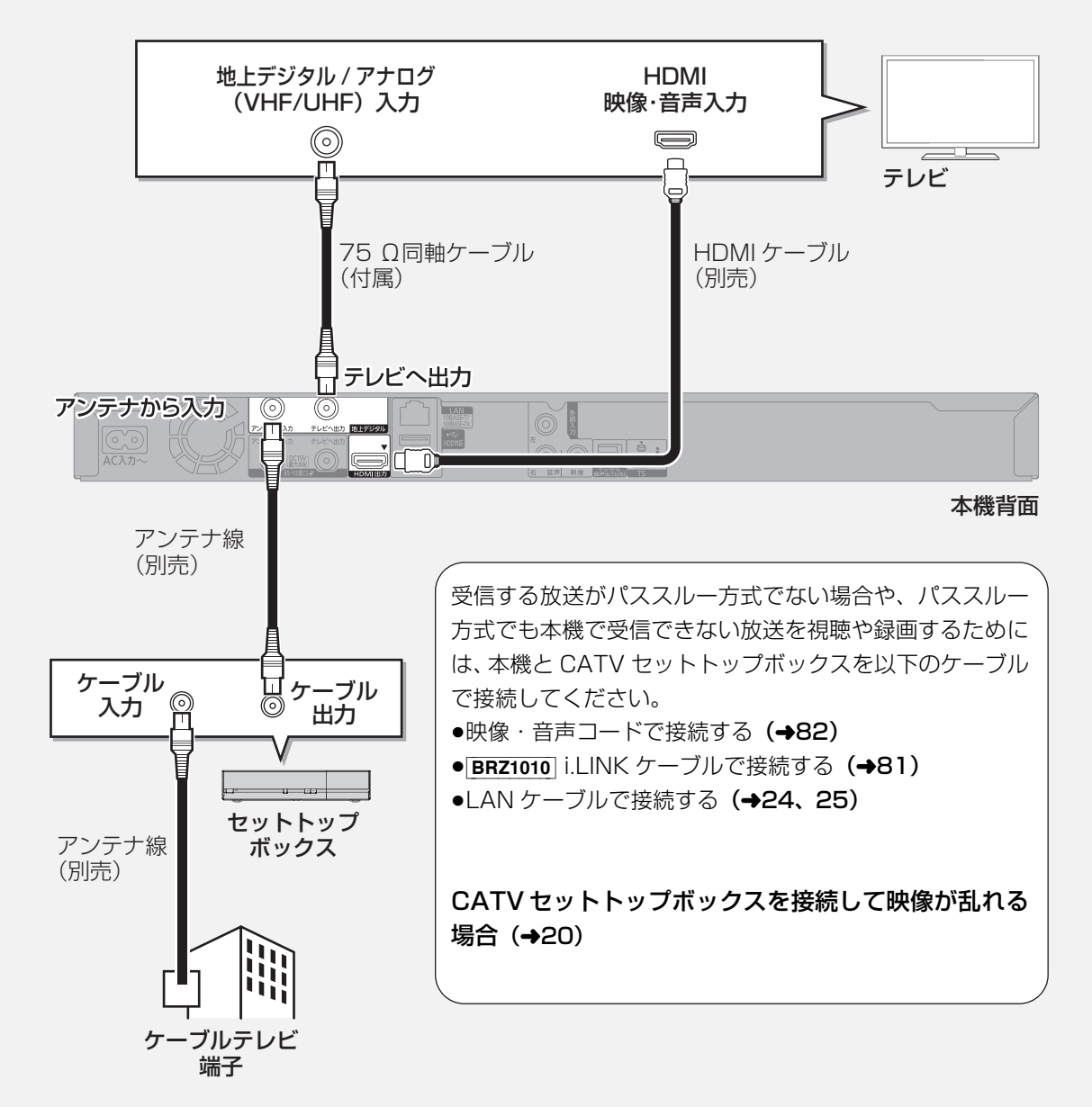

رک

# 接続2 テレビやアンテナと接続する (続き)

#### 本機が「節電待機」時にテレビを視聴する場合

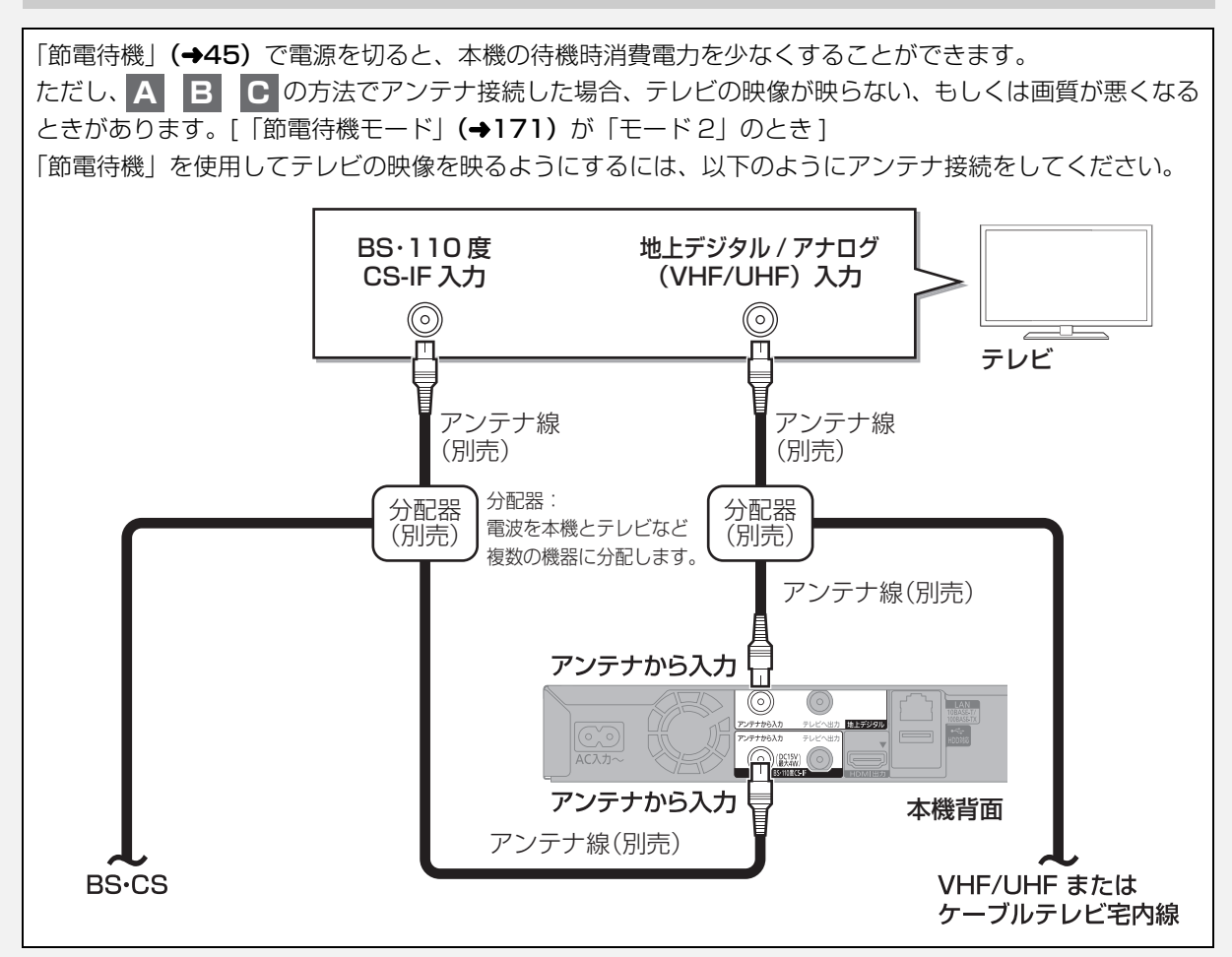

#### CATV セットトップボックスを接続して映像が乱れる場合

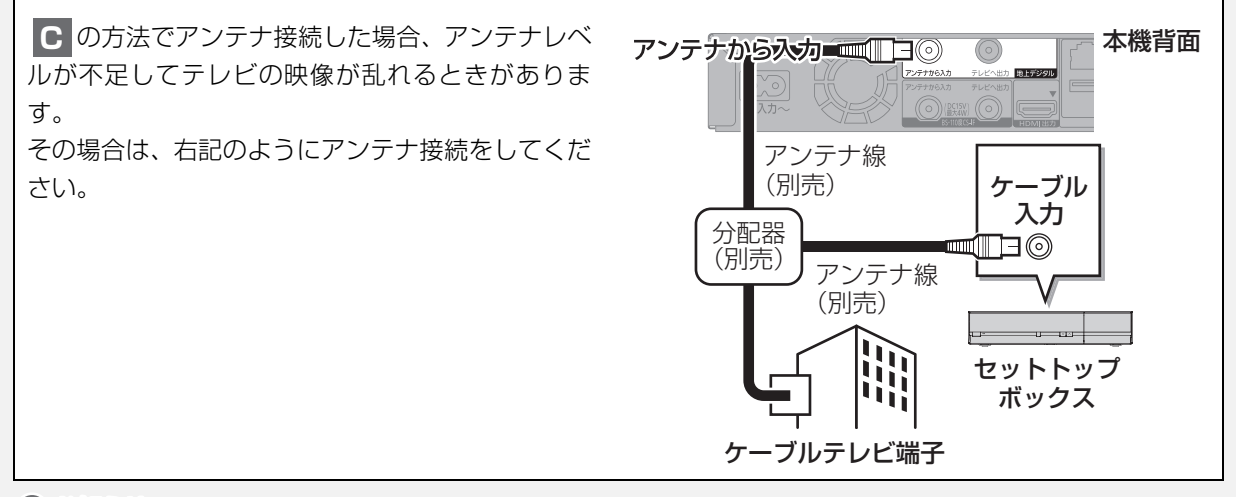

#### ⊘お知らせ

●分配器を使って本機とテレビにBS・110 度 CS デジタルハイビジョンアンテナを接続する場合は、アンテナに電源を供給するために 全端子電流通過型の分配器を使用してください。 アンプと接続して、ホームシアターなどを楽しむことができます。 ② デジタル出力される音声と接続・設定の関係(→211)

### HDMI 端子で接続する

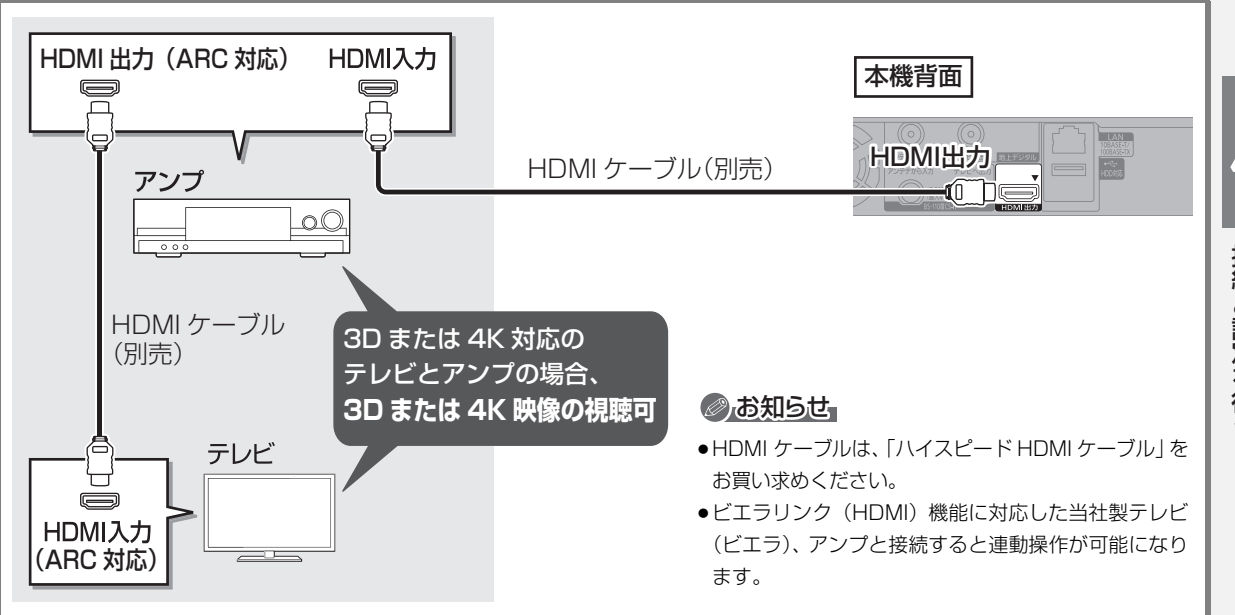

3D または 4K 非対応のアンプと接続して、3D または 4K 映像を視聴するには

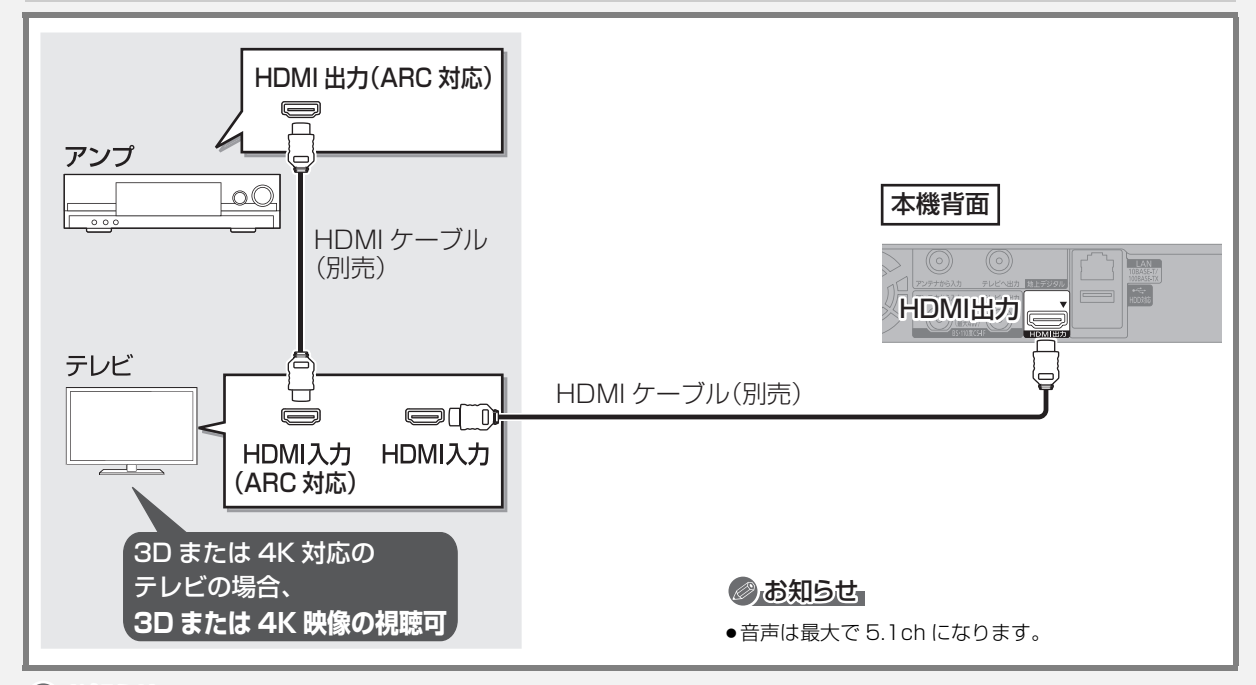

#### ⊘お知らせ

●HDMI 端子に「ARC 対応」の表示がない ARC 非対応のテレビまたはアンプを使用する場合は、テレビの音声をアンプで楽しむために、 さらにアンプとテレビを光デジタルケーブルで接続する必要があります。

### デジタル音声端子で接続する [BRZ1010]

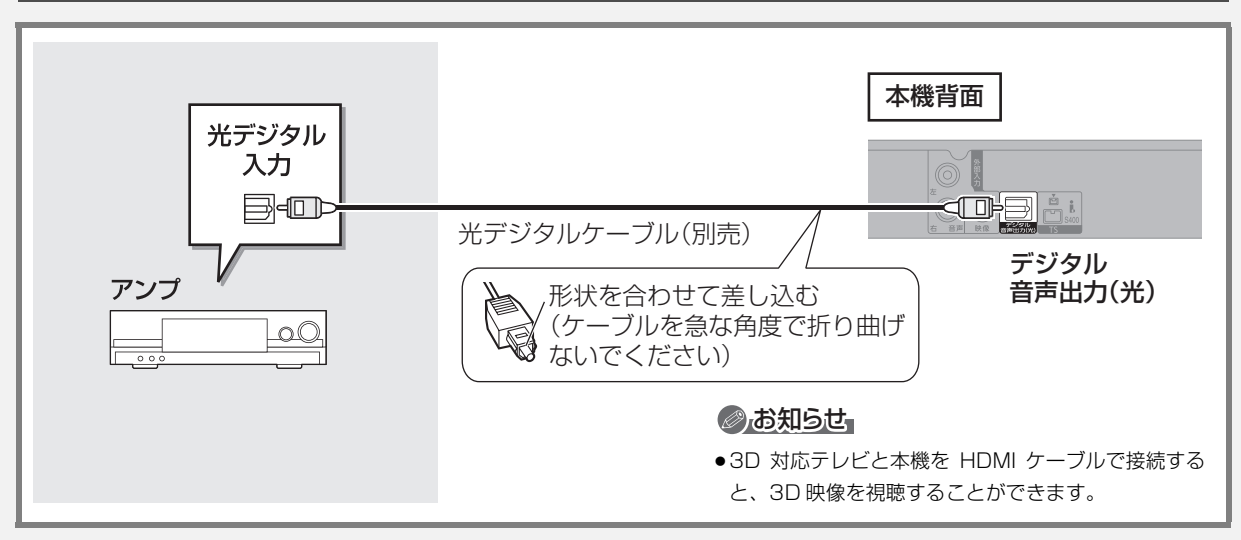

# **接続4 ネットワーク接続をする**

本機をネットワークに接続すると、以下のサービスや機能を利用することができます。 ご家庭のネットワーク環境に合わせて、接続(→24 ~ 26)と、かんたんネットワーク設定 (→33 ~ 35)を行ってください。

### 接続機器につないで

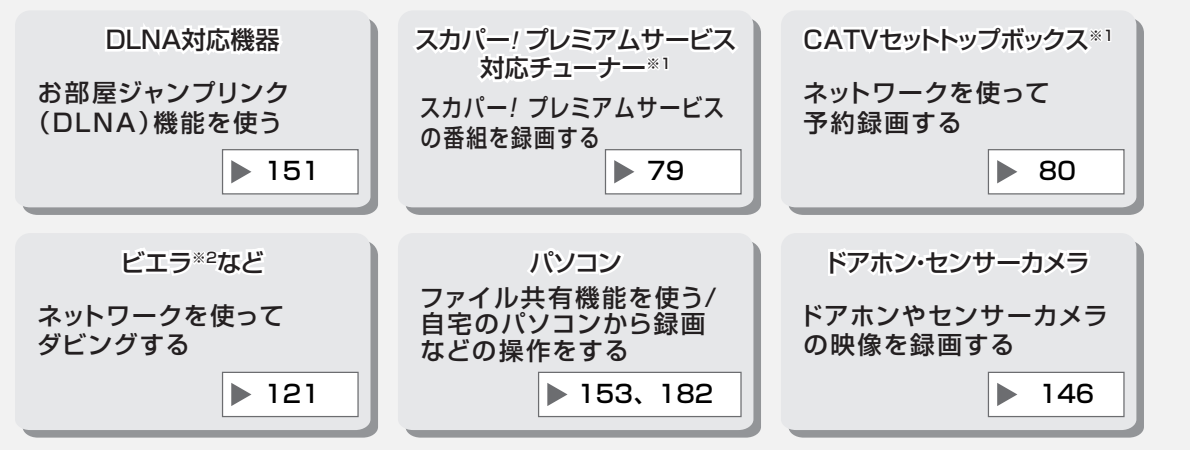

※1 スカパー!プレミアムサービス対応チューナーや CATV セットトップボックスは、安定した録画を実行するために、 LAN ケーブルを使って接続してください。(→24、25)

※ 2 USB-HDD 録画対応ビエラや HDD 内蔵ビエラ

### インターネットにつなぐと

●インターネットを使用するサービスや機能もご利用の場合は、25、26ページの接続をしてください。

| アクトビラなどのサービス<br>を楽しむ                              | BD-Live対応のディスクを<br>楽しむ                                             | 1ヵ月の番組表や注目番組<br>を受信する |
|---------------------------------------------------|--------------------------------------------------------------------|-----------------------|
| ▶ 148                                             | ▶ 93                                                               | ▶ 58, 62              |
| 外出先から番組の視聴や<br>録画予約をしたり、録画番<br>組の詳細情報を見る<br>▶ 182 | <b>デジタル放送の情報サービ<br/>スを利用する</b><br>デジタル放送のさまざまな情報配<br>信サービスを利用できます。 |                       |

# 接続4 ネットワーク接続をする (続き)

#### のお知らせ

- ●接続後にテレビの映りが悪くなったときは、LAN ケーブルとアンテナケーブルを離してみてください。 それでも良くならない場合は、シールドタイプの LAN ケーブルのご使用をお勧めします。
- ●カテゴリー 5(CAT5)以上の LAN ケーブルのご使用をお勧めします。
- ●接続機器は、本機と同じハブまたはブロードバンドルーター(アクセスポイント)に接続してください。

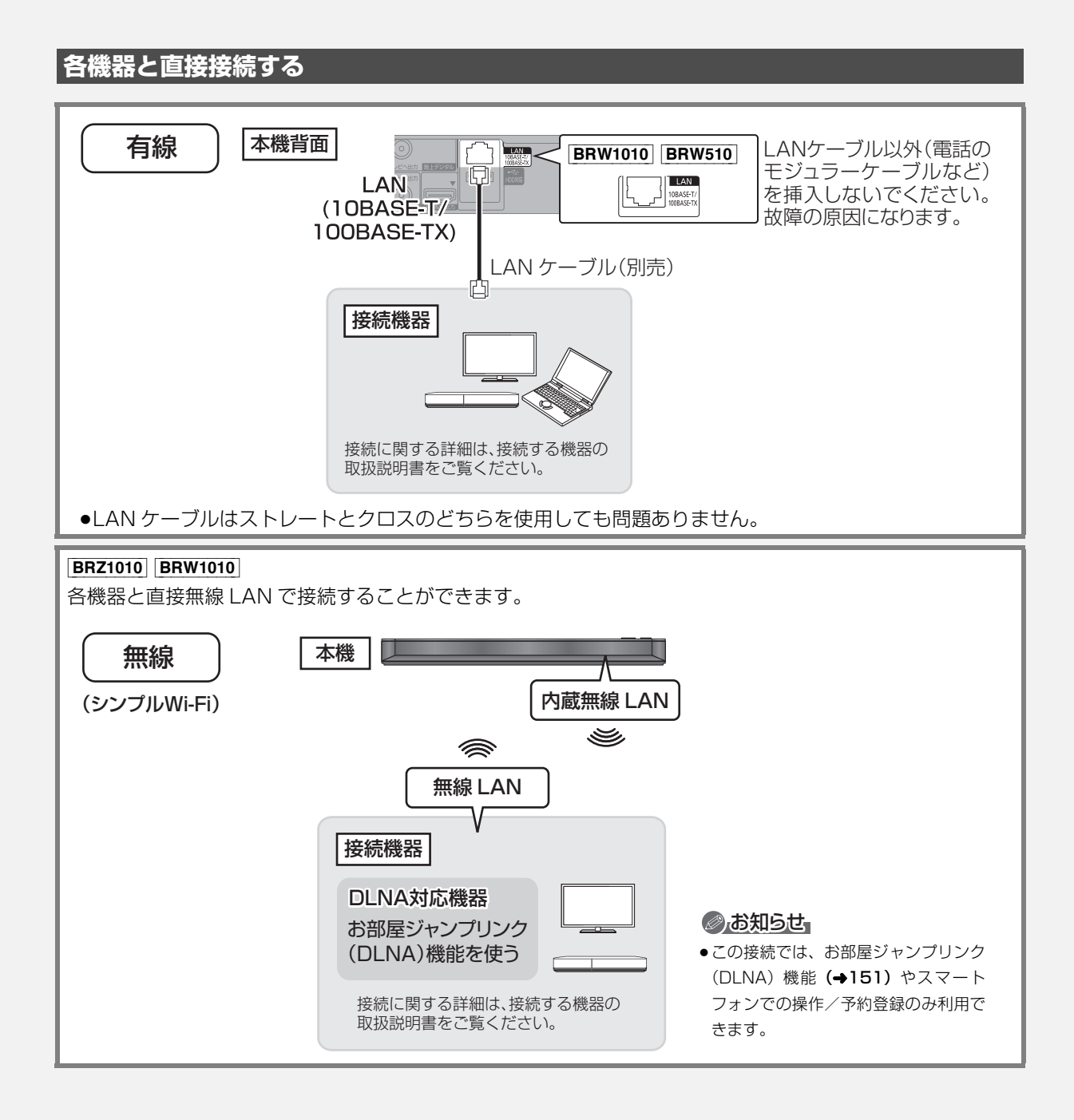

当社ホームページの「デジタル・AV ネット接続設定ガイド」では、お使いの当社製機器に合わせた接続方法がご覧いただけます。 http://panasonic.jp/support/av\_lan/

### ハブまたはブロードバンドルーターを使って各機器と接続する

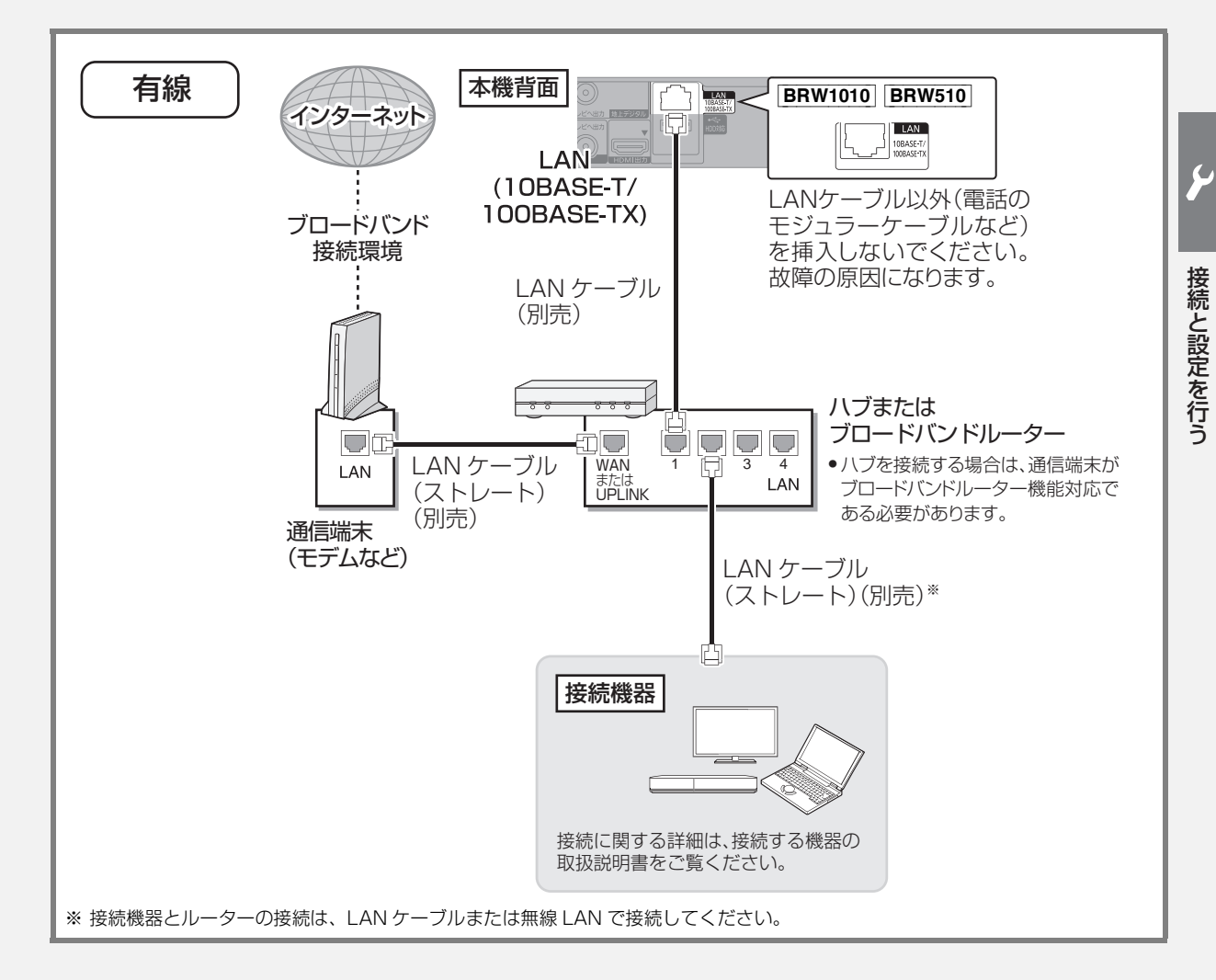

SQT0983 25

### 無線ブロードバンドルーター(アクセスポイント)を使って各機器と接続する

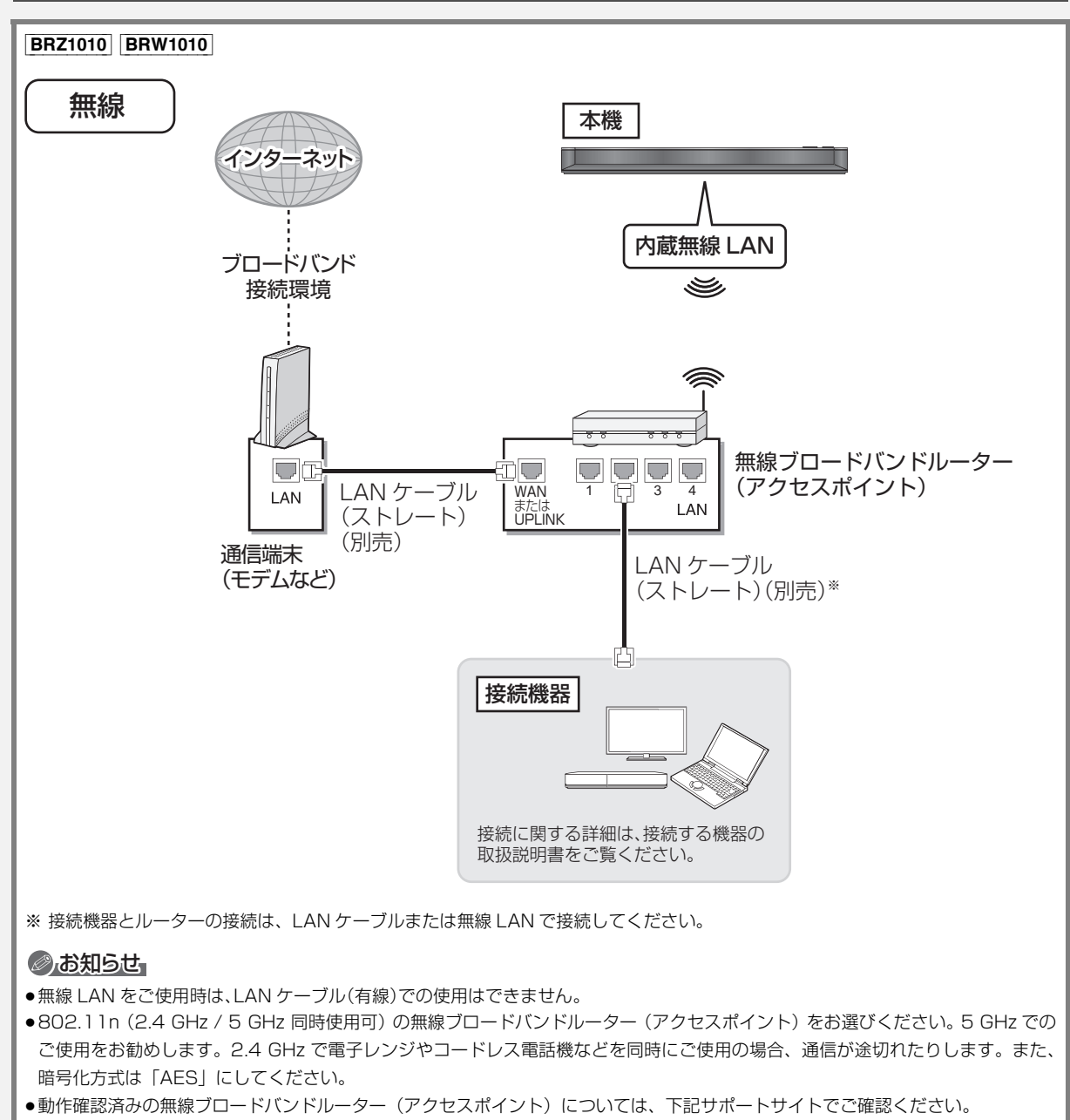

http://panasonic.jp/support/bd/
 スカパー!プレミアムサービス対応チューナーや CATV セットトップボックスは、安定した録画を実行するために、LAN ケーブルを使って接続してください。(→24、25)

当社ホームページの「デジタル・AV ネット接続設定ガイド」では、お使いの当社製機器に合わせた接続方法がご覧いただけます。 http://panasonic.jp/support/av\_lan/

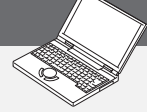

接続と設定を行う

#### 接続する機器、環境について

回線業者やプロバイダーとの契約をご確認のうえ、指定された製 品を使って、接続や設定をしてください。

- ●接続する機器の説明書もご覧ください。
- ●契約により、本機やパソコンなどの端末を複数台接続できない場合や、追加料金が必要な場合があります。
- ●使用する機器や接続環境などによっては正常に動作しないこと があります。
- ●本機は公衆無線 LAN への接続には対応しておりません。

#### ハブまたはブロードバンドルーター

- ●有線接続の場合、100BASE-TX 対応の物をお使いください。
   無線接続の場合、802.11n(2.4 GHz / 5 GHz 同時使用可)
   対応の物をお使いください。
- ルーターのセキュリティー設定によっては、本機からインター ネットに接続できない場合があります。

#### 本機を操作できるパソコン(2015年8月現在)

OS :

Microsoft® Windows Vista® Home Basic/

Home Premium/Business/Ultimate

Microsoft<sup>®</sup> Windows<sup>®</sup> 7 Home Premium/Professional/ Ultimate

www ブラウザ:

Internet Explorer® 8.0 以上

#### ネットワーク機能を快適に利用するために

#### 個人情報の取り扱いについて

本機の機能およびサービスを提供するため、機器 ID・機器パスワー ドおよび利用履歴情報は当社の適切なセキュリティー環境のも と、安全に保管・管理します。利用履歴などの情報については、個 人が特定できない状態で集計し、製品やサービスの向上などに利 用させていただく場合があります。あらかじめご了承ください。

#### 不正利用を防ぐために

- ●機器パスワードは
  - ・他人に見られたり、教えたりしないでください。
- ・第三者が本機の設置・設定を行った場合は、必ず変更してくだ さい。
- ・修理依頼する場合は機器パスワードを初期化してください。 (→182)
- ・第三者に譲渡したり廃棄する場合は、機器パスワードを初期化 してください。
- 当社では、ネットワークのセキュリティーに関する技術情報についてはお答えできません。
- ●携帯電話やパソコンを紛失した場合は、第三者による不正な使用 を避けるため、直ちに加入されていた通信事業者、対応サービス 提供者へ連絡してください。
- ●利用権限のない無線ネットワークには接続しないでください。無 線ネットワーク環境の自動検索時に利用権限のない無線ネット ワーク (SSID\*) が表示されることがありますが、接続すると不 正アクセスと見なされるおそれがあります。
- ※ 無線 LAN で特定のネットワークを識別するための名前のことです。この SSID が双方の機器で一致した場合、通信可能になります。

#### 対応サービスについて

サービスは対応サービス提供者が提供します。詳しくはホーム ページをご覧ください。(→182)

- 本機の接続に必要なインターネット接続機器(モデム、ルーターやハブなど)や、電話通信事業者およびプロバイダーとの契約・設置・接続・設定作業・通信などの費用は、すべてお客様のご負担となります。
- ●一部のサービスは有料です。また、現在無料のサービスでも、将 来有料になることがあります。
- ●宅外リモート接続機能のご利用には、対応サービスに加入していただく必要があります。
- ●定期的なメンテナンスや、不測のトラブルで一時的にサービスを 停止したり、予告ありなしにかかわらず、サービス内容の変更・ 中止や操作メニュー画面の変更をする場合があります。あらかじ めご了承ください。

#### 免責事項について

- ●機器登録時や会員登録時のパスワードが第三者に知られた場合、 不正に利用される可能性があります。パスワードはお客様ご自身の責任で管理してください。当社では不正利用された場合の責任 は負いません。
- ●当社が検証していない接続機器、ソフトウェアなどとの意図しない組み合わせによる誤動作やハングアップなどから生じた損害に関して、当社では責任を負いません。
- 本機がお手元にない場所から問い合わせの際、本機自体の接続や 現象などの目視確認が必要な内容については、お答えできません。
- ●ルーターのセキュリティー設定をする場合は、お客様ご自身の判断で行ってください。ルーターのセキュリティー設定により発生した障害に関して、当社では責任を負いません。また、ルーターの設定・使用方法などに関する問い合わせには、当社ではお答えできません。

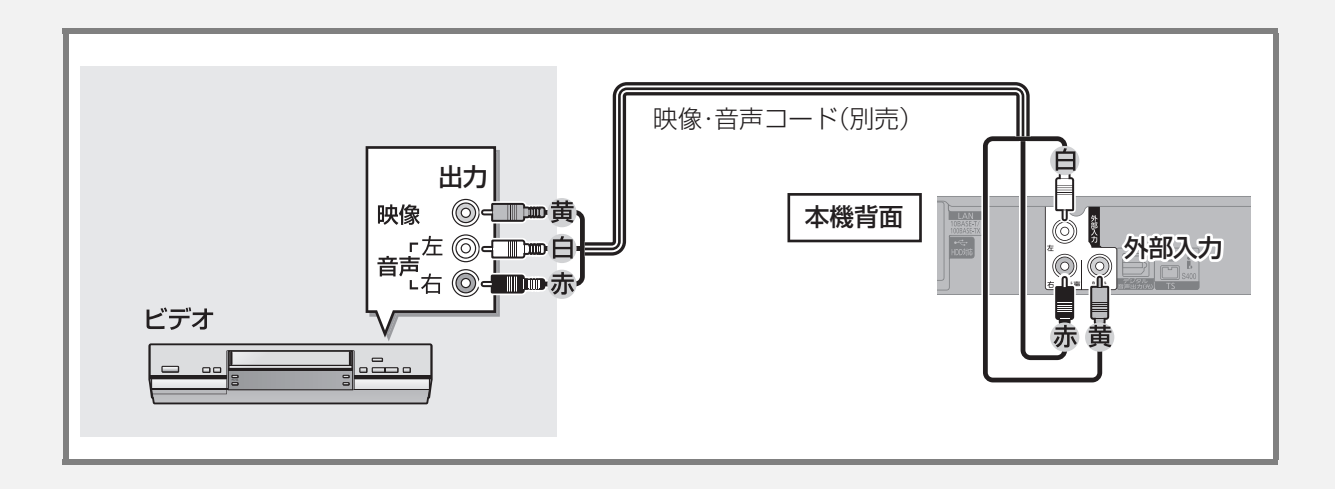

# **接続6** 電源コードを接続する

すべての接続が終わったあと、接続してください。

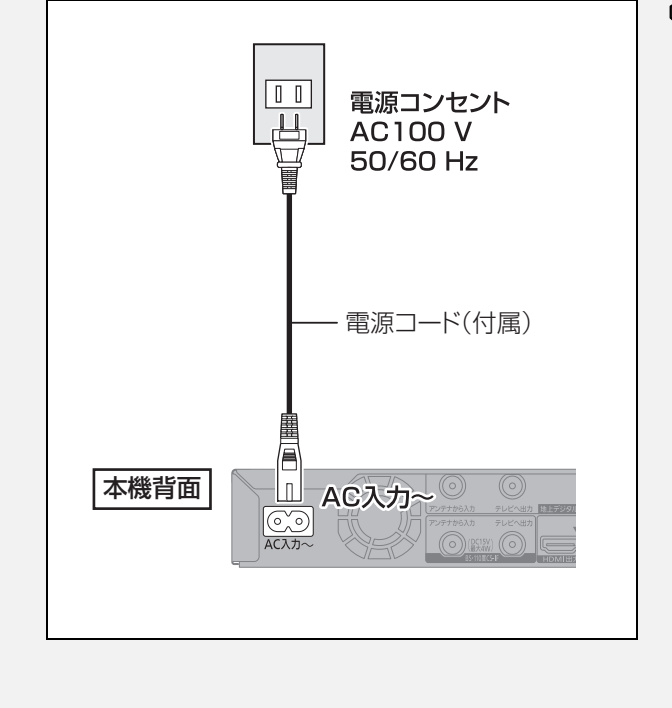

#### ② 長期間使用しないとき

節電のため、電源コードを電源コンセントから抜いておくことをお勧めします。電源を切った状態でも、電力を消費しています。(電源「切」時の消費電力→206)

- ●電源コードを抜いている場合:
  - ・自動的に行われる番組表などの情報受信や時 刻情報の取得はできません。
  - ・テレビで放送の受信ができない、または映りが 悪くなる場合があります。

# **設定** かんたん設置設定をする

初めて電源を入れたときに自動的に「かんたん設置設 定」の画面が表示されます。(「かんたん設置設定」の 画面が表示されない場合は下記お知らせをご確認くだ さい)

設定中は電源コードを抜いたり、電源を切らないでく ださい。

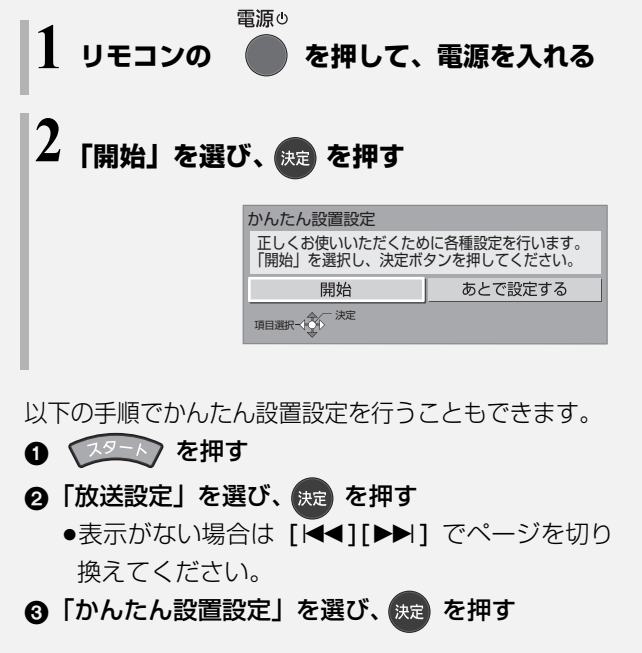

画面の指示に従って設定を行ってください。

#### テレビから設置情報を取得

ビエラリンク(HDMI)Ver.2以降に対応した当社製 テレビと接続している場合、テレビから設置情報を取 得することができます。

| かんたん設置設定<br>テレビから設置情報を取得<br>取得する場合は、「はい」<br>決定ボタンを押してくださ | しますか?<br>を選択し、<br>い。チャンネル設定を |
|----------------------------------------------------------|------------------------------|
| 目動で行います。<br>取得せずに本機で設定する<br>選択してください。                    | う場合は、「いいえ」 を                 |
| はい                                                       | いいえ                          |
| 項目選択→○ 決定                                                | -                            |

設置情報の取得に失敗する場合、「いいえ」を選んで 「地域設定」から設定を進めてください。

#### 地域設定

お住まいの地域の郵便番号、都道府県、市外局番を設 定します。

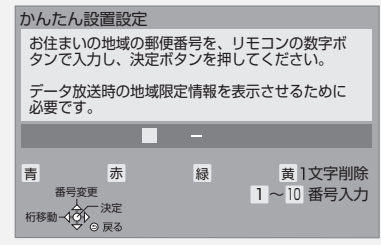

#### 地上デジタル放送チャンネルの設定

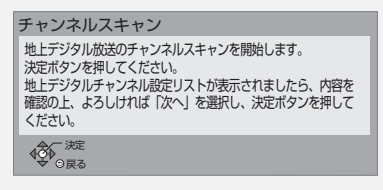

| 地上デジタルチャンネル設定/アンテナレベル確認                                     |    |     |     |         | 認 アッ | テネー: | 9– | 切    |    |   |
|-------------------------------------------------------------|----|-----|-----|---------|------|------|----|------|----|---|
| P                                                           | 0  | СН  | チャ  | ッンネル名   |      | 種類   | アン | ノテナレ | ベル |   |
| 1                                                           |    | 011 | NHK | (総合・東京  |      | テレビ  | 80 | 11   | 高  | - |
| 2                                                           | 2  | 021 | NHE | KE テレ東京 |      | テレビ  | 80 |      | 高  |   |
| 3                                                           | 3  |     |     |         |      |      |    |      |    |   |
| 4                                                           | 1  | 041 | 日   | 本テレビ    |      | テレビ  | 80 |      | 高  |   |
| 5                                                           | 5  | 051 | テ   | レビ朝日    |      | テレビ  | 80 | 51   | 高  |   |
| 6                                                           | 3  | 061 |     | TBS     |      | テレビ  | 80 |      | 高  |   |
| 7                                                           | 7  | 071 | テ   | レビ東京    |      | テレビ  | 80 | 51   | 高  |   |
| 8                                                           | 3  | 081 | フジラ | ・レビジョン  | ۲    | テレビ  | 80 |      | 高  |   |
| 9                                                           | Э  | 091 | TO  | KYO MX  |      | テレビ  | 80 |      | 高  |   |
| 1                                                           | 0  |     |     |         |      |      |    |      |    |   |
| 1                                                           | 1  |     |     |         |      |      |    |      |    |   |
|                                                             | 2  | 121 | 方   | 成送大学    |      | テレビ  | 80 |      | 高  |   |
| 1                                                           | ¥. |     | 赤   |         | 緑    | 入換   | 黄  |      |    |   |
| NHK総合・東京 受信レベルは良好です。                                        |    |     |     |         |      |      |    |      |    |   |
| 「「日間中 チャンネル設定修正/アンテナレベル確認                                   |    |     |     |         |      |      |    |      |    |   |
| -94                                                         | 1  | 決定  | Ē.  | 修正する/   | 確    | 認する  |    | 次へ   |    |   |
| ● ● ● 戻る (終了)<br>項目選択 ● ● ● ● ● ● ● ● ● ● ● ● ● ● ● ● ● ● ● |    |     |     |         |      |      |    |      |    |   |

#### ⊘お知らせ

「かんたん設置設定」の画面が表示されない場合は下記をご確認く ださい。

- ●テレビの入力を確認してください。(→45「本機の映像をテレビ に映す」)
- ●HDMI ケーブルの接続を確認してください。
- しっかりと差し込まれていない場合もありますので、つなぎ直 してみてください。
- ●電源を入れ直してください。

それでも表示されない場合は、スタート画面の「放送設定」から 「かんたん設置設定」を選んでください。 ふだん見ている放送局が表示されていない場合やチャンネルの割り当てが違うときなどは、「修正する/確認する」を選んでください。(→169「マニュアル」)

# 設定 かんたん設置設定をする (続き)

#### 衛星アンテナ設定

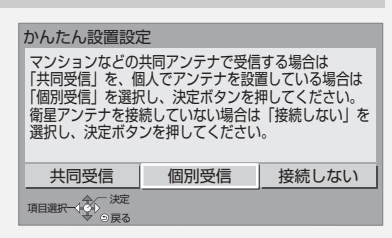

「個別受信」を選んだ場合は、テレビの映りが悪くなる 場合があるため、テレビ側で衛星アンテナの電源を「入 (オン)」にする設定をしてください。

#### クイックスタートの設定

| かんたん設置設定                                                                                                    |           |  |  |
|----------------------------------------------------------------------------------------------------|-----------|--|--|
| 「クイックスタート」の設定を行います。<br>・「入」に設定すると、電源[切]状態からの<br>起動が速くなります。<br>・「切]に設定すると、電源[切]状態での<br>本体時計表示はありませんが、消費電力が<br>少なくなります。 |           |  |  |
| 「入」もしくは「切」を選択し、決定ボタンを<br>押してください。                                                                                     |           |  |  |
| 入                                                                                                    | 切(時計表示無し) |  |  |
| 項目選択→○○ 決定<br>○戻る                                                                                                    |           |  |  |

「入」を選んだ場合、「標準」または「省エネ(時計表 示無し)」を選んでください。

| かんたん設置設定                                         |                      |                |  |  |
|--------------------------------------------------|----------------------|----------------|--|--|
| 次に、クイックスタート(                                     | のモードな                | を選択します。        |  |  |
| 「省エネ」は電源 [ 切 ] 状<br>がなく、「標準」より少し<br>が、消費電力は少なくなり | 態での本<br>起動が遅<br>つます。 | 体時計表示<br>くなります |  |  |
| 「標準」もしくは「省エネ」を選択し、決定<br>ボタンを押してください。             |                      |                |  |  |
| 標準                                               | 省エネ                  | (時計表示無し)       |  |  |
| 項目選択(〇) 決定<br>・ シーマーン定<br>・ シーマーン定               |                      |                |  |  |
|                                                  |                      |                |  |  |

●「ビエラリンク録画待機」の設定画面が表示された場 合、「入」を選んでください。

かんたん設置設定終了後、引き続き 「リモコンのテレビ操作設定」(→31) 「かんたんネットワーク設定」(→33) を行うことができます。

#### クイックスタートとは

電源「切」状態からの起動を高速化します。

テレビの種類によっては、表示が遅れることがあります。

ただし、「入」に設定すると、内部の制御部が通電状態 になるため、「切(時計表示無し)」のときに比べて以 下の内容が異なります。

●待機時消費電力が増えます。

- ●本機の動作を安定させるため、予約録画終了時または午前4時ごろ(1週間に1回程度)に、本機全体を再起動することがあります。(再起動中は、本体表示窓に"PLEASE WAIT"と表示され、【電源 也】以外のボタン操作が数分間できません。また、本機から動作音がしますが、故障ではありません。)
- BRZ1010 BRW1010 内部の温度上昇を防ぐため、内 部冷却用ファンが低速で回ることがあります。
- クイックスタートモードを「標準」に選んだ場合、テレビの無信号自動オフ機能が働かないときがあります。
- 「クイックスタート」(→171)を「入」、「クイック スタートモード」(→171)を「省エネ(時計表示無 し)」に設定すると、電源「切」時に本体表示窓の時 刻は表示されなくなります。

#### ◎ お知らせ

デジタル放送を受信できない場合、「かんたん設置設定」終了後、
 日時設定を行ってください。(→170)

# 設定2 リモコンのテレビ操作設定をする

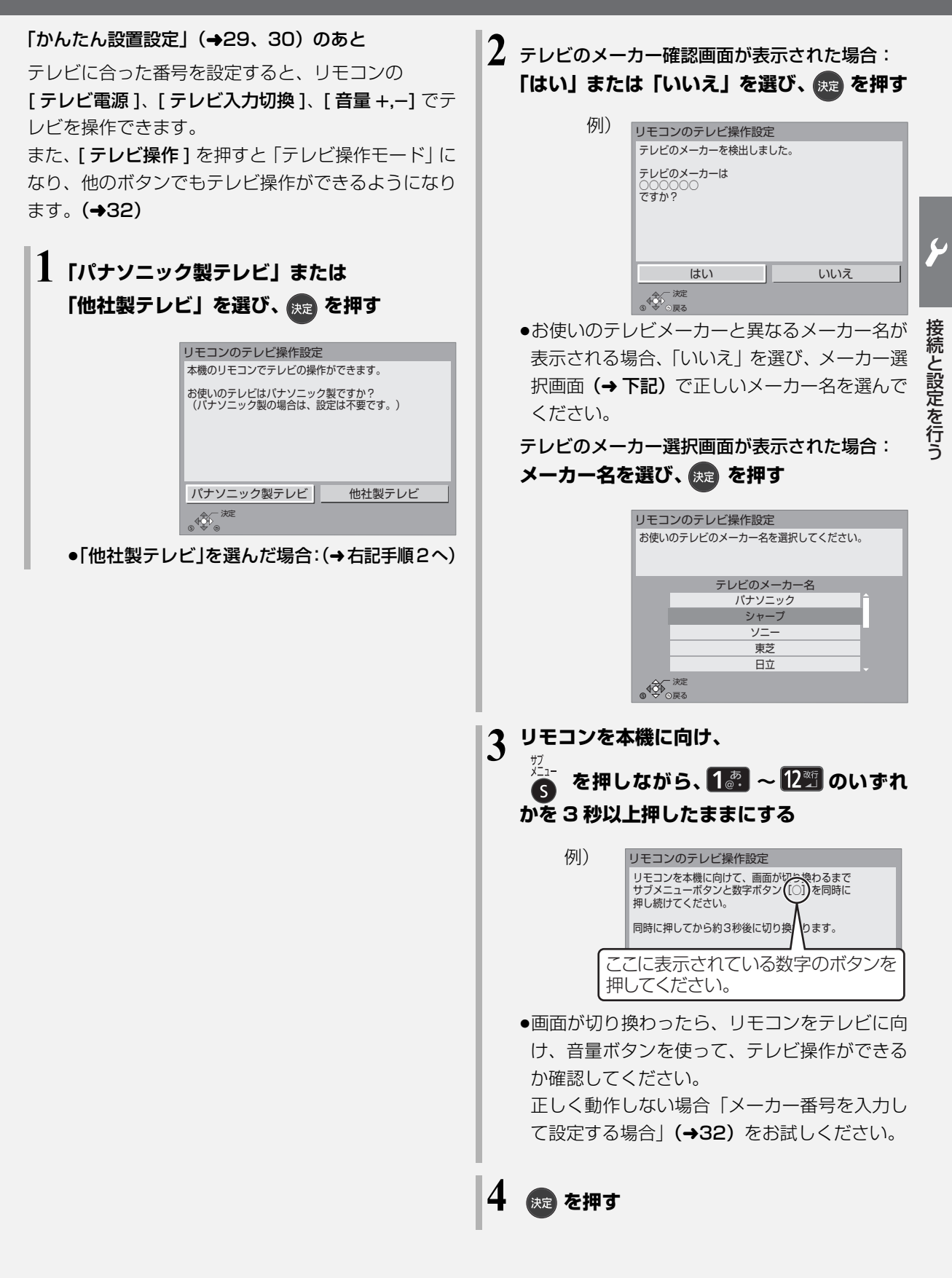

# 設定2 リモコンのテレビ操作設定をする (Ket)

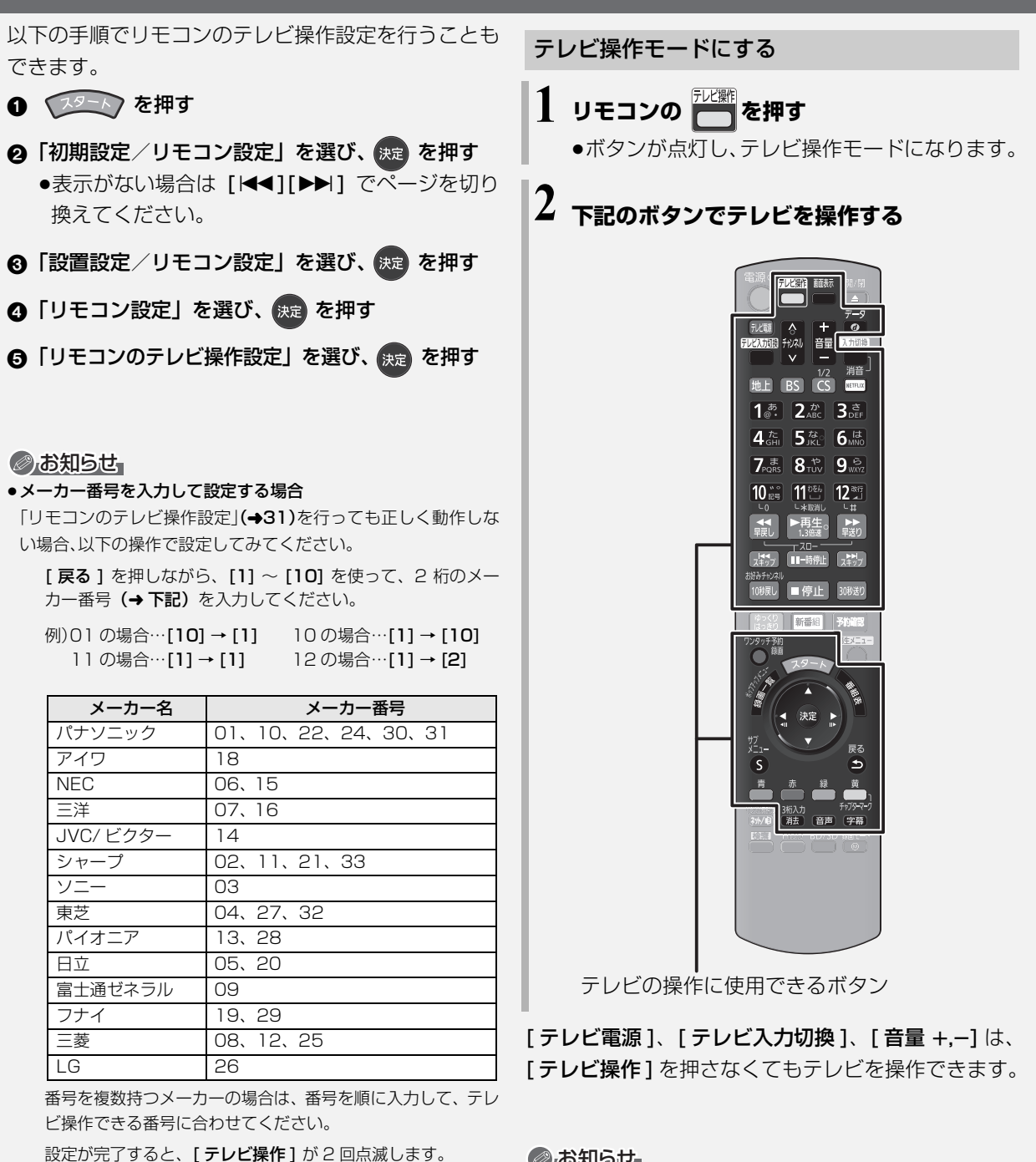

- ●正しく操作できないときは、テレビに付属のリモコンで操作して ください。
- ●テレビ側でリモコンモードを変更している場合、本機のリモコン では操作できないことがあります。

#### あ知らせ お知らせ

- ●再度[テレビ操作]を押すか、約30秒間何も操作しなかった場合、 「テレビ操作」は消灯し、テレビ操作モードは終了します。
- ●機種によっては、操作できないボタンもあります。
- ●登録したテレビのリモコンにないボタンは動作しません。また、 機種によってはボタンの名称が異なる場合があります。
- ●三洋、JVC/ビクター、NEC、富士通ゼネラル、アイワ製のテレ ビは [テレビ電源]、[テレビ入力切換]、[チャンネル ヘ,~]、 [音量+,-]以外は対応していません。

# 設定3 かんたんネットワーク設定をする

#### 「リモコンのテレビ操作設定」(→31、32)のあと

はじめに、本機で楽しめるネットワーク機能が 紹介されます。

\*\*\* を数回押して画面を進め、 ネットワーク設定を開始する

LAN ケーブルを接続している場合は、自動的に 有線の設定で開始します。

画面の指示に従って設定を行ってください。

以下の手順でかんたんネットワーク設定を行うことも できます。

#### ② リンクボタンから設定する

BRZ1010 <sup>リンク開い</sup>を3秒以上押す BRW1010 BRW510 <sup>リンク開い</sup>を3秒以上押す

- ⑦ スタートボタンから設定する
  - 0 😥 を押す
  - **2**「ネットワーク設定」を選び、決定を押す

●表示がない場合は[I◀◀][▶▶Ⅰ]でページを切り換えてください。

 ⑤「かんたんネットワーク設定」を選び、 定 を 押す

### こんな画面が表示された場合

無線 LAN アクセスポイントとの接続確認 BRZ1010 BRW1010

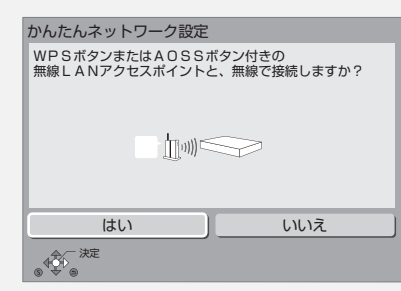

無線ブロードバンドルーター(アクセスポイント)が WPS(Wi-Fi Protected Setup<sup>™</sup>)に対応している 場合は、「はい」を選ぶと、簡単に設定することができ ます。

「いいえ」を選んだ場合や、ネットワークに問題がある 場合は、「その他のネットワーク設定」(→下記)の画 面が表示されます。

画面の指示に従って設定してください。

●WPSとは、無線LAN機器との接続やセキュリティー に関する設定を簡単に行うことができる機能です。 お持ちの無線ブロードバンドルーター(アクセスポ イント)が対応しているかどうかは、ルーターの取 扱説明書をご覧ください。

その他のネットワーク設定

| かんたんネットワーク設定                                                                                                    |  |  |  |
|----------------------------------------------------------------------------------------------------|--|--|--|
| かんたんネットワーク設定を行います。                                                                                                    |  |  |  |
| 次の宅内ネットワーク機能を利用しますか?                                                                                                    |  |  |  |
| ・お部屋ジャンプリンク(DLNA)<br>・スマートフォンからの操作/予約登録<br>・ネットワーク接続された次の機器からの録画(LAN録画)<br>スカバー!ブレミアムサービス対応チューナー<br>CATVデジタルセットトップボックス<br>※ネットワーク経由の録画に対応している必要があります。 |  |  |  |
| はいいえ                                                                                                    |  |  |  |
|                                                                                                    |  |  |  |

#### ②お知らせ

- ●インターネットに接続できる状態で、かんたんネットワーク設定 を行うと、以下のようになります。
- ・ネットワークに接続されたすべての機器から本機にアクセス できるようになります。機器ごとにアクセス制限をしたい場合 は、「お部屋ジャンプリンク (DLNA) / スカパー!Link (録画) 設定」(→181) を行ってください。
- ・「クイックスタート」(→171)が「入」になり、待機時の消費 電力が増えます。
- ●接続機器側での設定が必要になる場合があります。詳しくは接続 機器側の説明書をご覧ください。

ネットワークをご利用にならない場合や WPS で接続 しない場合、ネットワークに問題がある場合は上記の 画面が表示されます。

画面の指示に従って設定してください。

SQT0983

接続と設定を行う

# 設定3 かんたんネットワーク設定をする (続き)

### 外からどこでもスマホで視聴 (メディアアクセス)

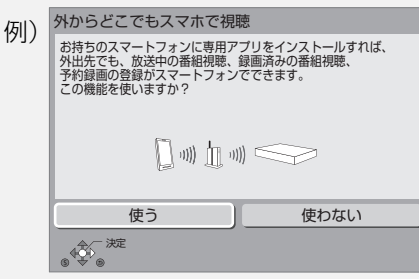

スマートフォンを以下のように接続すると、スマート フォンから番組視聴などができます。

●無線ブロードバンドルーター (アクセスポイント) と 無線接続

#### ⊘お知らせ

 スマートフォンに専用のアプリケーションをインストールする 必要があります。

#### ディモーラ・ミモーラ会員登録

ネットワークの設定が完了すると、ディモーラ・ミモー ラの会員登録の画面が表示されます。

#### ディモーラやミモーラのサービスの登録について

本機では、ディモーラやミモーラのサービスに一定期 間お試しで登録して利用することができます。 (2015年8月現在)

お試しの期間が終了後、引き続きすべての機能を利用 したい場合は、パソコンなどからディモーラやミモー ラに会員登録する必要があります。すでに CLUB Panasonicに会員登録している場合は、本機からディ モーラやミモーラに会員登録することができます。

本機でのお試しの登録や会員登録については、画面の 指示に従って行ってください。

 ●お試しの登録は「ディモーラ/ミモーラサービス設定 (おとどけ動画設定)」(→179)で解除することがで きます。

ディモーラやミモーラのサービスについては、下記 ホームページをご覧ください。

- パナソニック株式会社
- テレビ番組情報ウェブサービス
  - ディモーラ:http://dimora.jp/
  - ミモーラ:http://me-mora.jp/

#### 無線ネットワークの接続確認 BRZ1010 BRW1010

| 例) | 無線設定                                                   |  |  |  |  |
|----|--------------------------------------------------------|--|--|--|--|
|    | 無線ネットワークの接続設定に失敗しました。                                  |  |  |  |  |
|    | 認証エラー、またはタイムアウトエラーが発生しました。                             |  |  |  |  |
|    | 再度、接続設定を行いますか?<br>設定を行う場合は、「はい」を選択して決定ボタンを<br>押してください。 |  |  |  |  |
|    | はいいえ                                                   |  |  |  |  |
|    |                                                        |  |  |  |  |

#### 無線ネットワークの接続に失敗した場合

| 表示                                                          | ここを確認してください                                                                                                    |
|-------------------------------------------------------------|----------------------------------------------------------------------------------------------------|
| 他の機器との競合が<br>発生しました。                                        | <ul> <li>●しばらく待ってから、再度<br/>実行してください。</li> </ul>                                                                                                    |
| タイムアウトエラー<br>が発生しました。<br>認証エラー、または<br>タイムアウトエラー<br>が発生しました。 | <ul> <li>・無線ブロードバンドルー<br/>ター (アクセスポイント)側のMACアドレスなどの設定</li> <li>・電波が弱いことが考えられます。</li> <li>・本機の位置や角度を調節してください。</li> <li>・無線設定のネットワーク名(SSID)や暗号化キー</li> <li>・しばらく待ってから、再度実行してください。</li> </ul> |
| デバイスエラーが発<br>生しました。                                         | <ul> <li>●再度設定しても失敗する場合は、お買い上げの販売店にお問い合わせください。</li> </ul>                                                                                                    |

#### ネットワークに問題があるとき

例)

以下のような画面が表示されます。画面の指示に従っ てください。

| かんたんネットワーク設め                   | 定                      |
|--------------------------------|------------------------|
| 無線ネットワークへの接続                   | :0                     |
| IPアドレスの設定                      | :0                     |
| ルーターへの接続                       | : O                    |
| インターネットへの接続                    | : ×                    |
| サーバーが見つかりません。                  | (B019)                 |
| 問題の原因と対応は取扱説明<br>ご確認ください。      | 書を                     |
| 再度、ネットワークの接続確<br>選択して決定ボタンを押して | 認を行う場合は「再確認」を<br>ください。 |
| 再確認                            | 中止                     |
|                                |                        |
| ONTO THE                       |                        |

#### ⊘お知らせ

- ●ハブやルーターについてはそれぞれの取扱説明書をご覧ください。
- BRZ1010 BRW1010 無線接続時のお知らせ
- ・本機とネットワーク設定を行うと、無線ブロードバンドルーター(アクセスポイント)の暗号化方式などが変更されることがあります。お持ちのパソコンがインターネットに接続できなくなった場合は、無線ブロードバンドルーター(アクセスポイント)の設定に従って、パソコンのネットワークの設定を行ってください。
- ・無線設定(→177)の画面で「電波状態」のインジケーターが 4つ以上(受信レベル30以上)点灯していることが、安定し た受信状態の目安です。3つ以下、または通信の途切れなどが 発生する場合は、本機や無線ブロードバンドルーター(アクセ スポイント)の位置や角度を変えて、通信状態が良くなるかお 確かめください。それでも改善できない場合は有線で接続し、 かんたんネットワーク設定(→33)を再度行ってください。
- ・お部屋ジャンプリンク機能 (→181) をご利用になるには、
   802.11n (5 GHz) をお使いのうえ、暗号化方式を「AES」
   にしてください。暗号化についてはお使いの無線ブロードバン
   ドルーター (アクセスポイント)の取扱説明書をご覧ください。
- ・暗号化せずにネットワーク接続すると、第三者に不正に侵入さ れて通信内容を盗み見られたり、お客様の個人情報や機密情報 などのデータが漏えいするおそれがありますので、十分お気を つけください。

#### 「×」の表示が出た場合

| 表示                                                  | ここを確認してください                                                                           |
|-----------------------------------------------------|---------------------------------------------------------------------------------------|
| LAN ケーブルの接続:×                                       | LAN ケーブルの接続                                                                           |
| IP アドレスの設定:×                                        | (→25)                                                                                 |
| ルーターへの接続:×                                          |                                                                                       |
| インターネットへの<br>接続:×                                   |                                                                                       |
| LAN ケーブルの接続:○<br>無線ネットワークへの<br>接続:○                 | <ul> <li>ハブやルーターの接続</li> <li>と設定</li> <li>「IP アドレス」の確認</li> </ul>                     |
| IP アドレスの設定:×                                        | (→178)                                                                                |
| ルーターへの接続:×                                          |                                                                                       |
| インターネットへの<br>接続:×                                   |                                                                                       |
| LAN ケーブルの接続:○<br>無線ネットワークへの<br>接続:○<br>IP アドレスの設定:○ | <ul> <li>・ハブやルーターの接続<br/>と設定</li> <li>●「IP アドレス」の確認<br/>(→178)</li> </ul>             |
| ルーターへの接続:×                                          |                                                                                       |
| インターネットへの<br>接続:×                                   |                                                                                       |
| LAN ケーブルの接続:〇<br>無線ネットワークへの<br>接続:〇                 | 「サーバーへの接続に失<br>敗しました (B020)」表<br>示時                                                   |
| IP アドレスの設定:〇                                        | ●サーバーの混雑やサー<br>ビスの停止の可能性が                                                             |
| ルーターへの接続:〇                                          | あります。しばらく                                                                             |
| インターネットへの<br>接続:×                                   | 待ってから、再度実行<br>してください。<br>●「プロキシサーバー設<br>定」(→178) やルー<br>ターなどの設定                       |
|                                                     | 「サーバーが見つかりま<br>せん(B019)」表示時<br>●「プライマリDNS」、<br>「セカンダリ DNS」の<br>設定(→178)<br>●ルーターなどの設定 |

接続と設定を行う

# 記録できるディスクについて

| ディスクの種類 ロゴ                 | 記録可能なディスク                                                                      | 記録方式                             |  |
|----------------------------|--------------------------------------------------------------------------------|----------------------------------|--|
| BD-RE<br>繰り返し記録            | BD-RE : Ver.2.1 (1層/2層)、<br>Ver.3.0 (3層)に対応した<br>2倍速メディアまで                     |                                  |  |
| BD-R<br>1回のみ記録             | BD-R : Ver.1.1/1.2/1.3(1層/2層)に<br>対応した6倍速メディア、Ver.2.0(3層/4層)<br>に対応した4倍速メディアまで |                                  |  |
| DVD-RAM                    | Ver.2.0/2.1/2.2に対応した                                                           | AVCREC方式                         |  |
| 繰り返し記録<br>R A M<br>RAM 4.7 | 5倍速メディアまで                                                                      | <b>VR方式</b><br>(DVDビデオレコーディング規格) |  |
|                            | DVD-B・Ver 2 0/2 1に対応した                                                         | AVCREC方式                         |  |
| 1回のみ記録<br>RA.7<br>DVD-R DL | 16倍速メディアまで<br>DVD-R DL: Ver.3.0に対応した                                           | <b>VR方式</b><br>(DVDビデオレコーディング規格) |  |
| (片面2層)<br>1回のみ記録<br>RDL    | 8倍速メディアまで                                                                      | <b>ビデオ方式</b><br>(DVDビデオ規格)       |  |
| DVD-RW                     | Mar 1 1/1 OF対応した6座海メディアキズ                                                      | <b>VR方式</b><br>(DVDビデオレコーディング規格) |  |
| 繰り返し記録                     | ver.1.1/1.2に対応し/こ6倍速メデイアまで                                                     | <b>ビデオ方式</b><br>(DVDビデオ規格)       |  |
| 記録できる<br>コンテンツ | 記録できる画質<br>録画モード                   | フォーマットは?<br>(→159)                      | 備考                                                                                                    |
|----------------|------------------------------------|-----------------------------------------|----------------------------------------------------------------------------------------------------|
| 番組             | 放送画質<br>DR<br>ハイビジョン画質<br>1.5~15倍録 | 必要                                      | <ul> <li>DL、<i>BDXL</i>、にも記録できます。</li> <li>カートリッジ付きのBD-RE(Ver.1.0)の記録や再生はできません。</li> <li>(カートリッジからディスクを取り出しても使えません)</li> <li>2015 年 8 月現在、BD-R</li> <li>(片面4 層)は発売されていません。</li> </ul> |
| 番組             | ハイビジョン画質<br>1.5~15倍録               | 必要                                      | <ul> <li>デジタル放送を記録するには、</li> <li>CPRM対応のディスクか確かめてください。</li> <li>カートリッジはきのDVD BAMは</li> </ul>                                                                                          |
| 番組             | DVD画質<br>XP SP LP EP FR            | <b>不要</b><br>(データ用ディスクの場合、<br>フォーマット必要) | <ul> <li>カートリッジからディスクを取り出し<br/>てお使いください。<br/>(TYPE1は使えません)</li> </ul>                                                                                                    |
| 番組             | ハイビジョン画質<br>1.5~15倍録               | 必要                                      | <ul> <li>デジタル放送を記録するには、</li> <li>CDDMはたのディスクも強われて</li> </ul>                                                                                                    |
| 番組             | DVD画質<br>XP SP LP EP FR            | 必要                                      | ください。                                                                                                    |
| 番組             | DVD画質<br>XP SP LP EP FR            | 不要                                      | <ul> <li>コピー制限のない番組(ビデオカメラで<br/>撮影した映像など)のみ記録できます。</li> <li>デジタル放送は記録できません。</li> </ul>                                                                                                |
| 番組             | DVD画質<br>XP SP LP EP FR            | 必要                                      | <ul> <li>デジタル放送を記録するには、</li> <li>CPRM対応のディスクか確かめてください。</li> </ul>                                                                                                    |
| 番組             | DVD画質<br>XP SP LP EP FR            | 必要                                      | <ul> <li>コピー制限のない番組(ビデオカメラで<br/>撮影した映像など)のみ記録できます。</li> <li>デジタル放送は記録できません。</li> </ul>                                                                                                |

●DVD の記録方式は、本機でフォーマット (→159) することで設定されます。

# 記録したディスクを他の機器で再生するには

| BD-RE                     |                 | <ul> <li>BD-RE、BD-R に対応した機器で再生できます。</li> <li>・以下の場合、再生できないときがあります。</li> <li>・1.5~15 倍録モードの番組</li> <li>・本機に取り込んだ動画 (AVCHD、MP4)</li> <li>・LAN 経由で録画した番組</li> <li>●LTH typeのBD-R、DLやBDXLは再生機器がそれぞれの再生に対応していないと再生できません。</li> <li>●2006 年春以前に発売された BD 機器では再生できません。</li> <li>●BD-RE、BD-R に書き出した動画 (MP4) と音楽ファイルは再生保証していません。</li> </ul> |
|---------------------------|-----------------|----------------------------------------------------------------------------------------------------|
| DVD-RAM                   | R A M<br>RAM4.7 | 以下の条件に当てはまる機器で再生できます。<br>●記録したディスクの再生に対応<br>●記録したディスクの記録方式の再生に対応<br>・AVCBEC 方式の場合:                                                                                                    |
| DVD-R                     | R<br>R4.7       | 対応機器には右記のロゴが付いて <b>●∨⊂ ∩ こ</b> ™<br>います。<br>対応機器以外で使用しないでください。<br>ディスクがフォーマットされたり、取り出せなくなるなど故障の原<br>因になります。                                                                                                    |
| <b>DVD-R DL</b><br>(片面2層) | R DL            | <ul> <li>■ はファイナライズ (→161) が必要です。</li> <li>• VR 方式の場合:</li> <li>• VR 方式の再生に対応している必要があります。</li> <li>• ビデオ方式の場合:</li> <li>ジ2録後にファイナライズ (→161) が必要です</li> </ul>                                                                                                    |
| DVD-RW                    |                 | <ul> <li>●デジタル放送を記録したディスクの場合、CPRM に対応している必要があります。</li> </ul>                                                                                                    |

#### ⊘お知らせ

●ディスクによっては、記録できないことや、記録状態によって再生できないことがあります。

# 再生のみできるディスク / 使えないディスクについて

| 再生のみできるディフ                 | <b>スク</b>                                                                                              |                                                                       |
|----------------------------|----------------------------------------------------------------------------------------------------|-----------------------------------------------------------------------|
| BD ビデオ<br>Blu-ray Disc     | <ul> <li>映画や音楽などの市販ソフト</li> <li>●本機では右記のマーク(リージョン</li> <li>コード)が表示されたディスクを再</li> <li>生できます。</li> </ul> | 「A」または「A」を含むもの<br>例)<br>・リージョンコードは国により違います。                           |
| DVD ビデオ                    | <b>映画や音楽などの市販ソフト</b> ●本機では右記のマーク(リージョン                                                                 | 「2」(または「2」を含むもの)、「ALL」<br>が表示されたもの                                    |
| VIDEO                      | 番号)が表示されたティスクを再生<br>できます。<br>ただし、PAL方式のディスクは再生<br>できません。                                               | 例)<br>② ④ ②<br>●番号は国により違います。                                          |
|                            | <b>音楽や音声が記録された市販ソフト</b><br>(CD-DA 形式で記録した CD-R や CD-F<br><b>写真が記録された CD-R や CD-RW(J</b>                | RW を含む)<br><b>PEG フォーマット記録ディスク)</b>                                   |
| +R<br>+R DL(片面2層)<br>+RW   | <ul> <li>他機器で番組やハイビジョン動画(AVC</li> <li>●録画した機器でファイナライズを行った</li> <li>●編集や追記はできません。再生や HDI</li> </ul>     | CHD)、 <b>写真 (JPEG) を記録したディスク</b><br>たディスクのみ再生できます。<br>D への取り込みのみ可能です。 |
| DVD-RAM<br>DVD-R<br>DVD-RW | <ul> <li>他機器でハイビジョン動画(AVCHD)</li> <li>●編集や追記はできません。再生や HDI</li> <li>-R] -RW 写真(JPEG)を記録したディ</li> </ul> | を記録したディスク<br>こ への取り込みのみ可能です。<br>ィスク                                   |

●記録状態によって再生できない場合があります。

- ●CD-DA規格に準拠していないCD(コピーコントロールCDなど)は、動作および音質の保証はできません。
- ●8 cm ディスクに記録や編集はできません。再生や HDD へのダビングのみ可能です。
- ●本機では、「RAM 2」マークの付いた DVD-RAM ディスク (6X 以上の 高速記録対応)の記録や編集はできま せん。再生や HDD へのダビングのみ可能です。

### 本機で使えないディスク

- ●カートリッジから取り出せない DVD-RAM(TYPE1) ●BD-RE(Ver.1.0)
- ●2.6 GB/5.2 GB DVD-RAM ●Ultra HD ブルーレイ
- ●本機以外の機器で記録し、ファイナライズされていないDVD-R(ビデオ方式)、DVD-R DL(ビデオ方式)、 DVD-RW(ビデオ方式)
- ●HD DVD ●ビデオCD ●SACD ●SVCD ●DVDオーディオ
- ●Photo-CD ●パソコンやゲームのソフト など

メディア情報・画面説明

# SD カードについて

#### 本機で使えるカード

- **SD メモリーカード**(8 MB ~ 2 GB) (miniSD メモリーカード、microSD メモリーカー ドを含む)
- **SDHC メモリーカード**(4 GB ~ 32 GB) (microSDHC メモリーカードを含む)
- **SDXC メモリーカード** (48 GB、64 GB、128 GB) (microSDXC メモリーカードを含む)

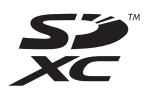

- 本書では上記カードのことを「SD カード」と記載しています。
- mini タイプ、micro タイプの SD カードは、必ず専用のアダプターを装着してご使用ください。
- SD カードを他機でフォーマットすると、記録に時間 がかかるようになる場合があります。また、パソコ ンでフォーマットすると本機では使用できない場合 があります。このようなときは本機でフォーマット してください。(→159)
- SDHC メモリーカードと SDXC メモリーカードは それぞれのカードに対応した機器で使用できます。
   (SDHC メモリーカードは SDXC メモリーカード対 応機器でも使用できます)

非対応のパソコンや機器で使用すると、カードが フォーマットされるなど記録内容が消去されてしま う場合があります。

#### 本機で利用できる操作

本機では、以下のことができます。 ●動画(AVCHD、MP4) - 取り込み (→123 ~ 126) - 再生 (→95) - 書き出し (→157) ●録画した番組の持ち出し (→141)

●写真の再生 (→128) や取り込み (→131)

#### ⊘お知らせ

・パソコンを使ってコピーや編集をした動画の再生や取り込みは、
 本機では保証しておりません。

#### カードを廃棄 / 譲渡するときのお願い

本機やパソコンの機能による「フォーマット」や「削除」では、ファイル管理情報が変更されるだけで、カード内のデータは完全には消去されません。廃棄 / 譲渡の際は、カード本体を物理的に破壊するか、市販のパソコン用データ消去ソフトなどを使ってカード内のデータを完全に消去することをお勧めします。カード内のデータはお客様の責任において管理してください。

#### 誤消去防止のために

カードにあるスイッチを「LOCK」側にすると、 カードの内容を誤って消去することを防げます。

> 書き込み禁止 スイッチ -

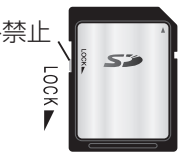

# 別売の USB ハードディスク (USB-HDD) について

本機は、USB-HDD を接続し、番組を USB-HDD に 録画することができます。

● BRZ1010 USB3.0 対応の USB-HDD を使用すると、 USB-HDD に複数の番組を同時に録画することがで きます。

(USB3.0 非対応の場合は、複数番組の同時録画はで きません)

●USB-HDD の説明書もよくお読みください。

### SeeQVault 対応の USB-HDD を使用すると

本機では、SeeQVault フォーマットにして使用する こともできます。(→43)

●他の SeeQVault 対応ディーガで再生やダビングをす ることができます。(録画用フォーマットの USB-HDD) は、他のディーガで使用できません)

ディーガ以外の機器で記録した SeeQVault 対応の USB-HDD の動 作確認情報は以下のホームページで ご確認ください。

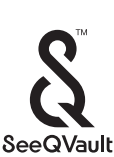

http://panasonic.jp/support/bd/

#### USB-HDD に記録できるコンテンツについて

| コンテンツ                     | 録画用<br>フォーマット | SeeQVault<br>フォーマット |
|---------------------------|---------------|---------------------|
| 番組                        | 0             | 0*                  |
| 撮影ビデオ<br>(AVCHD /<br>MP4) | Х             | 0                   |
| 写真                        | ×             | 0                   |
| 音楽                        | ×             | 0                   |

- ※ · 予約録画はできません。ダビングでの記録のみ可能です。た だし、コピー制限のある番組をダビングした場合は、USB-HDD の番組のダビング残り可能回数は1回になります。
  - ・「部分消去」「番組結合」「番組分割」「サムネイル変更」「録画」 モード変換し、まとめ番組やチャプターの編集はできません。
  - ・保存している番組数が多い場合、本機の電源を入れてから最 大数分の間、SeeQVault フォーマットした USB-HDD への ダビング、消去、編集など再生以外の操作ができないことが あります。

## 推奨 USB-HDD について

録画や再生に適した、推奨USB-HDDをご使用ください。 推奨 USB-HDD の最新情報については、以下のホー ムページでご確認ください。

#### http://panasonic.jp/support/bd/

●USB-HDD に不具合が起きた場合は、お買い上げの メーカーにお問い合わせください。

### 接続する

USB-HDDの接続は、本体の電源「切」時に行ってく ださい。

●USB-HDD は、本機背面のUSB端子に接続してくだ さい。(前面の端子に接続すると、録画できません)

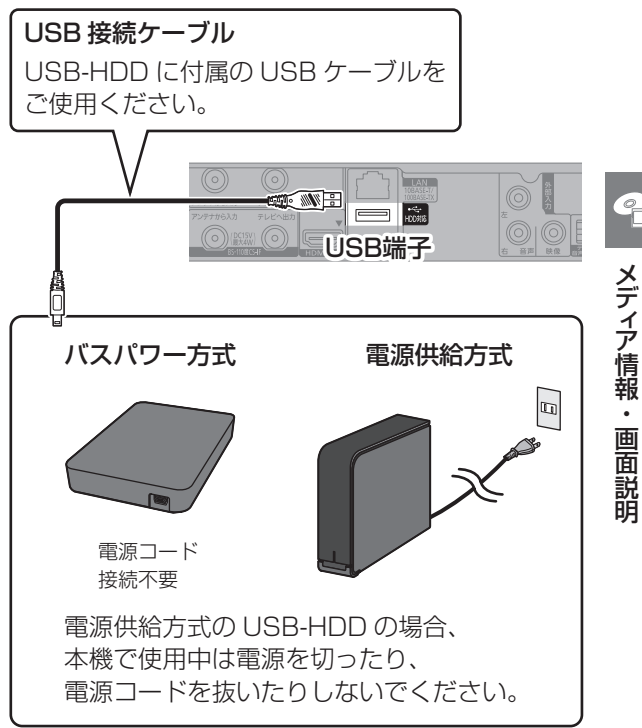

●USB ハブを使用して接続しないでください。

### ⊘お知らせ

- BRZ1010 USB3.0 対応の USB-HDD を使用すると、2.4 GHz帯 への電波干渉によって通信速度が低下したり、通信が不安定にな ることがあります。そのため、お部屋ジャンプリンクやインター ネット接続が不安定になる場合があります。以下のように設置し てください。
- ・無線 LAN をご使用の場合は、802.11 n (2.4 GHz/5 GHz 同時使用可)の無線ブロードバンドルーターで接続し、5 GHz で使用する
- ・ご使用の無線ブロードバンドルーターが 2.4 GHz のみの場合
- USB-HDD は本機の上には置かない
- USB-HDD は本機右前にある無線 LAN アンテナ部からでき るだけ離して設置する

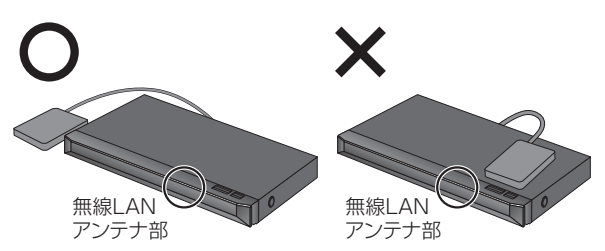

2

# 別売の USB ハードディスク (USB-HDD) について (続き)

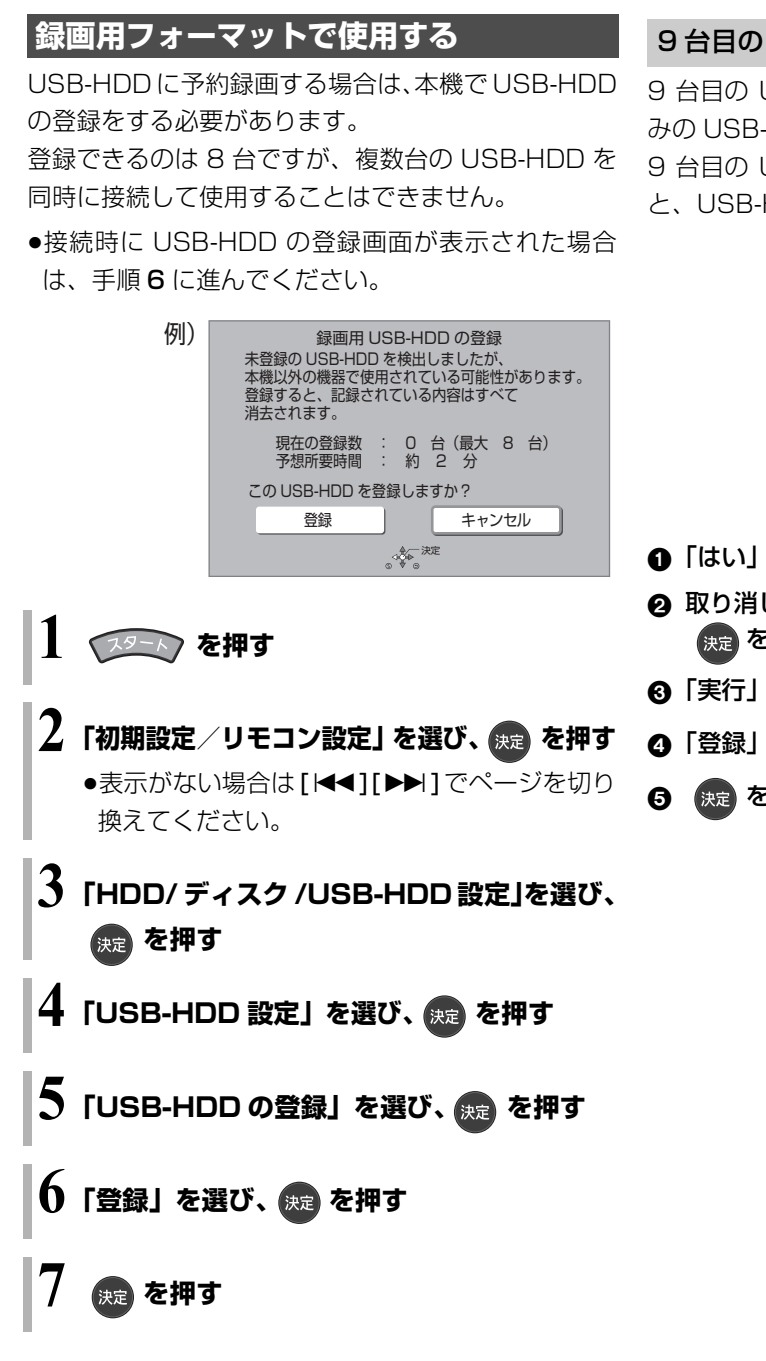

#### ⊘ お知らせ

- ●本機以外で使用した USB-HDD を本機に登録する場合、USB-HDD に記録されている内容はすべて消去されます。消去された 内容は、元に戻せません。
- ●登録番号は録画一覧で確認することができます。
- 本機ではセクタサイズが512Bまたは4KB(4096B)以外の USB-HDD は使用できません。

### 9 台目の USB-HDD を接続したとき

9 台目の USB-HDD を登録するには、すでに登録済 みの USB-HDD を取り消す必要があります。 9 台目の USB-HDD を接続し、本機の電源を入れる と、USB-HDDの登録画面が表示されます。

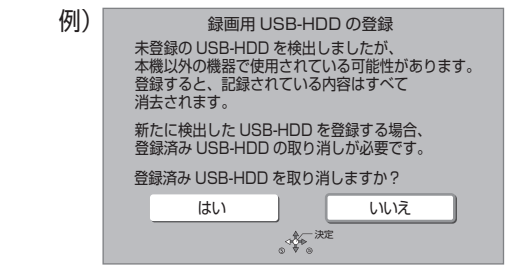

- ●「はい」を選び、決定を押す
- 2 取り消しを行う USB-HDD の登録番号を選び、 決定を押す
- 🚯 「実行」を選び、 決定 を押す
- ④「登録」を選び、 決定 を押す
- を押す

## ●すべての USB-HDD 登録を取り消す場合は、 「USB-HDD の取り外し| (→ 右記) を行ったあと、

実行してください。 「録画用フォーマットで使用する」(→42)

本機に登録されている USB-HDD の登録を取り消し

USB-HDD や本体を廃棄・譲渡する場合などに行って

●USB-HDD 登録を1台ずつ取り消す場合は、登録を

取り消したいUSB-HDDを接続してから実行してく

### 手順1~4のあと

ます。

ください。

ださい。

⑤ USB-HDD 登録を 1 台ずつ取り消す場合: 「USB-HDD 登録の取り消し」を選び、

決定を3秒以上押す

USB-HDD 登録を取り消す

すべての USB-HDD 登録を取り消す場合: 「すべての USB-HDD 登録の取り消し」を選び、 決定を3秒以上押す

- ⑥「はい」を選び、決定を押す
- ⑦「実行」を選び、 決定 を押す
- 決定
   を押す
- いる場合、該当の USB-HDD を取り外す

### 

●登録を取り消した USB-HDD の内容は、再生できなくなります。

## SeeQVault フォーマットで使用する

以下の操作は、SeeQVault 対応の USB-HDD 接続時 のみ可能です。

●予約録画する場合は、「録画用フォーマットで使用す る | (→42) で USB-HDD を登録してください。

## を押す

## 「初期設定/リモコン設定」を選び、 规 を押す

●表示がない場合は[▲◀][▶▶Ⅰ]でページを切り 換えてください。

- 3 「HDD/ ディスク /USB-HDD 設定」を選び、 決定 を押す
- 4 「USB-HDD 設定」を選び、 腕 を押す
- 5 「USB-HDD 管理」 を選び、 🚌 を 3 秒以上 押す
- **6**「SeeQVault 対応のフォーマット」を選び、 決定を押す
- 「はい」を選び、競会
- 🗙 「実行」を選び、 👧

### ⊘お知らせ

●本機ではセクタサイズが512Bまたは4KB(4096B)以外の USB-HDD は使用できません。

## 取り外しについて

USB-HDD の記録内容を保持したまま、一時的に USB-HDD を取り外したい場合に、以下の手順を行っ てから取り外してください。この操作を行わずに取り 外した場合、記録内容を損失したり、予約録画が実行 されないおそれがあります。

- ① (19-1)を押す
- ❷「初期設定/リモコン設定」を選び、 (決定) を押す
  - ●表示がない場合は [|◀◀] [▶▶ ] でページを切り 換えてください。
- ⑥ [HDD/ ディスク /USB-HDD 設定」を選び、 決定を押す
- ④「USB-HDD 設定」を選び、
  決定 を押す
- ⑤「USB-HDDの取り外し」を選び、決定を押す
- ⑥「実行」を選び、 決定 を押す
- USB-HDD を取り外す

# USB 機器について

## 接続できる USB 機器について

当社製のデジタルハイビジョンビデオカメラやデジタ ルカメラ、携帯電話などと接続することができます。 動作確認済みの機器については、当社ホームページ (→10)をご覧ください。

- ●USB機器(USBメモリー、USBリーダー&ライター、 USB 電源を利用する機器など)によっては動作保証 していないものがあります。故障の原因になります ので、ご使用にならないでください。
- ●USBハブおよびUSB 延長ケーブルで接続した場合 やUSB端子経由でパソコンと接続した場合の動作は 保証しておりません。
- ●接続に使う USB ケーブルは、接続する機器の付属品 など、メーカー指定のケーブルをお使いください。

#### 本機で利用できる操作

本機では、以下のことができます。

- ●動画 (AVCHD、MP4) の取り込み
- (→123 ~ 125)
- ●録画した番組の持ち出し(→141)
- ●写真の再生 (→128) や取り込み (→131)

## USB 機器を接続する

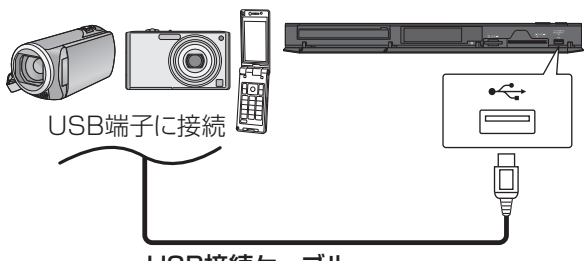

USB接続ケーブル

(USB機器の付属品など指定のケーブル)

背面端子も同様に接続することができます。

接続した当社製機器に設定画面が表示される場合があ ります。接続した機器の取扱説明書に従って設定して ください。(機器によっては、パソコンに接続するモー ドに設定する場合もあります)

●接続・設定については、接続した機器の取扱説明書
 も参考にしてください。

### 取り外しについて

本体表示窓の " ~" (→13) 点滅中は、認識や読み 込み・書き込みを行っています。本体が正常に動作し なくなったり、記録内容が破壊されたりするおそれが ありますので、点滅中に電源を切ったり、USB接続 ケーブルを抜いたりしないでください。

# 本機の電源を入 / 切する

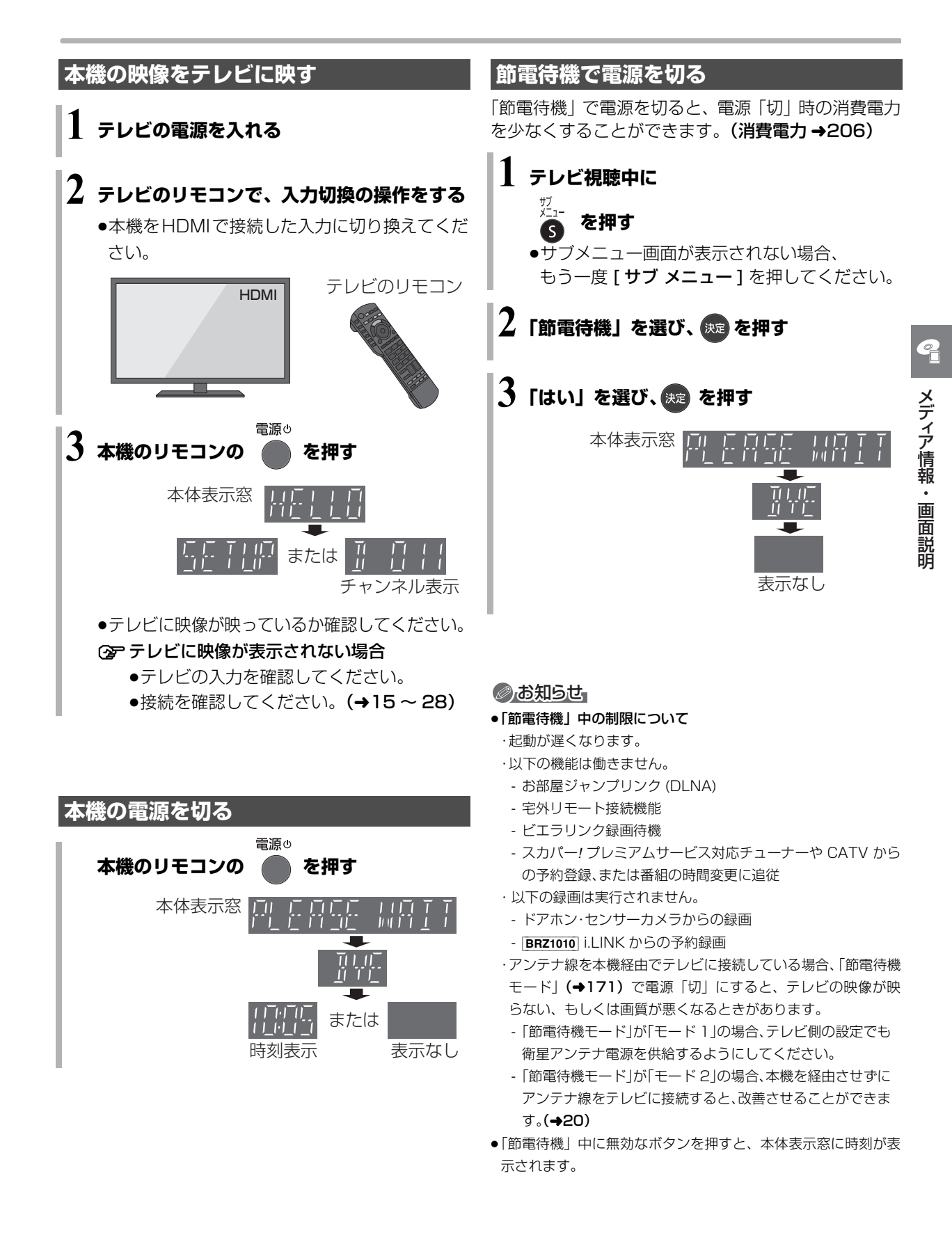

# 画面上の基本操作について

本機は画面に表示されている項目をリモコンの [▲][▼][◀][▶] で選び、[決定] を押すことで操作を 行います。

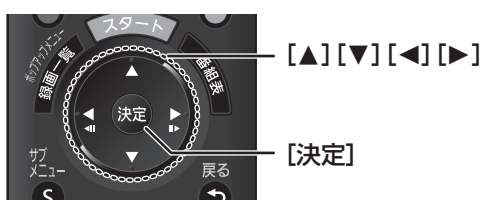

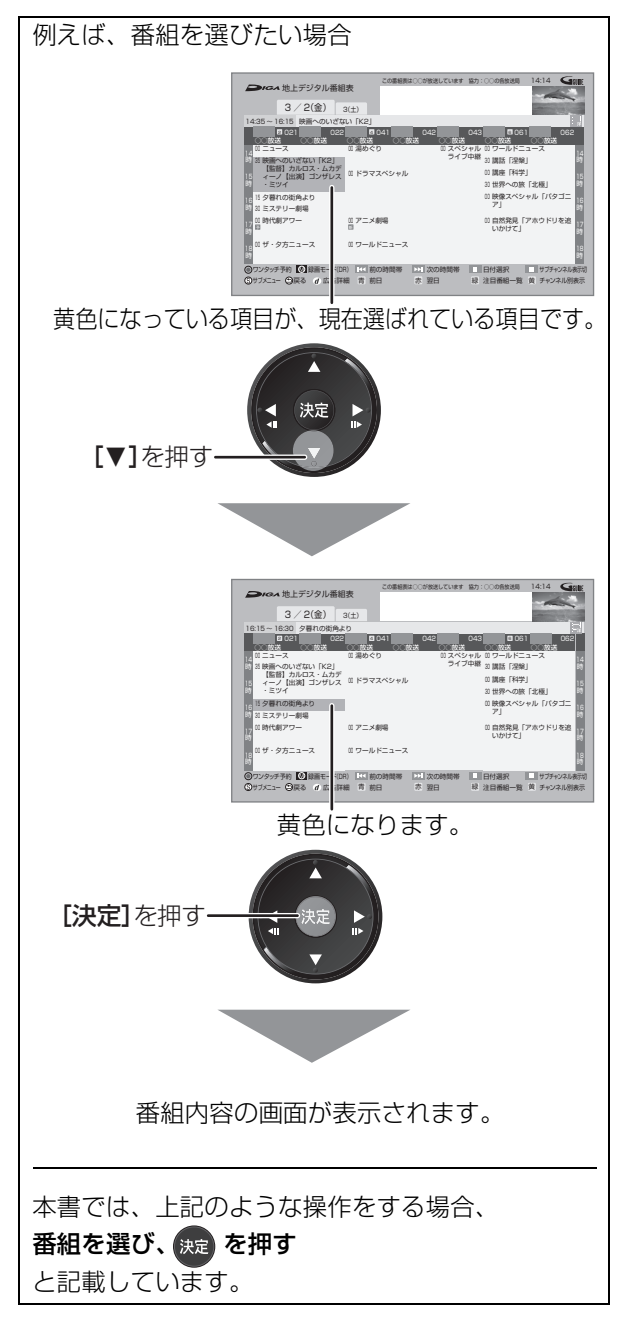

```
② 「う マークが付いた画面が表示されたとき
```

#### 補足説明

| <br>ディスクの挿入         |  |
|---------------------|--|
| ディスクを入れてください。       |  |
| (家)使用できるディスク一覧を見る   |  |
| o∜∳⊳o <sub>戻õ</sub> |  |

## <sup>データ</sup> ボタンを押すと、

操作に対する補足説明が確認できます。

#### ③ 機器の操作を音声や操作音で確認するには

初期設定「音声ガイド機能」を「入」に設定して ください。(→170)

• 翔翻 ボタンを3秒以上押すと、設定画面を直接 表示することができます。

# スタート画面について

スタート画面から本機の主な機能を操作することができます。

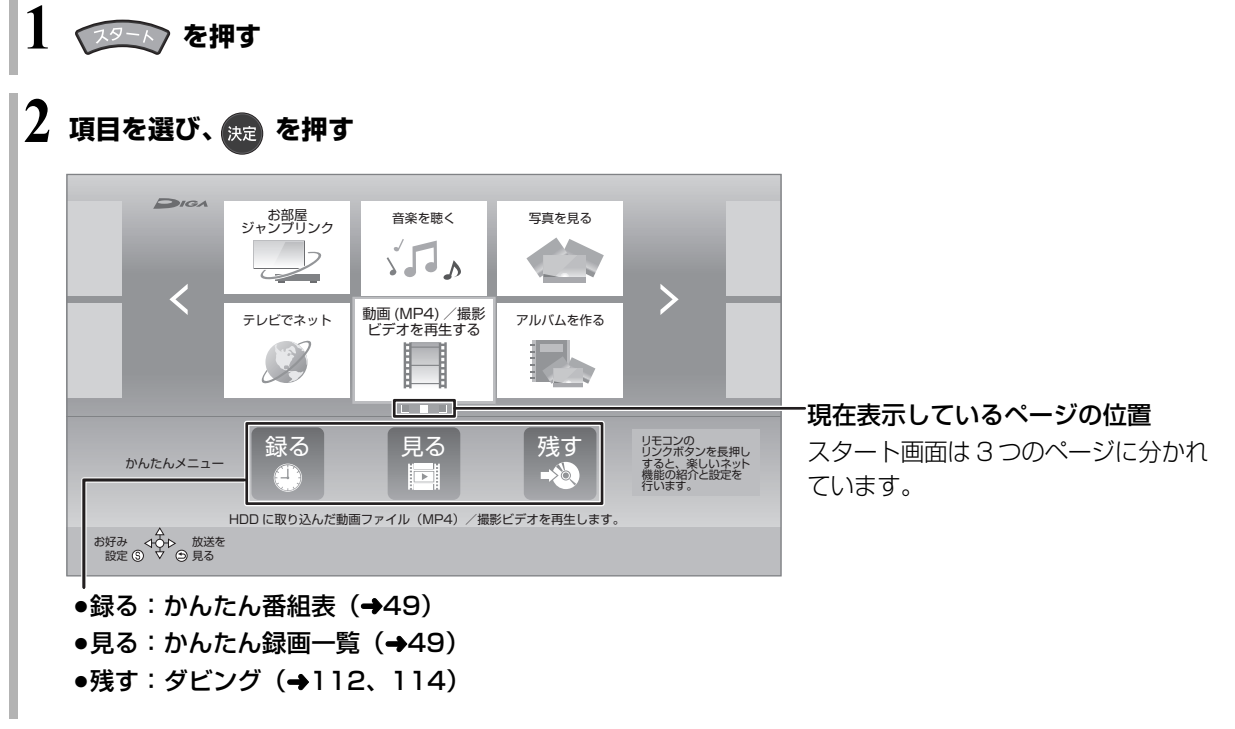

③ 左右のページを表示するには

「「「」を押す(または [◀] [▶]を数回押す)

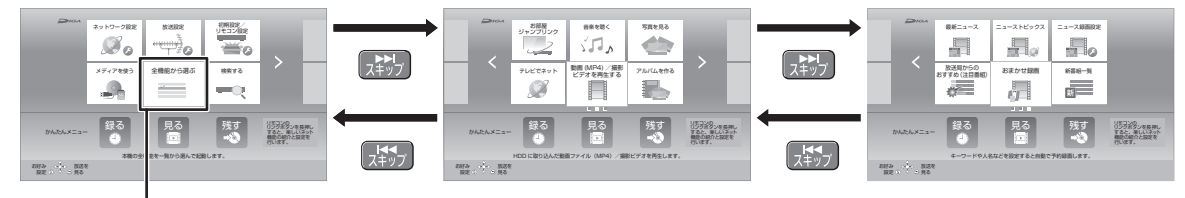

#### 全機能から選ぶ

スタート画面に表示されていない機能を選びたいときに選んでください。

#### ② スタート画面に表示する機能を変更するには

- ① 変更したい機能を選び、[サブメニュー]を押す
- ②「機能を登録する」を選び、[決定]を押す
- ③ メニューを選び、[決定]を押す
- ④ 表示したい機能 (→48) を選び、[決定]を押す
- ⑤「はい」を選び、[決定]を押す

#### お知らせ お知らせ

●本書では、スタート画面などの操作はお買い上げ時の状態で説明しています。

## スタート画面で表示できる機能

以下の機能を表示することができます。

| 見る・聴く                                                        |                         |
|--------------------------------------------------------------|-------------------------|
| 録画番組を見る                                                      | (→86)                   |
| 再生メニュー                                                       | (→92)                   |
| 最新ニュース                                                       | (→74)                   |
| 最新録画番組を見る*                                                   | ( <b>→</b> 88)          |
| 新番組おまかせ録画番組を見る <sup>*</sup> 「新番組おまかせ録画」(→73) で録 画した番組を視聴します。 |                         |
| 写真を見る                                                        | ( <b>→</b> 128)         |
| 動画 (MP4) / 撮影ビデオを再生する                                        | ( <b>→</b> 96)          |
| 音楽を聴く                                                        | ( <b>→</b> 134)         |
| 番組を探す・予約する                                                   |                         |
| 予約する                                                         | ( <b>→</b> 56)          |
| 新番組一覧                                                        | ( <b>→</b> 66)          |
| おまかせ録画                                                       | ( <b>→</b> 69)          |
| 予約確認する                                                       | ( <b>→</b> 68)          |
| ニュース録画設定                                                     | (→74)                   |
| 検索する                                                         | ( <b>→</b> 64)          |
| 放送局からのおすすめ(注目番組)                                             | ( <b>→</b> 62)          |
| カテゴリーまとめて検索                                                  | ( <del>→</del> 72)      |
| 新番組おまかせ録画                                                    | ( <b>→</b> 73)          |
| お好み番組表<br>お好みチャンネル (→52) で登録し<br>た放送局のみを番組表に表示します。           |                         |
| 残す                                                           |                         |
| ダビングする                                                       | ( <b>→</b> 112、<br>114) |
| アルバムを作る                                                      | ( <b>→</b> 136)         |
| 持ち出し番組を転送する                                                  | ( <b>→</b> 141、<br>142) |

| ネットワーク機能を使う                                                                         |                                  |
|-------------------------------------------------------------------------------------|----------------------------------|
| お部屋ジャンプリンク(DLNA)                                                                    | (+152)                           |
| テレビでネット BRZ1010                                                                     | ( <b>→</b> 148)                  |
| アクトビラ                                                                               | ( <b>→</b> 148)                  |
| <b>ニューストピックス</b><br>ミモーラのサービスに登録すると、話<br>題のニュースをシーン一覧で表示しま<br>す。(→74)               |                                  |
| <b>ディモーラからのおすすめ</b> *<br>ディモーラのサービスに登録すると、<br>おすすめ番組が配信されます。                        | サービスの<br>登録につい<br>て <b>(→34)</b> |
| <b>ミモーラ検索</b><br>ミモーラのサービスに登録すると、録<br>画した番組の中から、見たいシーンな<br>どをキーワードで検索することがで<br>きます。 |                                  |
| お引越しダビング                                                                            | (+120)                           |
| ドアホン・センサーカメラ映像を見る <sup>*</sup>                                                      | ( <b>→</b> 146)                  |
| 設定する・その他の機能                                                                         |                                  |
| 放送設定                                                                                | (+165)                           |
| 初期設定/リモコン設定                                                                         | (→170)                           |
| ネットワーク設定                                                                            | ( <b>→</b> 33、<br>177)           |
| メール/情報・診断コード*                                                                       | ( <b>→</b> 164、<br>198)          |
|                                                                                     |                                  |
| お好み設定リセット<br>スタート画面の表示をお買い上げ時<br>の設定に戻します。                                          |                                  |
| お好み設定リセット<br>スタート画面の表示をお買い上げ時<br>の設定に戻します。<br>メディアを使う                               |                                  |

※ 新着情報がある場合、((新着お知らせアイコン)が表示されます。(新着情報の更新は、電源「切」時に行います)

## かんたん番組表、かんたん録画一覧を表示 する

「かんたん番組表」や「かんたん録画一覧」を使うと、 よりわかりやすい画面で番組の予約や再生を行うこと ができます。

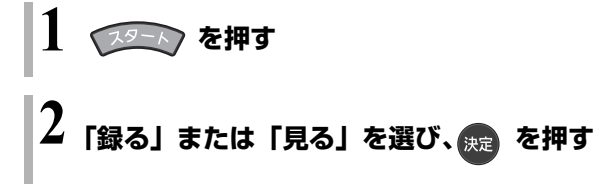

#### 録る

<sup>™𝒵𝑘𝑘</sup> を押すと予約できます。 ●[決定]を押すと番組内容の表示や詳細な予約設定が

#### できます。**(→56)**

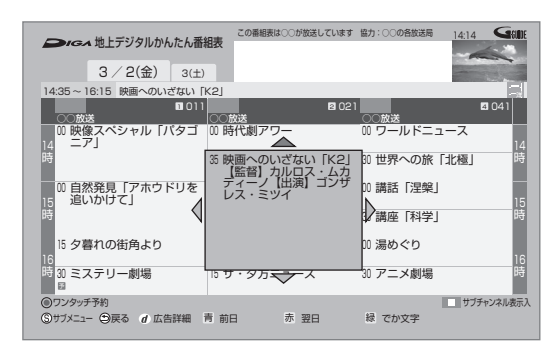

各ボタンで以下の操作ができます。

- ●[|◀◀][▶▶]:時間帯の切り換え (→58)
- ●[11 一時停止]:日付の切り換え (→58)
- ●[録画モード]:録画モードの変更(→83)
- •[**サブメニュー**]:番組の検索などができます。

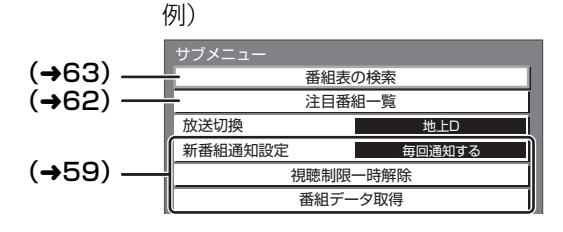

### 見る

- 番組を選び、 ままでを押すと番組の再生を開始します。 ラベル
  - ●[◀] [▶] を押すと、ラベルを 切り換えることができます。

| かんたん録画-                           |                                                              | Gaue     |
|-----------------------------------|--------------------------------------------------------------|----------|
| ★<br>3/1(木)                       | ドラマスペシャル                                                     | ^        |
| 3/2(金)                            | 現代ビジネス                                                       |          |
| 新 3/ 3 (土)                        | アンティーク                                                       |          |
| 3/4(日)                            | ザ・夕方ニュース                                                     |          |
| 3/5(月)                            | エレキギター講座                                                     | Ű.       |
|                                   | ページ 013/0                                                    | 13       |
| サブ <b>◇○</b> 戸 再生<br>メニュー ○ ▼ ○戻る | ▶ 見たいところ再生 ■ シーン一覧 ■ 前ページ ■ 次<br>時 複数選択 赤 ダビング 緑 でか文字 黄 番組満さ | ページ<br>5 |

#### 各ボタンで以下の操作ができます。

- ●[▶▶]:見たいところ再生 (→90)
- ●[11 一時停止]:シーン一覧 (→90)
- ●[**赤**]:ダビング (→112)
- ●[緑]:文字を大きくします。
- ●[黄]:番組消去 (→109)
- ●[サブメニュー]:内容確認などができます。

例)

| 先頭から再生   |
|----------|
| 番組消去     |
| 内容確認     |
| 番組編集     |
| 視聴制限一時解除 |

### ②お知らせ

●ダウンロードした番組は表示されません。

## 受信できるデジタル放送と記録の制限について

## 受信できるデジタル放送について

### 地上デジタル放送 (地上デジタル)

UHF 帯の電波を使って行う放送で、高品質の映像と 音声、さらにデータ放送が特長です。

### BS デジタル放送 (BS デジタル)

放送衛星(Broadcasting Satellite)を使って行う 放送で、ハイビジョン放送やデータ放送が特長です。 ●WOWOWなどの有料放送には、加入申し込みと契約 が必要です。

### 110 度 CS デジタル放送 (CS デジタル)

通信衛星(Communications Satellite)を使って行 う放送で、ニュース、映画、スポーツ、音楽などの専 門チャンネルがあります。ほとんどの番組は有料です。

●110度CSデジタル放送の放送事業者「スカパー!」\*への 加入申し込みと契約が必要です。

「スカパー!」\*\*には、CS1 と CS2 の 2 つの放送サービスがあります。

※ 2012 年 9 月 29 日より「スカパー ! e2」から「スカパー !」 に名称変更しました。

#### お問い合わせ先

スカパー!カスタマーセンター(総合窓口) 0120-039-888(携帯、IP 電話などもつながります) 受付時間 10:00 ~ 20:00(年中無休)

スカパー!公式ホームページ

http://www.skyperfectv.co.jp/

#### あおおいます あおおいろう あおので、 あので、 あので、

#### ●B-CAS カードを挿入しないと、デジタル放送は映りません。

- ●WOWOW など有料の放送局とのご契約は B-CAS カード単位でのご契約となります。テレビの B-CAS カードでご契約いただいている場合でも、本機付属の B-CAS カードのご契約が必要です。
- ●本機では、ラジオ放送やデータ放送は記録できません。

## 記録の制限について

デジタル放送の録画とダビング

デジタル放送のほとんどの番組には、不正なダビング を防止し著作権を保護するため、「ダビング 10」また は「1回だけ録画可能」のコピー制限があります。

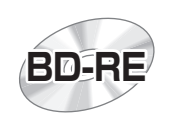

**ブルーレイディスク** 市販されているディスクは そのまま使用できます。

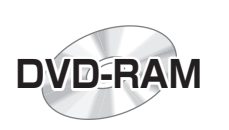

#### DVD

著作権保護技術を持った CPRMに対応している 必要があります。

パッケージに CPRM対応 の記載のある DVDを準備してください。

(デジタル放送録画用と記載されている場合もあります)

#### ■コピー制限について

コピー制限のある番組を録画すると、録画先が HDD や USB-HDD の場合は 100 または 100 を、ブルーレイ ディスクの場合は 100 を表示します。

<sup>10</sup>②~120はダビングの残り可能回数を表します。 DVDの場合は区20を表示し、ダビングや移動はできま せん。

①の番組をダビングまたは転送すると、ダビング元の番組は消去されます。(複製はできません)

●通常の番組・持ち出し番組ともにダビング元から消去されます。(BD-R)番組が消去されてもディスク残量は増えません)

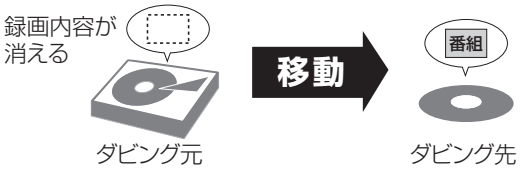

 プロテクト設定 (→103) されている D の番組は ダビングできません。

コピー制御の仕組みに関する一般的な内容について は、下記ホームページをご覧ください。 一般社団法人 デジタル放送推進協会 http://www.dpa.or.jp

# テレビ放送を見る

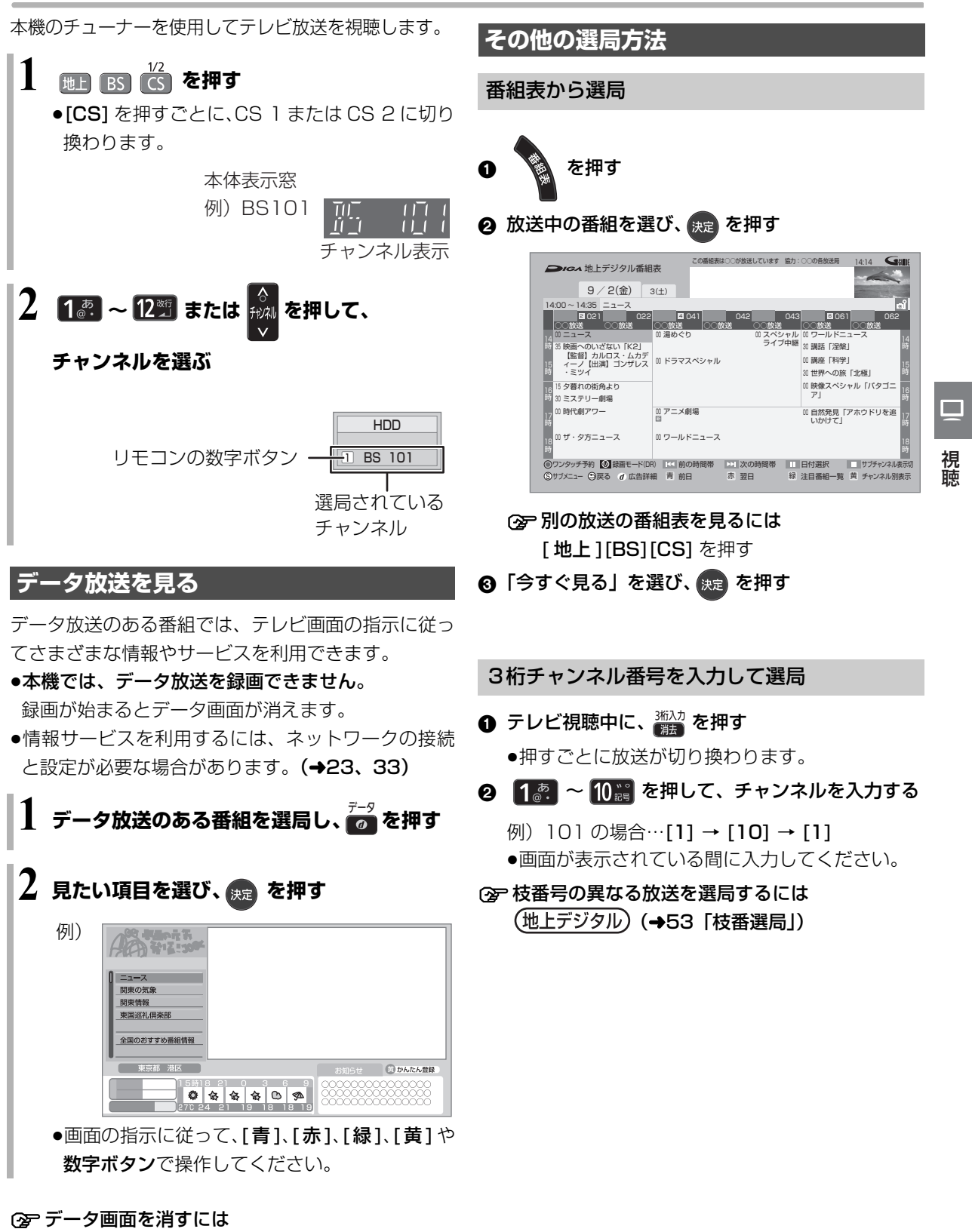

[ **データ ()**] を押す

## テレビ放送を見る (続き)

#### お好みチャンネルから選局

お好みチャンネルは、放送局のリストを表示し、その リストの中から選局できる機能です。

- 2 放送局を選び、 決定 を押す

| お好み | メチャン | /ネル         |       |  |
|-----|------|-------------|-------|--|
|     | 地上D  | 011         | 00000 |  |
|     | 地上D  | 021         | 00000 |  |
|     | 地上D  | 041         | 00000 |  |
|     | 地上D  | 061         | 00000 |  |
|     | 地上D  | 071         | 00000 |  |
|     | 地上D  | 081         | 00000 |  |
|     | 地上D  | 101         | 00000 |  |
|     | BS   | 101         | 00000 |  |
|     | BS   | 102         | 00000 |  |
|     | BS   | 103         | 00000 |  |
|     | BS   | 141         | 00000 |  |
|     | 項目   | 選択<br>_ 油 👳 |       |  |
| 登録· | ₩消⑤  | ▲<br>⑤戻る    |       |  |

#### ■チャンネルの登録

- 登録したい放送局を視聴中に、
   [お好みチャンネル /10 秒戻し]を押す
- ② [サブ メニュー]を押す
- ③「登録」を選び、[決定]を押す
- ④「はい」を選び、[決定]を押す
  - リストの一番下に登録されます。
     (最大 48 チャンネル)
- ■チャンネルの取り消し
- ① [お好みチャンネル /10 秒戻し]を押す
- ② 取り消す放送局を選び、[サブ メニュー]を押す
- ③「取消」を選び、[決定]を押す
- ④「はい」を選び、[決定]を押す

#### ⊘お知らせ

- お好みチャンネルで表示される順番を変更したい場合は、チャンネルをすべて取り消し、再度希望の順番で登録してください。
- ●かんたん設置設定や地上デジタルのチャンネル設定を行うと、地 上デジタルの登録した内容は取り消されます。

## 番組視聴中の便利な機能

#### 見ている番組の情報を表示

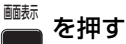

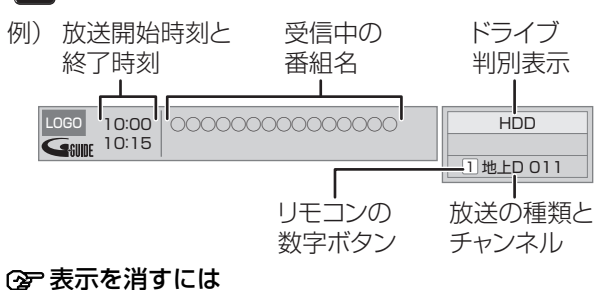

[画面表示]を数回押す

#### 音声を切り換える

#### 🛅 を押す

●押すごとに、放送の内容によって音声が切り換わり ます。

#### ②お知らせ

●録画中に切り換えても、記録される音声に影響はありません。

#### 字幕を表示する

視聴している番組が字幕付きの番組の場合、字幕を表 示できます。

#### 字幕 を押す

●押すごとに、字幕の表示の入 / 切を切り換えます。

#### はっきり再生する

#### ゆっくり / はっきり再生する(0.8 倍速)

音声をはっきりと聞き取りやすくします。また、「ゆっ くり / はっきり再生」にすると、番組を HDD に一時 的に記録することによって、通常よりも遅い速度で再 生します。

#### テレビ視聴中に、

●押すごとに設定を順に切り換えます。

| はっきり再生      |
|-------------|
| ゆっくり/はっきり再生 |
| 切           |

#### ② ゆっくり / はっきり再生を終了するには

- ① [■ 停止]を押す
- ②「はい」を選び、**[決定]**を押す
- (一時的に記録した番組は削除されます)

#### ⊘お知らせ

- ●電源を切ると、ゆっくり/はっきり再生は終了し、一時的に記録した番組も削除されます。
- ●以下の場合、一時的な記録は終了します。ただし、その時点までの記録内容を見ることはできます。
- ・ゆっくり/はっきり再生と録画(BRZ1010)2番組録画)の同時 実行中に、別の番組の予約録画開始時刻になったとき
- ・ゆっくり / はっきり再生が8時間を超えたとき
- ・HDD の容量がなくなったとき
- ・本機が番組を録画できない状態のときは、ゆっくり/はっきり再 生を実行することはできません。
- ●ゆっくり/はっきり再生中は、放送中の番組より遅い速度で再生 するため、放送中の番組との間に時間差が生じます。
- ●ゆっくり / はっきり再生中は、音声は PCM になります。
- はっきり効果の強さを設定したり、はっきり再生を常時有効に設定することもできます。(→174)

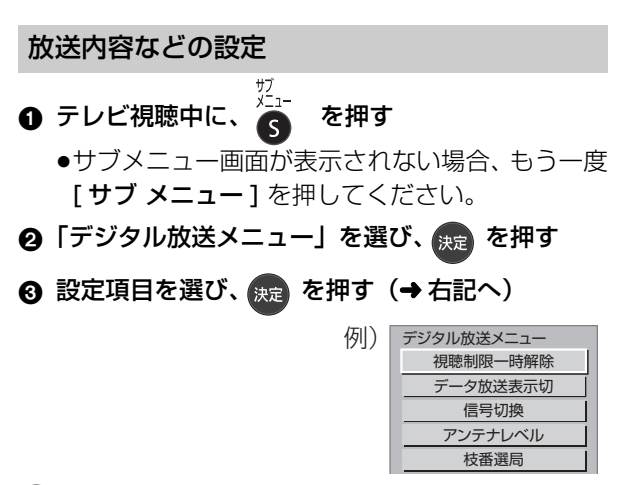

#### ⊘お知らせ

●視聴中の番組により表示される項目が変わります。

| 視聴制限一時                      | 暗証番号 (→166) を入力して視                                                                                                    |
|-----------------------------|----------------------------------------------------------------------------------------------------|
| 解除                          | 聴制限を一時解除します。                                                                                                    |
| データ放送表示                     | データ放送の表示を終了します。                                                                                                    |
| 切                           |                                                                                                    |
| 信号切換                        | 映像や音声などの信号を複数放                                                                                                    |
|                             | 送している場合は、以下の操作で                                                                                                    |
|                             | 切り換えることができます。                                                                                                    |
|                             | 信号切换                                                                                                    |
|                             |                                                                                                    |
|                             | 映像         映像           音声         日本語                                                                                                    |
|                             | <u>二重音声 主</u><br>データ データ1                                                                                                    |
|                             | 字幕入切                                                                                                    |
|                             | 子希言語 日本語 央語<br>項目選択                                                                                                    |
|                             | 設定変更→↓<br>○戻る                                                                                                    |
|                             | 設定する項目を選び、設定する                                                                                                    |
|                             | ◎お知らせ                                                                                                    |
|                             | ●記録できる音声、映像、字幕情報は、録                                                                                                    |
|                             | 画モードによって異なります。                                                                                                    |
|                             | (詳しくは →83)                                                                                                    |
|                             |                                                                                                    |
| アンテナレベル                     | アンテナレベルか確認できます。                                                                                                    |
| アンテナレベル 枝番選局                | アンテナレベルか確認できます。<br>枝番号とは、同じチャンネル番号                                                                                                    |
| アンテナレベル<br>枝番選局<br>(地上デジタル) | アンテナレベルか確認できます。<br>枝番号とは、同じチャンネル番号<br>に割り当てられる放送が複数受                                                                                                    |
| アンテナレベル<br>枝番選局<br>(地上デジタル) | アンテナレベルか確認できます。<br>枝番号とは、同じチャンネル番号<br>に割り当てられる放送が複数受<br>信できた場合に、追加される番号                                                                                                    |
| アンテナレベル<br>枝番選局<br>(地上デジタル) | アシテナレベルか確認できます。<br>枝番号とは、同じチャンネル番号<br>に割り当てられる放送が複数受<br>信できた場合に、追加される番号<br>のことです。                                                                                                    |
| アンテナレベル<br>枝番選局<br>(地上デジタル) |                                                                                                    |
| アンテナレベル<br>枝番選局<br>(地上デジタル) |                                                                                                    |
| アンテナレベル<br>枝番選局<br>(地上デジタル) | アシテナレベルか確認できます。<br>枝番号とは、同じチャンネル番号<br>に割り当てられる放送が複数受<br>信できた場合に、追加される番号<br>のことです。<br>(例:「011-0」、「011-1」)<br>3桁チャンネル番号を入力して選<br>局すると主選局の放送局が選局                                                                                                    |
| アンテナレベル<br>枝番選局<br>(地上デジタル) | アシテナレベルか確認できます。 枝番号とは、同じチャンネル番号 に割り当てられる放送が複数受 信できた場合に、追加される番号 のことです。 (例:「011-0」、「011-1」) 3桁チャンネル番号を入力して選 局すると主選局の放送局が選局 されます。                                                                                                    |
| アンテナレベル<br>枝番選局<br>(地上デジタル) | アシテナレベルか確認できます。<br>枝番号とは、同じチャンネル番号<br>に割り当てられる放送が複数受<br>信できた場合に、追加される番号<br>のことです。<br>(例:「011-0」、「011-1」)<br>3桁チャンネル番号を入力して選<br>局すると主選局の放送局が選局<br>されます。<br>以下の操作で、違う枝番号の放送                                                                                                    |
| アンテナレベル<br>枝番選局<br>(地上デジタル) | アンテナレベルか確認できます。<br>枝番号とは、同じチャンネル番号<br>に割り当てられる放送が複数受<br>信できた場合に、追加される番号<br>のことです。<br>(例:「011-0」、「011-1」)<br>3桁チャンネル番号を入力して選<br>局すると主選局の放送局が選局<br>されます。<br>以下の操作で、違う枝番号の放送<br>局を選局することができます。                                                                                                    |
| アンテナレベル<br>枝番選局<br>(地上デジタル) | アシテナレベルか確認できます。<br>枝番号とは、同じチャンネル番号<br>に割り当てられる放送が複数受<br>信できた場合に、追加される番号<br>のことです。<br>(例:「011-0」、「011-1」)<br>3桁チャンネル番号を入力して選<br>局すると主選局の放送局が選局<br>されます。<br>以下の操作で、違う枝番号の放送<br>局を選局することができます。<br>放送局を選び、[決定]を押す                                                                                                    |
| アンテナレベル<br>枝番選局<br>(地上デジタル) | 大シテナレベルか確認できます。   枝番号とは、同じチャンネル番号   に割り当てられる放送が複数受   信できた場合に、追加される番号 のことです。   (例:「011-0」、「011-1」)    3桁チャンネル番号を入力して選   局すると主選局の放送局が選局   されます。   以下の操作で、違う枝番号の放送   局を選局することができます。 <b>放送局を選び、[決定]を押す</b>                                                                                                    |
| アンテナレベル<br>枝番選局<br>(地上デジタル) | <ul> <li>アンテナレベルか確認できます。</li> <li>枝番号とは、同じチャンネル番号</li> <li>に割り当てられる放送が複数受</li> <li>信できた場合に、追加される番号</li> <li>のことです。</li> <li>(例:「011-0」、「011-1」)</li> <li>3桁チャンネル番号を入力して選</li> <li>局すると主選局の放送局が選局</li> <li>されます。</li> <li>以下の操作で、違う枝番号の放送</li> <li>局を選局することができます。</li> <li>放送局を選び、[決定]を押す</li> </ul>                                                                                                    |
| アンテナレベル<br>枝番選局<br>(地上デジタル) | アンテナレヘルか確認できます。         枝番号とは、同じチャンネル番号         に割り当てられる放送が複数受         信できた場合に、追加される番号         のことです。         (例:「011-0」、「011-1」)         3桁チャンネル番号を入力して選         局すると主選局の放送局が選局         されます。         以下の操作で、違う枝番号の放送         局を選ることができます。         放送局を選び、[決定]を押す            (11-0)         011-1         011-2                                                                                                    |
| アンテナレベル<br>枝番選局<br>(地上デジタル) | アンテナレヘルか確認できます。         枝番号とは、同じチャンネル番号         に割り当てられる放送が複数受         信できた場合に、追加される番号         のことです。         (例:「011-0」、「011-1」)         3桁チャンネル番号を入力して選         局すると主選局の放送局が選局         されます。         以下の操作で、違う枝番号の放送         局を選局することができます。         放送局を選び、[決定]を押す            11-0         011-1         011-2         011-2         011-2                                                                                                    |
| アンテナレベル<br>枝番選局<br>(地上デジタル) | アンテナレベルか確認できます。           枝番号とは、同じチャンネル番号           に割り当てられる放送が複数受           信できた場合に、追加される番号           のことです。           (例:「011-0」、「011-1」)           3桁チャンネル番号を入力して選           局すると主選局の放送局が選局           されます。           以下の操作で、違う枝番号の放送           局を選局することができます。           放送局を選び、[決定]を押す           様番選馬           011-0           011-0           011-0           011-0           011-0           011-0           011-0           011-0           011-0           011-0           011-0           011-0           011-0           011-0           011-0           011-0           011-0           011-0                                                                                                    |
| アンテナレベル<br>枝番選局<br>(地上デジタル) | アンテナレベルか確認できます。         枝番号とは、同じチャンネル番号         に割り当てられる放送が複数受         信できた場合に、追加される番号         のことです。         (例:「011-0」、「011-1」)         3桁チャンネル番号を入力して選         局すると主選局の放送局が選局         されます。         以下の操作で、違う枝番号の放送         局を選局することができます。         放送局を選び、[決定]を押す            (11-0         011-1         011-2         0000         11-2         0000         (11-2         (11-2         (11-2         (11-2         (11-2         (11-2         (11-2         (11-2         (11-2         (11-2         (11-2         (11-2         (11-2         (11-2         (11-2         (11-2         (11-2         (11-2         (11-3         (11-4         (11-5         (11-5         (11-6         (11-7         (11-8         (11-9         (11-9         (11-1         (11-1 |
| アンテナレベル<br>枝番選局<br>(地上デジタル) | ウンテナレヘルか確認できます。 枝番号とは、同じチャンネル番号 に割り当てられる放送が複数受 信できた場合に、追加される番号 のことです。 (例:「011-0」、「011-1」) 3桁チャンネル番号を入力して選 局すると主選局の放送局が選局 されます。 以下の操作で、違う枝番号の放送 局を選局することができます。 放送局を選び、[決定]を押す (例:「11-1」のののの (011-1」のののの (011-1」のののの (011-1」のののの (011-1」のののの (011-1」のののの (011-1」のののの (011-1」のののの (011-1」のののの (011-1」のののの (011-1」のののの (011-1」のののの (011-1」のののの (011-1」のののの (011-1」のののの (011-1」のののの (011-1」のののの (011-1」のののの (011-1」のののの (011-1」のののの (011-1」のののの (011-1」ののののの (011-1」ののののの (011-1」ののののの (011-1」ののののの (011-1」ののののの (011-1」ののののの (011-1」のののののののののののののののののののののののののののののののののの                                                                                                    |

び、**[ 緑 ]** を押す

視聴

# 放送中の番組を録画する

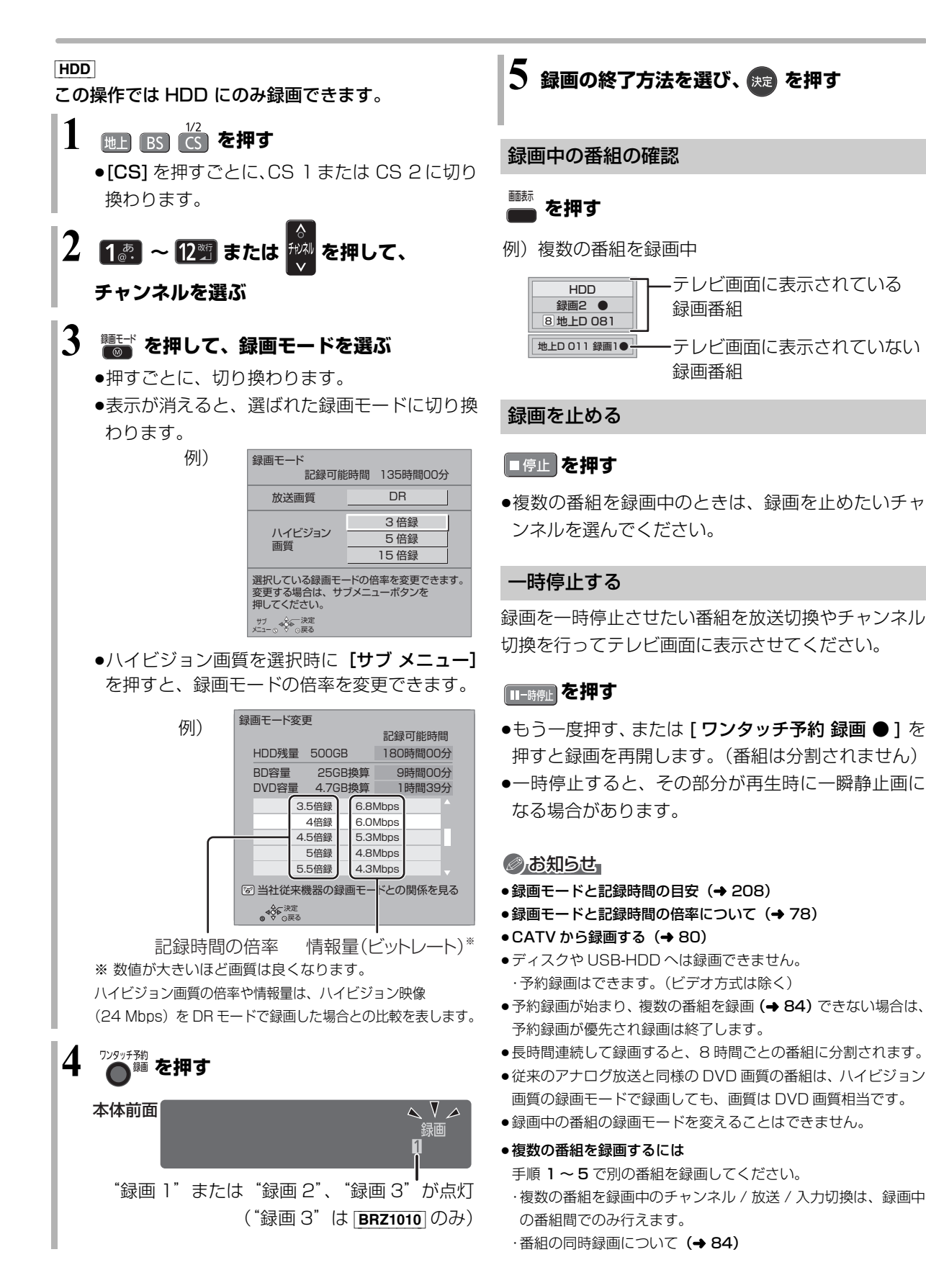

番組表は、放送局から送られるテレビ番組情報を、新聞の番組欄のようにテレビ画面に表示するシステムです。

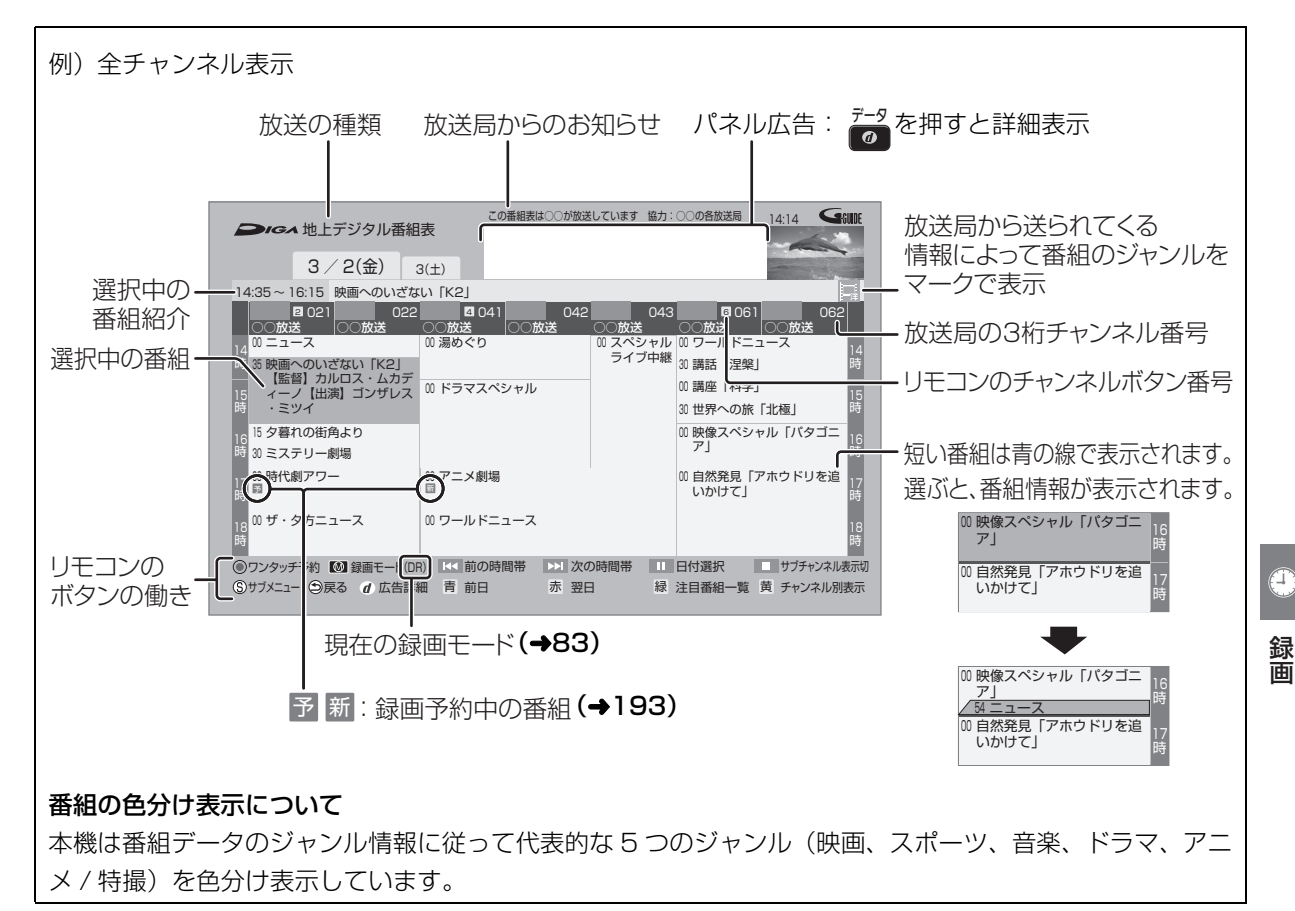

#### 新番組通知画面の表示について

番組表を表示したとき、新番組の情報を通知する画面 を数秒間表示させることができます。

[新番組] を押すと、新番組一覧を表示できます。 (→66)

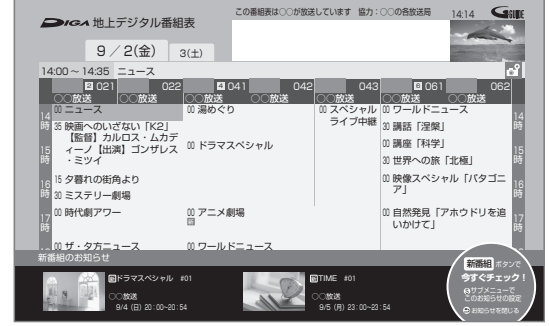

●新番組通知画面を表示するかどうかを設定することができます。(→59「新番組通知設定」)

#### 

#### ●番組表のデータ受信について

本機の番組表は、放送局から送られてくる番組表のデータとGガ イドから送られてくる番組表のデータを基に表示しています。そ れぞれの番組表のデータを受信するタイミングは異なります。

- ・放送局から送られてくる番組表のデータは、その放送局を視聴 するとすぐに受信することができます。
- ・G ガイドから送られてくる番組表のデータは、電源「切」時に 受信します。(時間帯によっては受信できるまでに 1 日程度か かる場合があります)
- ●番組表の受信時刻は、放送ごとに異なるため、一度にすべての放送の番組表が表示されないこともあります。

# 番組表(G ガイド)を使って予約録画する

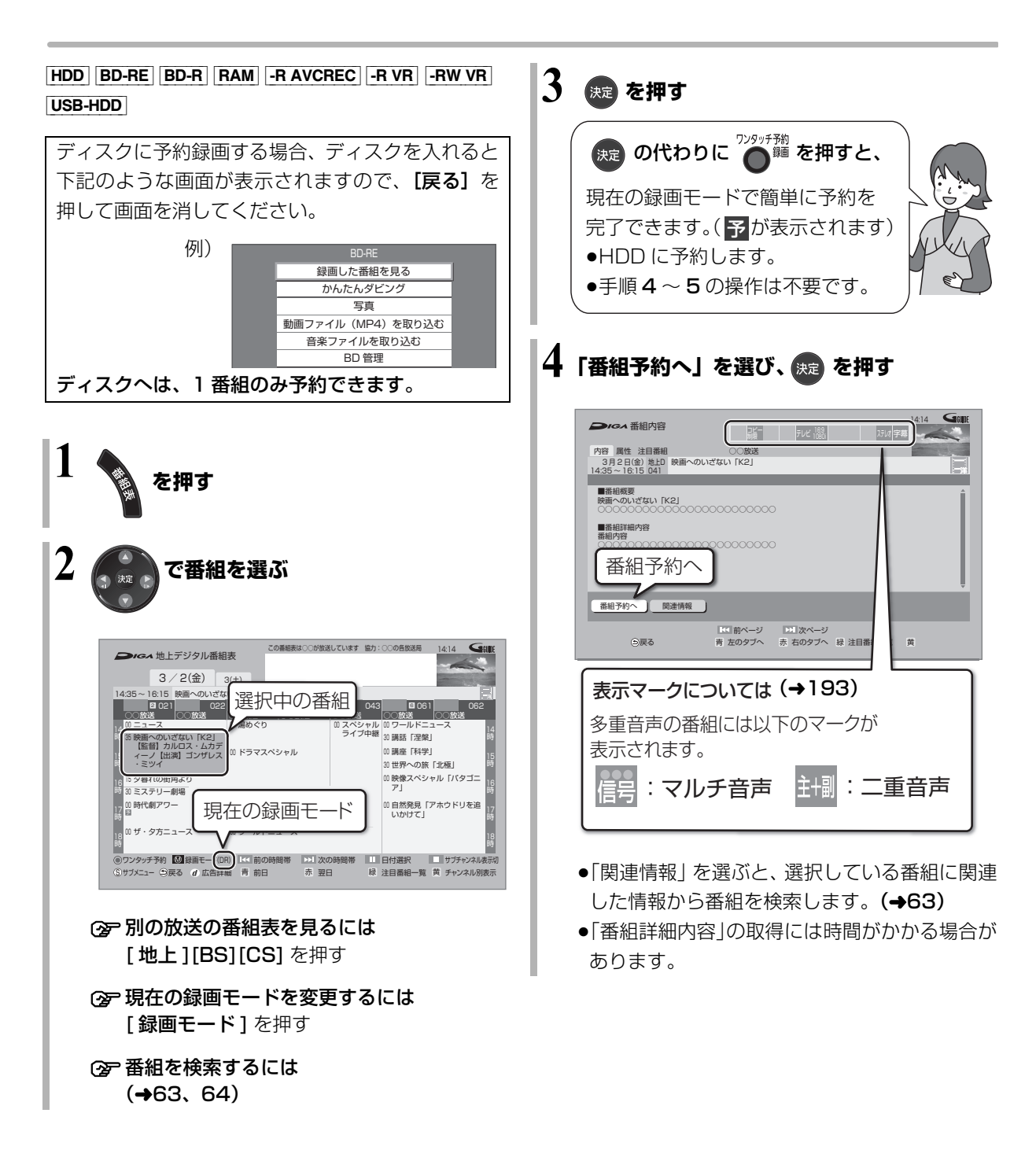

## 5 項目を選び、決定を押す

予約内容を確認してください。

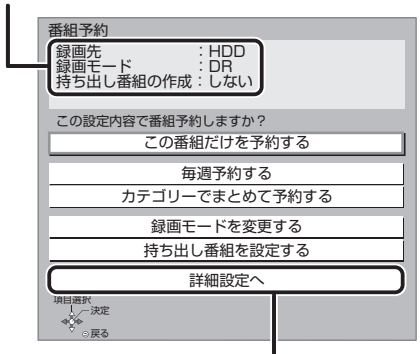

●ディスクやUSB-HDDに予約録画する場合は、 「詳細設定へ」を選び「録画先」を「BD」また は「USB-HDD」に変更してください。

#### この番組だけを予約する:

この番組のみ予約を登録

毎週予約する:

毎週同じ曜日に予約を登録

カテゴリーでまとめて予約する: お好みの番組を自動で登録(→72)

#### 録画モードを変更する:

録画モードを変更(変更後、「この番組だけを予 約する」または「毎週予約する」を選んで予約を 登録してください)

#### 持ち出し番組を設定する:

モバイル機器へ持ち出すための番組を作成

#### **(→**140)

#### 詳細設定へ:

録画先や予約する曜日の設定などの予約内容を 変更 (→60)

| 詳細設定                             |                           |
|----------------------------------|---------------------------|
| 予約を                              | 登録する                      |
| 録画先                              | BD                        |
| 録画モード                            | DR                        |
| 毎週予約設定                           | しない                       |
| 持ち出し                             | 昏組の設定                     |
| イベントリレー                          | するしない                     |
| 信号                               | 設定                        |
| マイラベル設定                          | しない                       |
| 時間指知                             | 定予約へ                      |
| ●番組の時間変更に追従して録す<br>追従したくない場合は「時間 | 画されます。<br>指定予約へ」を選んでください。 |
| 項目選択<br>設定変更→↓↓↓<br>○戻る          |                           |

#### DVD にデジタル放送を録画する場合

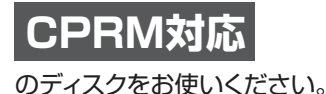

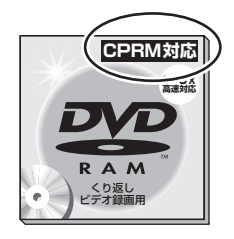

#### DVD に予約録画できる記録方式

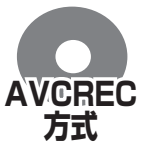

ハイビジョン画質で記録できます。 (1.5 ~ 15 倍録モードで記録) ●\_**RW**] ではできません。

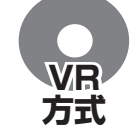

DVD 画質で記録します。 (XP、SP、LP、EP、FR モードで記録)

録

面

#### 予約録画できません。

#### あおおいまでも、 あおがらし、 おおいまでは、 あので、 あので、 あの

- ●複数の番組を予約する場合は、手順1~5の操作を繰り返してください。予約済みの番組を重複して予約することはできません。
- ●本機では128番組まで予約できます。(毎日・毎週予約は、1番組として数えます)
- BRZ1010 USB-HDD に複数の番組を同時に録画したい場合は、 USB3.0 対応の USB-HDD を使用してください。(→41)
- BRW1010 BRW510 USB-HDD に複数の番組を同時に録画する ことはできません。
- ●本機で録画したUSB-HDDの番組は、他の機器に接続しても再生 することはできません。
- ●SeeQVaultフォーマットのUSB-HDDには予約録画できません。

## 番組表(Gガイド)を使って予約録画する (続き)

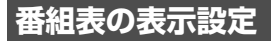

#### 放送の切り換え

地上 BS CS を押す

#### サブチャンネルの表示切り換え

番組表のサブチャンネルを表示するかどうかを切り換 えることができます。

#### ■停止を押す

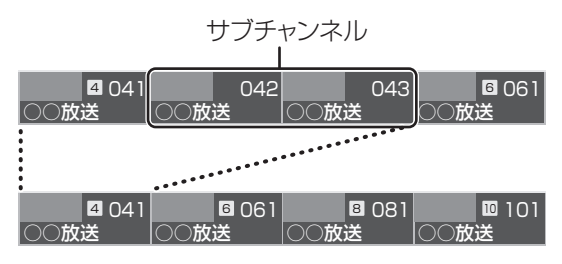

#### 

●表示切り換えを行うと、放送局によっては、チャンネル自体が表示されなくなる場合があります。

**日付の切り換え** ●全チャンネル表示時のみ

📩 (前日) 📩 (翌日) を押す

以下の操作でも切り換えることができます。

1 🛛 🖓 🖬 🖓 🖬

#### 2 日付を選び、決定を押す

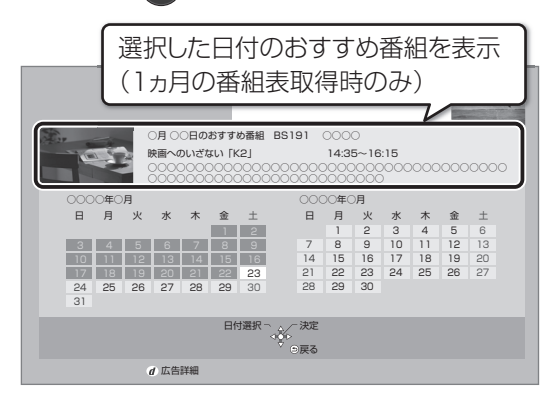

#### ⊘お知らせ

●本機は放送局からの番組情報を基に、通常は8日分の番組表を表示することができます。

さらに、本機をインターネットに接続し、「通信によるGガイド 受信」(→165)を「入」にすると、1ヵ月の番組情報を取得す ることができます。(2015年8月現在、1ヵ月の番組情報を取 得できる放送局はWOWOW、スター・チャンネルのみです) 時間帯の切り換え

🕼 または 🔊 を押す

#### チャンネル別に表示

選んだチャンネルの番組表を日付別に一覧表示します。

● 表示したいチャンネルの番組を選ぶ

### 

| <b>DIGA</b> 地上                                            | デジタル番組                 | 表                                              | 0番組表は○○が放送                | しています 協力:                 | ○○の各放送局                                           | 14:14                                         | SUDE    |
|-----------------------------------------------------------|------------------------|------------------------------------------------|---------------------------|---------------------------|---------------------------------------------------|-----------------------------------------------|---------|
|                                                           | 他上日 011<br>DO放送        |                                                |                           |                           |                                                   |                                               |         |
| 14:35~16:15                                               | 映画へのいざな                | เก [K2]                                        |                           |                           |                                                   |                                               |         |
| 2(金)                                                      |                        | 4(日)                                           | 5(月)                      | 6(火)                      | 7(水)                                              | 8(木)                                          |         |
| 14 00 ニュース                                                | 00 湯めぐり                | 00第13回ち                                        | 00 ワールドニ                  | 00 ワールドニ                  | 00 ワールドニ                                          | 00 ワールドニ                                      | 14      |
| 第 35 映画へのい                                                |                        | びっこクイ<br>ズ選手権                                  | 30 講話「涅槃                  | 30 講話「涅槃                  | 30 講話「涅槃                                          | 30 講話「涅槃                                      | 時       |
| 15 2」【監督】<br>時 カルロス・                                      | 00 土曜サスペ<br>ンス         | 30 日曜映画バ                                       | 00 講座「科学<br>30 生活の知恵      | 00 日本の食文<br>化を知ろう<br>・九州編 | <ol> <li>日本の食文<br/>化を知ろう</li> <li>・四国編</li> </ol> | <ol> <li>ネイティブ<br/>に学ぶ英会<br/>既の秘訣と</li> </ol> | 15<br>時 |
| 16 夕暮れの街<br>時 30 アニメ劇場                                    |                        | ラダイス<br>「色即是空<br>」(200                         | 00 映像スペシ<br>ャル「バタ<br>ゴーマ」 | 00 映像スペシ<br>ャル「バタ<br>ゴーマ」 | 00 ショッピン<br>00 グルメ特集                              | 00 映像スペシ<br>ャル「パタ<br>ゴーマ」                     | 16<br>時 |
| 17<br>時<br>00時代劇アワ<br>一                                   | ◎ きら・きら<br>・りん         | 00 ドラマスペ<br>シャル「ド<br>ライブ・ミ                     |                           |                           | 旬の<br>度材<br>を使った力<br>ンタン料理                        |                                               | 17<br>時 |
| 18<br>60 ザ・タ方ニ<br>ュース                                     |                        | ー・クレイ<br>ジー」                                   | 00 世界への旅<br>「オセアニ<br>ア・前編 | 00 世界への旅<br>「オセアニ<br>ア・後編 | 00世界への旅<br>「ヨーロッ<br>パ・前編                          | 00 世界への旅<br>「ヨーロッ<br>パ・後編                     | 18<br>時 |
| <ul> <li>⑤ワンタッチ予約</li> <li>⑤サブメニュー</li> <li>⑤戻</li> </ul> | ● 録画モード(D)<br>ほる d 広告詳 | <ul> <li>A) K 前の時</li> <li>田 青 前のチャ</li> </ul> | 間帯 🗾 次の<br>pンネル 赤 次の      | D時間帯 🛄                    | チャンネル選択<br>注目番組一覧                                 | 黄 全チャンネル教                                     | 表示      |

② 全チャンネル表示に切り換えるには (黄)を押す

#### ② 別のチャンネルを表示するには

チャンネル別表示中に [**青**][**赤**]を押す

以下の操作でも切り換えることができます。

- ① [■■ 一時停止] を押す
- ② チャンネルを選び、[決定]を押す

| ネル選掛   | R                                                                                                    |                                                                                                    |
|--------|----------------------------------------------------------------------------------------------------|----------------------------------------------------------------------------------------------------|
| 011    | 00000                                                                                                    | Ĥ                                                                                                    |
| 021    | 00000                                                                                                    |                                                                                                    |
| 031    | 00000                                                                                                    |                                                                                                    |
| 041    | 00000                                                                                                    |                                                                                                    |
| 051    | 00000                                                                                                    |                                                                                                    |
| 061    | 00000                                                                                                    |                                                                                                    |
| 071    | 00000                                                                                                    |                                                                                                    |
| 101    | 00000                                                                                                    |                                                                                                    |
| -ジ トトガ | パージ                                                                                                    |                                                                                                    |
| Ē      |                                                                                                    |                                                                                                    |
|        | <ul> <li>レ選邦</li> <li>011</li> <li>021</li> <li>031</li> <li>041</li> <li>051</li> <li>061</li> <li>071</li> <li>101</li> <li>-ジ 回ば</li> </ul> | Kル選択<br>011 00000<br>021 00000<br>031 00000<br>041 00000<br>051 00000<br>061 00000<br>071 00000<br>101 00000<br>101 00000<br>101 00000<br>101 00000<br>101 00000<br>101 00000<br>101 00000<br>101 00000<br>101 00000<br>101 00000<br>101 00000<br>101 00000<br>101 00000<br>100000<br>1000000 |

| その他の表示設定            |                          | ジャンル別表示  | ドラマや映画、スポーツなどの          |
|---------------------|--------------------------|----------|-------------------------|
|                     |                          | ●全チャンネル表 | 見たいジャンルの番組だけを           |
| ] 番組表表示中に           |                          | 示時のみ     | 番組表上で明るく表示します。          |
|                     |                          |          | ① メインジャンルを選び、           |
| و <del>بر</del> ج و |                          |          | [決定]を押す                 |
|                     |                          |          | ② サブジャンルを選び、            |
| 2 項目を選び、言           | 安定する                     |          | [決定]を押す                 |
|                     |                          |          | 🌚 ジャンル別の表示をやめる          |
|                     |                          |          | には                      |
| 番組表の検索              | 「フリーワード」や「ジャンル」          |          | ① <b>[サブ メニュー</b> ]を押す  |
|                     | などから、番組を検索します。           |          | ②「全ジャンル表示」を             |
|                     | (→63)                    |          | 選び、 <b>[ 決定 ]</b> を押す   |
| 放送切換                | 別の放送の番組表を表示します。          |          | ●別の放送の番組表を表示            |
|                     | ●お好み番組表は、「お好みチャ          |          | した場合やサブメニュー             |
|                     | ンネル」 <b>(→52)</b> で登録されて |          | 操作を行った場合もジャ             |
|                     | いる放送局が表示されます。            |          | ンル表示をやめます。              |
| 表示チャンネル数            | 1画面に表示するチャンネル            | 視聴制限一時解除 | 暗証番号 <b>(→166)</b> を入力し |
| ●全チャンネル表            | 数を変更します。                 |          | て視聴制限を一時解除します。          |
| 示時のみ                |                          | 番組データ取得  | 選択した局の番組情報を受信           |
| 表示日数切换              | 1画面に表示する日数を変更            |          | します。                    |
| ●チャンネル別表            | します。                     |          |                         |
| 示時のみ                |                          |          |                         |
| 表示対象                | 番組表で表示させる内容を変            |          |                         |
| ●全チャンネル表            | 更します。                    |          |                         |
| 示時のみ                | ●「設定チャンネル」は、チャン          |          |                         |
|                     | ネル設定されている Po1 ~          |          |                         |
|                     | 36 までのチャンネルを表示           |          |                         |
|                     | します。                     |          |                         |
|                     | ●番組表の表示をやめると、設           |          |                         |
|                     | 定は「すべて」に戻ります。            |          |                         |
| 新番組通知設定             | 新番組通知画面 <b>(→55)</b> を表  |          |                         |
|                     | 示するかどうかを設定します。           |          |                         |

-

録画

## 番組表(Gガイド)を使って予約録画する (続き)

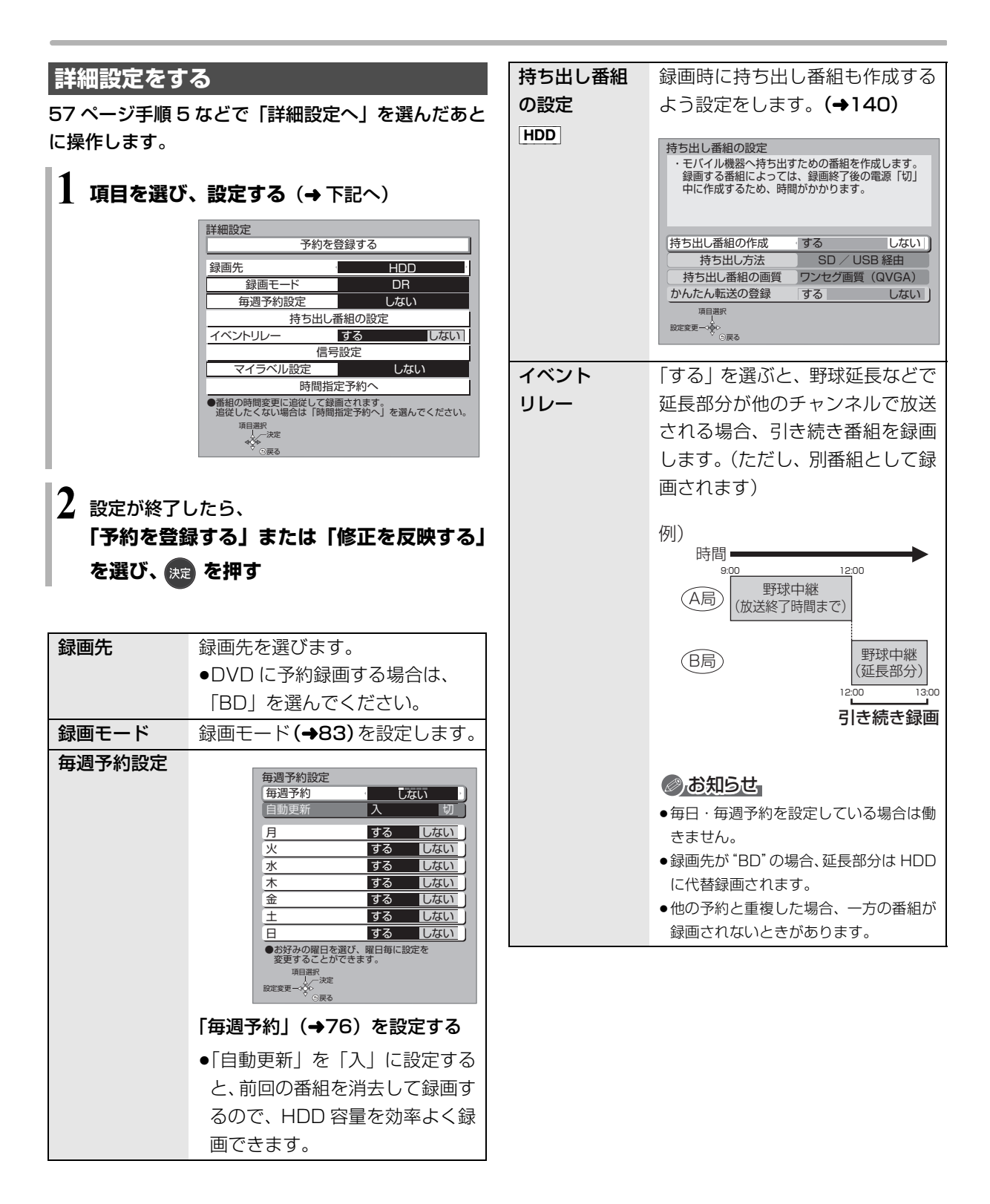

| 信号設定    | 複数の音声や映像の信号がある                                              | 釆知主での予約の取り消し、/ 修正                                     |
|---------|-------------------------------------------------------------|-------------------------------------------------------|
|         | ときに設定します。                                                   | 田旭役でのいわの成り行し、修正                                       |
|         | DVD に録画する場合などに設定                                            | ❶ 「 ➡」が表示されている番組を選び、 ● 500 を押す                        |
|         | してください。                                                     | ② 項目を選び、 決定 を押す                                       |
|         | 信号設定                                                        | 予約修正                                                  |
|         | マルチビュー     主番組       映像     映像1                             | 3月9日(金)2000~21:00の1回のみの予約です。<br>予約を取り送すかめてたけを深くでください。 |
|         | 音声     日本語       字幕     入                                   | アキックを取り用すが雪に力法を選んこくたとい。<br>予約を取り消す                    |
|         | 字幕言語  日本語  英語                                               | 1回のみの予約に修正する                                          |
|         | 中日記述べ<br>日本<br>設定変更一→◆◆                                     | 毎週予約に修正する                                             |
|         | ① 項目を選び、設定する                                                | 月~並の予約に修正する                                           |
|         | <ol> <li>() () () () () () () () () () () () () (</li></ol> | 毎日予約に修正する                                             |
|         |                                                             |                                                       |
|         |                                                             |                                                       |
|         | ●記録でさる首戸、映像、子幕情報は、録<br>両モードによって異なります                        | 《<br>》<br>《展る                                         |
|         | (詳しくは →83)                                                  | ∞□「詳細設定する」を選んだ場合                                      |
|         | ●選べる項目は、予約時点の番組情報に                                          |                                                       |
|         | 基づいています。実際に放送された番                                           | 「時間指定予約」のときは(→67「時間指定予約」)                             |
|         | 組が設定した項目を含んでいない場                                            |                                                       |
| マイラベル設定 | 合、設定した内谷では球囲されません。<br>毎両する番組をどのマイラベル                        | ②「カテゴリーでまとめて予約する」を選んだ  箇                              |
|         | 感回9る 音祖を このマイク いか に 分類 させる か設 定する ことが                       | 場合(→72)                                               |
| HUU     | できます。                                                       |                                                       |
|         | 設定すると、録画一覧 <b>(→87)</b> で                                   |                                                       |
|         | 番組を探すのに便利です。                                                | <b>9月雨山の又約9月雨</b> ち止める                                |
|         | 設定は録画後に変更することも                                              | 戦 画 中 の フ 討 敏 画                                       |
|         | できます。 <b>(→105)</b>                                         | 1                                                     |
|         | マイラベル設定                                                     | ▲●停止しを押す                                              |
|         | マイラベルを設定すると、録画一覧で<br>分類ラベルとして表示できます。                        | ●複数の番組を録画中のときは、録画を止めたい                                |
|         | しない                                                         | チャンネルを選んでください。                                        |
|         | ラベル2                                                        |                                                       |
|         | ラベル3                                                        | ┃ 【「はい」を選び、 決定 を押す                                    |
|         | ラベル5                                                        | の日、日本に                                                |
|         | ラベル 6<br>項目選択                                               |                                                       |
|         | → - 決定<br>◆ ●<br>○戻る                                        | 現在、ご覧のチャンネルを録回中です。                                    |
|         | ラベルを選び、[決定]を押す                                              | この感囲を停止してもようしいですか?                                    |
|         | ●選択したラベルが録画一覧にな                                             | はい いいえ                                                |
|         | い場合、画面にメッセージが表                                              | サブ ◆<br>×ニュー ◇ ◆ ○戻る                                  |
|         | 示されます。画面の指示に従っ                                              | ●上記画面が表示されたい提合は、大機の映像を                                |
|         | て表示設定をしてください。                                               |                                                       |
|         | ●マイラベル名は変更することがで                                            |                                                       |
|         | きます。(→89「分類ラベル設定」)                                          |                                                       |
|         | ●一度に録画一覧に設定できるマイ                                            |                                                       |
| は明七ウマか。 | フヘルはよつまぐぐす。                                                 |                                                       |
| 时间拍正了約个 | 球回时间や<br>番組石はとの<br>変更を<br>したい<br>埋合に<br>行います                |                                                       |
|         | し/こい场口に1」いま9。<br>(▲67「時間指定予約」)                              |                                                       |
|         | (マロノー时间泊た了約」)                                               |                                                       |

## 番組表(Gガイド)を使って予約録画する (続き)

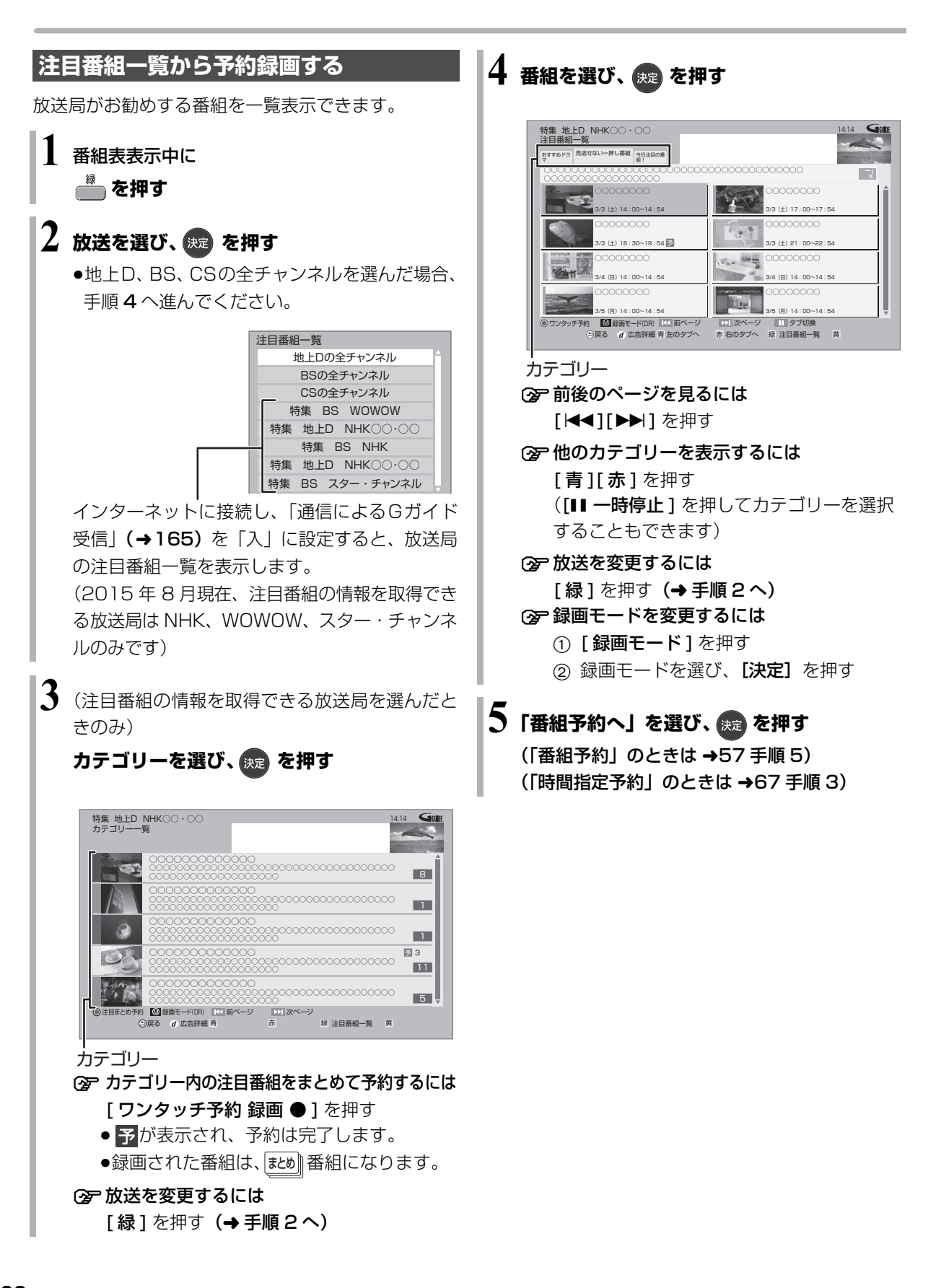

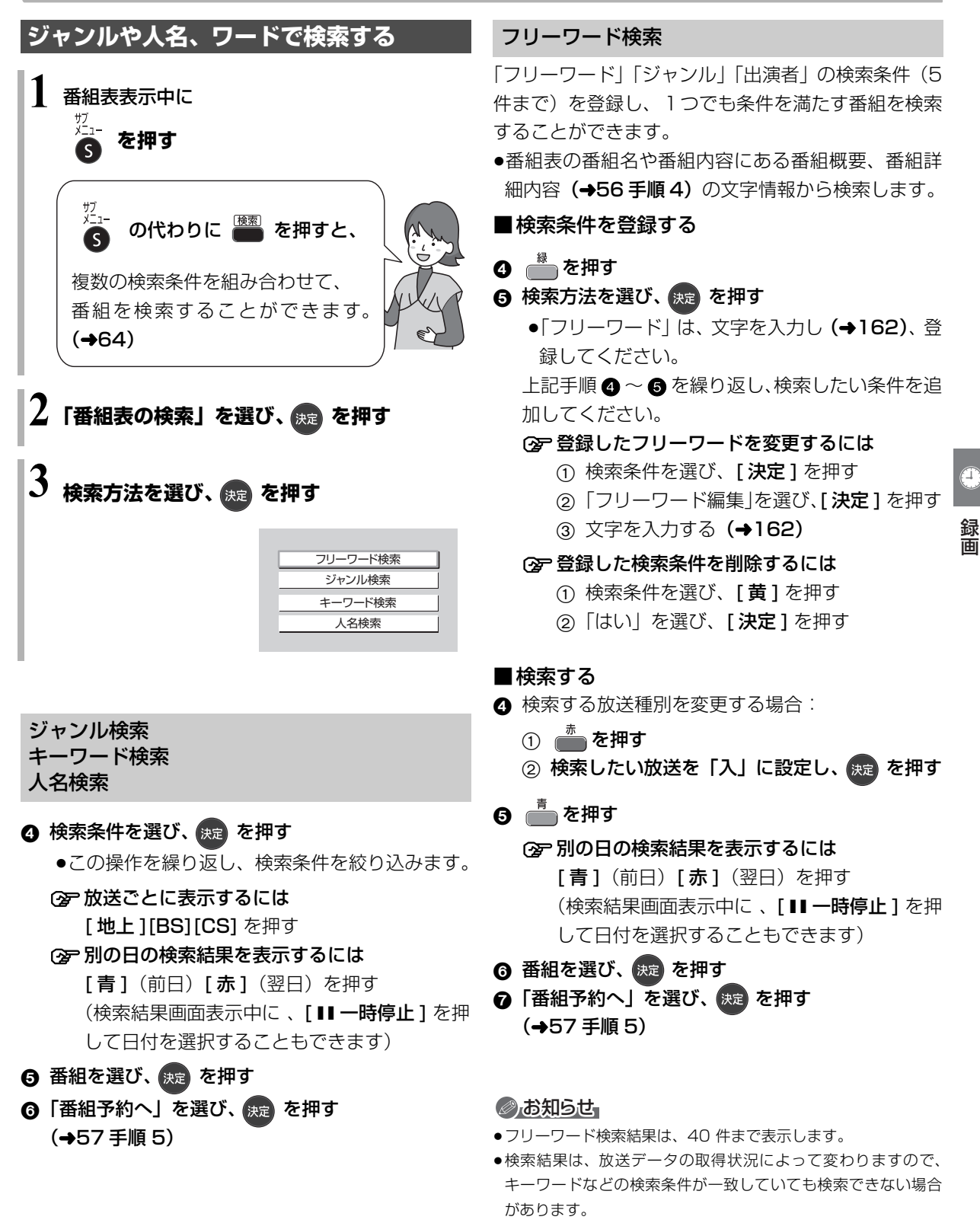

●「フリーワード検索」で英数の文字入力をした場合、半角で登録 されますが、検索は半角文字と全角文字を区別せずに行います。

## 番組を検索する

複数の検索条件を組み合わせて、番組表や録画番組の 中から番組を検索し、予約録画や再生・編集をするこ とができます。

## 1 👼 を押す

2 予約録画したい番組を検索する場合: 「番組表」を選び、[▶]を押す

再生・編集したい番組を検索する場合: 「録画一覧」を選び、[▶]を押す

| 検索       |     |          |       |        |        | Gille   |
|----------|-----|----------|-------|--------|--------|---------|
| 検索対象     | 録画先 | 検索単位     | ジャンル  | サブジャンル | フリーワード | 期間      |
| 録画一覧     | ноо | 番組       | 指定しない |        | 指定しない  | 指定しない   |
| 番組表      |     |          |       |        |        |         |
|          |     |          |       |        |        |         |
|          |     |          |       |        |        |         |
|          |     |          |       |        |        |         |
|          |     |          |       |        |        |         |
|          |     |          |       |        |        |         |
|          |     |          |       |        |        |         |
|          |     |          |       |        |        |         |
|          |     | _        | -     | _      |        | _       |
| ○ • e 戻る |     | ■ 検索条件リセ | ット 励  | 100 A  |        | <u></u> |

## 3 検索条件を設定する (→65)

●検索条件を指定しない項目は、「指定しない」を 選んでください。

([赤]を押して「指定しない」にすることもできます)

② 設定した検索条件をリセットするには [青]を押す

## 4 すべての設定が終了したら、 😠 を押す

|                | ₹<br>1(金) 2     | (±)      |           |       | 14:14 Golffe                                                                                                    |
|----------------|-----------------|----------|-----------|-------|----------------------------------------------------------------------------------------------------|
| 検索条件(番         | 祖表):「地上 D」      | 「洋画」     |           |       | and the second second s |
| 地上D 061        | 8:00~ 9:00      | 00000000 | )         |       | â l                                                                                                    |
| 地上D 061        | 9:00~10:00      | 00000000 |           |       |                                                                                                    |
|                |                 |          |           |       |                                                                                                    |
|                |                 |          |           |       |                                                                                                    |
|                |                 |          |           |       |                                                                                                    |
|                |                 |          |           |       |                                                                                                    |
|                |                 |          |           |       |                                                                                                    |
|                |                 |          |           |       |                                                                                                    |
|                |                 |          |           | _     | Ţ                                                                                                    |
|                |                 |          | 番組データ取得状況 | 地上DBS | CS1 CS2                                                                                                    |
| ◎ワンタッチ予約 【     | 録画モード(DR)       | ▶ 前ページ   | ▶ 次ページ    | 日付選択  | □□ 再検索                                                                                                    |
| (3)サブメニュー (5)戻 | る <i>d</i> 広告詳細 | 育 前日     | 赤翌日       | 緑     | 莨                                                                                                    |
|                |                 |          |           |       |                                                                                                    |
| <b>~</b> 再検    | 索する             | には       |           |       |                                                                                                    |

[検索]を押す

#### ⊘お知らせ

- ●録画中の番組は、検索の対象になりません。
- ●検索結果は、放送データの取得状況によって変わりますので、 キーワードなど検索条件が一致していても検索できない場合が あります。
- ●フリーワードで英数の文字入力をした場合、検索は半角文字と全 角文字を区別せずに行います。
- SeeQVault フォーマットの USB-HDD は、番組の検索ができません。

#### 予約する

- ⑤ 番組を選び、決定を押す
- ⑥「番組予約へ」を選び、 🐙 を押す (→57 手順 5)

#### 再生する

番組を選び、決定を押す

#### 編集する

- ⑤ 番組を選び、 を押す (→103 手順3)
  - ② チャプターを編集するには
     [サブメニュー]を押して「チャプター一覧へ」
     を選び、[決定]を押す(→108 手順 4)

#### 消去する

♂ 番組を選び、<sup>●</sup> を押す

⑥「消去」を選び、 決定 を押す

#### 検索条件について

| 録画先            | 録画番組のある録画先                                                                                                    |
|----------------|----------------------------------------------------------------------------------------------------|
|                | ●「家じゅう」は、お部屋ジャンプ                                                                                                    |
|                | リンク(DLNA)で接続された                                                                                                    |
|                | 機器の中から番組を検索するこ                                                                                                    |
|                | とができます。                                                                                                    |
| 検索単位           | 「番組」または「シーン」単位で                                                                                                    |
|                | 検索                                                                                                    |
| 放送種別           | 放送の種類                                                                                                    |
|                | ●「お好み」は、「お好みチャンネ                                                                                                    |
|                | ル」 <b>(→52)</b> で登録されている                                                                                                    |
|                | 放送局です。                                                                                                    |
| ジャンル           | 番組のジャンル                                                                                                    |
| サブジャンル         | 「ジャンル」の詳細                                                                                                    |
| フリーワード         | 登録したワード                                                                                                    |
|                |                                                                                                    |
|                | ☞ フリーワードの登録について                                                                                                    |
|                | ② フリーワードの登録について<br>(→右記)                                                                                                    |
|                | <ul> <li>⑦ フリーワードの登録について<br/>(→ 右記)</li> <li>●番組表の番組名や番組内容にあ</li> </ul>                                                                                                    |
|                | <ul> <li>⑦ フリーワードの登録について<br/>(→ 右記)</li> <li>●番組表の番組名や番組内容にあ<br/>る番組概要、番組詳細内容</li> </ul>                                                                                                    |
|                | <ul> <li>⑦ フリーワードの登録について<br/>(→ 右記)</li> <li>●番組表の番組名や番組内容にあ<br/>る番組概要、番組詳細内容</li> <li>(→56 手順 4)の文字情報から</li> </ul>                                                                                                    |
|                | <ul> <li>⑦ フリーワードの登録について<br/>(→ 右記)</li> <li>●番組表の番組名や番組内容にあ<br/>る番組概要、番組詳細内容</li> <li>(→56 手順 4)の文字情報から<br/>検索します。</li> </ul>                                                                                                    |
|                | <ul> <li>⑦ フリーワードの登録について<br/>(→ 右記)</li> <li>●番組表の番組名や番組内容にあ<br/>る番組概要、番組詳細内容</li> <li>(→56 手順 4)の文字情報から<br/>検索します。</li> <li>●インターネットに接続すると、</li> </ul>                                                                                                    |
|                | <ul> <li>⑦ フリーワードの登録について<br/>(→ 右記)</li> <li>●番組表の番組名や番組内容にあ<br/>る番組概要、番組詳細内容</li> <li>(→56 手順 4)の文字情報から<br/>検索します。</li> <li>●インターネットに接続すると、<br/>ディモーラから旬のキーワード</li> </ul>                                                                                 |
|                | <ul> <li>⑦ フリーワードの登録について<br/>(→ 右記)</li> <li>●番組表の番組名や番組内容にあ<br/>る番組概要、番組詳細内容</li> <li>(→56 手順 4)の文字情報から<br/>検索します。</li> <li>●インターネットに接続すると、<br/>ディモーラから旬のキーワード<br/>(青色表示)を取得することがで</li> </ul>                                                             |
|                | <ul> <li>⑦ フリーワードの登録について<br/>(→ 右記)</li> <li>●番組表の番組名や番組内容にあ<br/>る番組概要、番組詳細内容</li> <li>(→56 手順 4)の文字情報から<br/>検索します。</li> <li>●インターネットに接続すると、<br/>ディモーラから旬のキーワード<br/>(青色表示)を取得することがで<br/>きます。</li> </ul>                                                    |
| 人名(頭文字)        | <ul> <li>⑦ フリーワードの登録について<br/>(→ 右記)</li> <li>●番組表の番組名や番組内容にあ<br/>る番組概要、番組詳細内容</li> <li>(→56 手順 4)の文字情報から<br/>検索します。</li> <li>●インターネットに接続すると、<br/>ディモーラから旬のキーワード<br/>(青色表示)を取得することがで<br/>きます。</li> <li>人名の頭文字</li> </ul>                                    |
| 人名 (頭文字)<br>人名 | <ul> <li>⑦ フリーワードの登録について<br/>(→ 右記)</li> <li>●番組表の番組名や番組内容にあ<br/>る番組概要、番組詳細内容</li> <li>(→56 手順 4)の文字情報から<br/>検索します。</li> <li>●インターネットに接続すると、<br/>ディモーラから旬のキーワード<br/>(青色表示)を取得することがで<br/>きます。</li> <li>人名の頭文字</li> <li>「人名(頭文字)」で指定した頭文字</li> </ul>         |
| 人名 (頭文字)<br>人名 | <ul> <li>⑦ フリーワードの登録について<br/>(→ 右記)</li> <li>●番組表の番組名や番組内容にあ<br/>る番組概要、番組詳細内容</li> <li>(→56 手順 4)の文字情報から<br/>検索します。</li> <li>●インターネットに接続すると、<br/>ディモーラから旬のキーワード<br/>(青色表示)を取得することがで<br/>きます。</li> <li>人名の頭文字</li> <li>「人名(頭文字)」で指定した頭文字<br/>の人名</li> </ul> |

検索条件によって表示される項目は異なります。

フリーワードを登録する

フリーワードは 20 件まで登録することができます。

- ●「新規登録」を選び、決定を押す
- ② 項目を選び、設定する
   ③ 文字入力(→162)

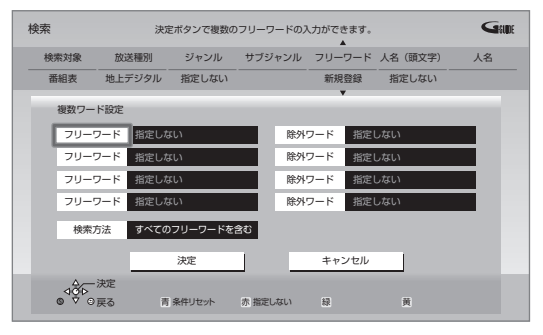

#### フリーワード:

入力文字の関連番組を検索します。

#### 除外ワード:

入力文字の関連番組を検索対象から除外します。

#### 検索方法:

検索時の組み合わせ方を設定します。

- 「すべてのフリーワードを含む」:登録したすべてのフリーワードを含む番組を検索します。
- ●「いずれかのフリーワードを含む」:登録したフ リーワードのうち、いずれか1つでも一致した 番組があった場合、その番組を検索します。

#### ③ 設定が完了したら、「決定」を選び、決定を押す

- ⑦ インターネットから取得したキーワード(青色表示)を登録するには
   キーワード(青色表示)を選び、[緑]を押す
- ② 登録したフリーワードを変更するには
  - ① 変更したいフリーワードを選び、[緑]を押す
  - ② 項目を選び、設定する
     ③ 文字入力 (→162)

② 登録したフリーワードを削除するには 削除したいフリーワードを選び、[黄]を押す 録画

# 新番組を確認する / 予約する

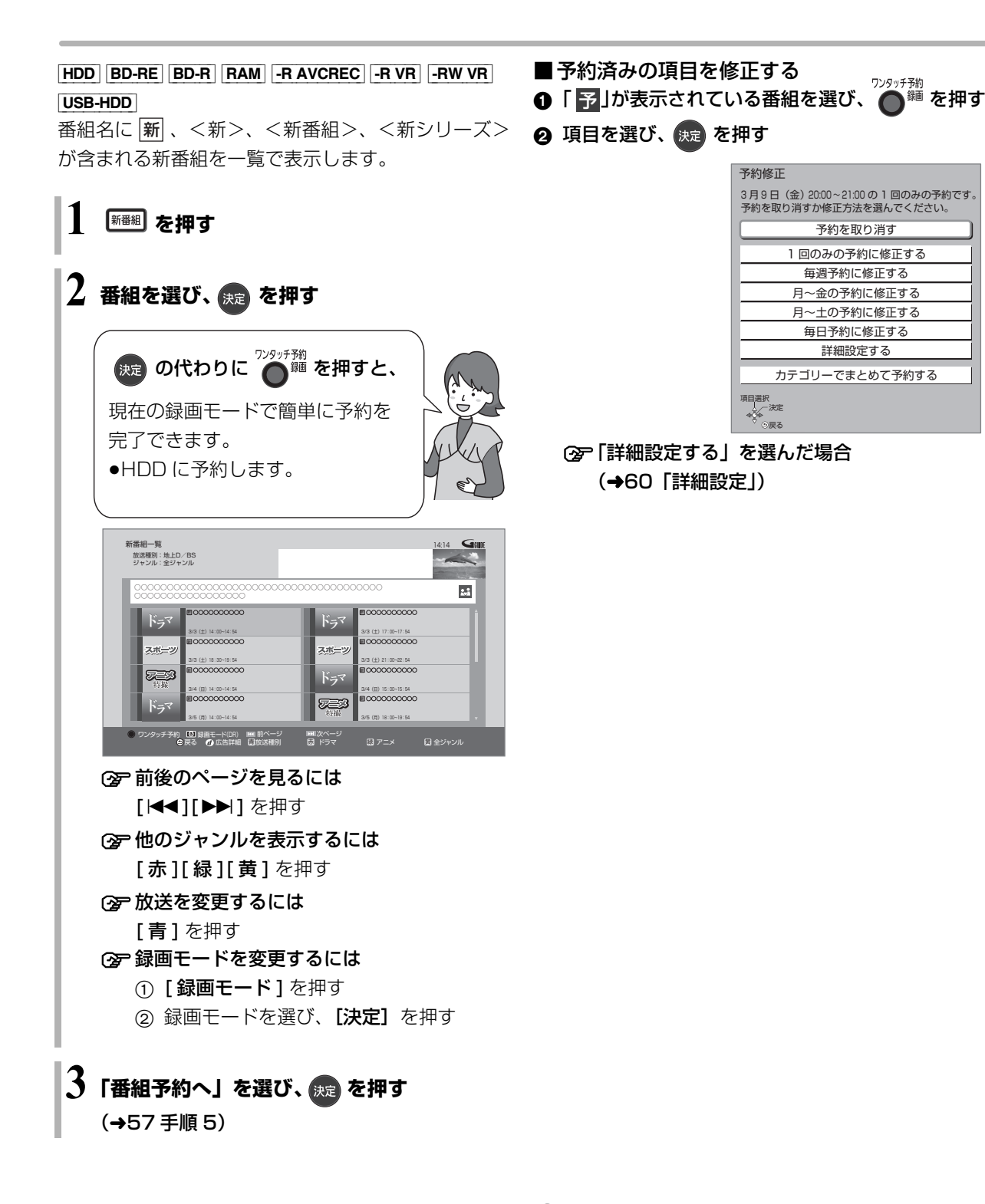

⊘お知らせ

•[ワンタッチ予約 録画 ●] で予約をした場合、第1話しか予約されません。毎週予約に変更する場合は、もう一度 [ワンタッチ予約 録画 ●] を押して毎週予約に修正をしてください。

# 日時を指定して予約録画する(時間指定予約)

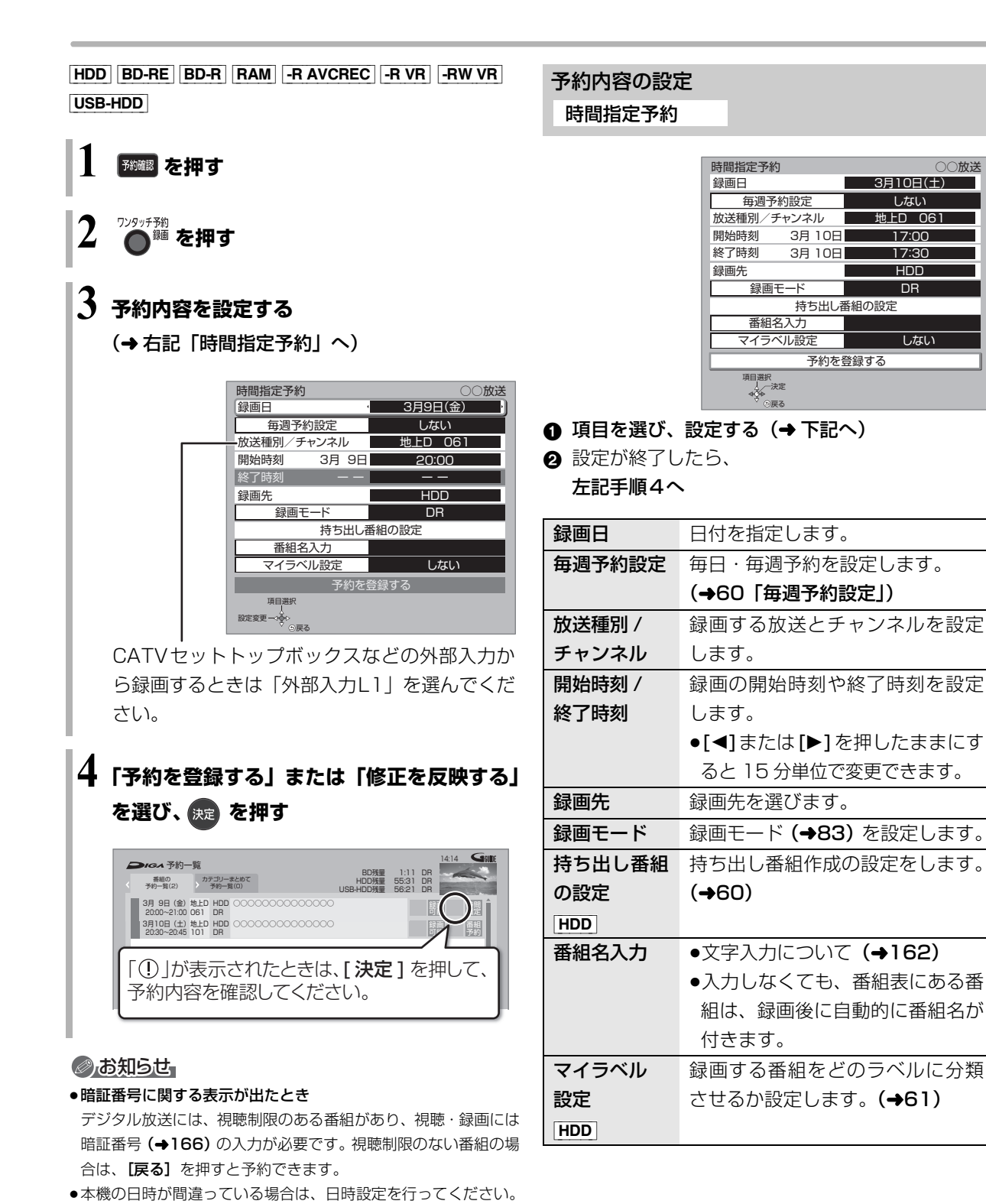

(→170「日時設定」)

ho

●番組追従機能 (→76) は働きません。

● SeeQVault フォーマットの USB-HDD には予約録画できませ

SQT0983 67

T

録

面

## 予約内容の確認、取り消し、修正など

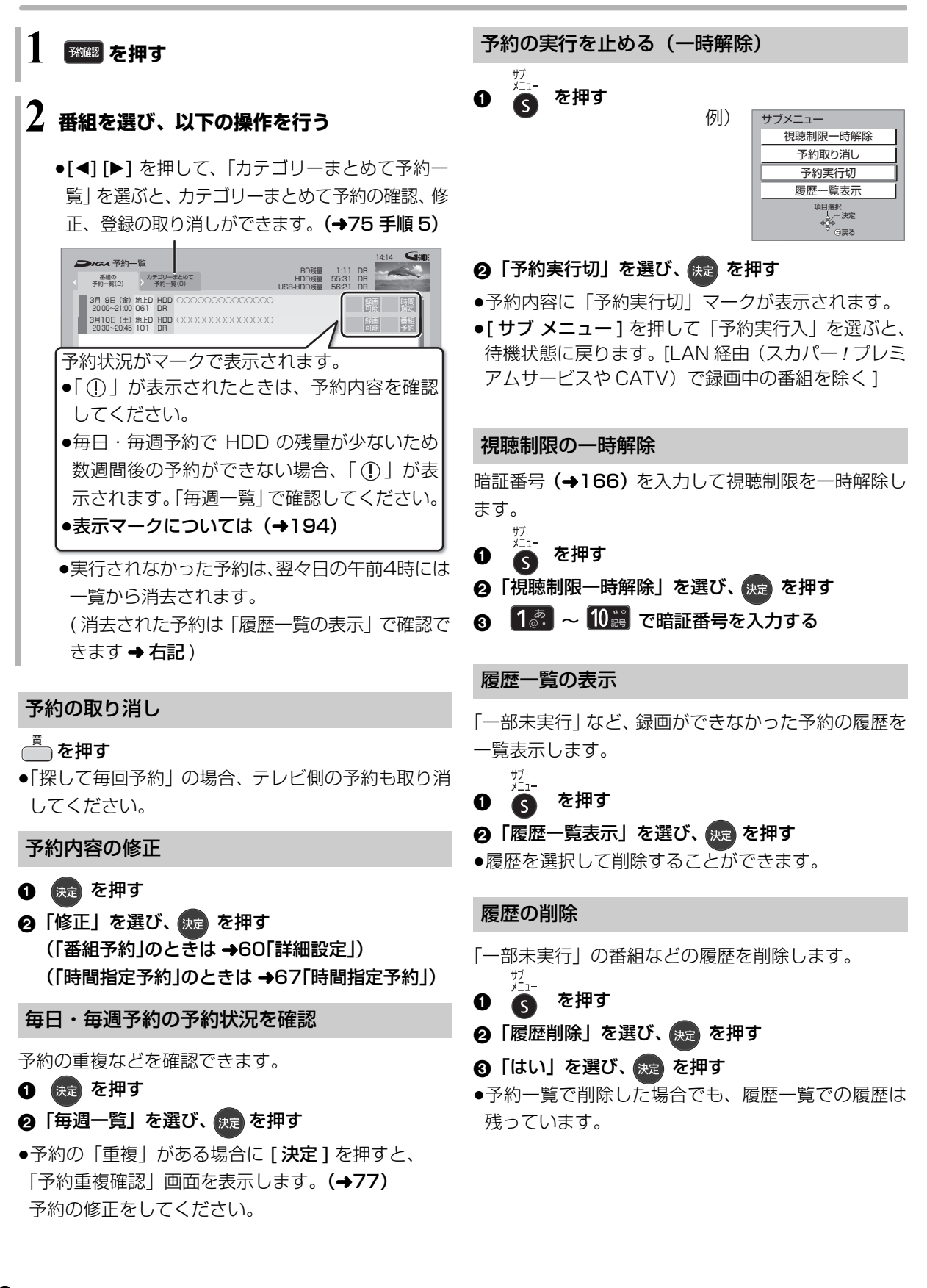

## 自動予約する(おまかせ録画)

### おまかせ録画する

設定した録画条件から番組を毎日検索し、自動で予約 録画します。

● HDD に5倍録モードで予約録画されます。
 録画モードを変更したい場合は、「録画モードを設定する」(→70) で設定してください。

●おまかせ録画は最大12個まで登録できます。
 ② 自動予約機能で予約可能な番組数について(→78)

(19-1)を押す

## 2「おまかせ録画」を選び、 🐙 を押す

●表示がない場合は[I◀◀][▶▶I]でページを切り 換えてください。

## 3「未登録」を選び、 👛 を押す

●登録済みのおまかせ録画を変更するには、 項目を選び、[青]を押してください。

| 録画一覧          | ≅ HDD               | 残量 15                        | : OB (DR)   |
|---------------|---------------------|------------------------------|-------------|
| おまかせ          | べて 最新録画… 55 新番組 カテ  | ゴリ… 撮影ビデオ                    |             |
|               | 1:[BS][サイエンス][音楽]   |                              | Î           |
|               | 2:[メジャーリーグ]         |                              |             |
|               | 3:[ニュース/報道]         |                              |             |
|               | 4:[BS][サイエンス][ドキュ   | メンタリー]                       |             |
|               | 5:[地上デジタル][バラエ<br>録 | ティ] [料理] [健康]<br>画モード:2倍録 番組 | 数 13        |
|               | 6:未登録               |                              |             |
|               | 7:未登録               |                              |             |
|               | 8:未登録               |                              |             |
|               | 9:未登録               |                              |             |
| HDD残量が少れ      | なくなったら自動消去します。一時停L  | Lボタンで設定を変更できます               | 。 ページ 1/2   |
| # <b>7</b> ⊲0 | 决定                  | ■ 自動消去設定 📧 前べ                | ージ >>> 次ページ |
| ×= 0 \        | > ○戻る 青 録画条件設定 赤    | 録画モード設定 緑 録画条件               | 初期化 黄       |

## 4 録画条件を設定する (→ 右記)

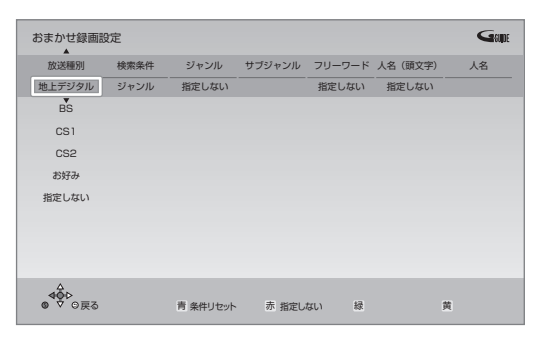

5 すべての設定が終了したら、 😠 を押す

#### ■録画条件について

| 放送種別                | 放送の種類                    |
|---------------------|--------------------------|
|                     | ●「お好み」は、「お好みチャンネ         |
|                     | ル」 <b>(→52)</b> で登録されている |
|                     | 放送局です。                   |
| 検索条件 <sup>**1</sup> | 「ジャンル」、「カテゴリー」、「ディ       |
|                     | モーラおまかせ」の切り換え            |
|                     | ●「ディモーラおまかせ」に設定す         |
|                     | ると、録画履歴の傾向からお客           |
|                     | 様の興味がありそうな番組や、           |
|                     | ディモーラのサービスに登録さ           |
|                     | れたディーガで多く録画された           |
|                     | 番組または話題になった番組を           |
|                     | 自動で録画予約します。              |
|                     | ☞サービスの登録について             |
|                     | (→34)                    |
| ジャンル                | ドラマ、スポーツ、音楽などの           |
|                     | キーワード                    |
| カテゴリー <sup>*2</sup> | 放送番組に関連したキーワード           |
| サブジャンル              | 「ジャンル」の詳細                |
| サブカテゴリー             | 「カテゴリー」の詳細               |
| フリーワード              | 登録したワード                  |
|                     | ☞ フリーワードの登録について          |
|                     | (→65)                    |
|                     | ●インターネットに接続すると、          |
|                     | ディモーラから旬のキーワード           |
|                     | (青色表示)を取得することがで          |
|                     | きます。                     |
| 人名(頭文字)             | 人名の頭文字                   |
|                     |                          |
| 人名                  | 「人名(頭文字)」で指定した頭文字        |

※1 放送データが未取得の場合は、「カテゴリー」への切り換え はできません。

※2 選択項目は放送データの取得状況によって変わります。

#### あおまでも、 あおまでも、 あまで、 あまで、

- ●おまかせ録画の自動予約を取り消す場合は、登録済みのおまかせ 録画を取り消してください。(録画条件の初期化)(→75)
- 予約録画が重なった場合、優先順位の高い予約録画を優先して予約します。優先順位は予約録画の種類によって異なります。
   (→78「自動予約する番組の優先順位について」)

録

画

## 自動予約する(おまかせ録画)(続き)

#### 自動消去設定

おまかせ録画で予約録画された番組は、自動的に消去 することができます。

- 69ページ手順2のあと
- ❸ Ⅲ-時創 を押す
- ④ 項目を選び、 決定を押す

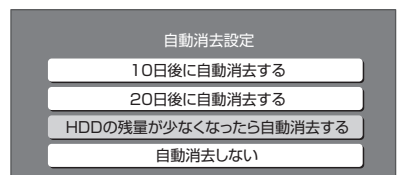

- ●自動消去の対象から外したい番組は、「プロテクト設定」(→71)または「おまかせ録画から除外」(→71)
   を設定してください。
- ●「HDD の残量が少なくなったら自動消去する」の場合、録画日時が古い順に最大 20 番組を自動消去します。

#### 録画モードを設定する

おまかせ録画ごとに録画モードを設定できます。 69ページ手順2のあと

- ❸ 登録したおまかせ録画を選び、 を押す
- ④ 録画モード (→83) を設定する

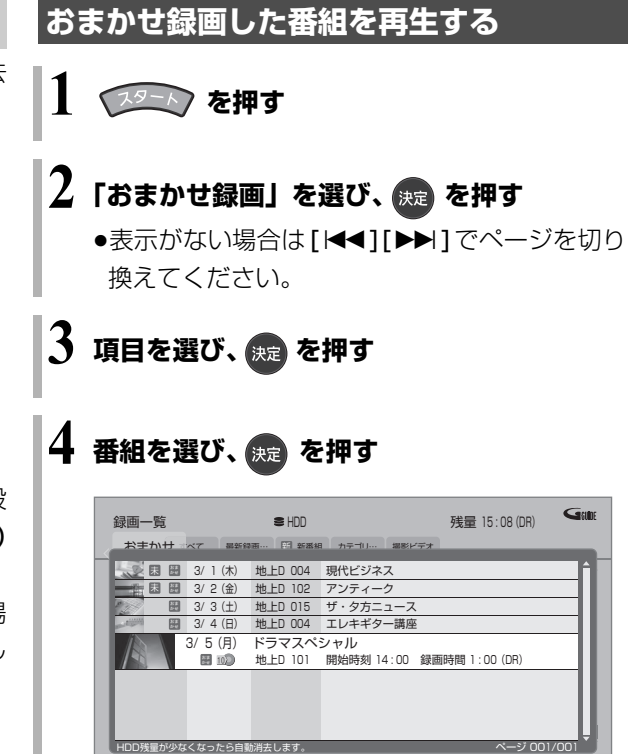

#### おまかせ録画の一覧から番組を消去する

青 複数選択

▶ 見たいところ再生 ■ シーン一覧

赤 ダビング

緑 プロテクト

苗 番組消去

上記手順3のあと

- ④ 消去したい番組を選び、
- ⑤「消去」を選び、決定を押す

サブ 🔹 👘 一再生 メニュー 🌣 🗘 🔍 🕫 戻る

 他のおまかせ録画一覧に同じ番組がある場合は、本 機から消去されません。
 再生中に[消去]を押して番組消去を行うと、その 番組は本機から消去されます。

#### プロテクト設定 / 解除

自動消去などで記録内容を誤って消去しないよう、番 組ごとに保護する設定ができます。

70 ページ「おまかせ録画した番組を再生する」の手順3のあと

### ④ 番組を選び、 🕌 を押す

- 「プロテクト設定」または「プロテクト解除」を選び、
   び、
- ●プロテクト設定すると「優」が表示されます。
- ●他のおまかせ録画一覧に同じ番組がある場合は、その番組もプロテクト設定 / 解除されます。

おまかせ録画一覧の便利な機能

70 ページ「おまかせ録画した番組を再生する」の手 順3のあと

④ 番組を選び、 5 を押す

⑤ 項目を選び、決定を押す(→下記へ)

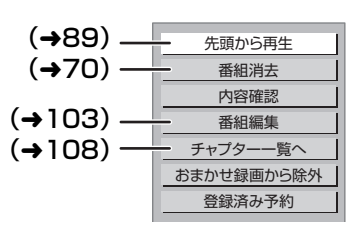

| 内容確認   | 番組の内容が確認できます。             |  |  |
|--------|---------------------------|--|--|
|        | ② 画面を消すには                 |  |  |
|        | [ <b>決定]</b> を押す          |  |  |
| おまかせ録画 | おまかせ録画一覧で表示させな            |  |  |
| から除外   | くします。                     |  |  |
|        | 「すべて」ラベル <b>(→88)</b> からは |  |  |
|        | 番組を見ることができます。             |  |  |
| 登録済み予約 | おまかせ録画で録画予約した番            |  |  |
|        | 組を表示します。                  |  |  |

#### ⊘お知らせ

- ●おまかせ録画により、自動で録画された番組には「<sup>おま</sup>かせ」が表示されます。
- 「おまかせ」ラベルでは、新しく録画された番組がある場合には、
   「○」」が表示されます。
- ●録画一覧 (→87)の「すべて」ラベルでは (読地)) 番組として、まと め表示されます。
  - · (
    雄地) の番組を消去した場合、おまかせ録画一覧でも番組は表 示されなくなります。

SQT0983

録画

# 自動予約する(カテゴリーまとめて予約)

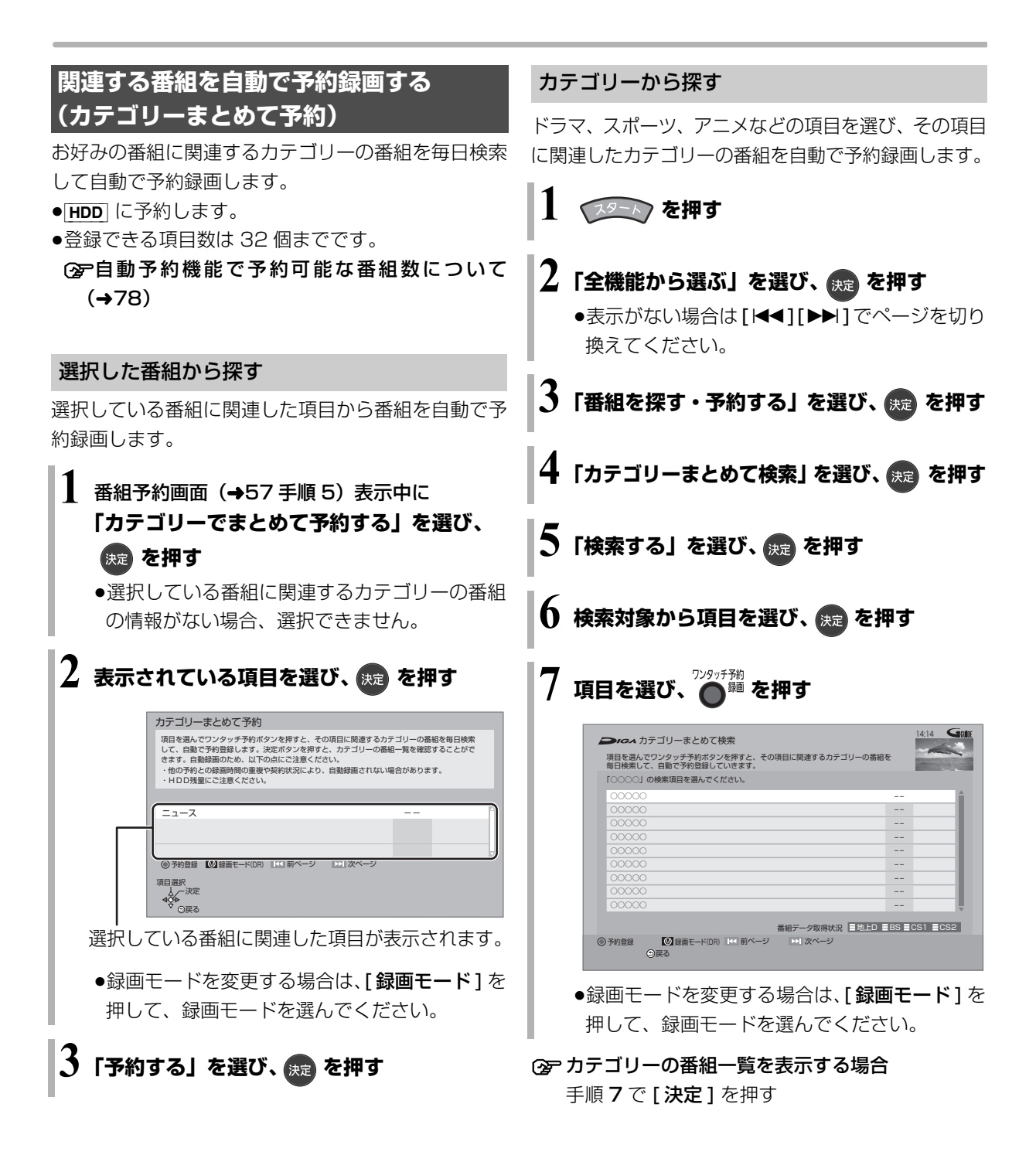
# 自動予約する(新番組おまかせ録画)

## 新番組を自動で予約録画する (地上デジタル)(BSデジタル)

番組名に (新) 、 <新 > 、 <新番組 > 、 <新シリーズ> が含まれるドラマまたはアニメを最大 16 番組まで自 動で予約することができます。

- ●「夜ドラマ」は18時~23時59分の間に開始時刻が 含まれるドラマが対象になります。
- HDD に DR モードで予約します。
- **1** (1) を押す

# 2「全機能から選ぶ」を選び、 瘫 を押す

- ●表示がない場合は[I◀◀][▶▶I]でページを切り 換えてください。
- 🕉 「番組を探す・予約する」を選び、 🚌 を押す

🛉 「新番組おまかせ録画」を選び、 😠 を押す

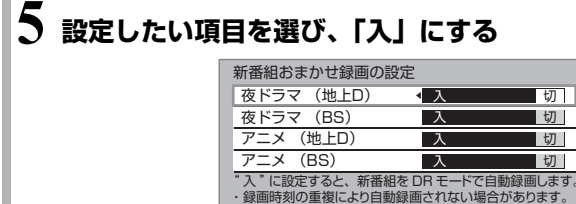

項目選択 人 設定変更一つ会い ()戸る

・HDD 残量にご注意ください。 予約確認ボタンで自動で録画される番組を確認できます。

#### 予約された新番組の確認

#### | 予確認 を押す

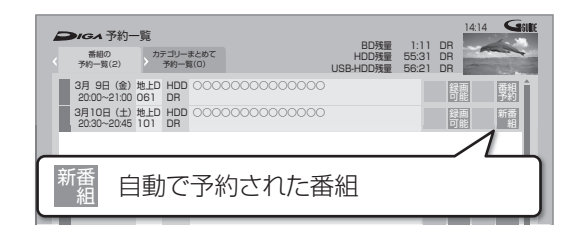

#### ⑦ 予約内容を修正するには(→68)

「修正」を選び、「設定変更」画面を表示すると、 通常の番組予約になります。

●新番組を毎日・毎週予約したい場合も予約内容 の修正が必要です。

#### お知らせ おおります おおります おおりまます おおります おおります おおります おおります おおります おおります

- ●「新番組おまかせ録画」で録画された番組を再生し、停止すると、 次回予約の画面が表示されます。画面の指示に従ってください。
- 予約録画が重なった場合、優先順位の高い予約録画を優先して予約します。優先順位は予約録画の種類によって異なります。
   (→78[自動予約する番組の優先順位について])
- ●契約が必要なチャンネルの新番組は、契約していない場合、自動
   登録されません。

録

画

# 自動予約する(ニュース録画)

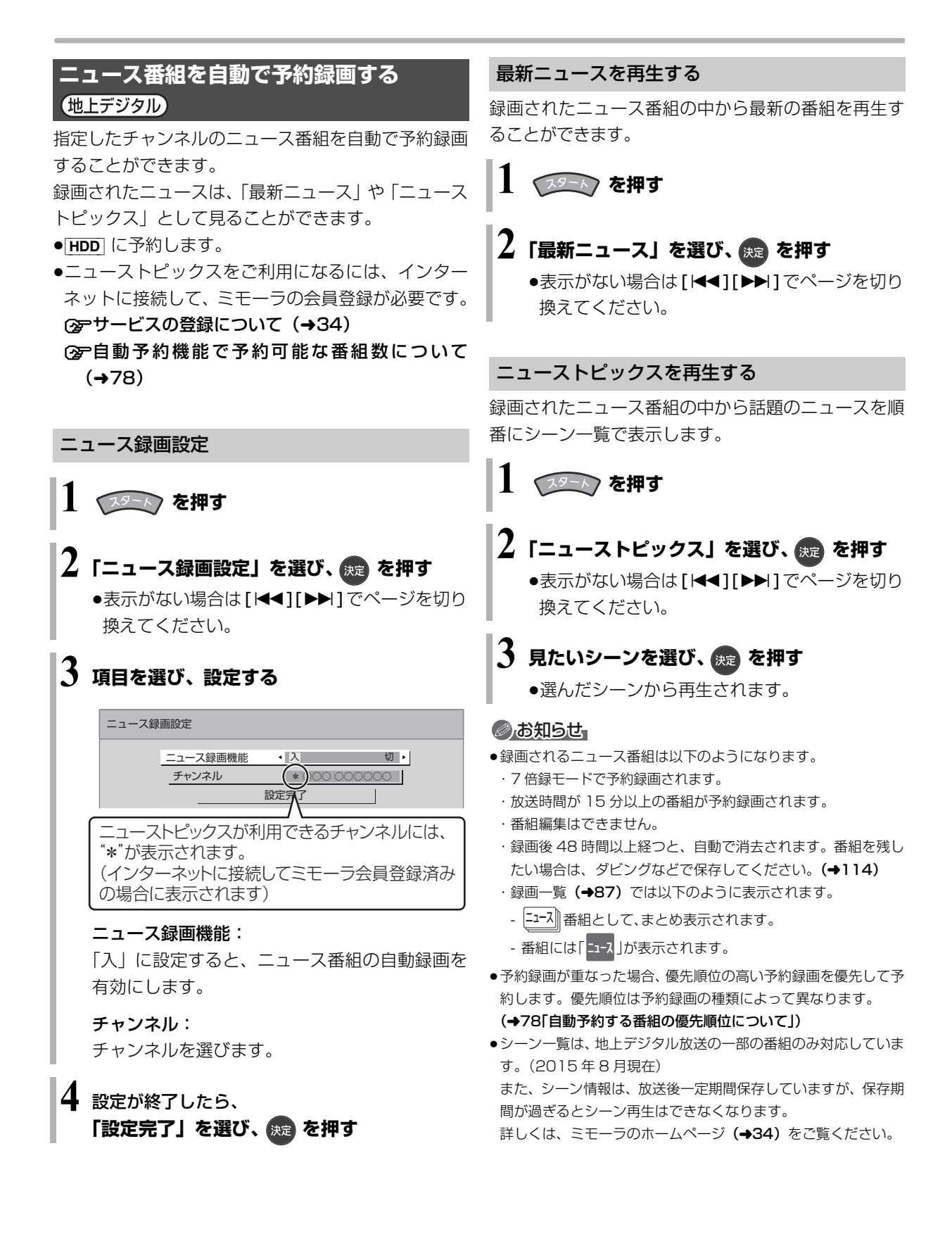

# 自動予約の確認、修正、登録の取り消し

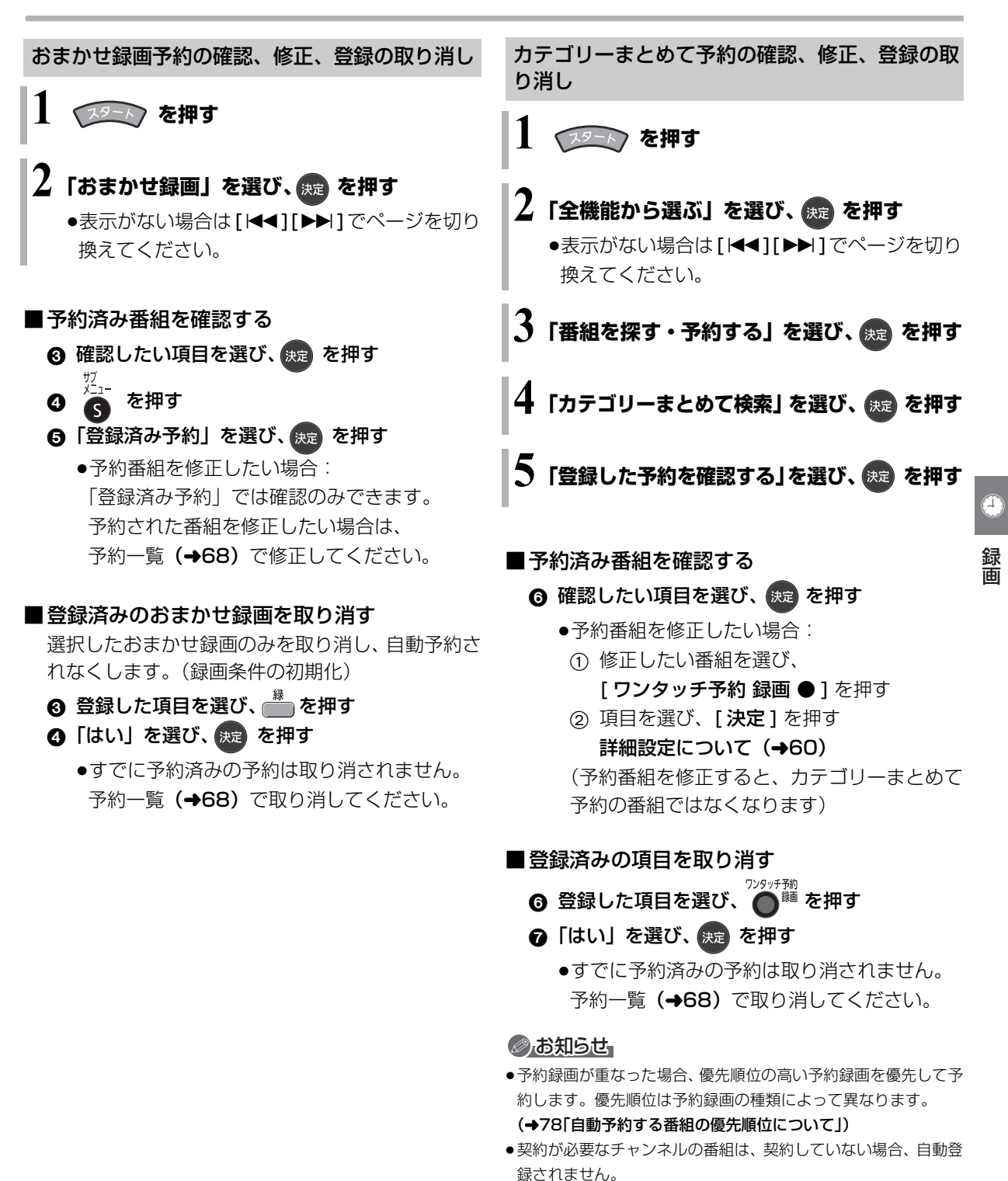

新番組おまかせ録画の予約の確認、修正、登録の

取り消し

「予約された新番組の確認」(→73)をご覧ください。

# 予約録画の便利な機能

#### 録画の毎日・毎週予約

連続ドラマを毎日・毎週予約すると自動的に毎日また は毎週録画し、毎回の放送を録りためていきます。

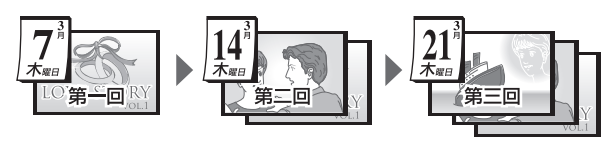

 ●連続ドラマが終了するなど不要になった予約は取り 消してください。(→68)

#### ■まとめ表示についてまとめ [HDD] USB-HDD]

連続ドラマなどを毎日・毎週予約した番組は、録画-覧画面でまとめて表示されます。(→91) (「自動更新」を「入」にして録画した場合は除く)

# ■前回の番組を消去して録画するには

(自動更新)HDD

「自動更新」(→60) を設定しておくと、前回の放送分 は消去されますので、HDD の容量を効率よく使えま す。

- ●未視聴の場合でも自動更新されます。
- ●番組にプロテクトを設定している場合や、HDD 再生 中、ダビング中は自動更新されません。(別番組とし て録画され、次回からそれが自動更新されます)

#### ディスクや USB-HDD の残量不足などに対応 (代替録画)

残量不足や未挿入、未接続などの理由でディスクや USB-HDD に予約録画できない場合は、録画の失敗を 防ぐために、自動的に"HDD"に録画先を変更し、録 画の開始から HDD に録画します。

#### 番組追従機能

#### ■ 野球中継などの番組延長に対応

予約後に放送時間が変わっても、録画時間を自動的に 変更します。(3時間までの変更に対応)

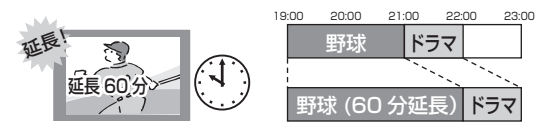

●予約した番組が放送局側の都合により放送されな かった場合、予約録画は実行されません。

#### ■毎日・毎週予約した番組の時間変更に対応

(開始 / 終了時刻の3時間までの変更に対応)

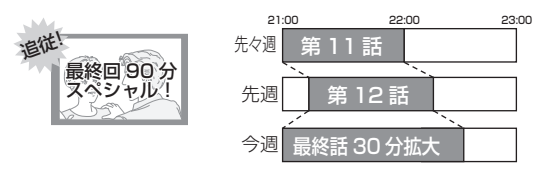

- ●番組表の更新を基に働くため、更新状態(番組名の 変更など)によっては正しく働かない場合がありま す。この場合は、最初の予約内容のまま登録します。
- ② 番組追従機能を無効にするには

時間指定予約で予約を行ってください。(→67)

## ②お知らせ

- ●HDDの残量が少ない場合は、録画できる分のみ録画されます。
- ●DVD画質の予約を代替録画すると、HDDには3倍録モードで録 画します。

#### お知らせ お知らせ

- ●時間指定予約では番組追従機能は働きません。
- 番組追従機能によって予約の重複が起こった場合は、変更後の録 画時間で録画の優先順位を決定します。開始時刻の早い番組が実 行され、遅い番組の重複している部分は録画されません。
- ●番組追従機能は当社独自の機能です。Gガイド固有の機能ではあ りません。

# 録画 / 予約録画に関するお知らせ

#### 予約時の電源の切 / 入について

電源の切 / 入にかかわらず、予約録画は始まります。 予約録画中に電源を切ることはできます。(録画に影響 はありません)

# 前の予約の終了時刻と次の予約の開始時刻が同じ場合

以下の場合は、前の予約の終わり約 1 分が録画されま せん。

- ●複数の番組を録画できない状態のとき
- BRZ1010 USB3.0 非対応のUSB-HDD に予約して いるとき
- BRW1010 BRW510 USB-HDD に予約していると き

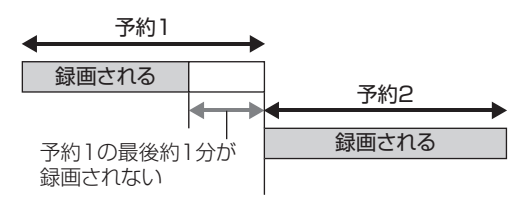

次の予約先が「BD」の場合は、次の予約の始めも、約1分が録画されません。

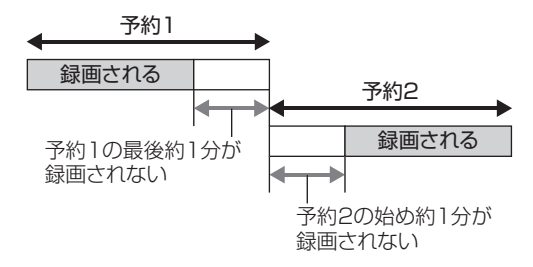

●前の予約の録画終了時刻に近づくと、視聴中のチャンネルが次の予約のチャンネルに切り換わる場合があります。

予約番組が重なっているとき

(57ページ手順5などのあと)

予約が重なって、録画が正しく行われない場合、確認 画面が表示されます。 画面の指示に従って、予約の重複を修正することをお

画面の指示に従って、予約の単復を修正することをの 勧めします。

| 予約重複確認                     |       |
|----------------------------|-------|
| 予約が重複しています。<br>予約重複確認画面を表示 | しますか? |
| はい                         | いいえ   |
| 項目選択一〇〇〇一決定                |       |

例) BRZ1010

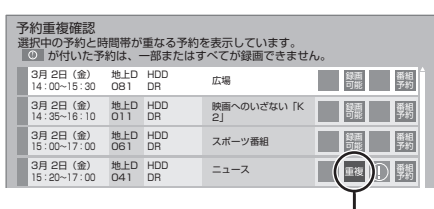

録 面

「重複」マークが付いた予約は、一部または すべてが録画できません。

予約を選び、[決定]を押すと、予約の修正が できます。

予約一覧画面で「重複」マークが表示されている番組 は、番組の一部またはすべてが録画されません。

#### 例) BRW1010 BRW510

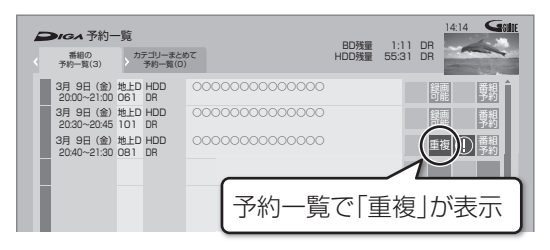

開始時刻の早い番組を優先して録画します。録画が終わりしだい、次の番組が途中から録画されます。 開始時刻が同じ場合、あとから予約した番組を優先し て録画します。

●LAN 経由(スカパー! プレミアムサービスや CATV)の番組に「重複」マークが表示されている場合、途中からの録画は実行されません。

# 録画 / 予約録画に関するお知らせ (続き)

#### 自動予約機能で予約可能な番組数について

- ●新番組おまかせ録画は 16 番組まで可能です。
- ●以下の録画予約は合計 128 番組まで可能です。
- ·おまかせ録画**(→69)**
- ·カテゴリーまとめて予約 (→72)
- ·ニュース録画 **(→74)**

#### 自動予約する番組の優先順位について

本機は、以下の優先順位で予約します。 予約の重複が起こった場合は、優先順位の低い自動予 約は登録されません。

- ① 検索条件が「ジャンル」または「カテゴリー」のおまかせ録画(→69)
- ② カテゴリーまとめて予約 (→72)
- ③ 新番組おまかせ録画 (→73)
- ④ 検索条件が「ディモーラおまかせ」のおまかせ録画
   (→69)
- ⑤ ニュース録画 (→74)
- 同じ種類の予約録画が重なった場合、複数の番組を録 画 (→84) できないときは、以下の優先順位で予約し ます。
- ① 開始時刻の早い番組を優先
- ② 開始時刻が同じときは、地上デジタルとBS デジタ ルでは、地上デジタル放送の番組を優先
- ③ 放送波が同じときは、チャンネル番号の小さい番 組を優先

#### 再放送の録画について

「おまかせ録画」や「カテゴリーまとめて予約」では、 同じ番組を二度録画するのを防ぐために、番組名に「第 2話」や「#2」などの話数を含む番組(連続ドラマや アニメなど)を録画したことがある場合、その再放送 は約180日間録画予約しません。

(ただし、途中で録画を中断した番組の再放送は録画予約します)

 
 ●一度録画した番組の再放送も録画予約するには、「再 放送の録画」(→173)を「録画する」に変更してく ださい。

#### 画質と記録時間について

スポーツ、音楽ライブ番組など、動きや明るさの変化 が激しい番組を長時間の録画モード(4 倍録~ 15 倍 録)で録画する場合、ブロック状のノイズが目立つこ とがあります。この場合、DR や 1.5 倍録 など高画質 の録画モードをお使いになることをお勧めします。

#### DR モード切り換えについて

1.5~15倍録モードでの録画中に、再生やダビング、 お部屋ジャンプリンク(DLNA)などを行うと、以下 のような画面が表示される場合があります。

例) BD-V 再生時 <sub>再生を開始します。</sub>

ハイビジョン画質で録画中の番組を DR モードに切り換え、録画を継続します。

その場合は、いったん DR モードで録画したあと、電源「切」時に設定した録画モードに変換します。 (電源「切」時に予約録画など本機が動作中の場合、動 作終了後に変換を行います)

●変換前に編集を行うことはできません。

② 変換が終了しているか確認するには(→106)

また、1.5~15倍録モードで複数の番組を録画中は、 以下の操作ができない場合があります。

- ●HDD 残量不足時の再生やダビング、番組キープ
- ●ドアホン・センサーカメラ映像の再生
- ●持ち出し番組やダビングリスト作成画面のプレ ビュー

#### 録画モードと記録時間の倍率について

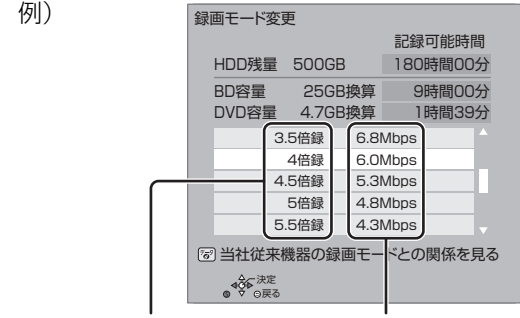

記録時間の倍率 情報量(ビットレート)\*\* \*\* 数値が大きいほど画質は良くなります。

ハイビジョン画質の倍率や情報量は、ハイビジョン映像(24 Mbps)を DR モードで録画した場合との比較を表しています。

③ 録画モードと記録時間の目安(→208)

# スカパー / プレミアムサービス対応チューナーから 録画する

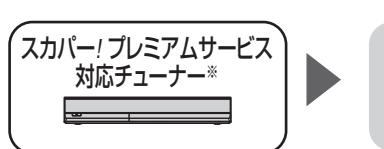

接続は?

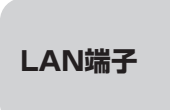

ネットワークで接続すると、スカパー!プレミアム サービス対応チューナーからの番組をそのままの画質 で本機に録画することができます。

- ※ 外部入力から録画する場合は、「見ている番組を録画する」 (→81)の手順で録画してください。
- サービスについては、当社ホームページをご覧ください。

http://panasonic.jp/support/bd/network/hd\_rec/

#### 接続と設定

ネットワーク接続と設定をする(安定した録画を実行するために、LANケーブルを使って接続してください)(→24、25、33)

●設定を変更する場合 (→181)

#### HDD

## スカパー!プレミアムサービス対応チューナーで ネットワーク設定と予約の設定をする

録画中は、本体前面の"LAN"ランプが点灯します。

本体前面

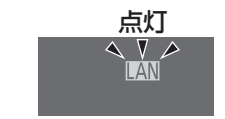

- ●本機が録画先になるように設定してください。詳しくはスカパー!プレミアムサービス対応チューナーの説明書をご覧ください。
- ●本機の予約一覧に「LAN 予約」マークが表示されま すので、予約内容を確認してください。(→68)
  - ・録画モードを変更することはできません。
  - ・「重複」マークが表示されている場合、録画は実行 されません。
  - ・視聴制限のある番組や接続しているチューナーに よっては、番組名が表示されないことがあります。

#### ② 録画を止めるには

[■ 停止] を押す

 スカパー!プレミアムサービス以外の番組も録 画中のときは、"LAN"の表示のあるチャンネル を選んでください。

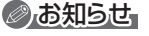

- ●本機が動作中のときは、予約の設定ができない場合があります。
- ●スカパー! プレミアムサービスの番組の録画が正しく実行されな い場合がありますので、以下のようにしてください。
  - ・本機の日時が間違っている場合、もしくは本機をアンテナにつないでいない場合は、日時設定を行ってください。
     (→170「日時設定」)
- 予約登録後、ネットワーク設定をやり直す場合、設定前に登録済 みの予約を取り消し、設定後に再度予約登録を行ってください。
- ●チューナー側で予約を修正すると、本機側の予約を取り消し、再 登録します。(本機側で予約内容を修正していた場合、修正内容 は無効になります)
- ●予約した番組の直前の放送が視聴制限のある番組や「録画禁止」
   の番組の場合、始めの数秒間、録画されないことがあります。

# CATV (ケーブルテレビ) から録画する

ネットワークを使って録画できるCATVセットトップ ボックスについては、当社ホームページ (→10) をご 覧ください。

i.LINK(TS)端子(**BRZ1010**)や lr システムを使っ ての録画は、当社製 CATV セットトップボックスでの 動作のみ保証しています。他社製品と接続する場合は 外部入力を使って録画してください。

#### ②お知らせ

●CATVからコピー制限のある番組を録画する場合、「ダビング 10」の番組でも「1回だけ録画可能」な番組として録画されます。

## ネットワークを使って予約する

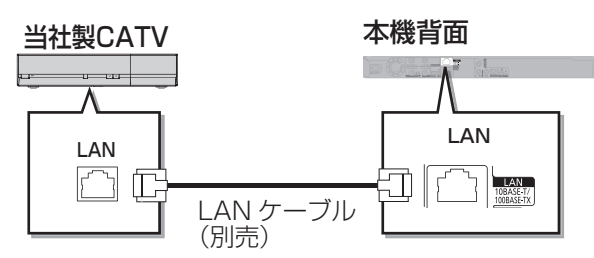

- ネットワークで接続すると、CATV セットトップボックスからの番組をそのままの画質で本機に録画することができます。
- ネットワーク接続と設定をする(安定した録画を実行するために、LANケーブルを使って接続してください)(→24、25、33)

お部屋ジャンプリンク (DLNA) / スカパー!Link (録画) 設定 (→181)

- ●本機の予約一覧に「LAN 予約」マークが表示されま すので、予約内容を確認してください。(→68)
  - ・「重複」マークが表示されている場合、録画は実行 されません。
  - ・視聴制限のある番組や接続している CATV セット トップボックスによっては、番組名が表示されない ことがあります。

#### ② 録画を止めるには

[■ 停止] を押す

ネットワーク経由以外の番組も録画中のときは、"LAN"の表示のあるチャンネルを選んでください。

#### のお知らせ

- ●本機が動作中のときは、予約の設定ができない場合があります。
- ●CATVの番組の録画が正しく実行されない場合がありますので、 以下のようにしてください。
- ・本機の日時が間違っている場合、もしくは本機をアンテナにつないでいない場合は、日時設定を行ってください。

(→170「日時設定」)

- 予約登録後、ネットワーク設定をやり直す場合、設定前に登録済 みの予約を取り消し、設定後に再度予約登録を行ってください。
- ●CATV 側で予約を修正すると、本機側の予約を取り消し、再登録 します。(本機側で予約内容を修正していた場合、修正内容は無 効になります)
- ●予約した番組の直前の放送が視聴制限のある番組や「録画禁止」
   の番組の場合、始めの数秒間、録画されないことがあります。

#### HDD

## CATV側でネットワーク設定と予約の設定をする

録画中は、本体前面の"LAN"ランプが点灯します。

本体前面

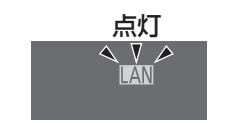

●本機が録画先になるように設定してください。詳し くは CATV セットトップボックスの説明書をご覧く ださい。

## 見ている番組を録画する

#### HDD

- 1 ☆ を押して、CATV を接続した端子 (「L1」など)を選び、CATV でチャンネルを 選ぶ
- 2  **BRZ1010** i.LINK (TS) 入力の場合、DR モード のみ選べます。
- 3 〇 575995予約 を押す
- 4 録画の終了方法を選び、 決定 を押す

#### ② 録画を止めるには

[■ 停止] を押す

## i.LINK を使って予約する BRZ1010

#### HDD

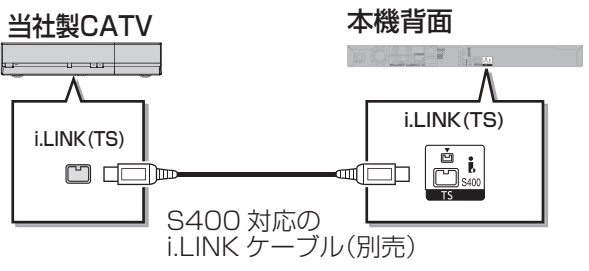

- ●初期設定で以下の設定をする
- ·「i.LINK 機器モード設定」:「TSモード2」(→176)

## 📗 CATV 側の i.LINK 設定で本機を設定する

# **2** CATV 側で予約をする

●「録画機器」の設定は、「D-VHS」にしてください。

例)CATV 側の予約画面

録

| 詳細設定   |         |
|--------|---------|
| 予約     | りを登録する  |
| 予約方式   | 見るだけ 録画 |
| 録画機器   | D-VHS   |
| 録画モード  |         |
| 信号設定   |         |
| その他の設定 |         |

予約方法は機器により異なります。詳しくは CATV 側の取扱説明書をご覧ください。

本機の電源を切る

#### ⊘お知らせ

- ●外部入力(L1)から録画中、XP、SP、LP、EP、FR モードの 予約録画が始まると、録画が中断します。
- BRZ1010 i.LINK (TS) 入力から録画中、本機の予約録画が始まり、複数の番組を録画 (→84) できない場合は、録画が中断します。

#### ⊘お知らせ

- ●本機の予約一覧には登録されません。
- ●i.LINK(TS)入力から録画中、本機の予約録画が始まり、複数 の番組を録画(→84)できない場合は、録画が中断します。
- ●他の操作を実行していると、予約録画が開始されない場合があります。予約の開始前には本機の電源を切ってください。
- ●録画中に本機の電源を切らないでください。
- ●番組の先頭部分が録画されないときがあります。

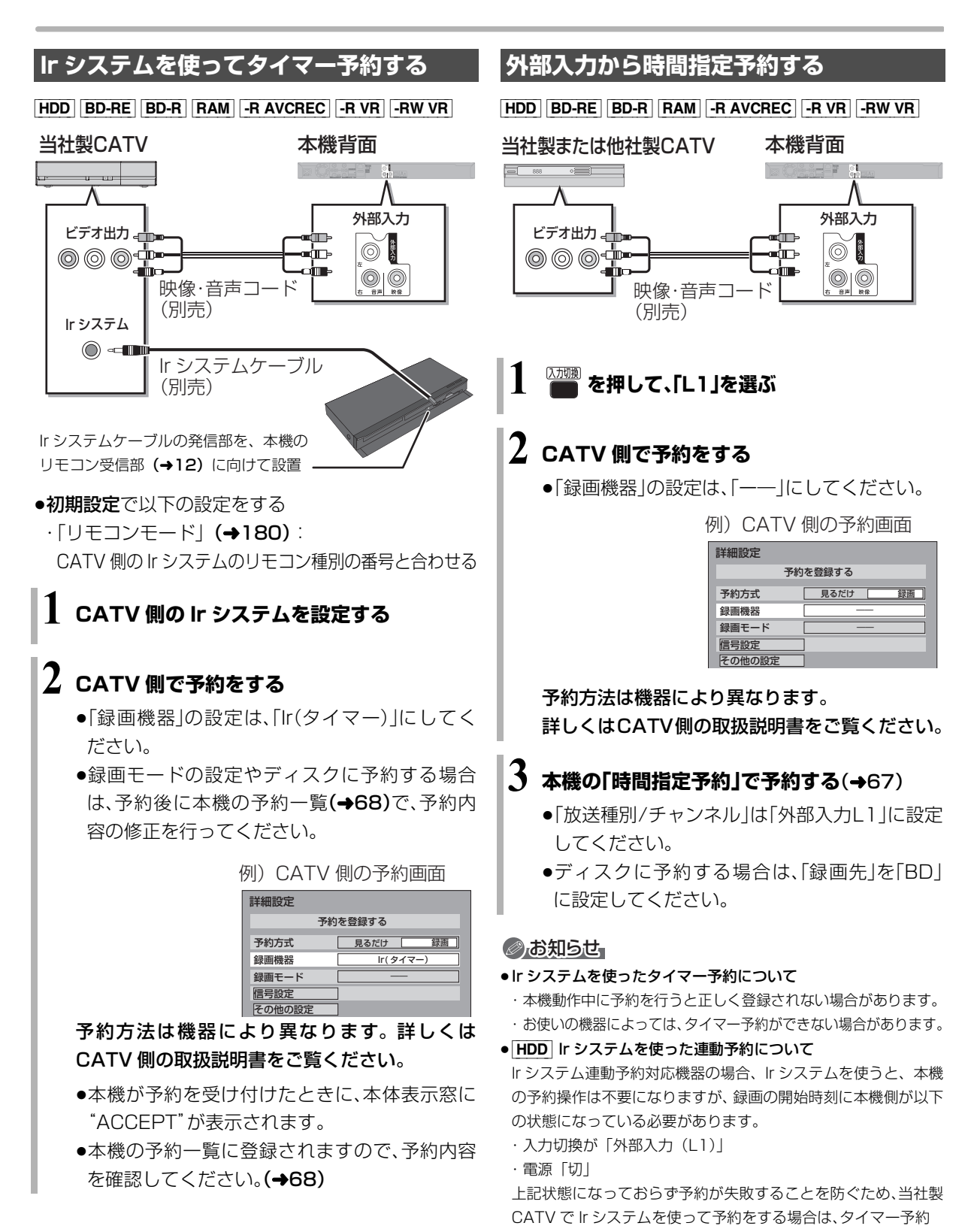

(→ 左記)での予約をお勧めします。

●外部入力からの録画について

・ハイビジョン画質で録画されますが、画質は向上しません。

# 録画モードについて

| 録画モード                                 | DR                                                               | 1.5~15倍録                                                                          | XP·SP·LP·EP                                | FR                                                                           |
|---------------------------------------|------------------------------------------------------------------|-----------------------------------------------------------------------------------|--------------------------------------------|------------------------------------------------------------------------------|
| 画質                                    | 放送画質<br>放送そのままの<br>画質で記録                                         | ハイビジョン画質<br>放送データを圧縮* <sup>1</sup> して、ハ<br>イビジョン画質で長時間記録<br>ディスクにもハイビジョン画<br>質で記録 | <b>DVD画質</b><br>従来のアナログ放<br>送と同様の画質で<br>記録 | <b>DVD画質</b><br>ディスクの残量に<br>合わせて XP ~ EP<br>の中で画質を自動<br>調整して記録 <sup>*2</sup> |
|                                       | _                                                                | 高画質 長時間                                                                           | 高画質 長時間                                    | _                                                                            |
| 記録できる<br>放送 / 入力                      | 地上・BS・CS<br>デジタル放送<br>LAN <sup>*3</sup><br>BRZ1010<br>i.LINK(TS) | 地上・BS・CS<br>デジタル放送<br>外部入力                                                        | 地上·B<br>デジタJ<br>外部                         | S·CS<br>b放送<br>入力                                                            |
| 記録できる<br>ディスク                         | HDD BD-RE<br>BD-R<br>USB-HDD                                     | HDD BD-RE BD-R<br>RAM AVCREC<br>-R AVCREC<br>USB-HDD                              | RAM<br>-R VR<br>-RW VR                     | <b>VR</b><br><b>-R V</b> * 4<br><b>-R W V</b> * 4                            |
| サラウンド<br>の音声                          | サラウンド音声                                                          |                                                                                   | ステレオ音声<br>(ダウンミックス 2 チ                     | -<br>ャンネル)                                                                   |
| 複数の音声<br>(マルチ音声<br>→56) <sup>※5</sup> | 複数の音声を<br>すべて記録                                                  | 音声は2つ記録*6*7                                                                       | 音声は1つだけ記録                                  | ¥ 6                                                                          |
| 二重音声<br>( <b>→</b> 56) <sup>**8</sup> | 両方の音声を記録                                                         |                                                                                   |                                            |                                                                              |
| 複数の映像                                 | 複数の映像を<br>すべて記録                                                  | 映像は1つだけ記録*6                                                                       |                                            |                                                                              |
| 字幕情報                                  | 字幕の入 / 切情報<br>(再生時、字幕表示                                          | を含めて記録<br>ふの入 / 切ができる)                                                            | 字幕の入 / 切情報は言<br>(再生時、字幕表示の)                | 記録しない<br>↓ / 切はできない) <sup>*6</sup>                                           |
| ●録画モードと記録                             | 録時間の目安 (→208)                                                    |                                                                                   |                                            |                                                                              |

・録画時(→54) ·予約時(→57) ·かんたんダビング時(→113「画質変更」) ·詳細ダビング時(→115)

※1 映像圧縮方式: MPEG-4 AVC/H.264

- ※2 番組の時間が少なくても、ディスク残量がなくなる場合があります。
- ※3 放送された画質のまま記録されますが、録画モードは表示されません。
- ※4 -RV -RWV デジタル放送のコピー制限のある番組は記録できません。
- ※5 外部入力から録画する場合、音声は1つだけ記録(外部機器側で記録したい音声にする)
- ※6 記録したい映像や音声、字幕表示の入 / 切などの内容を選びたい場合、記録前に下記の設定をしてください。
  - ・録画時 :「信号切換」**(→53)** で選ぶ
    - ·予約録画時:「信号設定」(→61) で選ぶ
  - ・ダビング時:「信号切換」 (→99) で選んだあと、ダビングを行う (→119)
- ※7 15 倍録モードの場合、音声の種類によっては録画できる時間が短くなることがあります。
- ※8 外部入力から録画する場合、音声は設定に従って記録(「ハイビジョン画質 / 持ち出し番組の記録設定」(→172)の「外部入 力音声設定」を「二重音声」、「二重音声記録時の音声選択」を記録したい音声にする。外部機器側で「主音声」と「副音声」の 両方を出力する)

[RV] [RWV] に記録する場合、音声は設定に従って記録(「DVD-Video 記録の設定」(→172)の「二重音声記録時の音声選択」を設定する)

録画

# 番組の同時録画について

本機でできる最大の同時録画の組み合わせは、以下のとおり です。

|     | 表の見方        |  |
|-----|-------------|--|
|     | 地上·BS·CS放送一 |  |
|     | DR -        |  |
| ( - |             |  |

## BRZ1010 の場合

●1~4番組目の録画順は自由です。

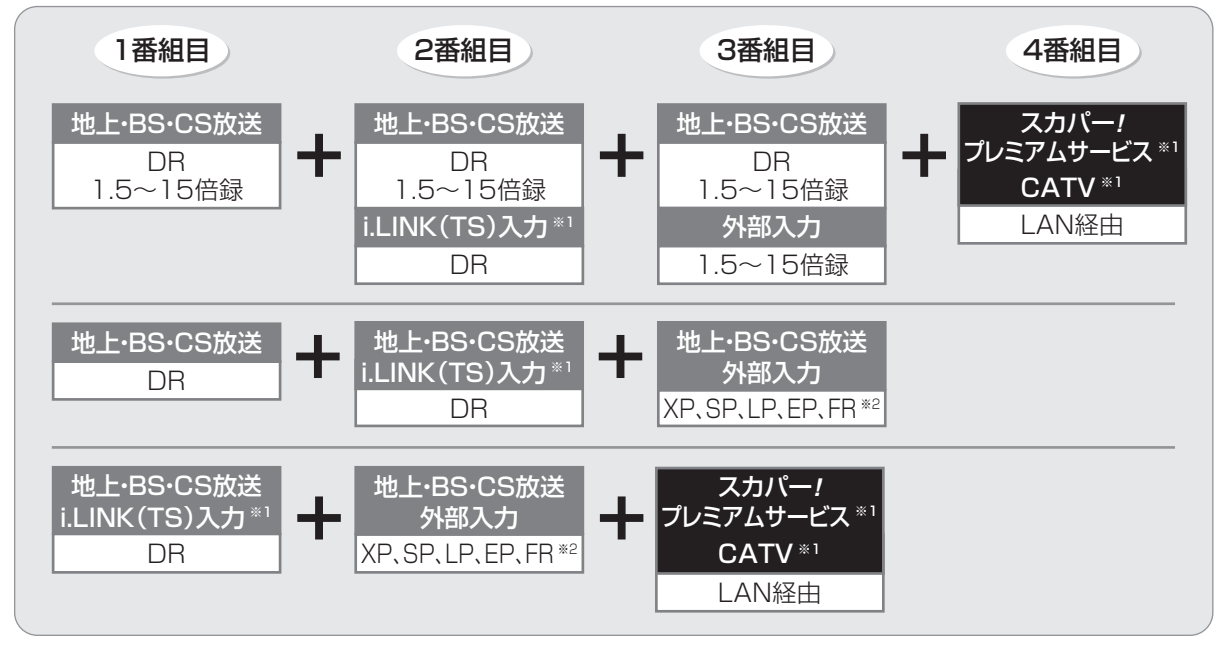

※1 i.LINK(TS)入力、LAN 経由(スカパー!プレミアムサービスや CATV)の番組は、HDD にのみ録画できます。
 ※2 XP、SP、LP、EP、FR モードでの録画は DVD にのみできます。

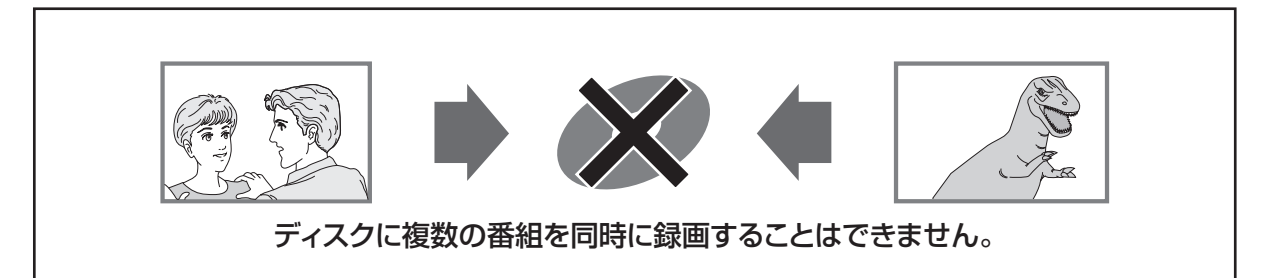

#### ②お知らせ

- ●以下の場合、番組の複数同時録画はできません。
- ・ディスクから HDD ヘダビング中
- ・HDD から HDD ヘダビング(複製)中
- ・USB-HDD から HDD ヘダビング中
- ・LAN 経由(スカパー!プレミアムサービスや CATV)の2番組の場合
- ・ディスクに 1.5 ~ 15 倍録モードで 1 番組、HDD に 2 番組、スカパー!プレミアムサービスの 1 番組の同時録画
- ・ビエラリンク(HDMI)を利用して「見ている番組を録画」を実行しているときは、新たに「見ている番組を録画」はできません。
- ・USB3.0 非対応の USB-HDD に同時録画する場合

#### BRW1010 BRW510 の場合

●1~3番組目の録画順は自由です。

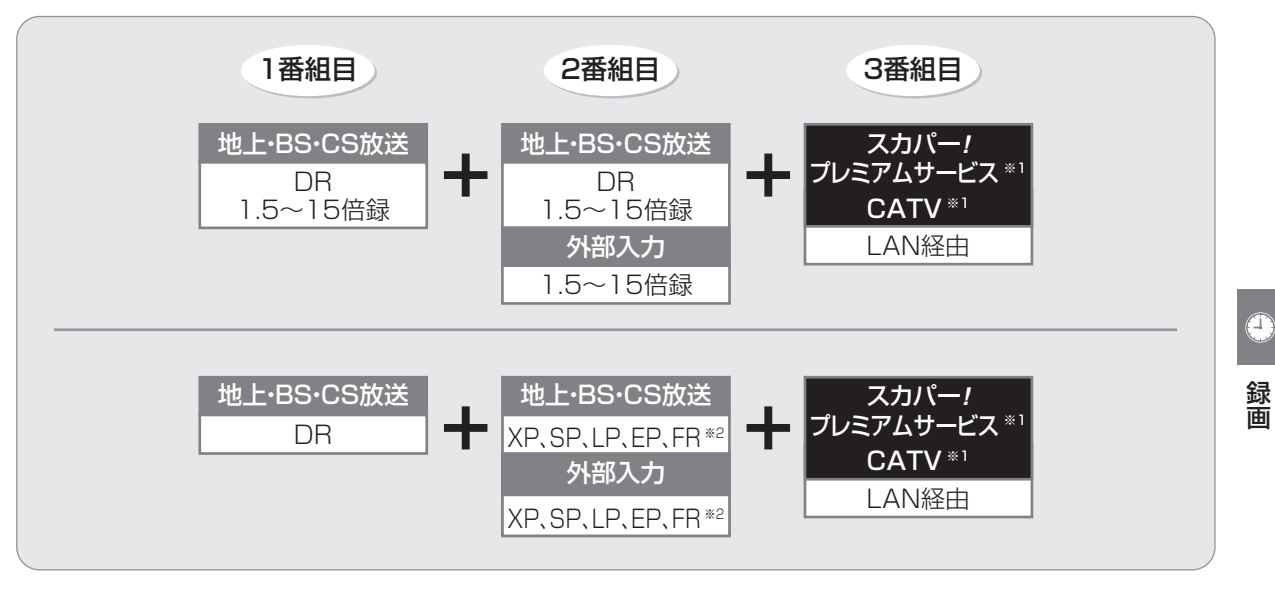

※ 1 LAN 経由(スカパー!プレミアムサービスや CATV)の番組は、HDD にのみ録画できます。

※ 2 XP、SP、LP、EP、FR モードでの録画は DVD にのみできます。

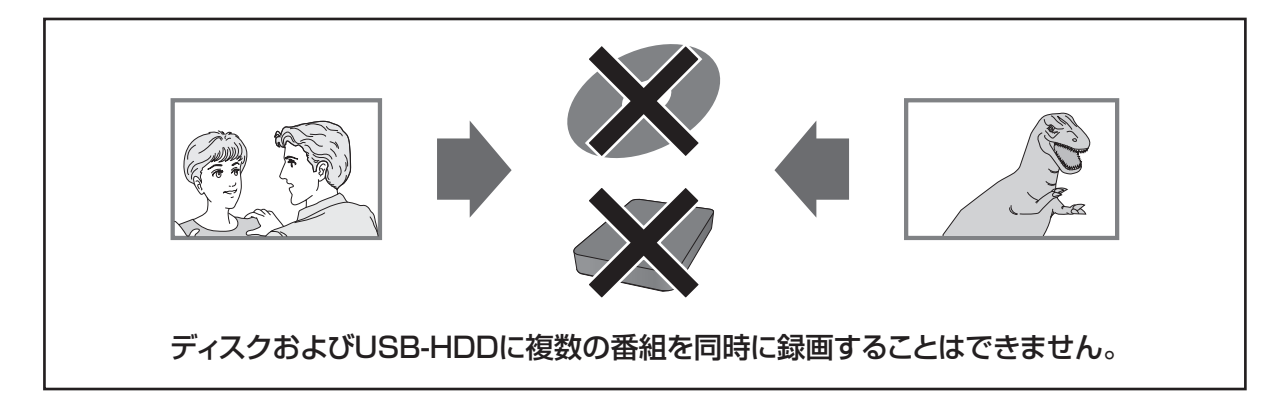

#### ⊘お知らせ

- ●以下の場合、番組の複数同時録画はできません。
- ・ディスクから HDD ヘダビング中
- ・HDD から HDD ヘダビング(複製)中
- ・USB-HDD から HDD ヘダビング中
- ・LAN 経由(スカパー!プレミアムサービスや CATV)の2番組の場合
- ・ビエラリンク(HDMI)を利用して「見ている番組を録画」を実行しているときは、新たに「見ている番組を録画」はできません。

# 録画した番組を再生する

## 録画した番組を再生する

HDD BD-RE BD-R RAM -R -RW USB-HDD

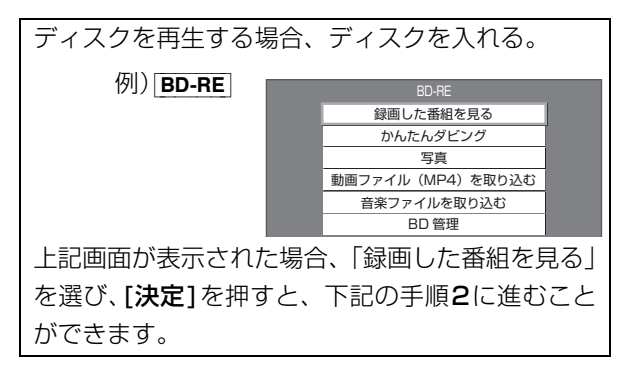

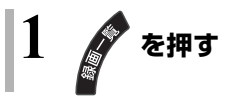

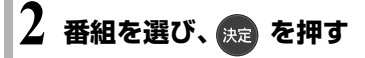

| 録画一覧(まとめ表示)           | S HDD   | 残量 15:08 (DR) 🕥 🕼         |
|-----------------------|---------|---------------------------|
| <i>○</i> ティスク おまかせ すべ | て 「雪銀画… | 新番組 カテゴリ… 撮影ビデオ           |
|                       | 地上D 004 | 現代ビジネス                    |
| 1 2 金                 | 地上D 102 | アンティーク                    |
| 🔜 3/3 (±)             | 地上D 015 | ザ・夕方ニュース                  |
| 3/4(日)                | 地上D 004 | エレキギター講座                  |
| 3/5(月)                | ドラマスペ   | シャル                       |
| 102                   | 地上D 101 | 開始時刻 14:00 録画時間 1:00 (DR) |
|                       |         |                           |
|                       |         |                           |
|                       |         | Î.                        |
|                       |         | ページ 013/013               |
| サブ ↓ ↓ → ○ → 一 再生     | ▶ 見たいとこ | ろ再生 シーン一覧 ** 前ペーシ >> 次ペーシ |
| メニュー ○ ▼ ○戻る          | 青 複数選択  | 赤 タビング 緑 番組編集 黄 番組消去      |
|                       |         |                           |

● まとめ 番組を選んで、[決定]を押すと、まとめ 番組 内の番組を表示できます。

#### のお知らせ

- ●表示マークについては(→195)
- ●録画中番組の再生について
  - ・HDD や USB-HDD に録画中の番組を再生できます。(追っか け再生)
  - ・録画中に録画済みの番組を再生できます。(同時録画再生)
     ただし、ディスク予約録画中は、ディスクの再生はできません。
- 有料放送を録画した番組では、再生時点での契約状況により、放送局からのメッセージが表示されます。
- ●他の機器で作成したプレイリストのディスクの再生
- [スタート]を押す
- ②「メディアを使う」を選び、[決定]を押す
- ③「ブルーレイ (BD)/DVD」を選び、[決定]を押す
- ④「プレイリストを見る」を選び、[決定]を押す
- ●3D 映像を楽しむには(→94)

## 録画一覧について

HDD BD-RE BD-R RAM -R -RW USB-HDD

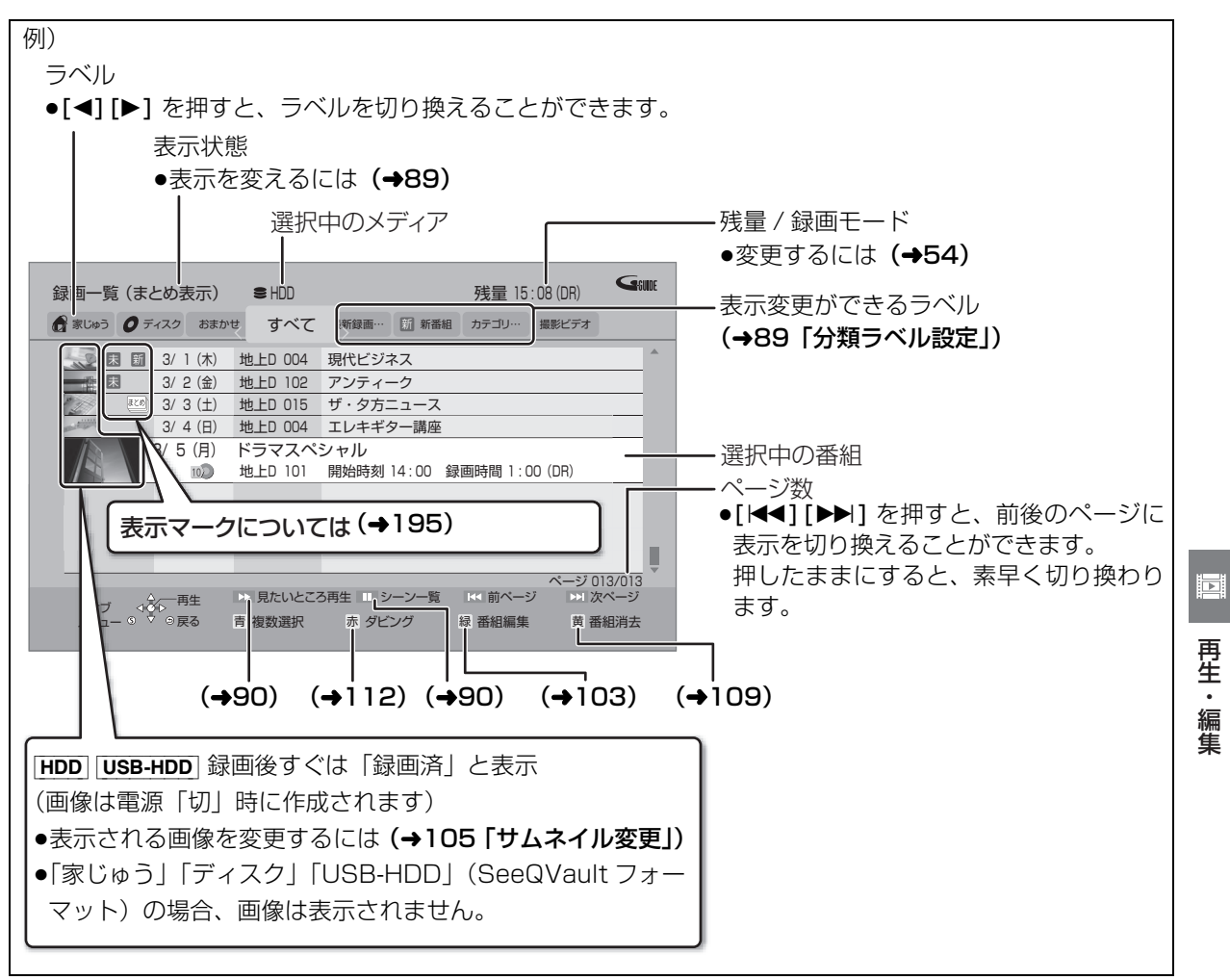

#### 

●録画一覧に表示される DR モードの残量は、BS デジタル放送を 24 Mbps で録画したものとして計算されています。(→208)

●録画一覧は録画やダビングまたは本機に取り込んだ日付順に表示されます。

## ラベルの分類について

HDD に録画した番組は、番組の内容によって本機があらかじめ設定しているラベルに自動的に分類されます。

| 🔗 家じゅう      |                    | 「お部屋ジャンプリンク」(→152)で接続された機器の録画番組をまとめて<br>表示します。         |
|-------------|--------------------|--------------------------------------------------------|
|             |                    | ●「家じゅうラベルの表示」( <b>→179)</b> を「入」にすると、表示されます。           |
|             |                    | ●「家じゅう」ラベルに表示できる機器は最大10台まで、番組数は1台当たり                   |
|             |                    | 最大 4000 番組までです。                                        |
|             |                    | ●「家じゅう」ラベルから他のディーガの番組を再生した場合、接続機器側の                    |
|             |                    | 「レート変換モード」は働きません。映像が途切れたり停止する場合は、ス                     |
|             |                    | タート画面の「お部屋ジャンプリンク」から再生してください。                          |
| <b>0</b> ディ | (スク                | ディスク内の番組(ディスクが入っている場合のみ表示)                             |
|             |                    | ● [ <b>BD-V</b> ] [ <b>DVD-V</b> ] では表示されません。          |
|             | חחע ס              |                                                        |
| 203         |                    |                                                        |
|             | おまかせ               | おまかせ録画 (→69) で録画された番組                                  |
|             | すべて                | すべての番組                                                 |
|             | 最新録画番組*            | 最新の録画番組から順に 18番組まで表示します。                               |
|             |                    | ●表示は全番組表示になります。                                        |
|             |                    | ●再生中に録画が開始されると、録画一覧上の選択中の番組は変更されます。                    |
|             |                    | 番組を消去するときはお気をつけください。                                   |
|             | ▶ 未視聴 <sup>*</sup> | 録画してまだ見ていない番組                                          |
|             |                    | ●番組の先頭から30秒以上または番組の録画時間の半分以上の位置で再生を                    |
|             |                    | 停止した番組は、「  未視聴」 から除外されます。                              |
|             | 新新番組*              | 新番組おまかせ録画 (→73) で録画された番組                               |
|             |                    | ●再生後に表示される予約画面で「予約する」の操作を行うと、「 新 新番組」                  |
| HDD         |                    | から除外されます。                                              |
|             | カテゴリー              | カテゴリーまとめて予約 <b>(→72)</b> で録画された番組                      |
|             | まとめて番組*            |                                                        |
|             | ダウンロード*            | ダウンロードした番組 (→149)                                      |
|             | ドラマ、映画などの          | 録画した番組の番組情報を基に、そのジャンルに該当する番組のみを表示します。                  |
|             | 「ジャンル」*            | ●番組によっては、正しく分類されない場合があります。                             |
|             | マイラベル*             | 「マイラベル設定」(→61、105) で設定した番組のみを表示します。                    |
|             |                    | ●マイラベルは6個準備されています。新たに追加することはできません。                     |
|             |                    | <ul> <li>●マイラベル名は変更することができます。(→89「分類ラベル設定」)</li> </ul> |
|             | 撮影ビデオ              | ディスクや SD カード、USB 機器から取り込まれた動画 [AVCHD、MP4               |
|             |                    | (4K 以外 )] <b>(→123)</b> や動くアルバム <b>(→136)</b>          |
|             |                    | 1                                                      |

※分類ラベル設定 (→89) で録画一覧に表示するラベルを変更できます。

| 録画一覧上での傾                                                         | 更利な機能                                                                                                    | 分類ラベル設定                      | 録画一覧に表示するラベルを変                                                                                                    |
|------------------------------------------------------------------|----------------------------------------------------------------------------------------------------|------------------------------|----------------------------------------------------------------------------------------------------|
| 録画一覧画面上で                                                         |                                                                                                    | HDD                          | 更します。                                                                                                    |
| 録画一覧画面上で<br>① 番組を選び、 <sup>ジ</sup><br>●「分類ラベル設<br>ベルを選んです<br>ださい。 | を押す<br>をすうときは、変更したいう<br>から [サブメニュー] を押してく<br>に (世界)のの4 現代ビジネス<br>世上の 100 現代ビジネス<br>世上の 100 現代ビジネス<br>世上の 1015 ザ・タ方ニュース<br>地上の 1015 ザ・タ方ニュース<br>地上の 1015 ザ・タカニュース<br>地上の 1015 ザ・タカニュース<br>田 1015 ザ・タカニュース<br>田 1015 ザ・タカェース<br>田 1015 ザ・タカェース<br>田 1015 ザ・タカェース<br>田 1015 ザ・タカェース<br>田 1015 ザ・タカェース<br>田 1015 ザ・ター<br>田 1015 ザ・ター | HDD                          | <ul> <li>更します。</li> <li>分類ラベル設定<br/>分類ラベルを変更します。<br/>ラベルの分類を選択してください。</li> <li>現在の設定 ダウンロード</li> <li>マイラベル</li> <li>ジャンル</li> <li>最新録画番組</li> <li>キ 未視聴</li> <li>新新番組</li> <li>カテゴリーまとめて番組</li> <li>ダウンロード</li> <li>(ジャンル)</li> <li>(ジャンル)</li></ul> |
| 2 項目を選び、決                                                        | ● 複数通訳 ホタビンク <sup>(</sup> 2) 番組編集 画 番組相左<br>を押す (→ 下記へ)<br>例)                                                                                                    |                              | <ul> <li>できます。</li> <li>① 設定するマイラベルを選び、</li> <li>[決定]を押す</li> <li>(24)のであった。</li> </ul>                                                                                                    |
|                                                                  | 先頭から再生         番組消去         内容確認         (→103)       番組編集         (→108)       チャブター一覧へ         (→91)       まとめ番組の作成         まとめ番組の解除       分類ラベル設定         (→149)       ダウンロードー時停止                                                                                                    |                              | <ul> <li>②「名称変更」を選び、</li> <li>[決定]を押す</li> <li>(ラベル名を変更しない場合は、「確定」を選んでください)</li> <li>③ ラベル名を入力する</li> <li>(→162)</li> </ul>                                                                                                    |
|                                                                  | <br>  視聴制限一時解除<br>  全番組表示へ                                                                                                    | 視聴制限一時解除<br>HDD USB-HDD      | 「HDD 番組の視聴制限」<br>(→173) で設定された視聴制限<br>を一時的に解除します。画面の指<br>示に従って暗証番号を入力して                                                                                                    |
| 先頭から再生                                                           | 番組を最初から再生します。                                                                                                    |                              | ください。                                                                                                    |
| HDD USB-HDD                                                      |                                                                                                    | 全番組表示へ                       | 表示を切り換えます。                                                                                                    |
| 番組消去                                                             | 番組を消去すると、持ち出し番組<br>も消去されます。 (ダウンロード                                                                                                    | まとの表示へ<br>HDD USB-HDD        | <ul> <li>SeeQVault フォーマットの</li> <li>USB-HDD の場合はできません。</li> </ul>                                                                                                    |
|                                                                  | した番組を除く)                                                                                                    | 一覧を更新                        | 家じゅう」ラベルに表示される                                                                                                    |
|                                                                  | 消去すると元に戻すことはでき                                                                                                    | <b>史新を中止</b><br> ●「家」」。 ふしうべ | 省祖を9くに 史新しま9。                                                                                                    |
|                                                                  | ません。よく催認してから実行し<br>てください                                                                                                    | し選択時のみ                       |                                                                                                    |
|                                                                  | 「消去」を選び、「決定」を拥す                                                                                                    |                              |                                                                                                    |
| 内容確認                                                             | 番組の内容が確認できます。                                                                                                    |                              |                                                                                                    |

再生・編集

M

# 録画した番組を再生する (続き)

#### 見たいシーンだけを再生する (見たいところ再生)

#### HDD USB-HDD

インターネットに接続すると、見たいジャンルのシーンだけを連続再生することができます。 見たいところ再生をするには、ディモーラ / ミモーラ サービスへの機器登録が必要です。 ② サービスの登録について (→34)

録画一覧画面上で

#### ● 番組を選び、 きの を押す

●見たいところ再生画面が表示されます。

例)

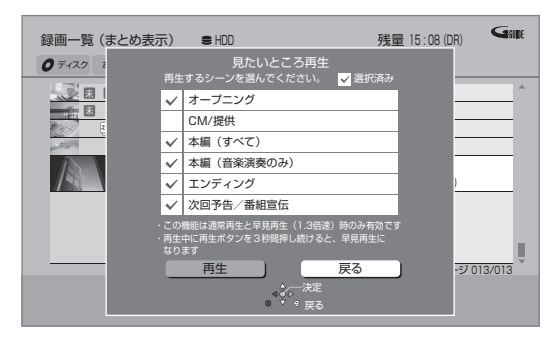

- 2 再生したいシーンを選び、 映記 を押す
  - ✓ が表示されます。この操作を繰り返し、シーンを選びます。
- ③「再生」を選び、 決定 を押す

#### のお知らせ

- ●以下の操作中は、見たいところ再生は働かないため、選択してい ないシーンも再生されます。
- ・早送り / 早戻し
- ・スロー再生
- ・コマ送り / コマ戻し

#### 見たいシーンから再生する(シーン一覧)

#### HDD USB-HDD

インターネットに接続すると、録画した番組のシーン 一覧を表示することができます。シーン一覧では、録 画した番組の流れを確認することができます。 ミモーラのサービスに登録すると、見たいシーンから 再生を始めることができます。 ② サービスの登録について (→34)

#### 録画一覧画面上で

#### ● 番組を選び、 □-時 ● を押す

●シーン一覧が表示されます。

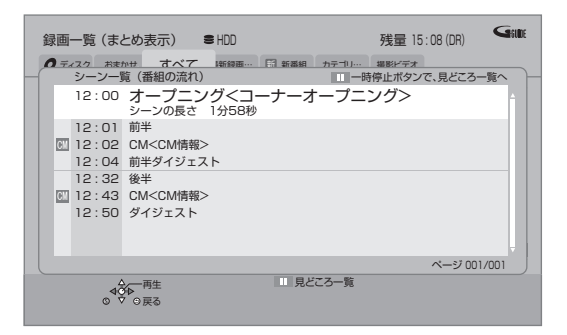

#### ミモーラ会員登録している場合:

- 2 見たいシーンを選び、 決定 を押す
  - ●選んだシーンから再生が始まります。

#### ② 見どころ一覧を表示するには

上記手順 ① のあと、[Ⅱ 一時停止]を押す

●見どころ一覧で、項目を選び、[決定]を押すと、 その場面の再生が始まります。

#### ⊘お知らせ

- 見たいところ再生やシーン一覧は、地上デジタル放送の一部の番組のみ対応しています。(2015年8月現在) また、シーン情報は、放送後一定期間保存していますが、保存期間が過ぎるとシーン再生はできなくなります。
   詳しくは、ミモーラのホームページ(→34)をご覧ください。
- ●以下の番組では見たいところ再生やシーン一覧は表示できません。
- ・番組結合した番組
- ・BD からダビングした番組
- ・シーン情報のない番組
- SeeQVaultフォーマットのUSB-HDDは、見たいところ再生や シーン一覧は表示できません。
- ●番組内容とは異なるシーン情報が表示される場合があります。

## まめ 番組について

#### HDD USB-HDD

毎日・毎週予約や、カテゴリーまとめて予約で録画した番組や動くアルバム (→136) は、録画一覧画面で まとめ 番組として表示されます。

● まとの)番組は、まとの)番組内で最後に録画や記録された番組の日付で表示します。

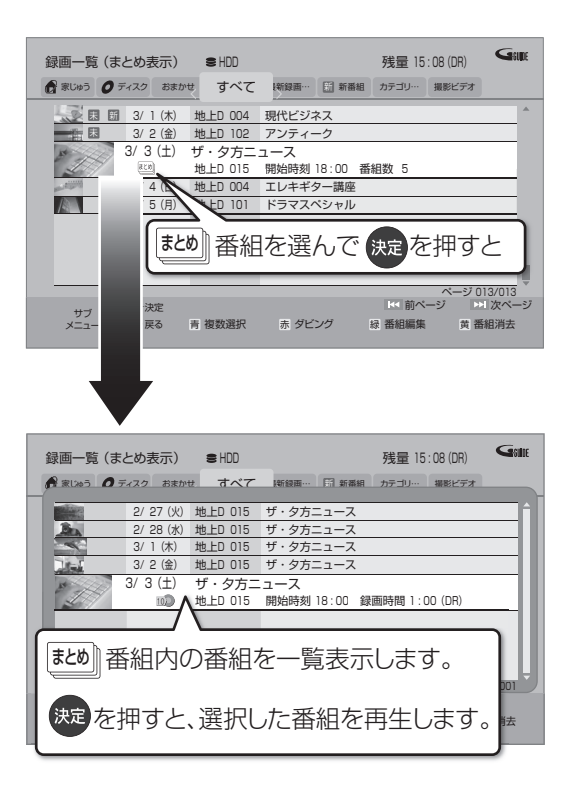

## まとめ) 番組内の番組を連続して再生する (まとめ再生)

まとめ 番組を選び、 きょうを押す

 まとめ

 番組にダウンロードした番組が含まれる場合、
 まとめ再生はできません。

#### まとめ】番組の番組名について

「まとめ表示」での番組名は、(まとめ)) 番組内の最後に録 画された番組の番組名が付きます。

 ● まとめ) 番組名を変更 (→103) しても番組内の各番組 の名前は変わりません。

#### まとめ、番組の編集

- 番組を選び、 を押す
  - ✓ が表示されます。この操作を繰り返し、番組 を選びます。 
     <sup>ガ</sup><sub>1</sub>
- 2 すべて選んだあと、 5 を押す
- ③ 項目を選び、 決定 を押す(→下記へ)

| まとめ番組 | 選んだ番組を、1 つにまとめます。    |
|-------|----------------------|
| の作成   |                      |
| まとめ番組 | まとまりを解除します。          |
| の解除   |                      |
| まとめ番組 | 選んだ番組を、まとめる番組から外します。 |
| から除外  | (まとめ番組一覧表示のとき)       |

#### ②お知らせ

- ●動くアルバム (→136) は、まとめ番組の編集はできません。
- SeeQVault フォーマットの USB-HDD は、まとめ番組の編集は できません。

# 再生メニューについて

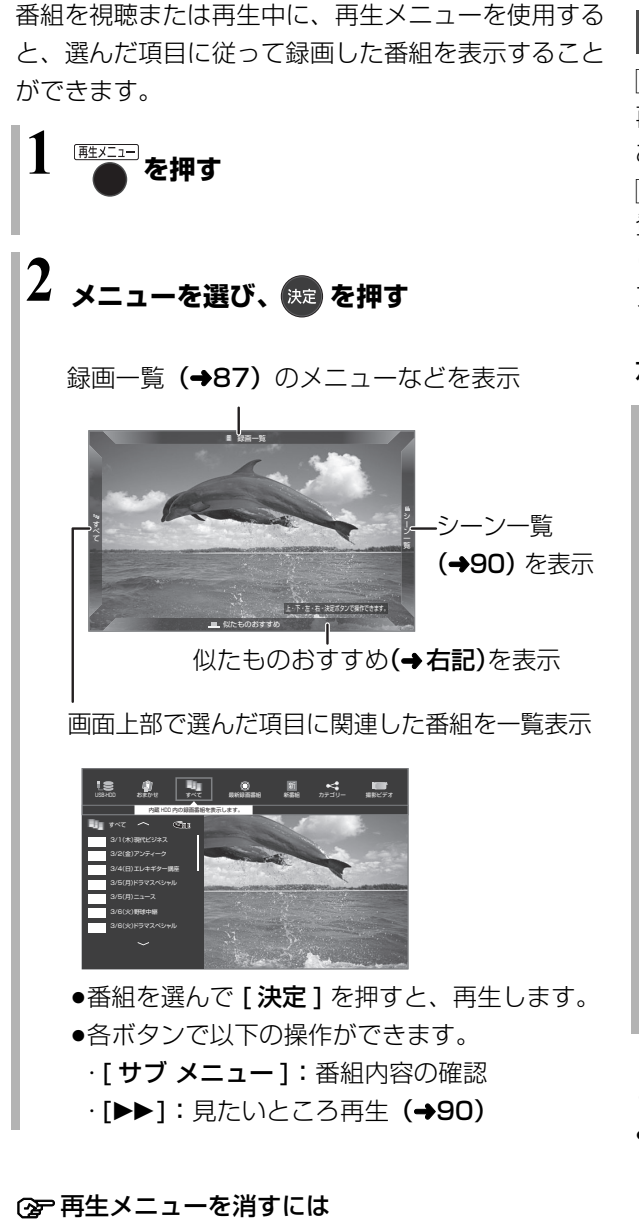

[**再生メニュー**]を押す

## 似たものおすすめを使って番組を探す

#### HDD

再生中の番組とよく似たジャンルの番組を検索して、 あなたにお勧めします。

BRZ1010 インターネットに接続してミモーラの会員 登録 (→34) を行うと、番組のジャンルやシーン情報 (キーワードや出演者など)を基に、動画共有サイトや アクトビラからよく似た動画を検索します。

## 左記手順2で「似たものおすすめ」を選んだあと

# 3 [◀][▶]を押して、番組などを選び、 速を 押す

再生が始まります。

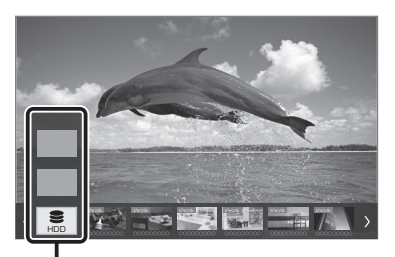

[BRZ1010][▲][▼] で、検索対象を本機の HDD または動画共有サイトやアクトビラに切り換える ことができます。

⑦ 次のおすすめ一覧を選ぶには [I◀◀][▶▶] を押す

#### あおまでも、 あおまでも、 あまで、 あまで、

- シーン情報は地上デジタル放送の一部の番組のみ対応しています。(2015年8月現在)
   対応番組については、ミモーラのホームページ(→34)をご覧ください。
- ●地域によって全国放送と異なる番組が放送された場合や、シーン 情報を付与するサービスが予告なく終了した場合、検索機能が正 常に働かないときがあります。
- ●以下の番組は検索されません。
  - ・録画中の番組
  - ・3D 番組
  - ・視聴制限のある番組
  - ・番組の画像(サムネイル)が作成されていない番組
  - ・シーン情報が付与されていない番組 など
- ●録画時間の長い番組やインターネットに接続している場合、検索 結果の表示に時間がかかるときがあります。

# BD ビデオや DVD ビデオを再生する

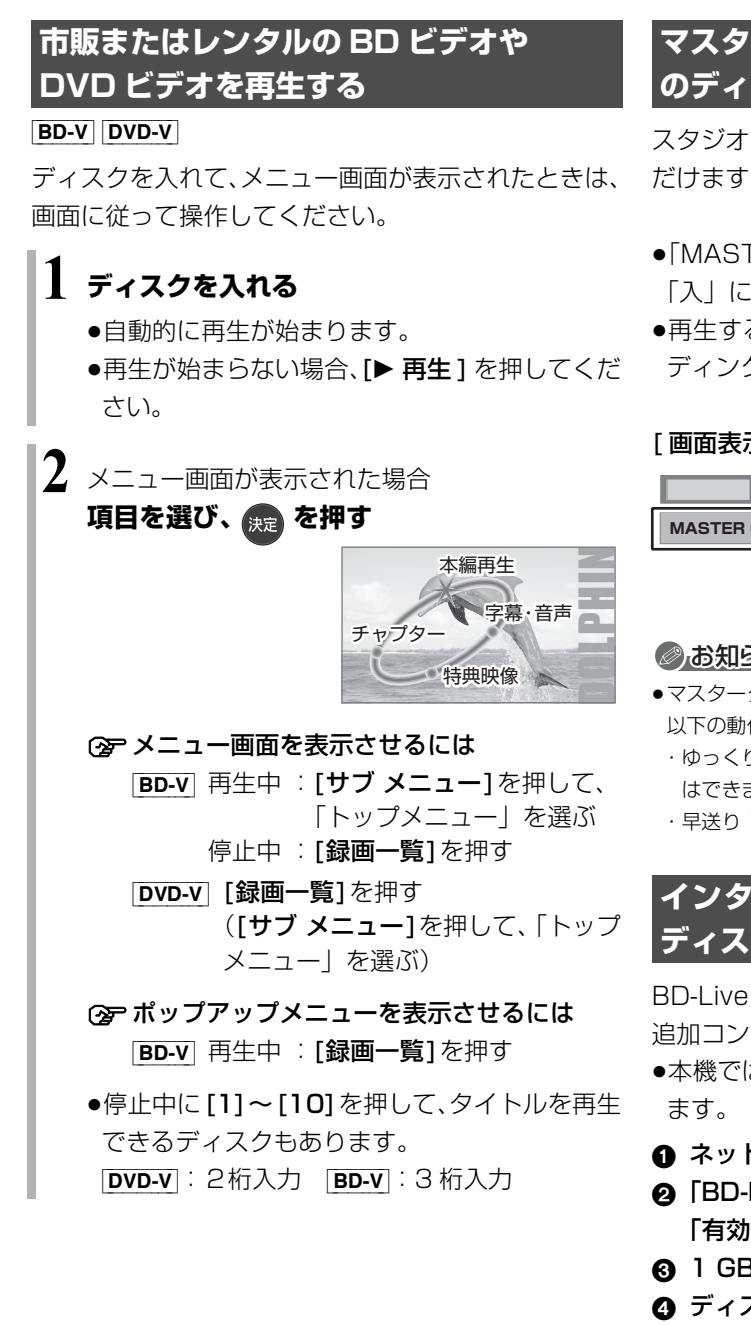

#### ⊘お知らせ

- ●メニュー画面の表示中は、ディスクが回っています。本機のモー ターの保護やテレビ画面への焼き付き防止のため、再生しないと きは [■ 停止]を押して停止させてください。
- ●Dolby Atmos や dts:X<sup>™</sup> に 対応した BD ビデオを楽しむには (→174)

## マスターグレードビデオコーディング対応 のディスクを楽しむ

スタジオマスターと同等の高階調映像をお楽しみいた だけます。

- ●[MASTER GRADE VIDEO CODING|(→172)を 「入」に設定してください。
- ●再牛すると、自動的にマスターグレードビデオコー ディングとして再生されます。

[画面表示]を押すと、以下の表示が出ます。

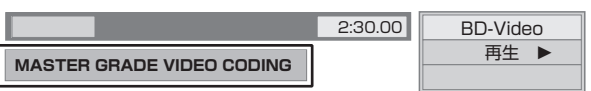

#### ⊘お知らせ

- ●マスターグレードビデオコーディングとしての再生中は、 以下の動作制限があります。
- ・ゆっくり / はっきり再生(0.8 倍速)や早見再生(1.3 倍速) はできません。
- ・早送り ] 速時の音声は出力されません。

## インターネットを使って BD-Live 対応 ディスクを楽しむ

BD-Live は、外部メモリー(ローカルストレージ)に 追加コンテンツをダウンロードする必要があります。 ●本機ではローカルストレージに SD カードを利用し

- ① ネットワーク接続と設定をする(→23、33)
- ❷「BD-Live インターネット接続」(→172)を
  - 「有効」または「有効(制限付き)」に設定する
- ④ 1 GB 以上の残量がある SD カードを入れる
- ④ ディスクを入れる
- ●SDカードに記録されたBDビデオのデータが不要に なった場合は、「カード管理」の「BD ビデオデータ 消去| で消去することができます。(→159)

#### ⊘お知らせ

- ●アカウントの取得が必要な場合があります。アカウントの取得方 法は、ディスクの画面表示や説明書に従ってください。
- BD-Live 対応ディスクは再生中に、レコーダーやディスクの識別 ID をインターネット経由でコンテンツプロバイダに対して送信 することがあります。

▶

# BD ビデオや DVD ビデオを再生する (続き)

## 副映像のあるディスクを楽しむ

例)

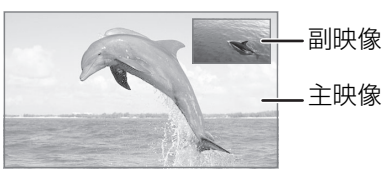

 ●副映像の音声を出力する場合、「BDビデオ副音声・ 操作音」(→174)を「入」にしてください。

#### ② 副映像が表示されないときは

 「副映像設定」の「映像情報」と「音声情報」を 設定してください。(→100)

## 3D 映像を楽しむ

(3D 対応テレビと接続時のみ)

●テレビ側で 3D の設定など必要な準備を行ってください。

#### 3D 再生に関する設定

必要に応じて下記の設定を行ってください。

- ●「3D 設定」(→175)
- ●「3D ディスクの再生方法」(→172)

#### 再生中の番組の 3D 設定をする

●「3D 設定」(→102)

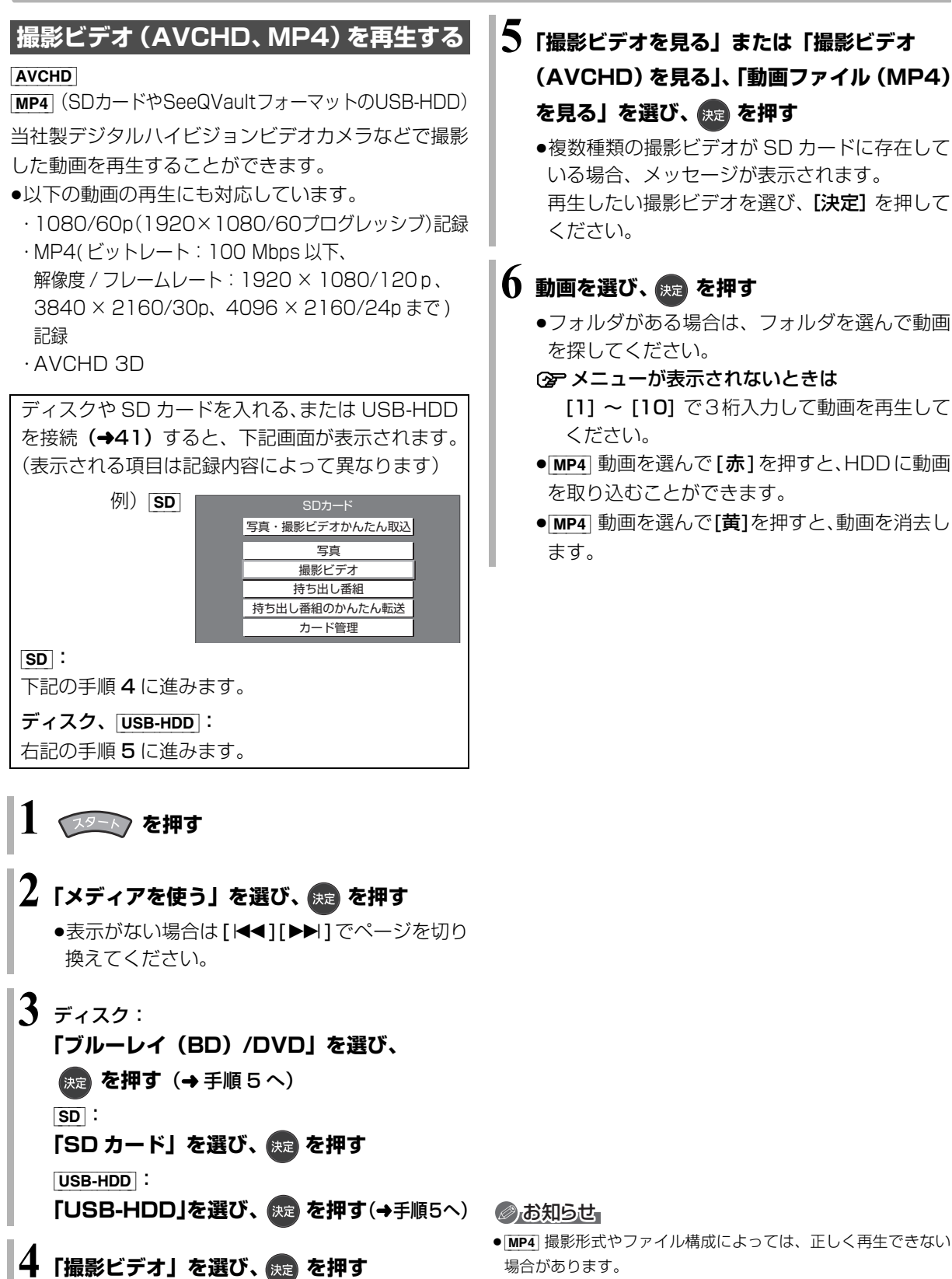

- 5 「撮影ビデオを見る」または「撮影ビデオ (AVCHD)を見る」、「動画ファイル(MP4) を見る」を選び、決定を押す
  - ●複数種類の撮影ビデオが SD カードに存在して いる場合、メッセージが表示されます。 再生したい撮影ビデオを選び、[決定]を押して ください。

# 6 動画を選び、 決定 を押す

3D 映像を楽しむには(→94)

 ●フォルダがある場合は、フォルダを選んで動画 を探してください。

(分) メニューが表示されないときは

- [1] ~ [10] で3桁入力して動画を再生して ください。
- MP4 動画を選んで [赤] を押すと、HDD に動画 を取り込むことができます。
- MP4 動画を選んで [黄]を押すと、動画を消去し ます。

Þ 再生・ 編集

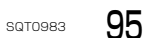

# 撮影ビデオ (AVCHD、MP4) を再生する (続き)

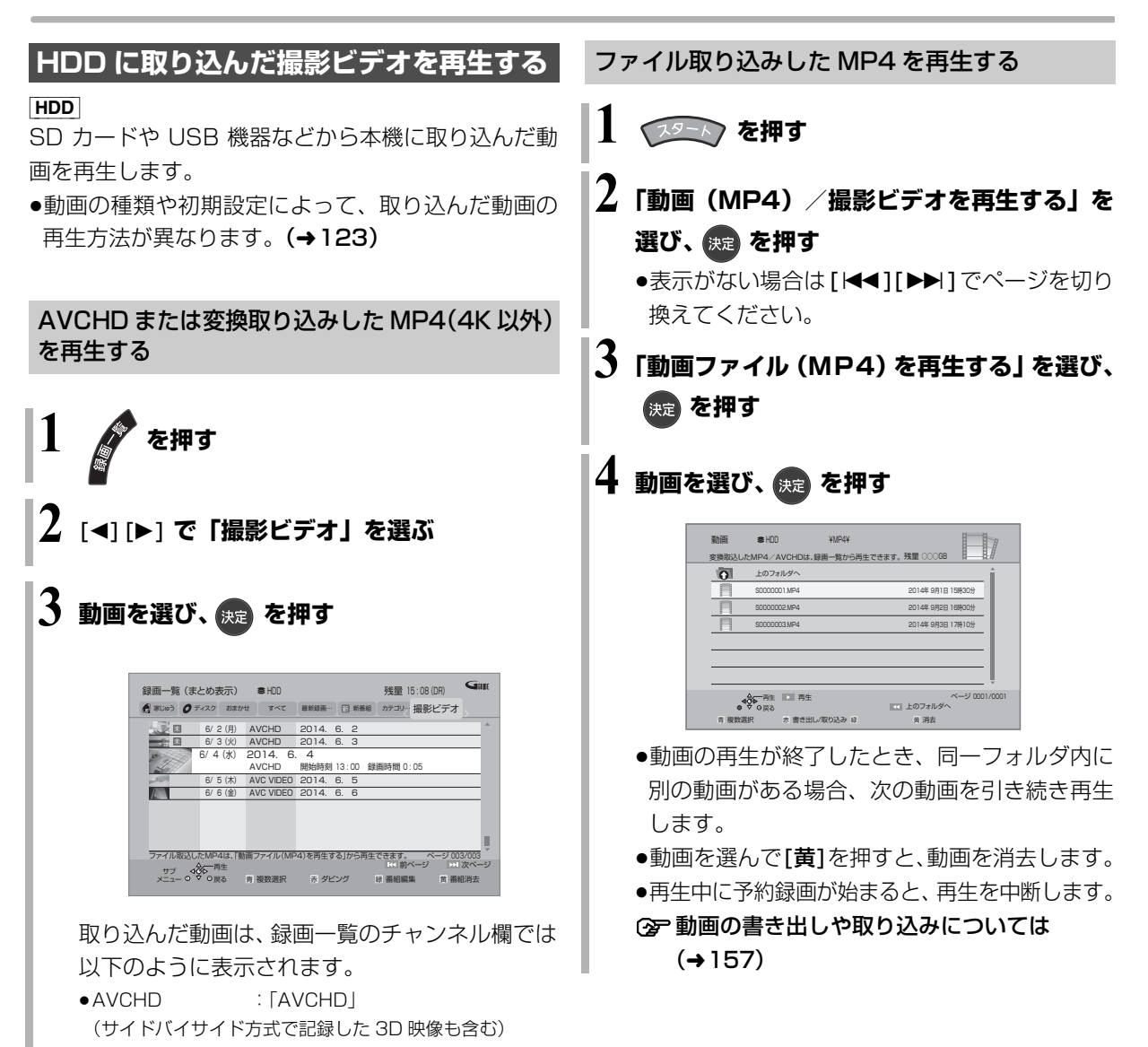

- AVCHD 3D : [AVCHD 3D]
- •1080/60pの番組:「AVCHD PRO」
- ●MP4(4K以外):「AVC VIDEO」

# 再生中のいろいろな操作

#### 停止

#### ■停止を押す

#### 続き再生メモリー機能

止めた位置を一時的に記憶するため、次回再生時に止 めた位置から再生します。

(お部屋ジャンプリンクで再生した場合も含む)

- ●[HDD] [USB-HDD]: 番組ごとに止めた位置を記憶
- ●ディスク、SD:前回止めた位置のみを記憶
   □□焼した位置にしてた間はるし知られる
- ・記憶した位置は、トレイを開けると解除されます。
   ・BD-V [DVD-V] ディスクによっては、続き再生メモリー機能が働かない場合があります。

一時停止

#### □-時創を押す

●もう一度押す、または[▶ 再生]を押すと、再生を再開します。

早送り / 早戻し(サーチ)

🛒 または 🔛 を押す

押すごとに、または押したままにすると速度が速くなります。(5段階)

- ●[▶ 再生]を押すと、通常再生に戻ります。
- ●早送り1速時のみ音声が出ます。

スキップ

再生中または一時停止中に

🔚 または 🚵 を押す

押した回数だけ番組や場面を飛び越します。

- チャプターマーク (→107) がある場合は、その場面に飛びます。
- ●[MP4] (「ファイル取込」 した動画も含む) できません。

30 秒先へ飛び越す /10 秒前へ戻す

30秒送り または 10秒戻し を押す

● **DVD-V** 正しく働かない場合があります。

早見再生(1.3 倍速)

## ▶ 再生。を約1秒以上押す

- ●もう一度[▶ 再生/1.3倍速]を押すと、通常再生に戻ります。
- ●以下の場合はできません。
  - ・市販の BD ビデオや「AVCHD 3D」の表示がある
     番組を 3D 再生中
  - ·「1080/60p」の表示がある番組
  - · [-RW] (ファイナライズ後も含む)
  - · [MP4] (「ファイル取込」した動画も含む)
- ●ディスクによっては音声が出ない場合があります。

## 

押すごとに速度が速くなります。(5段階)

- ●[▶ **再生**]で通常再生に戻ります。
- ●「AVCHD 3D」の表示がある番組を 3D 再生中、または [BD-V]、[AVCHD] では、送り方向のみ働きます。
- [MP4] (「ファイル取込」 した動画も含む) できません。
- ●音声は出ません。

コマ送り / コマ戻し

#### 一時停止中に

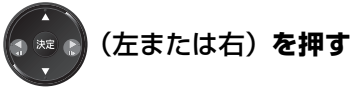

押すごとに1コマずつ送り(戻し)ます。

- ●押したままにすると、連続してコマ送り(戻し)します。
- ●[▶ 再生] で通常再生に戻ります。
- ●「AVCHD 3D」の表示がある番組を 3D 再生中、または BD-V、 AVCHD では、コマ戻しはできません。
- ●[MP4] (「ファイル取込」 した動画も含む) できません。

# 再生中のいろいろな操作 (続き)

#### はっきり再生

ゆっくり / はっきり再生(0.8 倍速)

音声をはっきりと聞き取りやすくします。また、「ゆっ くり / はっきり再生」にすると、通常よりも遅い速度 で再生します。

#### 

●押すごとに設定を順に切り換えます。

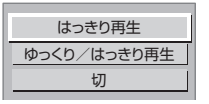

- ●ゆっくり/はっきり再生中に[▶ 再生]を押すと、通常 速度のはっきり再生になります。
- ●以下の場合、ゆっくり / はっきり再生はできません。
  - ・市販の BD ビデオや「AVCHD 3D」の表示がある
     番組を 3D 再生中
  - ·「1080/60p」の表示がある番組
  - ·-RW(ファイナライズ後も含む)
  - ・[MP4](「ファイル取込」した動画も含む)
- ●ディスクによっては音声が出ない場合があります。
- ●ゆっくり/はっきり再生中は、音声はPCMになります。
- ●はっきり効果の強さを設定したり、はっきり再生を
   常時有効に設定することもできます。(→174)

#### 音声や字幕の切り換え

#### 🗊 または 🖼 を押す

表示された再生設定画面で、音声や字幕を切り換える ことができます。

#### (詳しくは →99)

- **BD-V** [**DVD-V**] ディスク制作者の意図などにより、切り換えができないディスクもあります。
- ●[MP4] (「ファイル取込」 した動画も含む) できません。

#### ⊘お知らせ

- ●以下の場合、記録したスカパー!プレミアムサービスの番組は字 幕表示の入 / 切ができません。
  - ・画質変更ダビングした場合
  - ・他社製機器から記録した場合

#### 操作の状態の表示

画 を押す

●押すごとに切り換わります。

例)HDD

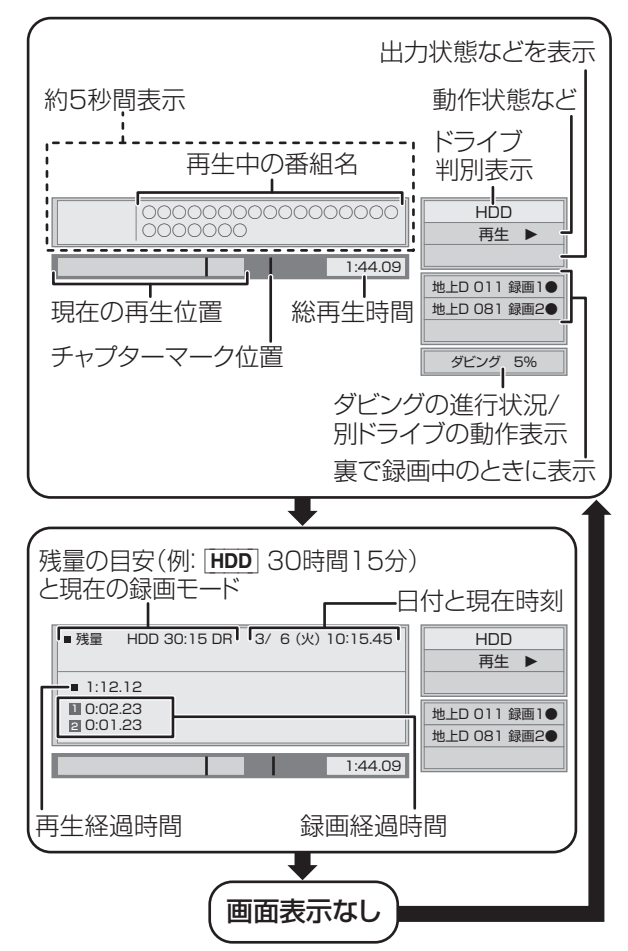

残量表示は記録可能なおおよその時間を表示していま す。

- ●ディスクや再生状態(停止中など)によっては、一部できない操 作があります。

# 再生設定をする

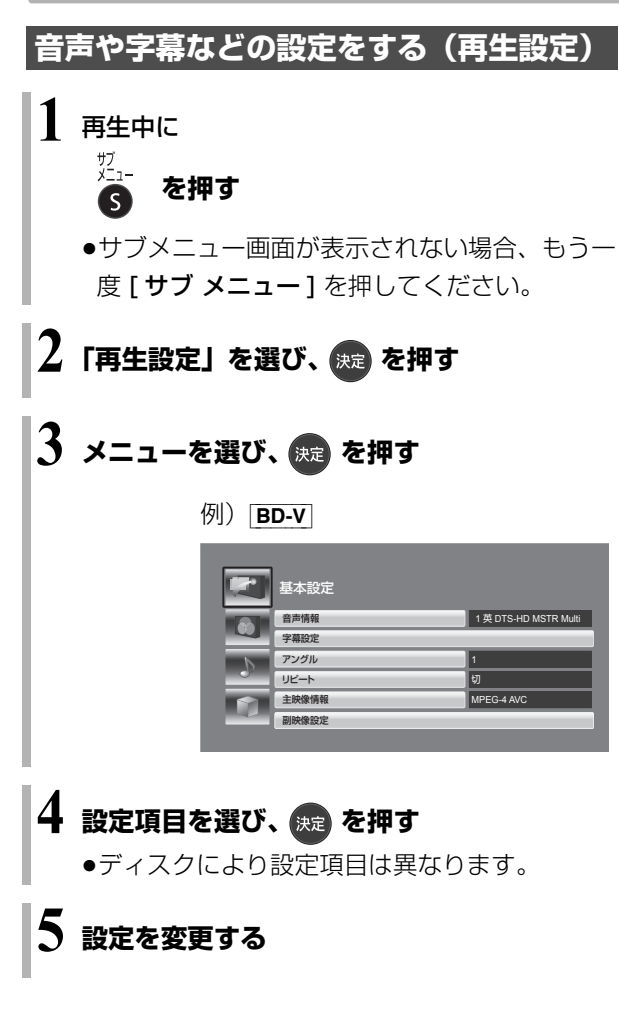

## のお知らせ

●映像や音声によっては、効果が得られない場合や適切に動作しない場合があります。

## 基本設定

#### 音声情報

音声属性を表示したり、音声や言語を選ぶことができ ます。

#### 信号切換

DR モードまたは 1.5 ~ 15 倍録 モードの番組は音声 などを切り換えます。「字幕」「字幕言語」の設定内容 はデジタル放送の視聴時にも適用されます。

- ▶ マルチビュー
- ▶ 映像
- ▶ 音声
- ▶ 二重音声
- ▶ 字幕 (入 / 切)
- ▶ 字幕言語

## 音声チャンネル

音声(L/R)を切り換えます。

#### 字幕設定

字幕の表示位置やスタイルの設定を行います。

- ▶ 字幕設定:字幕表示の入 / 切や、言語の選択
- ▶ 字幕スタイル
- ▶ 字幕位置
- ▶ 字幕輝度

## アングル

アングルを選びます。

## リピート

(本体表示窓に経過時間が表示されるときのみ) 繰り返し再生の方法を選びます。

- ▶ 番組
- ▶ タイトル
- ▶ フォルダ
- ▶ チャプター
- ▶ プレイリスト
- ▶ 全曲
- ▶ 1曲

ランダム(音楽再生時のみ)

●「入」にすると、順不同に再生します。

# 再生設定をする (続き)

#### 映像情報 AVCHD

情報の表示のみ

#### 主映像情報 BD-V

#### 副映像設定 BD-V

- ▶ 映像情報
- ▶ 音声情報

#### 画質設定

設定した内容は保持されます。

ディスプレイ

- ▶ 標準
- ▶ プロジェクター

#### 映像素材

再生時の画質を選びます。

- ▶ 標準
- ▶ シネマ
- ▶ アニメ
- ▶ ライブ
- ▶ オート

番組のジャンル情報に応じて適した画質にします。 また、製作時期が古く画質が良好ではない場合に ノイズを抑えてすっきりとした画質にします。

#### 解像感調整

映像の鮮明さを調整します。 数値が大きいほうが、より鮮明になります。

- ▶ 解像感
- ▶ 輪郭補正

#### ノイズ低減

動画に発生する不要なノイズを補正します。 数値が大きいほうが、より低減されます。

- ▶ ブロックノイズ低減
- ▶ ランダムノイズ低減
- ▶ モスキートノイズ低減
- ▶ ドット妨害・クロスカラー低減

#### 輝度・色調整

映像の明るさ、黒レベル、白/黒階調、色の濃さ、色あい、 を調整します。

- ▶ 明るさ
- ▶ 黒レベル
- ▶ 白階調
- ▶ 黒階調
- ▶ 色の濃さ
- ▶ 色あい

#### 24p/30p 変換出力

- ▶切
- ▶ 24p [24p 対応のテレビと接続時のみ] 映画らしい動きで再生することができます。
  - ●4K/24p 対応テレビと接続している場合 「出力解像度」(→176)を「オート」に設定時 に 4K/24p で出力されます。
  - ●1080/24p 対応のテレビと接続している場合 「出力解像度| (→176) を「オート」 または 「1080il「1080p」に設定時に 1080/24p で出力されます。
- ▶ 30p [4K/30p 対応テレビと接続時のみ] 「出力解像度| (→176) を「オート」に設定時に 4K/30p で出力されます。

設定の切り換え時に、映像が乱れる場合があります。 この設定は再生中のみ有効です。

#### 詳細設定

- ▶ 輝度垂直帯域制限
- ▶ 輝度水平帯域制限
- ▶ 色垂直帯域制限
- ▶ 色水平帯域制限
- ▶ 原画解像度変換<sup>\*\*</sup>

[BD-V] またはハイビジョン放送 (1080i) を DR モードまたは1.5~15倍録モードで記録した番 組に有効]

低解像度(720i/p、480i/p)の原画をハイビ ジョン(1080i)に変換したアニメ番組などの場 合、「切」 以外を選ぶと再生する 画質が 改善する こ とがあります。

- ▶切
- ▶ 720i/p
- ▶ 480i/p

●設定によっては、再生する画質が劣化します。 この設定は再生中のみ有効です。

▶ プログレッシブ処理

プログレッシブ映像の最適な出力方法を選びま す。

- ●「Auto」でぶれが生じるときは、「Video」にして ください。
  - Auto
  - Video

画質設定を標準に戻す

#### 音質効果設定

接続する機器や、お好みの音質に合わせて設定してく ださい。

#### DSD-PCM 変換周波数設定

- ▶ 176.4 kHz
- ▶ 88.2 kHz
- ▶ 44.1 kHz

DSD LPF 設定

#### 音声詳細設定

設定した内容は保持されます。

音質効果

- ▶切
- ▶ ナイトサラウンド<sup>\*2</sup>

夜間など音量を絞った状態でも大音量の音声や小 音量の音声などを自動的に調節して、聞き取りや すいサラウンド音声を楽しめます。

- 再生 ▶ リ.マスター(弱/標準/強)<sup>\*\*2</sup> デジタル放送や記録時の音声圧縮処理によって欠 落した音声信号の高音域成分を復元し、より豊か 編集 な高音質を楽しめます。 (サンプリング周波数が 96 kHz 以下で記録され た音声に有効)
- ●音声がひずむ場合、「切 |にしてください。
- ●リ.マスターとナイトサラウンドを同時に設定するこ とはできません。

#### 自動音量調整\*2

番組と CM、ディスクと放送など、コンテンツ間の音 量差を自動で調整します。

●音声がひずむ場合、「切」にしてください。

#### シネマボイス\*2

センターチャンネルを含む3チャンネル以上のサラウ ンド音声の場合、センターチャンネルの音声レベルを 2倍にしてヤリフを聞き取りやすくします。

- ₩1 3D 再生中は設定できません。
- 「デジタル出力」が「PCM」の場合のみ働きます。(→174) ж2 (音声は2 チャンネルになります)

▶

٠

# 再生設定をする (続き)

#### 3D 設定

#### 出力方式\*

- ▶ オリジナル : 元の映像で表示します。
- ▶ サイドバイサイド: サイドバイサイド(2画面構成)などの 3D 対応 の放送の番組を 3D 映像で見ることができない場 合に選択してください。
  - 変更しても正しく表示されない場合は、「3D 方 式設定」(→175) とテレビ側の 3D 設定を確 認してください。
- **BD-V**の3D再生や 3D 表示のある番組では、「オリジ ナル」固定になります。

## 3D 画面モード\*

(3D 再生中のみ)

- ▶ 標準 :標準的な 3D 効果で映像を再生します。
- ▶ 弱 :飛び出し過ぎを抑えて、広がり感のある 3D 映像を楽しめます。

#### 画面表示の飛び出し量

3D再生中の再生設定画面などの飛び出し量を変更することができます。

- ※ 以下の場合、「出力方式」は「オリジナル」、「3D 画面モード」 は「標準」に戻ります。
  - ●他のチャンネルを選局
  - ●番組の再生を始める、または終了する
  - ●電源を切 / 入

 HDD
 BD-RE
 BD-R
 RAM
 -R
 USB-HDD

 (ファイナライズしたディスクや
 AVCHD
 では編集で

 きません)

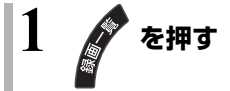

## 2 番組を選び、 <sup>謙</sup> を押す 例) HDD

| 録画一覧(ま              | とめ表示)   | S HDD   |       |         | 残量 15:08    | (DR)        |
|---------------------|---------|---------|-------|---------|-------------|-------------|
| おまかせ すへ             | べて 時録画  | ₩ 新番組   | カテゴリ… | 撮影ビデオ   |             |             |
|                     | 3/1(木)  | 地上D 004 | 現代ビジニ | ネス      |             | A           |
| 二 志 思               | 3/2(金)  | 地上D 102 | アンティ- | ーク      |             |             |
|                     | 3/3 (±) | 地上D 015 | ザ・夕方  | ニュース    |             |             |
| and a special state | 3/4(日)  | 地上D 004 | エレキギ: | ター講座    |             |             |
|                     | 3/5(月)  | ドラマスペ   | シャル   |         |             |             |
|                     | 10      | 地上D 101 | 開始時刻  | 14:00 🕯 | 録画時間 1:00(日 | DR)         |
|                     |         |         |       |         |             |             |
|                     |         |         |       |         |             |             |
|                     |         |         |       |         |             |             |
|                     |         |         |       |         |             |             |
|                     |         |         |       |         | ^           | ページ 013/013 |
| +                   | 再生      | ▶ 見たいとこ | ろ再生   | シーン一覧   |             | ▶ 次ページ      |
| 7 ©×                | 7 ○戻る   | 青 複数選択  | 赤 ダビ  | ング      | 緑 番組編集      | 黄 番組消去      |
|                     |         |         |       |         |             |             |
|                     |         |         |       |         |             |             |
|                     |         |         |       |         |             |             |

# 3 項目を選び、決定 を押す (→右記へ) 例) HDD 番組名編集 プロテクト設定 プロテクト解除 部分消去 番組結合 番組結合 番組結合 番組結合 番組結合 番組結合 番組結合 番組を通知 サムネイル変更 マイラベル設定 袋画モート変換 (→140) 持ち出し番組の作成

## のお知らせ

- ●ダウンロードした番組は、「プロテクト設定 / 解除」、「マイラベル 設定」、「持ち出し番組の作成」のみできます。
- ●編集量が多い場合、ディスクヘダビングできないことがあります。
- SeeQVault フォーマットの USB-HDD は、「部分消去」「番組結 合」「番組分割」「サムネイル変更」「録画モード変換」ができま せん。

#### 番組名編集

② 文字入力 (→162)

#### ②お知らせ

- ●以下の番組は変更できません。
  - ・ 新 表示の番組
  - ·動くアルバム (→136) のまとの 番組
- ●番組名を変更すると、持ち出し番組の番組名も変更されます。

#### プロテクト設定 / 解除

記録内容を誤って消去しないよう、番組ごとに書き込 み禁止(プロテクト)の設定ができます。

● -R V -RW V できません。

## 「プロテクト設定」または「プロテクト解除」を選び、

#### [決定]を押す

●プロテクト設定すると「骨」が表示されます。

# 番組を編集する (続き)

#### 部分消去

番組中の不要な箇所を消去できます。

消去すると元に戻すことはできません。よく確認して から実行してください。

● -R V -RW V できません。

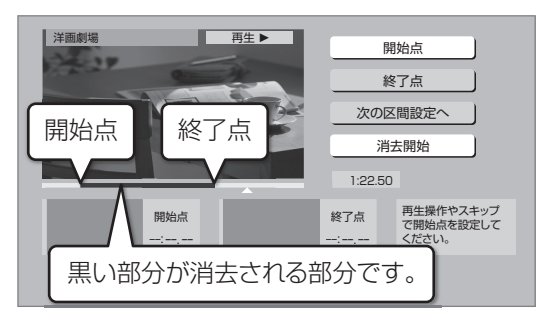

- ① [▶ 再生]を押して、再生を始める
- ②「開始点」を選び、消去する部分の開始点<sup>\*</sup>で [決定]を押す
- ③ [▶ 再生]を押して、再生を始める
- ④「終了点」を選び、消去する部分の終了点\*で
   [決定]を押す
  - ●続けて別の不要な部分を設定する場合、「次の区間設定へ」を選び、[決定]を押す(→手順②へ)・20区間まで設定できます。

·すでに設定した区間の変更はできなくなります。

- ⑤「消去開始」を選び、[決定]を押す
- ⑥「実行」を選び、[決定]を押す
- ●部分消去すると、持ち出し番組は消去されます。
- ●部分消去した番組をディスクに画質変更ダビングす ると、番組の最後の部分がダビングされない場合が あります。
- 「シームレス再生」(→173)を「入」にして再生すると、番組の消去部分の前後の映像が再生されない場合があります。

#### ※ 編集したい場面をうまく選ぶために

- ①
   早送りやスロー再生など
   (→97)
   を使って、目的の部分
   を探す
- ② 編集したい場面で[ⅠⅠ-時停止]を押し、
   [◀] [▶]を押して場面を調整する

#### 番組結合

HDD USB-HDD

同じ録画モードや素材の2つの番組同士を、1つの番 組に結合することができます。

- ●1.5 ~ 15 倍録モードの番組は、それぞれ同じ録画 モードとして扱われます。
- ① 結合したい番組を選び、[決定]を押す

| 録画一覧(まとる | め表示) 🛢                                     | HDD                      | 残量             | E 15:08 (DR) | GUDE |
|----------|--------------------------------------------|--------------------------|----------------|--------------|------|
| おまかせ すべて |                                            | 新番組 カテゴリ…                | 撮影ビデオ          |              |      |
|          | /1(木) 地上                                   | 004 現代ビジ                 | ネス             |              | ^    |
| 1 🗹 3    | / 2 (金) 地上!                                | ) 102 アンティ               | ーク             |              |      |
| 20 🖾 3   | /3(土) 地上                                   | ) 015 ザ・夕方               | ニュース           |              |      |
| 3        | /4(日) 地上                                   | D 004 エレキギ               | ター講座           |              |      |
| 3/       | 5(月) ドラ<br>10 地日                           | マスペシャル<br>0 101 開始時刻     | 14:00 緑画時間     | 11:00 (DB)   | -    |
|          |                                            |                          |                |              |      |
|          |                                            |                          |                |              |      |
|          |                                            |                          |                |              | -    |
|          |                                            |                          |                |              | Ţ    |
|          |                                            |                          |                | ページ 013/013  | 3    |
|          | <ul> <li>一決定 後ろ</li> <li>●戻る 選択</li> </ul> | に結合する番組を選択<br>可能な録画モード:C | くしてください。<br>IR |              |      |
|          |                                            |                          |                |              |      |

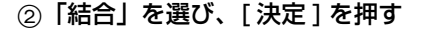

⊘お知らせ

- ●結合した番組は以下のようになります。
- ・録画モード: 画質の高いほうの録画モード(ただし、画質は向上しません)
- ・ダビングの残り可能回数:少ないほうの回数
- ・番組名:最初に選択した番組名
- ・おまかせ録画をした番組の自動消去の日時: 最初に選択したおまかせ録画の番組の録画日時を基準にして 自動消去 (→70)
- ・チャプターマーク:
   結合した位置に作成(結合してチャプターマーク数が 999 を 超える場合、超えた分は削除されます)
- ・番組の結合部分:映像や音声が途切れることがあります。
- ・持ち出し番組は消去されます。
- ●以下の番組は結合できません。
  - ・ダウンロードした番組
  - ・録画時間の合計が8時間を超える場合
  - ・デジタル放送の番組とそれ以外の番組
  - ・
     BRZ1010 本機で DR モードで録画した番組と i.LINK (TS) 入 カから記録した番組
  - ・LAN 経由(スカパー!プレミアムサービスや CATV)で録画 した番組
  - 録画モード変換(→106)を行うと、結合できるようになりま す。視聴制限のある番組を結合すると、厳しいほうの視聴制限 になります。
  - ・撮影画質が異なる「AVCHD 3D」の表示がある番組同士
  - ·動くアルバム (→136)

#### 番組分割

● -R V | -RW V | できません。

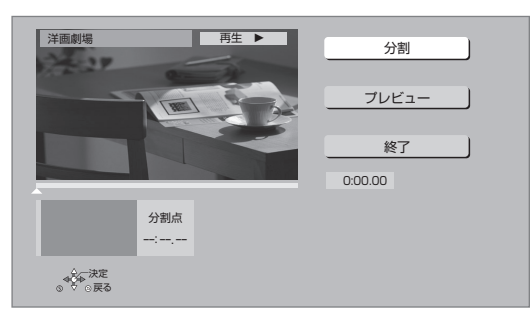

- ① 「分割」を選び、分割する場面\*で「決定」を押す
  - ●「プレビュー」を選び、[決定]を押すと、分割す る場面を確認することができます。
  - ⑦ 場面を選び直すには
    - ① 「分割」を選び、[▶ 再生]を押して再生を始 ① [▶ 再生]を押して、再生を始める める
    - ② 分割する場面で、[決定]を押す
- ② 「終了」を選び、「決定]を押す
- ③「分割」を選び、[決定]を押す
- ●分割した番組は、まとめ 番組になります。
- ●分割すると、持ち出し番組は消去されます。
- ●分割すると、分割点の直前部分が一瞬再生されなく なります。
- **BD-RE BD-R** 分割した番組は、HDD にダビングで きない場合があります。

#### サムネイル変更

HDD -R V -RW V USB-HDD

録画一覧やトップメニューで表示される画像(サムネ イル)を変更します。

● -R V | -RW V | サムネイルはファイナライズ後のトッ プメニュー画面で表示されます。

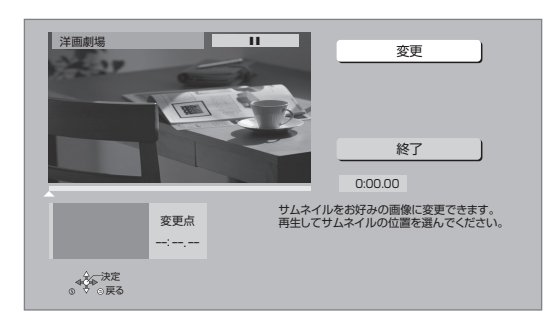

- ②「変更」を選び、お好みの場面\*で「決定」を押す (Son 場面を選び直すには)
  - ① 「変更 | を選び、[ ▶ 再生] を押して再生を始 める
  - ② お好みの場面で、[決定]を押す
- ③「終了」を選び、[決定]を押す

#### マイラベル設定

HDD

録画した番組をお好みのラベルに分類することがで き、番組を探すのに便利です。

|   | マイラベル設定                |   |
|---|------------------------|---|
|   | 番組に設定するマイラベルを選択してください。 |   |
|   | 現在の設定なし                |   |
|   | ラベル 1                  |   |
|   | ラベル 2                  |   |
|   | ラベル 3                  |   |
|   | ラベル 4                  |   |
|   | ラベル 5                  |   |
|   | ラベル 6                  |   |
|   | 設定解除                   |   |
|   |                        |   |
| - |                        | _ |

- ① ラベルを選び、[決定]を押す
- ②「マイラベル設定」を選び、「決定」を押す
- ●選択したラベルが録画一覧にない場合、画面にメッ セージが表示されます。画面の指示に従って表示設 定をしてください。
- ●マイラベルの設定を解除するには、「設定解除」を選 び、[決定]を押してください。
- ●マイラベル名は変更することができます。(→89「分 類ラベル設定1)

- ※ 編集したい場面をうまく選ぶために
  - ① 早送りやスロー再生など (→97)を使って、目的の部分 を探す
  - ② 編集したい場面で[■■一時停止]を押し、 [◀] [▶] を押して場面を調整する

Þ

再生・

編集

# 番組を編集する (続き)

#### 録画モード変換

#### HDD USB-HDD

録画モードの変換には、番組の再生とほぼ同じ時間が かかる場合があります。

録画モードを変換すると、容量を抑えることができます。 ●1.5 ~ 15 倍録 モードのみ選択できます。

| 録画モード変換                      |
|------------------------------|
| 選択された番組の録画モードを変換します。         |
| 録画モード 3倍録                    |
| 開始方法 電源[切]後                  |
| 確定キャンセル                      |
| ☆~~決定<br>◎ <sup>◆</sup> ○ 戻る |

- ①「録画モード」を選び、[決定]を押す
- ② 倍率を選び、[決定]を押す
- ③「開始方法」を選び、開始方法を設定する
  - ●すぐに:

「確定」後すぐに、変換を開始します。変換中は 録画や再生はできません。

#### ●電源[切]後:

電源「切」後、予約録画の設定がされていない時 間帯に変換を行います。変換中に電源を入れる と、変換を中止し、次に電源を切ると、変換をや り直します。

- ④「確定」を選び、[決定]を押す
- ⑤「すぐに」開始する場合:

「開始」を選び、[決定]を押す

#### ② 変換を実行中に中止するには

[**戻る**]を3秒以上押す

「電源[切]後」開始する場合:

[決定]を押す

#### ② 変換の設定内容を変更・取り消しするには

- 103ページ手順3で「録画モード変換」を 選ぶ
- ②「設定変更」または「設定取消」を選び、[決定]を押す

#### ② 変換が終了しているか確認するには

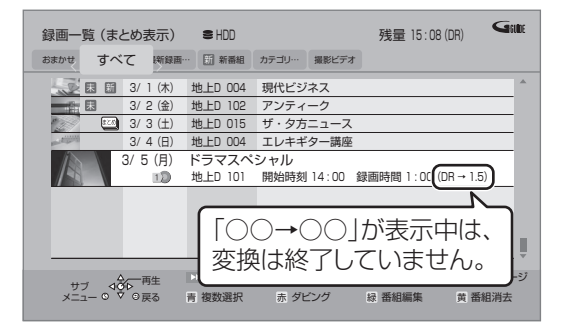

#### ⊘お知らせ

- ●15 倍録モードの番組や HDD に取り込んだハイビジョン動画 (AVCHD)は変換できません。
- ●残量が少ない場合、変換できないことがあります。
- ●番組と録画モードの組み合わせによっては、変換すると容量が増 える場合があります。
- XP、SP、LP、EP、FR モードの二重音声の番組を変換する場合、変換を開始する前に「二重音声記録時の音声選択」(●172) で記録したい音声を選んでください。

# チャプターの作成・再生・編集

 [HDD] (ダウンロードした番組ではできません)

 [BD-RE] [BD-R] [RAM] [-R AVCREC] [-R VR] [-RW VR]

 (ファイナライズしたディスクでは再生のみできます)

 [USB-HDD]

#### チャプターとは

チャプターマークで区切られた区間のことです。 スキップ (→97) すると、チャプターマークを作成し た場面に飛ぶことができます。

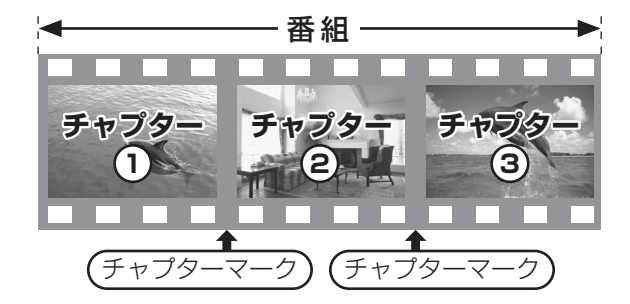

#### チャプターの自動作成について

- 「自動チャプター」(→172)を「入」にすると、デジタル放送の録画時に CM などの場面で自動的に チャプターマークを作成します。
- ●録画する番組や録画モードによっては、正しく作成 されない場合があります。

## チャプターマークを作成する / 削除する

#### 作成

再生中または一時停止中にチャプターマークを作成し たい場面で

(二) を押す

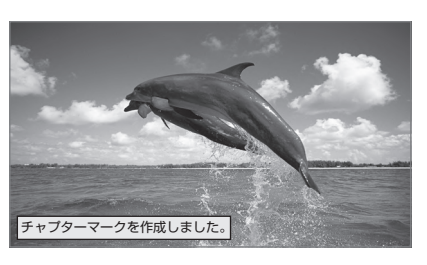

#### 削除

一時停止中に

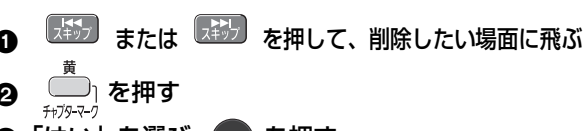

❸「はい」を選び、決定を押す

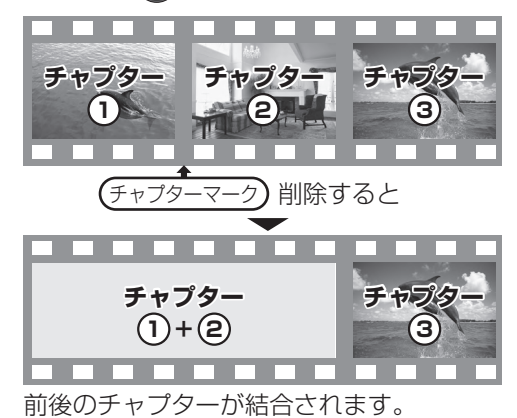

チャプター一覧からチャプターマークの作成や削除を 行うこともできます。

- (1) [録画一覧]を押す
- ② 番組を選び、[サブ メニュー]を押す
- ③「チャプター一覧へ」を選び、[決定]を押す
- ④ [緑]を押す

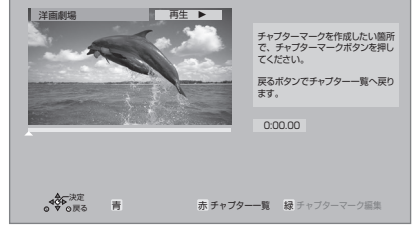

⊘お知らせ

● HDD [USB-HDD] チャプターマークが最大数まで作成された番組は、続き再生メモリー機能(→97)や「サムネイル変更」(→105)ができなくなります。

⑤ 上記「作成」「削除」の手順を行う

►

# チャプターの作成・再生・編集 (続き)

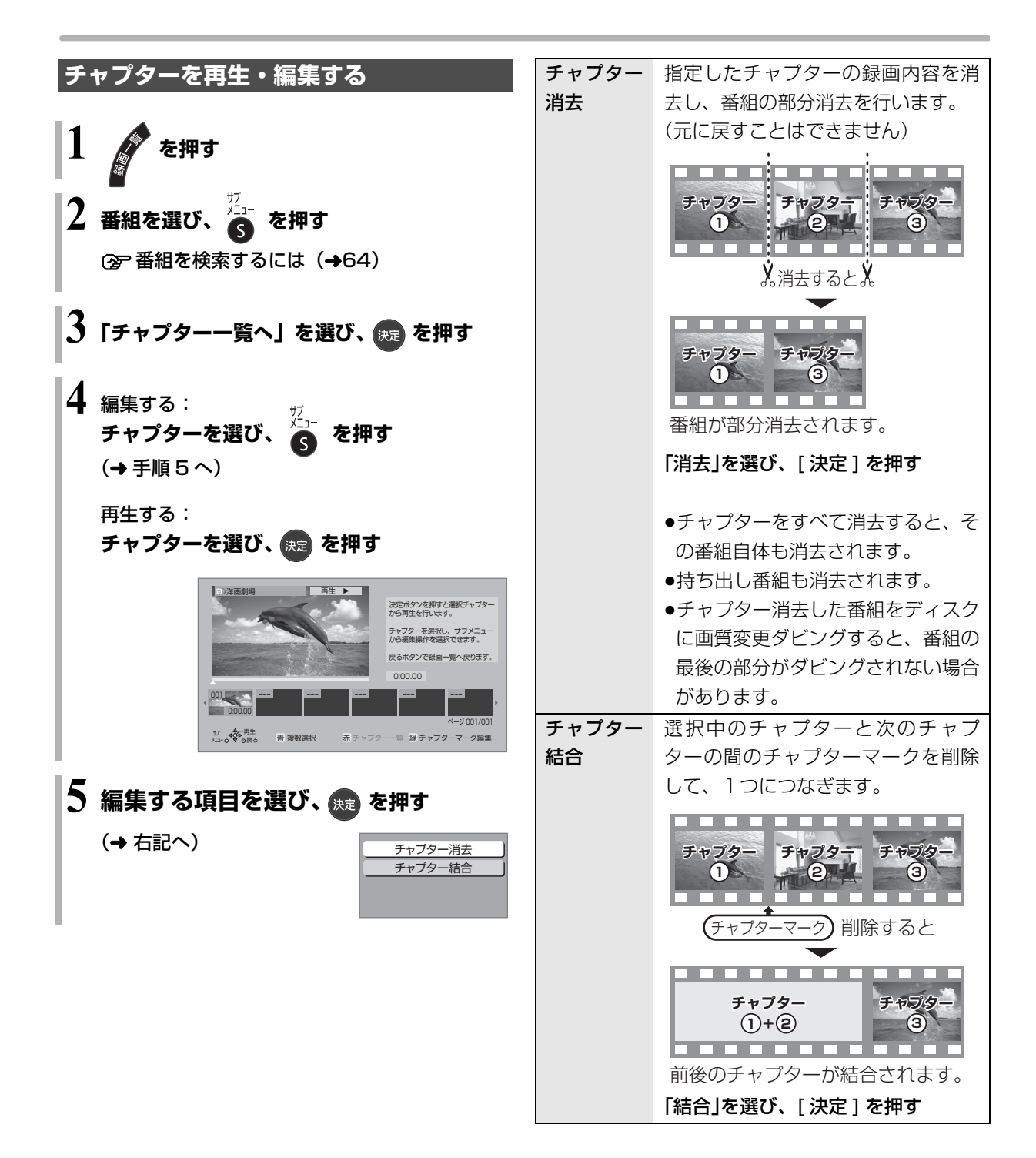

108 SQT0983
[HDD]
 [BD-RE]
 [BD-R]
 [RAM]
 -R
 [-RW]
 USB-HDD

 消去すると元に戻すことはできません。よく確認してから実行してください。

を押す

2 番組を選び、 🗂 を押す

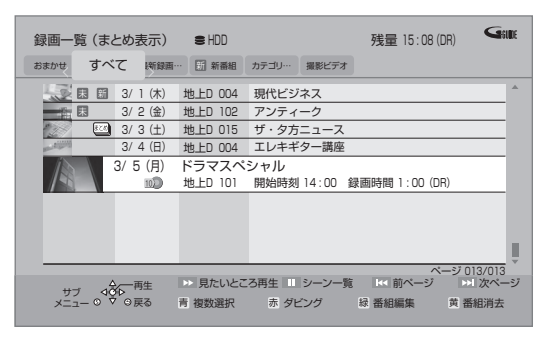

- 「おまかせ」ラベルの番組を消去する場合は、
   「おまかせ録画の一覧から番組を消去する」
   (→70)をご覧ください。
- ・
   まとの
   番組内の番組を消去する場合、

   (黄]を押す前に、[決定]を押して、
   まとの
   番組
   内の番組を表示してください。
- ●複数の番組を消去する場合、番組を選んで[青] を押す操作を繰り返してください。
   (選んだ番組には ☑ が表示されます。
   もう一度[青]を押すと選択を取り消します。)
- 3 「消去」を選び、 🕫 を押す

### ②お知らせ

- まとの 番組内の番組を消去して、残り1番組になった場合、
   まとの 番組は解除されます。
- HDD の番組消去について
  - ・消去すると、持ち出し番組も消去されます。
     (ダウンロードした番組を除く)
  - ・消去が完了しても、HDD の残量表示に反映されるまで時間が かかる場合があります。
- ●消去後のディスク残量について
  - · HDD BD-RE RAM -RW VR USB-HDD
  - 消去すると、消去した分、残量が増えます。
  - -RW V
  - 最後に記録した番組を消去したときのみ、残量が増えます。 ・ BD-R - R 消去しても残量は増えません。

# 番組のダビングについて

| 本機では、HDD、USB-HDD、ディスクの間でダビングを行うことができます。                                                                                                    |                                                                                                    |                                                                                                    |  |  |
|----------------------------------------------------------------------------------------------------|----------------------------------------------------------------------------------------------------|----------------------------------------------------------------------------------------------------|--|--|
| ダビング方向と方法                                                                                                    | ダビング速度                                                                                                    | お知らせ                                                                                                    |  |  |
| <ul> <li>・ ディスク</li> <li>・ かんたんダビング</li> <li>・ 詳細ダビング</li> <li>・ 再生中番組の保存</li> <li>・ ジェイスク</li> <li>・ 詳細ダビング</li> <li>・ 詳細ダビング</li> <li>・ ジェイスクが DVD(VR 方式・ビデオ方式)</li> <li>・ USB-HDD が SeeQVault<br/>フォーマット</li> </ul> | BRモードの番組       高速       BD         LAN縦曲で録画した番組       高速       レビレ<br>(AVCREC方式)         1.5~15倍録       日本       DO DVD<br>(AVCREC方式)         1.5~15倍録       日本       DO DVD<br>(AVCREC方式)         1.5~15倍録       日本       DO DVD<br>(AVCREC方式)         1.5~15倍録       日本       DO DVD<br>(AVCREC方式)         1.5~15倍録       日本       DO DVD<br>(AVCREC方式) | <ul> <li>※ 画質変更ダビングになり、以下のような<br/>制限があります。</li> <li>番組によっては、番組の再生とほぼ同<br/>じ時間がかかる場合があります。</li> <li>画質変更ダビング中に視聴や再生など<br/>を行った場合、ダビング速度が遅くな<br/>ります。</li> <li>⑦ 他機器での再生については (→38)</li> </ul>                                                         |  |  |
|                                                                                                    |                                                                                                    | 録画用フォーマットの USB-HDD の場合:                                                                                                    |  |  |
| HDD USB-HDD<br>USB-HDD HDD<br>・詳細ダビング                                                                                                    | 高速                                                                                                    | <ul> <li>移動のみ可能<br/>USB-HDD</li> <li>ダビング元の番組は消去されます。</li> <li>HDDの持ち出し番組は消去されます。</li> <li>ダビングの残り回数は減りません。</li> <li>以下の番組はダビングできません。</li> <li>AVCHD や AVC VIDEO の表示がある<br/>番組</li> <li>XP、SP、LP、EP、FR モードの番組</li> <li>動くアルバム (→136)</li> </ul>      |  |  |
|                                                                                                    |                                                                                                    | <ul> <li>SeeQVaultフォーマットのUSB-HDDの<br/>場合:</li> <li>コピー制限のある番組について</li> <li>・HDDからダビングするときは、HDDのダビング元の番組のダビング残り回数は1回減ります。USB-HDDの番組のダビング残り回数は1回になります。</li> <li>・HDDへダビングするときは、USB-HDDの番組は消去されます。</li> <li>・XP、SP、LP、EP、FRモードの番組はダビングできません。</li> </ul> |  |  |

| ダビング方向と方法                                                                | ダビング速度                                                                                                    | お知らせ                                                                                                    |
|--------------------------------------------------------------------------|----------------------------------------------------------------------------------------------------|----------------------------------------------------------------------------------------------------|
| <b>ディスク 中 谷口</b>                                                         | BD<br>DRモードの番組<br>1.5~15倍録<br>モードの番組<br>BD<br>XP、SP、LP、EP、FR<br>モードの番組<br>DVD<br>1.5~15倍録<br>モードの番組<br>XP、SP、LP、EP、FR<br>モードの番組<br>DVD<br>1.5~15倍録<br>モードの番組<br>DVD<br>1.5~15倍録<br>モードの番組<br>DVD<br>1.5~15倍録<br>モードの番組<br>DVD<br>1.5~15倍録<br>モードの番組<br>DVD<br>1.5~15倍録<br>モードの番組<br>CD<br>CD<br>CD<br>CD<br>CD<br>CD<br>CD<br>CD<br>CD<br>CD | <ul> <li>デジタル放送のダビングについて<br/>(ムーブバック)</li> <li>DVD からはダビングできません。</li> <li>BD からは移動になります。<br/>(ディスクの番組は消去されます。ただし<br/>BD-R]はディスク残量は増えません)</li> <li>アの番組は消去されます。ただし</li> <li>BD-R[ BD-R] 以下の番組は移動できません。</li> <li>ディスク内で番組分割した番組</li> <li>当社製ブルーレイディスクレコーダー<br/>以外の機器で記録や編集をした番組</li> <li>(BD-R] ファイナライズしたディスク</li> <li>線画時間が8時間を超える番組</li> </ul> |
| <ul> <li>・詳細ダビング</li> <li>・SeeQVault フォーマットのUSB-HDDの場合はできません。</li> </ul> | 高速                                                                                                    | 番組を複製して同じ番組を2つにします。                                                                                                    |

# のお知らせ

●録画モードを変更してダビングする場合は、高速になりません。

●ディスク容量を超えてダビングしたり、他機器で作成したディスクをダビングするときは、画質変更ダビングになる場合があります。

●HDD にダビングした XP、SP、LP、EP、FR モードの番組をディスクにダビングする場合、VR 方式の DVD には高速でダビングしま す。それ以外のディスクには高速でダビングできません。

# 番組をダビングする

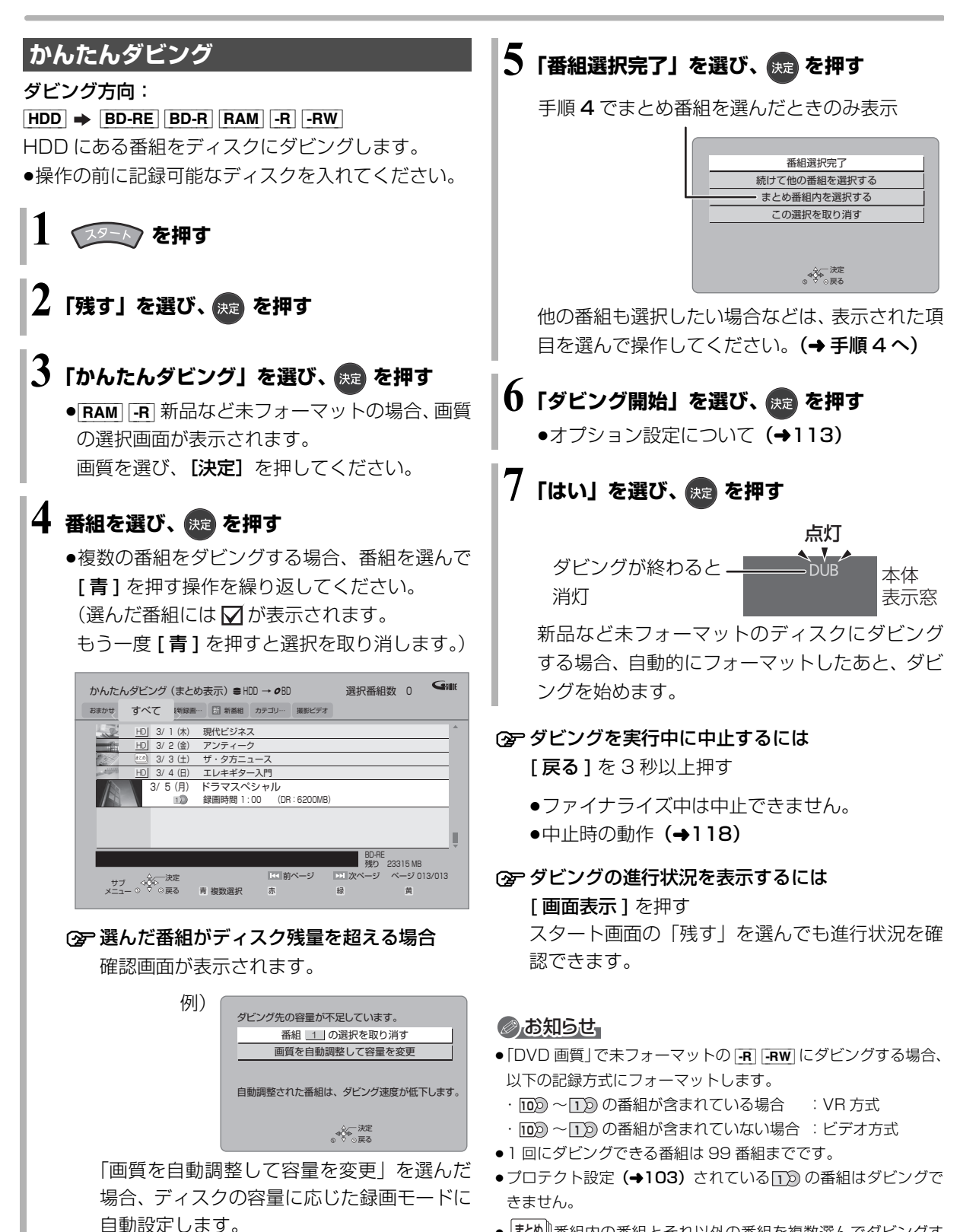

• まとめ) 番組内の番組とそれ以外の番組を複数選んでダビングするには、[サブメニュー]を押して、「全番組表示へ」に切り換えてください。

# かんたんダビングの画面の見方

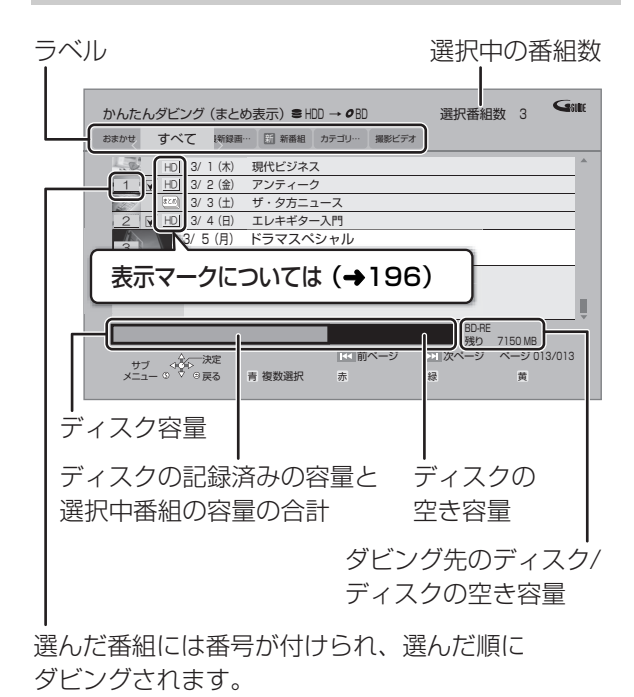

- 異なるラベルの番組を複数選んでダビングすること はできません。
- ●「かんたん録画一覧」(→49)からダビングする場合、 「すべて」「未視聴」以外のラベルは選択できません。

### ダビングの便利な機能

かんたんダビング画面 (→112 手順4) で

● 番組を選び、 ▲ を押す

② 項目を選び、 (決定)を押す(→下記へ)

| 内容確認    | 番組の内容が確認できます。              |
|---------|----------------------------|
| 画質変更    | ☑が付いている番組のダビング             |
|         | する画質を変更できます。               |
|         | ●選択できる画質は番組やディス            |
|         | クによって異なります。                |
| オプション   | 以下の設定ができます。                |
| 設定      | ●ダビング終了後自動電源 [切]           |
|         | ●ダビング終了後自動ファイナラ            |
|         | イズ ( <b>-R -RW</b> のみ)     |
| 視聴制限一時  | 「HDD番組の視聴制限」 (→173)        |
| 解除*     | で設定された視聴制限を一時的に            |
|         | 解除します。画面の指示に従って            |
|         | 暗証番号を入力してください。             |
| 並び替え*   | 表示順を変更します。                 |
|         | (全番組表示時のみ)                 |
| まとめ表示へ* | 表示を切り換えます。                 |
| 全番組表示へ* | (「かんたん録画一覧」 <b>(→49)</b> か |
|         | らダビングする場合、表示されま            |
|         | せん。全番組表示に固定されます)           |

※ 番組に ☑ が付いているときはできません。

◎ お知らせ

**R** [**RW**]「オブション設定」(→ 上記)の「ダビング終了後自動
 ファイナライズ」を「する」に設定すると、ダビング終了後、
 ファイナライズ (→161)を行います。記録や編集をすることは
 できなくなります。また、ダビング中は録画や再生はできません。

# 番組をダビングする (続き)

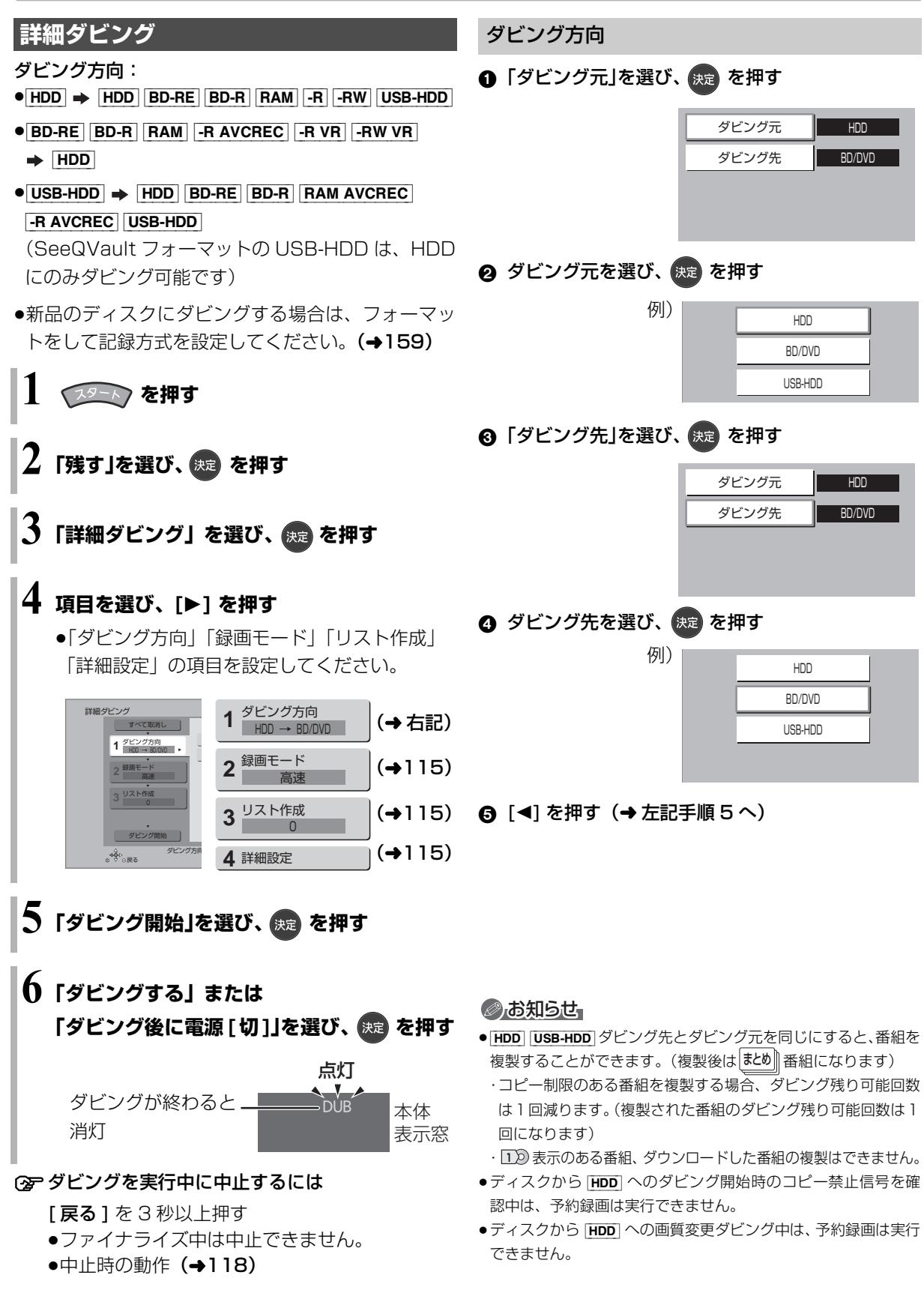

# 録画モード

# 2 録画するモードを選び、決定を押す

 3倍録

 パイビジョン

 15倍録

 合わせて、1.5~15

 倍録モードの中から

 自動で選択してダビ

 ングします。

元の画質

高速

- ●ハイビジョン画質を選択時に [サブメニュー]を 押すと、録画モードの倍率を変更することができ ます。(→ 78)
- ⑧ [◀]を押す(→114 手順5へ)

#### ⊘お知らせ

#### ●録画モードと記録時間の目安(→208)

- ●ディスクによって選べる録画モードは異なります。
- ●ダビング元より高画質な録画モードでダビングしても、画質は向 上しません。
- ●アニメなど録画番組の内容によっては、オート(自動調整)を選 択しても、空き容量が大幅に残ることがあります。

リスト作成(番組を選択する)

●「新規登録」を選び、決定を押す

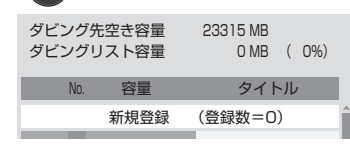

🥝 番組を選び、 📩 を押す

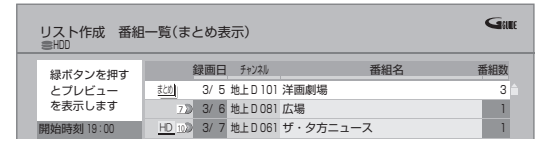

- ☑ が表示されます。操作を繰り返し、番組を選びます。
- ●ダビング先にダビングできる番組のみ明るく表示します。
- ② 選択を取り消すには
- 番組を選び、[**青**]を押す
- ③ 選び終わったあと、 決定 を押す
- ④ [◀]を押す (→114 手順5へ)

# ②お知らせ

- USB-HDD にダビングする場合や高速モードで BD-RE BD-R に ダビングする場合、HD 表示のある番組のみ登録できます。 (録画用フォーマットの USB-HDD には、「AVCHD」や 「AVC VIDEO」の表示がある番組はダビングできません)
- ダビングリスト容量について(ダビング先に記録される容量)
   ・管理情報が含まれるなどの理由で、ダビングする番組の合計より少し大きくなります。

#### 詳細設定

(-R -RW ヘダビングするときのみ)

- ●「ファイナライズ」を選び、決定を押す
- 2「入」または「切」を選び、 決定を押す
- ③ [◀]を押す (→114 手順 5 へ)

(BD-RE) [BD-R] [RAM AVCREC] [-R AVCREC] へ 1.5 ~
 15 倍録 モードを選んでダビングするときのみ)
 複数の音声や字幕情報を含んだ番組の記録方式を設定できます。

● 「音声・字幕の記録」を選び、 決定 を押す

### 🥝 「モード 1」 または 「モード 2」 を選び、 瘫 を押す

- モード1:再生時に音声や字幕の切り換えができます。
- モード2:再生時に音声や字幕の切り換えはで きません。ダビング前に「信号切換」
   (→99)で記録する内容を設定してく ださい。
- ⑧ [◀]を押す (→114 手順 5 へ)

#### ⊘お知らせ

 「ファイナライズ」を「入」に設定すると、ダビング終了後、ファ イナライズ (→161) を行います。記録や編集をすることはでき なくなります。また、ダビング中は録画や再生はできません。 E)

ダビング

#### ファイナライズ後のディスク ダビングの便利な機能 (DVD ビデオ)をダビングする リスト作成画面 (→115 「リスト作成」 手順 2) で ファイナライズ後のディスクを編集したい場合など、 Gene リスト作成 番組一覧(まとめ表示) ディスクの内容をダビングすることができます。 番組名 番組数 緑ボタンを押す 録画日 チャンネル ダビング方向: プレビュ まとめ 3/5 卅上0101 洋面劇提 3 を表示します 2》 3/6 地上D 081 広場 DVD-V (ファイナライズ後の -R V -RW V)、 HD 10 3/7 地上D 061 ザ・夕方ニュース 開始時刻 19:00 +R、+R DL、+RW) → HDD ● 番組を選び、 を押す を押す ② 項目を選び、 (規定) を押す(→下記へ) 内容確認 番組の内容が確認できます。 「残す」を選び、決定を押す 視聴制限一時 [HDD 番組の視聴制限| (→173) 解除 で設定された視聴制限を一時的に 「詳細ダビング」を選び、 斑 を押す HDD 解除します。画面の指示に従って USB-HDD 暗証番号を入力してください。 4 並び替え 表示順を変更します。 項目を選び、[▶]を押す HDD (全番組表示時のみ) ●操作方法は「詳細ダビング」(→114)をご覧 USB-HDD ください。 まとめ表示へ 表示を切り換えます。 詳細ダビング ダビング方向 1 全番組表示へ SeeQVaultフォーマットの BD/DVD → HDD 1 ダビング方向 USB-HDDの場合はできません。 HDD 録画モード 2 1.5倍録 USB-HDD ダビング時間 3 切

番組に 🔽 が付いているときはできません。

# リスト作成画面 (→115 「リスト作成」) で

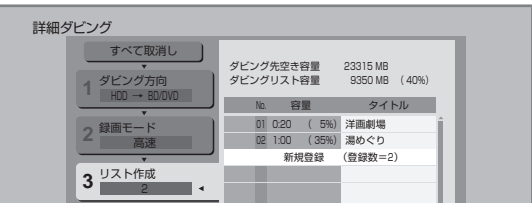

- ●登録されたリストや設定を取り消す: 「すべて取消し」を選び、[**決定**]を押す
- ●リスト項目を入れ替える: 番組を選び、[決定]を押したあと、新たに登録した い番組を選ぶ
- ●リストの全消去や追加、消去、移動をする: [**サブ メニュー**]を押したあと、項目を選ぶ

以下のように設定してください。

o<sup>4</sup>€\*o**≣**a

- ·「ダビング方向」:「ダビング元 | → 「BD/DVD |
- ·「録画モード」:「録画モード」を選ぶ (1.5~15倍録のみ選べます) ·「ダビング時間」:ダビング時間を設定する

(→117)

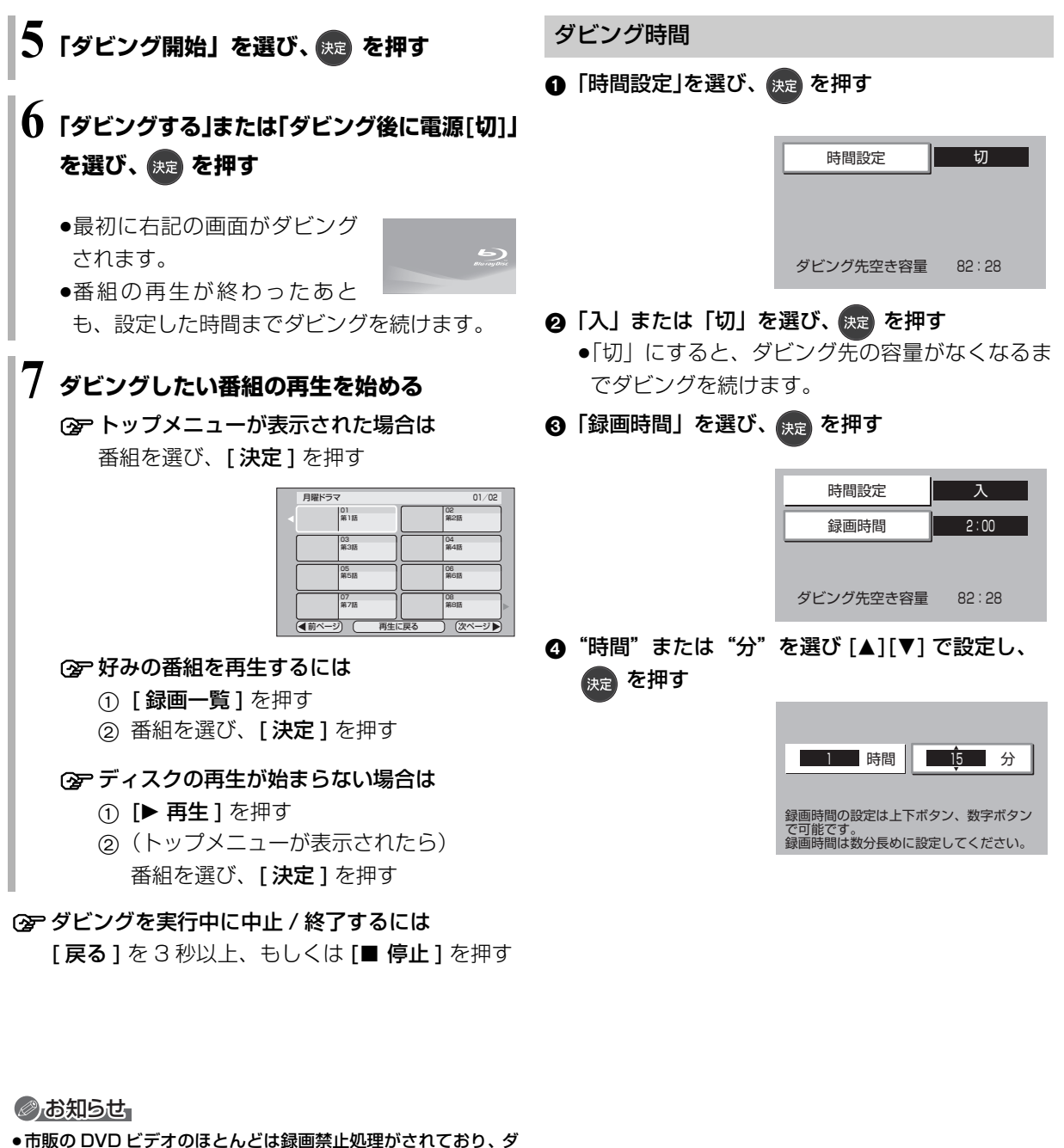

- ・ 市販の しゃし ビリオ のね これとは 歌画宗正処理が されてい ジ ビングできません。 二丁語 いた たぎょう こった たがい たい たい こって ぎいさ
- ●高画質や高音質のディスクをダビングしても、元の画質や音質の まま記録することはできません。
- ●テレビ画面に表示される内容をそのまま記録するため、トップメニュー画面の操作も記録します。
- ●ダビング中、不要な番組などはスキップ(→97)で飛び越すことができます。
- ●記録した映像が横長になっているなどアスペクトが正しくない場合、「ハイビジョン画質 / 持ち出し番組の記録設定」(→172)の「記録アスペクト設定」を変更して再度取り込んでください。

ダビング

# 複数の音声や字幕情報の番組を DVD 画質でディスクにダビングする

HDDに録画した番組を再生中にダビングすることが できます。(1番組のみダビング)

- ●記録する音声や字幕情報を設定できます。
- ●再生位置にかかわらず、再生中の番組の先頭からダ ビングが開始されます。

**ダビング方向**: [HDD] → [BD-RE] [BD-R] [RAM] [-R] [-RW] ●新品のディスクにダビングする場合は、フォーマッ トをして記録方式を設定してください。(→159)

# ] ダビングしたい番組を再生する

複数の音声や字幕情報を含んでいる番組の場合:

● RAM VR [-R VR] [-RW VR] [音声] または [字幕]
 を押して、表示された再生設定画面 (→99) で、
 記録したい音声や字幕を設定する

# 2 🍒 を押す

●サブメニュー画面が表示されない場合、もうー度[サブメニュー]を押してください。

🕉 「再生中番組の保存」を選び、 瘫 を押す

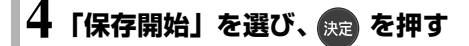

### ② ダビングを実行中に中止するには

[戻る]を3秒以上押す

●中止時の動作(→右記)

#### ⊘お知らせ

● [RAM VR] -R VR -RW VR 複数の音声を含んだ番組を 2 番組以上 同時にダビングしたい場合、ダビング前に記録したい音声や字幕 の設定を行ってください。

①ダビングしたい番組を再生し、以下の設定をする

 【音声】または【字幕】を押して、表示された再生設定画面 (→99)で、記録したい音声や字幕を設定する
 ②かんたんダビング(→112)、詳細ダビング(→114)
 字幕設定を番組ごとに変更してダビングすることはできません。
 1 番組ずつダビングしてください。

# ダビング時の動作について

# ダビング実行中、ダビングを中止したときの動作

例) デジタル放送の番組 A・B・C の順にダビングして番組 C の途中で中止した場合

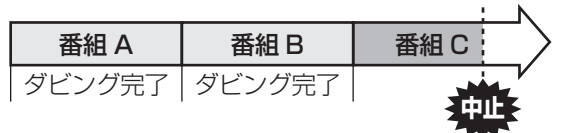

番組A・Bのみダビングされます。

番組 C はダビングされず、ダビング元に残ります。 ただし、コピー制限のない番組を画質変更ダビング中 に中止した場合、途中までがダビングされます。

**BD-R** [-R] 番組 C の中止したところまでがディスクに 書き込まれるため、番組 C がダビングされていない場 合でもディスク残量は減少します。

### -R V -RW V に画質変更ダビングするときの動作

HDD の残量が少ないときは、ダビングできません。 HDD の不要な番組を消去 (→109) してからダビン グしてください。

# チャプターマークの保持について

ダビングすると、チャプターマークの位置が多少ずれ る場合があります。また、最大チャプターマーク数 (→210)を超えると、超えた分は保持されません。

# 「1080/60p」の表示がある番組のダビングに ついて

以下の場合、画質変更ダビングになり、プログレッシ ブでは記録できません。

- ●ダビング先の BD-RE BD-R の残量が少ない
- BD-RE BD-R 以外のディスクへのダビング

# 3D 対応の番組のダビングについて

- 3D 表示のある番組を [RAM VR] -R VR -R VR に
   XP、SP、LP、EP、FR モードでダビングすると、
   番組から 3D 情報がなくなります。
- ●「AVCHD 3D」の表示がある番組は、以下の場合、画 質変更ダビングになり、2D 映像として記録されます。
   ・ダビング先の [BD-RE] [BD-R] の残量が少ない
   ・「BD-RE] [BD-R] 以外のディスクへのダビング

# 複数の音声(マルチ音声)や字幕情報を含んだ 番組のダビングについて

録画した番組をディスクにダビングする場合、音声や 字幕情報は以下のようになります。

- BD-RE BD-R BD-R RAM AVCREC R AVCREC
   (高速、1.5~15倍録 モードでダビング時)
   複数の音声や字幕情報を記録できます。(再生時に切り換え可能)
- [RAM VR] [-R VR] [-RW VR] (HDD からダビング時) 複数の音声や字幕情報の記録はできません。(再生時 に切り換え不可)
   再生中番組の保存 (→118) でダビングしてくださ

い。

### ⊘お知らせ

●他の機器でディスクを再生すると音声や字幕を切り換えられないことがあります。

[BD-R] [BD-R] [RAM AVCREC] [-R AVCREC] 詳細ダビングの詳細設 定(→115)で、「音声・字幕の記録」を「モード2」にしてディ スクに画質変更ダビングすると、「信号切換」(→99) で設定した 内容で記録することができます。(ただし、音声の切り換えや字 幕表示の入 / 切はできなくなります)

# 二重音声の番組のダビングについて

録画した番組をダビングする場合、音声は以下のよう になります。

- BD-RE BD-R RAM AVCREC -R AVCREC USB-HDD RAM VR -R VR -RW VR 両方の音声を記録
- -R V [-RWV] 以下の設定に従って記録:
   「DVD-Video 記録の設定」の「二重音声記録時の音 声選択」(→172)を記録したい音声にする

### ビデオ方式のディスクの記録アスペクト

「DVD-Video 記録の設定」の「記録アスペクト設定」 (→172) に従って記録します。[-R V] -RW V] へ記録 するときに有効です。

●「オート」に設定していると、番組の開始時のアスペクト比で記録します。別のアスペクト比で記録したい場合、設定を変更してください。

ハイビジョン画質/持ち出し番組の記録アスペクト

「ハイビジョン画質 / 持ち出し番組の記録設定」の「記録アスペクト設定」(→172) に従って記録します。 480iの映像を 1.5 ~ 15 倍録モードで記録するとき に有効です。

- ●以下の場合、「オート」に設定していると、番組のア スペクト変化に追従して記録します。
  - ・外部入力から録画
  - ・ファイナライズ後のディスク(DVDビデオ)から HDD にダビング
- ●ハイビジョン画質の16:9 映像は「4:3」にしても、 16:9 映像として記録されます。

# ビエラなど他機器からダビングする

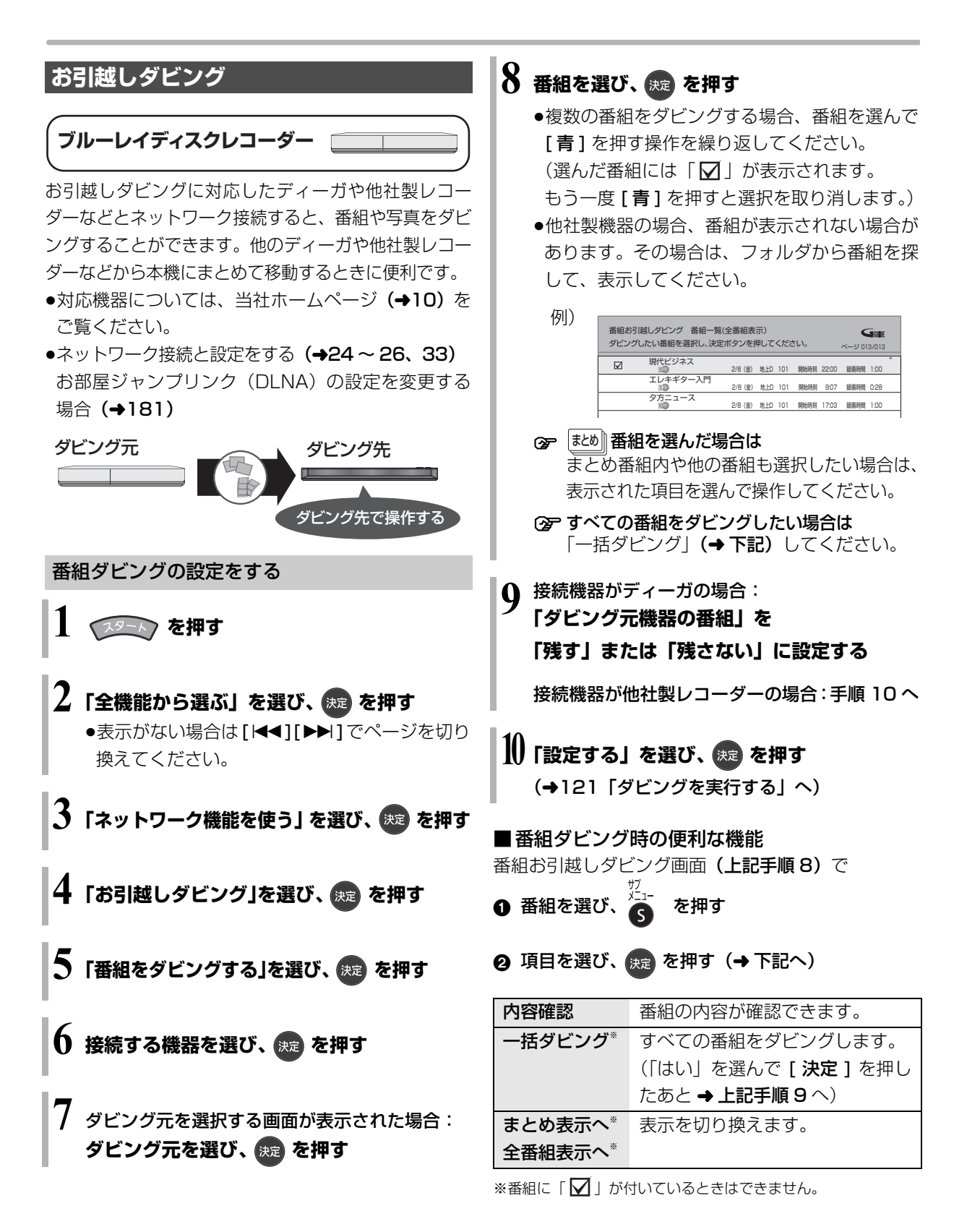

### ⊘お知らせ

- SeeQVaultフォーマットのUSB-HDDからはダビングできません。
- 1回に複数選択できる番組は 99 番組までです。
- まとめ 番組内の番組とそれ以外の番組を複数選んでダビングするには、
   [サブメニュー]を押して、「全番組表示へ」に切り換えてください。
- ●以下の番組はダビングできません。
- ・プロテクト設定 (→103) されている 10の番組
- ・ダウンロードした番組
- ・ダビングする番組を選択したあと、ダビングが実行される前に「番組消去」「部分消去」「番組結合」「番組分割」「録画モード変換」「チャプター消去」「チャプター結合」の編集や、番組の複製をした番組
- ·XP、SP、LP、EP、FR モードの番組
- 10の表示がある番組は以下のようになります。
- ·手順 9 の「残す」「残さない」の設定にかかわらず、ダビング 元からは消去されます。
- □ ~ 2 の表示がある番組は以下のようになります。
   ・ダビング先では「1 回だけ録画可能」の番組になります。
- ●一括ダビングの場合、ダビング元の番組のデータ容量によっては、ダビング完了までに時間がかかる場合があります。
- ●他社製レコーダーの場合、「まとめ表示へ」「全番組表示へ」の切り換えはできません。また、ダビングの残り回数(100)~100)は表示されません。

# 写真ダビングの設定をする

HDD 内のすべての写真をダビングします。 写真を選んでダビングすることはできません。

120ページ手順4のあと

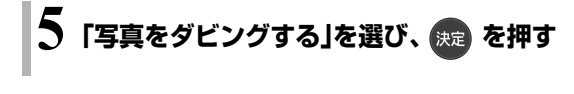

り 接続する機器を選び、 腕 を押す

# 7 「ダビングする」を選び、 課 を押す (→下記「ダビングを実行する」へ)

#### ②お知らせ

- ●1回にダビングできる写真は20000枚までです。
- ●ダビング元の写真は削除しません。
- ●ダビング完了までは、写真の取り込みはできません。

# ダビングを実行する

#### 本機と接続機器の電源を切る

●写真をダビングする場合は、接続機器の電源を 切る必要はありません。 電源「切」時にダビングが実行されます。予約録画の 設定がされていない時間帯にダビングを行います。

●ダビング中に電源を入れると、ダビングを中断し、次 に電源を切ると、ダビングを再開します。

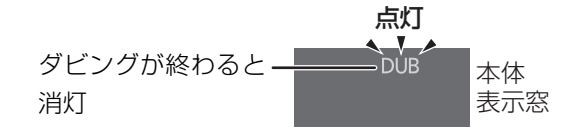

「クイックスタートモード」(→171)が「省エネ(時計 表示無し)」の場合、点灯しません。

#### ③ ダビングの状況を確認するには

- ① [スタート]を押す
- ②「全機能から選ぶ」を選び、[決定]を押す
- ③「ネットワーク機能を使う」を選び、[決定]を押す
- ④「お引越しダビング」を選び、「決定」を押す
- ⑤「番組をダビングする」または「写真をダビン グする」を選び、[決定]を押す

#### ③ ダビングを中止するには

上記手順⑤のあとに、[黄]を押す

ネットワークを使ってダビングする

### HDD

# ビエラ※

HDD内蔵CATVデジタル セットトップボックス

| _ |  |
|---|--|
| Γ |  |
|   |  |
|   |  |

ダビング

# スカパー! プレミアムサービス 対応チューナー

ビエラなどの機器とネットワーク接続すると、接続し た機器から本機の HDD にダビングすることができま す。

- ※ USB-HDD 録画対応ビエラや HDD 内蔵ビエラからダビング できます。
- •対応機器については、当社ホームページ (→10) を ご覧ください。
- ●ネットワーク接続と設定をする
- (→24 ~ 26、33) お部屋ジャンプリンク (DLNA) の設定を変更する場 合 (→181)

#### ビエラなどの接続機器側でダビングの操作をする

●ダビングの操作方法は接続した機器の取扱説明書を ご覧ください。

# ビエラなど他機器からダビングする (続き)

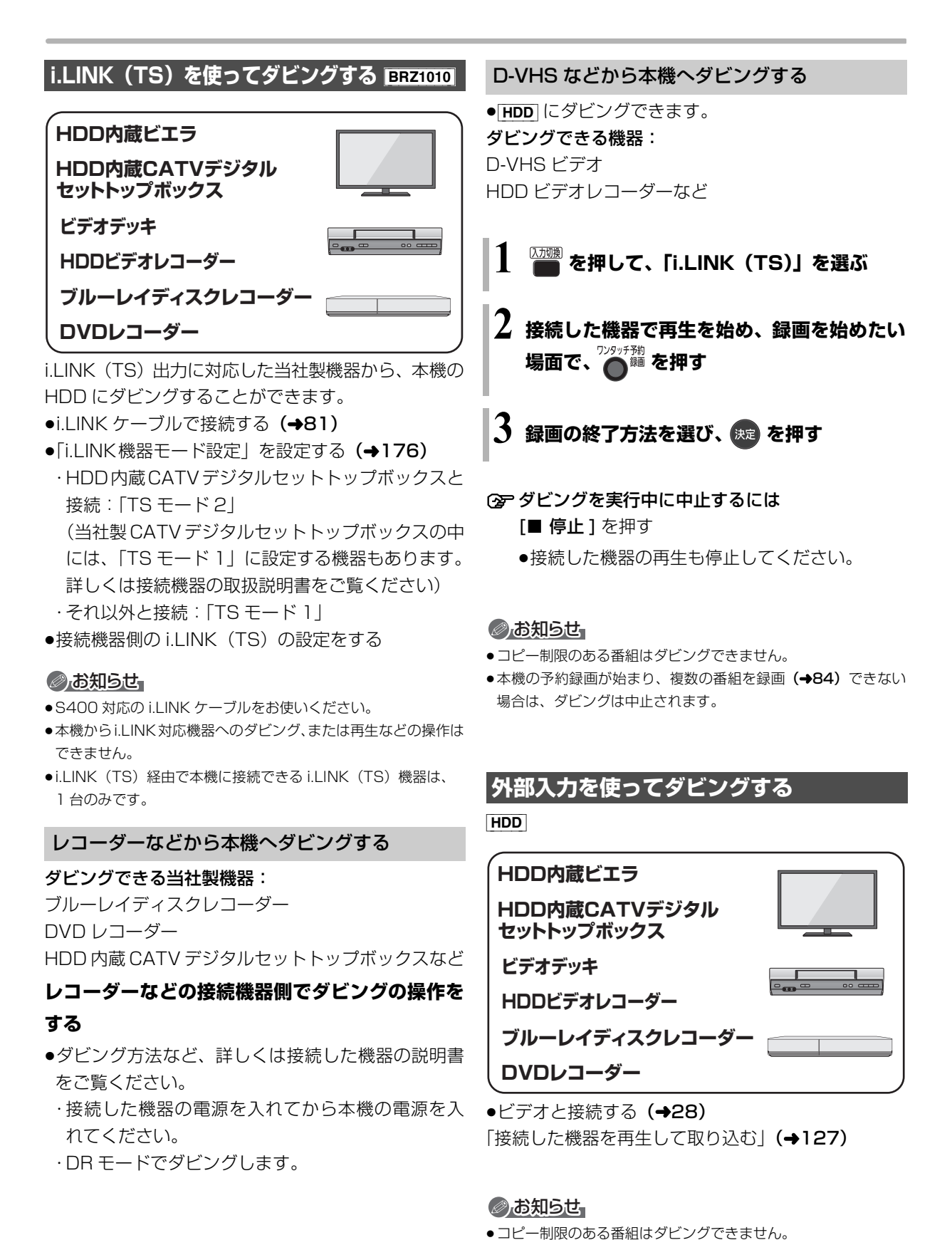

# 122 SQT0983

# ビデオカメラから取り込む

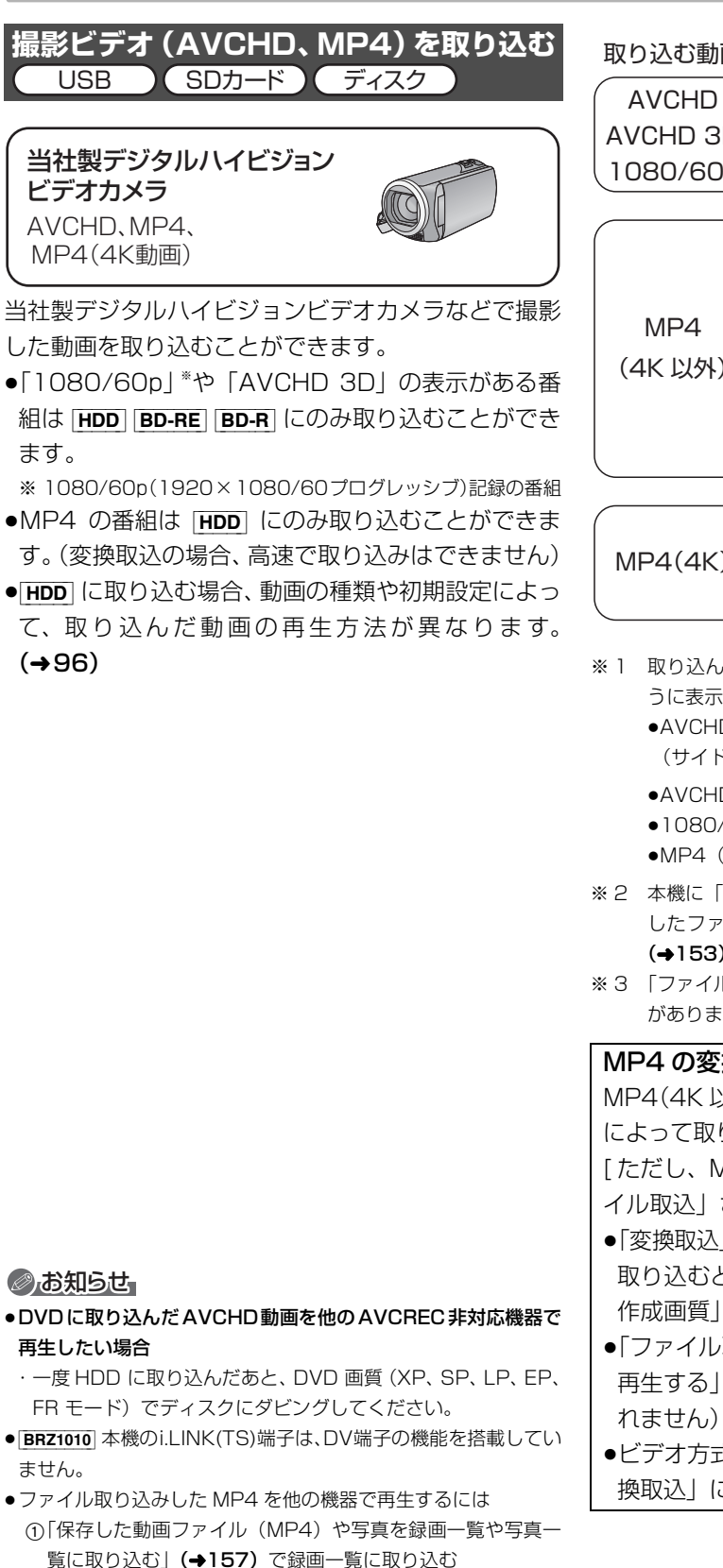

②ディスクにダビングする

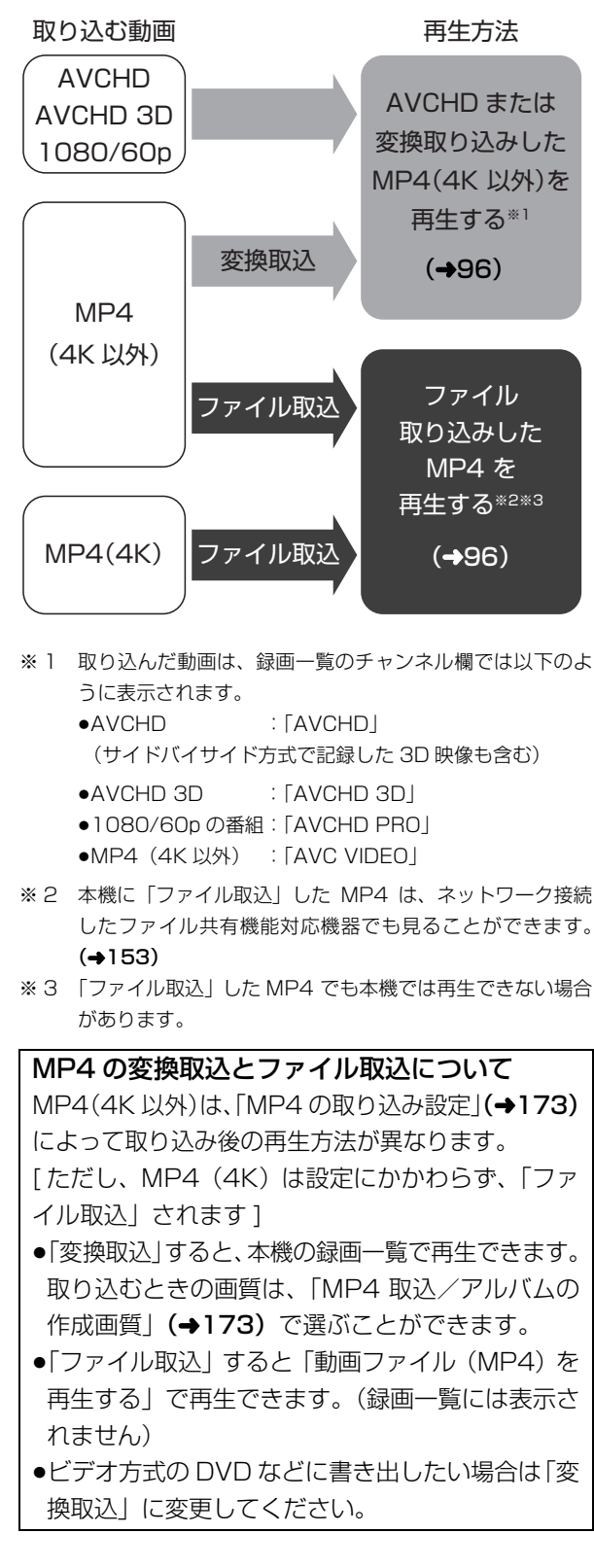

# ビデオカメラから取り込む (続き)

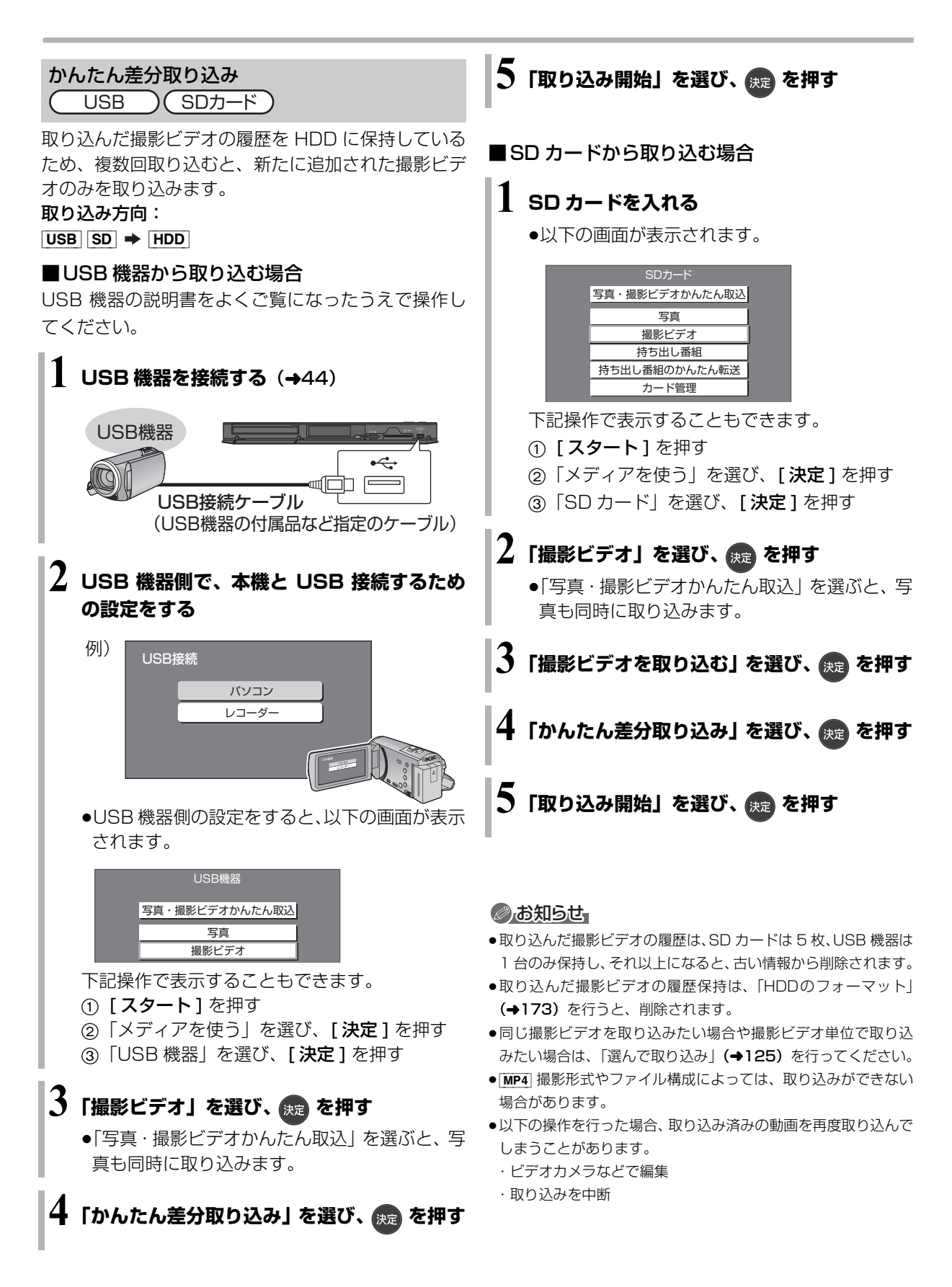

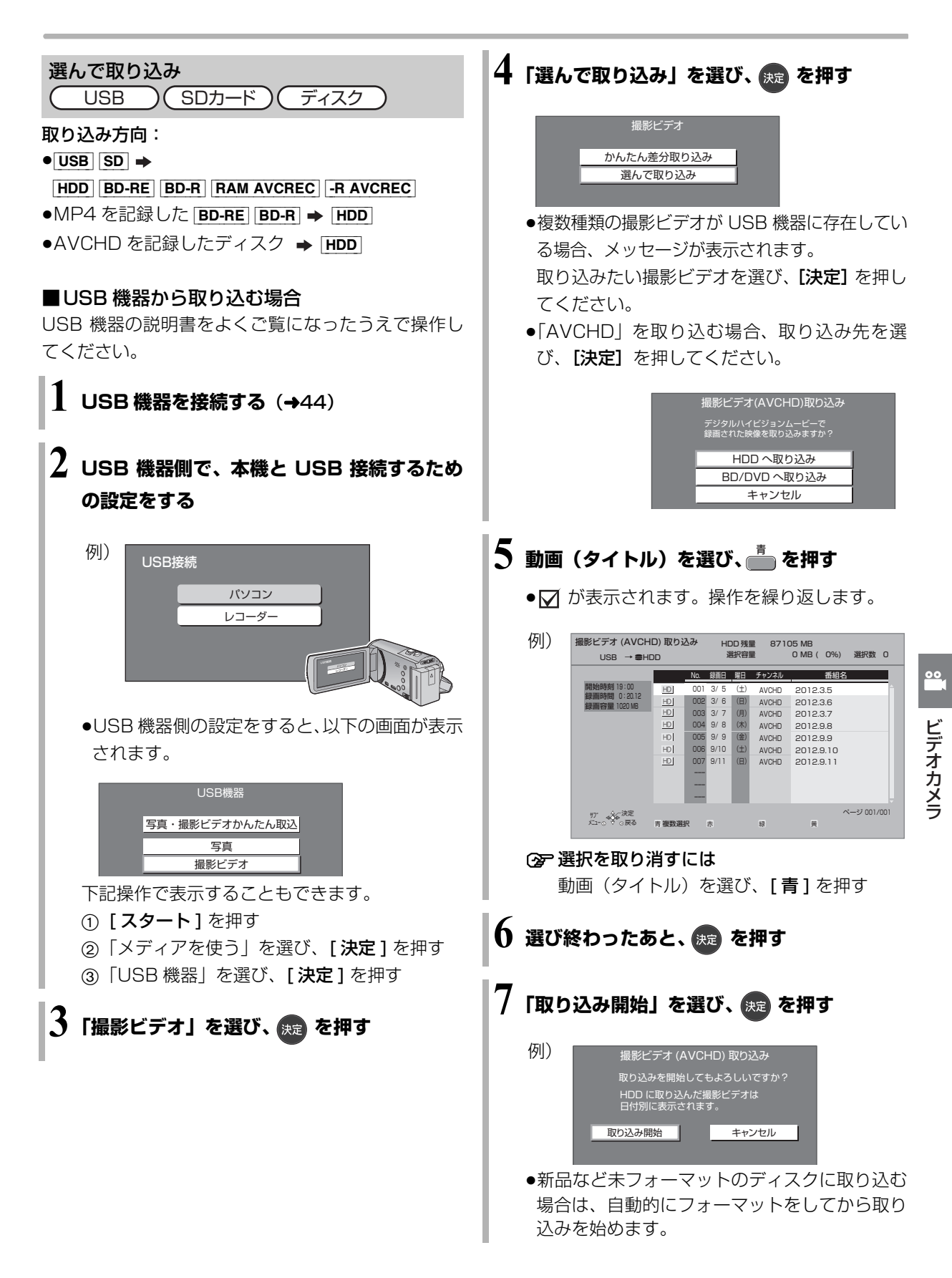

# ビデオカメラから取り込む (続き)

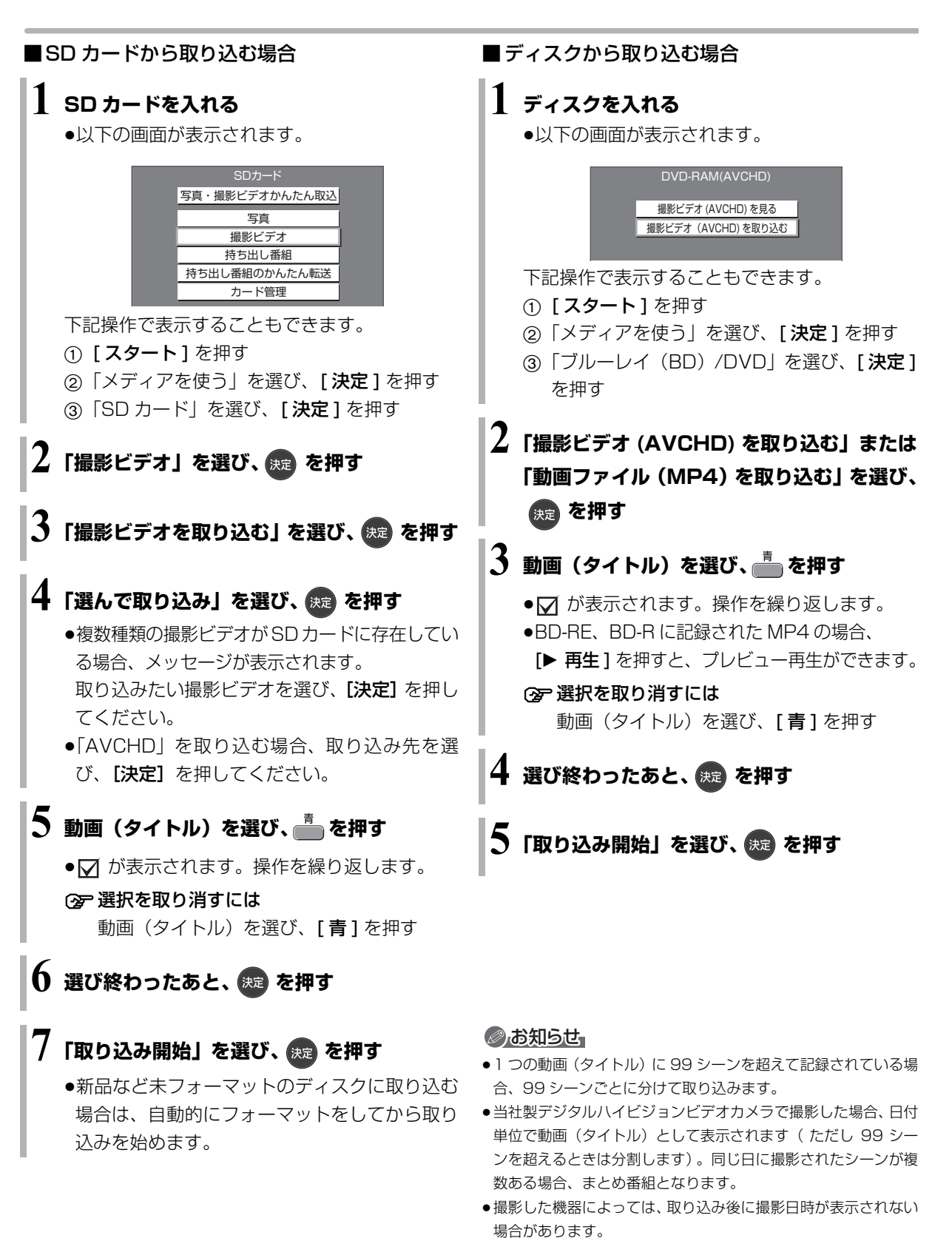

●ディスクから[HDD]へのダビング開始時のコピー禁止信号を確認 中は、予約録画は実行できません。

# 接続した機器を再生して取り込む 外部入力

#### HDD

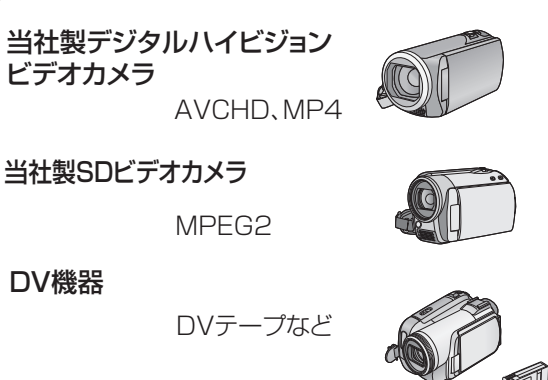

その他の機器

VHSテープなど

- 1 □ を押して、外部機器を接続した端子
   (L1)を選ぶ
- 2 を押して、録画モード (→ 83) を選ぶ
   1.5~15 倍録モードのみ選べます。
- 3 接続した機器で再生を始め、録画を始めたい 場面で、<sup>♡ンタッチ剤</sup> <sup>™</sup>を押す
- 4 録画の終了方法を選び、 既定 を押す

### ② 録画を一時停止するには

- [**II 一時停止**] を押す
- ●もう一度押すと、録画を再開します。

#### ② 録画を止めるには

[**■ 停止**] を押す

### 

●記録した映像が横長になっているなどアスペクトが正しくない場合、「ハイビジョン画質 / 持ち出し番組の記録設定」(→172)の「記録アスペクト設定」を変更して再度取り込んでください。

# ネットワークを使って取り込む(コピー) <sup>ネットワーク接続</sup>

#### HDD

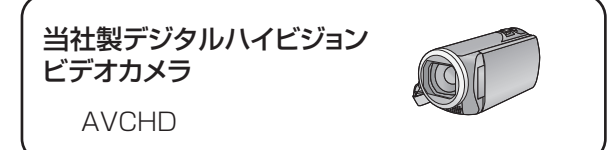

本機では、「DIGA コピー」に対応した当社製デジタル ビデオカメラとネットワーク接続すると、撮影ビデオ (AVCHD)と写真を本機の HDD に取り込むことがで きます。

●ネットワーク接続と設定をする

### (→24~26、33)

お部屋ジャンプリンク (DLNA) の設定を変更する 場合 (→181)

カメラ側でコピー操作を行う

# ②お知らせ

- ●本機が以下の場合は取り込めません。
- ・複数の番組を録画中
- ・LAN 経由(スカパー!プレミアムサービスや CATV)の番組 を録画中
- ・BD ビデオや AVCHD のディスク再生中
- ・ダビング中
- ・お部屋ジャンプリンク(DLNA)機能など、ネットワークを利 用する機能を使用中 など
- ●取り込み中に複数の番組の予約録画が始まると、取り込みを中断 します。

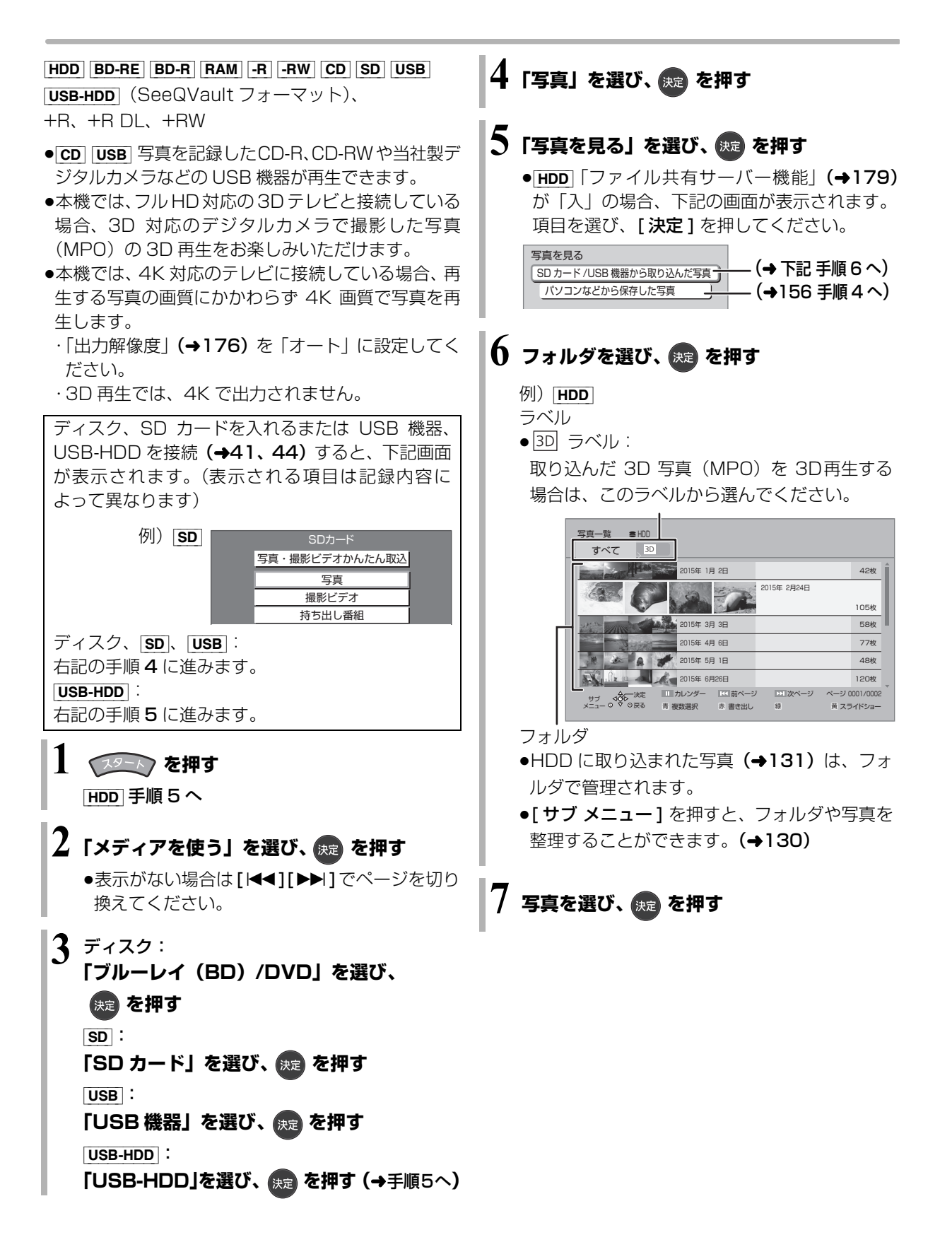

|                                                           | 写真一覧表示中                                                      |              | 示中                                                                                                 |
|-----------------------------------------------------------|--------------------------------------------------------------|--------------|----------------------------------------------------------------------------------------------------|
| ② 一再生を止め<br>[■ 停止]                                        | <b>りるには</b><br>を押す                                           | スライド         | 写真を連続して再生することができます。                                                                                |
| ③ 前後の写算<br>[◀][▶] な                                       | <b>真を見るには</b><br>E押す                                         | ショー          | 「スライドショー開始」を選び、<br>[決定]を押す                                                                         |
| ② 写真の情報<br>[画面表示                                          | <b>服を表示するには</b><br>ミ] を押す                                    |              | 19]) スライドショー<br>スライドショー開始<br>表示間隔 普通                                                               |
| ② スライド3<br>[▶ 再生]                                         | <b>フョーを見るには</b><br>を押す                                       |              | 扱いの末         フェート           リビート再生         切           BGM         切           BGM シャッフル         切 |
| <ul> <li>・写真の横縦比に<br/>れる場合があり</li> <li>・図表示にない</li> </ul> | よっては、上下左右に黒帯(グレー帯)が表示さ<br>ます。<br>よっている写真は、本機では再生できません。       |              | 開始前に、スライドショーの内容を<br>設定できます。(→下記)<br>② スライドショーを終了するには<br>[戻る]を押す                                    |
| <b>写真再生の</b><br>写真再生中ま                                    | <b>いろいろな機能</b><br>こは写真一覧表示中に操作します。                           |              | <b>表示間隔</b><br>画素数が大きい写真は、設定を変更し<br>ても、短くならない場合があります。                                              |
| 1 デーを<br>・サブメニ<br>度[サフ                                    | <b>押す</b><br>ニュー画面が表示されない場合、もうー<br><b>ブ メニュー ]</b> を押してください。 |              | 表示効果<br>写真の表示方法を設定します。<br>(3D 写真再生時を除く)<br>●録画中は「フェード」になります。                                       |
| <b>2</b> 項目を選                                             | び、映画を押す                                                      |              | ラビード <del>ムエ</del><br>再生を繰り返します。                                                                   |
| 写真再生中                                                     |                                                              |              | BGM<br>サンプル音楽をBGMとして流すこと<br>ができます。(3D 写真再生時を除く)                                                    |
| ス ラ イ ド<br>ショー開始<br>画面表示                                  | スライドショーを開始します。<br>再生中の写真の情報を表示します。                           |              | <b>BGM シャッフル</b><br>BGM を順不同に再生します。<br>(3D 写真再生時を除く)                                               |
| 右90°回転<br>左90°回転                                          | 写真を回転します。                                                    | カレンダー<br>HDD | カレンダー表示に切り換えます。撮影<br>した月からフォルダを探すことがで                                                              |
| 画面表示の<br>飛び出し量                                            | 3D 与具冉生中の画面表示などの飛び<br>出し量を変更することができます。                       |              | きます。                                                                                               |

9 写真・音楽

# 写真を整理する

 HDD
 BD-RE
 BD-R
 RAM
 SD

 USB-HDD
 (SeeQVault フォーマット)

 (ファイナライズしたディスクでは編集できません)

 128 ページ手順1~4のあと

# 5「写真を見る」を選び、 斑 を押す

 ●HDD「ファイル共有サーバー機能」(→179) が「入」の場合:
 「SD カード / USB 機器から取り込んだ写真」を 選び、[決定]を押してください。

6 フォルダ単位で管理する場合:

フォルダを選び、 🛐 を押す (→ 手順 8 へ)

写真単位で管理する場合:

# フォルダを選び、 決定を押す

- 「フォルダをまとめる」ときは、[青]を押して フォルダを選択したあと、[サブメニュー]を 押してください。
- 7 写真を選び、 🖏 を押す

# 8 項目を選び、 凍 を押す (→ 右記へ)

例) HDD

| カレンダー<br>写真の書き出し<br>フォルダ名の編集<br>フォルダをまとめる |
|-------------------------------------------|
| 写真の書き出し<br>フォルダ名の編集<br>フォルダをまとめる          |
| フォルダ名の編集<br>フォルダをまとめる                     |
| フォルダをまとめる                                 |
|                                           |
| フォルダの消去                                   |

| フォルダ名   | ② 文字入力については (→162) |
|---------|--------------------|
| の編集     |                    |
| フォルダを   | 選択したフォルダを、1 つのフォル  |
| まとめる    | ダにまとめることができます。     |
| HDD     |                    |
| フォルダの   | フォルダを消去します。        |
| 消去      |                    |
| 写真の移動   | 選択中の写真を別のフォルダへ移動   |
| HDD     | させます。              |
|         | 「新しいフォルダへ移動」または    |
|         | 「別のフォルダへ移動」を選び、    |
|         | [決定]を押す            |
|         | ●「別のフォルダへ移動」する場合は、 |
|         | 移動先のフォルダを選んでください。  |
| 写真の消去   | 写真を消去します。          |
| プロテクト   | ●プロテクトの設定をすると「骨」   |
| の設定/解除  | が表示されます。           |
| BD-RE   |                    |
| BD-R    |                    |
| RAM SD  |                    |
| USB-HDD |                    |

# 写真を取り込む / 書き出す

# 写真を取り込む

# 写真かんたん取込

BD-RE BD-R RAM -R -RW CD SD USB +R、+R DL、+RW ➡ HDD

取り込んだ写真の履歴を HDD に保持しているため、 複数回取り込むと、新たに追加された写真のみを取り 込みます。

ディスクや SD カードを入れるまたは USB 機器を 接続 (→44) すると、下記画面が表示されます。(表 示される項目は記録されている内容によって異な ります)

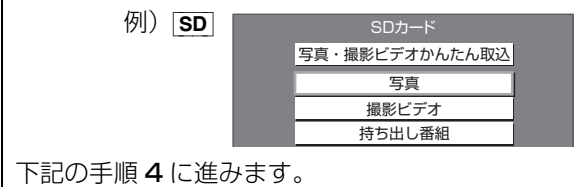

**1** 📧 を押す

# 2「メディアを使う」を選び、 🚌 を押す

●表示がない場合は[I◀◀][▶▶]でページを切り 換えてください。

3 ディスクから取り込む場合: 「ブルーレイ(BD)/DVD」を選び、

# 決定を押す

SD から取り込む場合: 「SD カード」を選び、 焼 を押す USB から取り込む場合:

「USB 機器」を選び、<sub>決定</sub>を押す

# 4「写真」を選び、 쁐 を押す

 ●[SD] [USB] 「写真・撮影ビデオかんたん取込」を 選ぶと、撮影ビデオも同時に取り込みます。

🕽 「写真を取り込む」を選び、 瘫 を押す

# **6 「取り込み開始」を選び、決定 を押す**

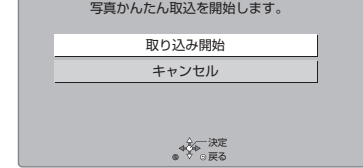

9

# のお知らせ

- ●写真の履歴保持は、「HDDのフォーマット」(→173)や「写真 一覧の全写真消去」(→173)を行うと、削除されます。
- ●同じ写真を取り込みたい場合、消去済み写真をもう一度取り込みたい場合、写真単位で取り込みたい場合は、「写真一覧から取り込む」(→132)を行ってください。
- ●取り込んだ写真は、撮影日または写真データの生成日ごとに、 フォルダで管理されます。
- ●フォルダ名は取り込まれません。
- ●HDD に取り込んだ写真の累計が 20000 枚に達している場合、 過去に取り込んだ写真が取り込まれることがあります。
- ●録画中は写真の取り込みはできません。

# 写真を取り込む / 書き出す (続き)

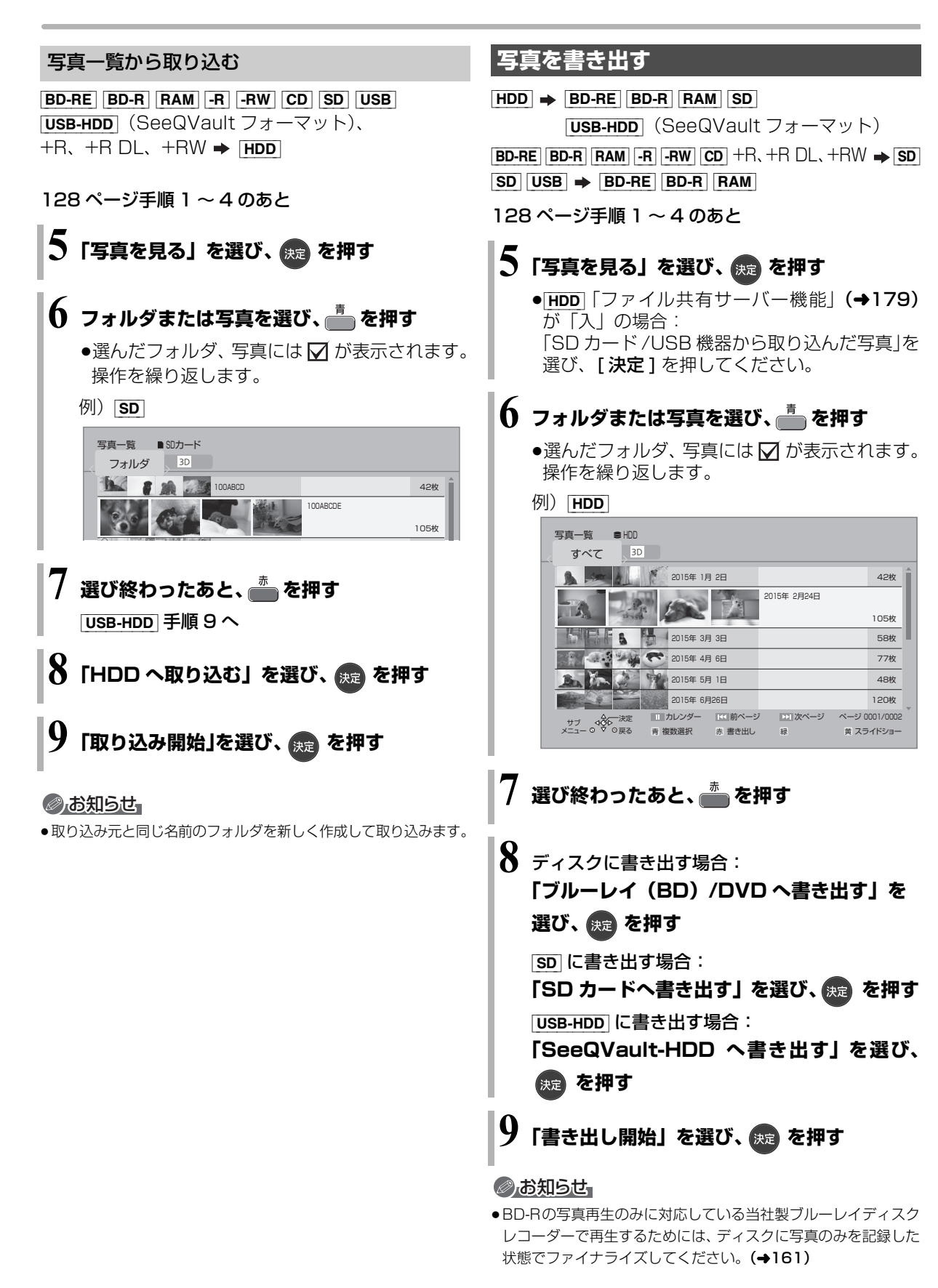

# 音楽 CD を再生する

CD

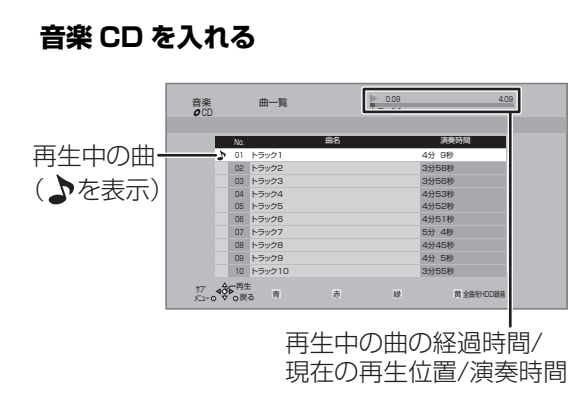

●自動的に再生が始まります。

### ⊙ 別の曲を再生するには

再生したい曲を選び、[決定]を押す

# 音楽再生中のいろいろな操作

●再生中に、以下のボタン操作を行うことができます。

- ●再生中に、以下の再生設定を行うことができます。
  - ・「基本設定」(→99)の「リピート」「ランダム」
  - ·「音声詳細設定」 (→101)

# 音楽ファイルを再生する / 取り込む / 書き出す

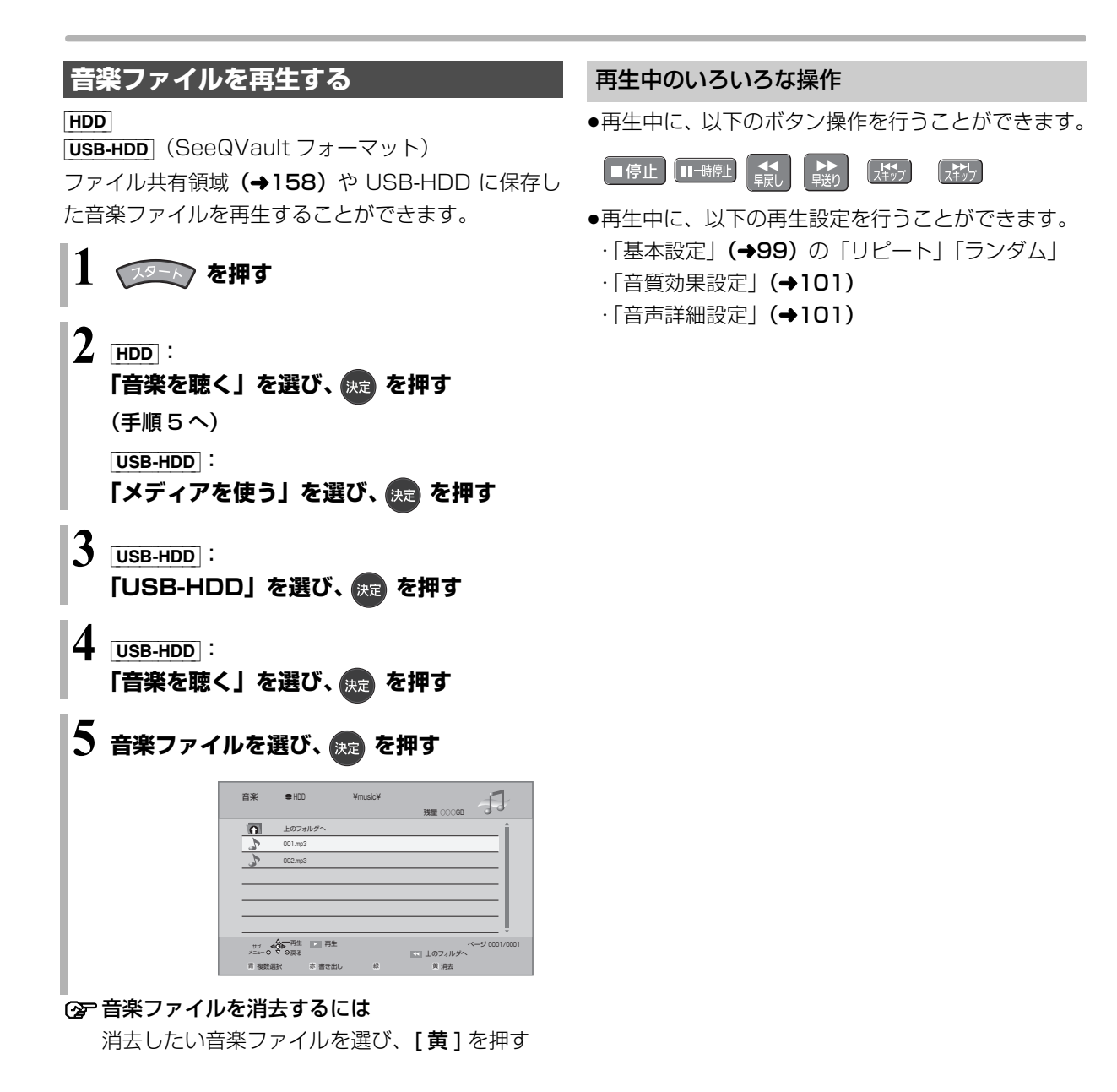

● 再生可能なファイル形式 (→207)

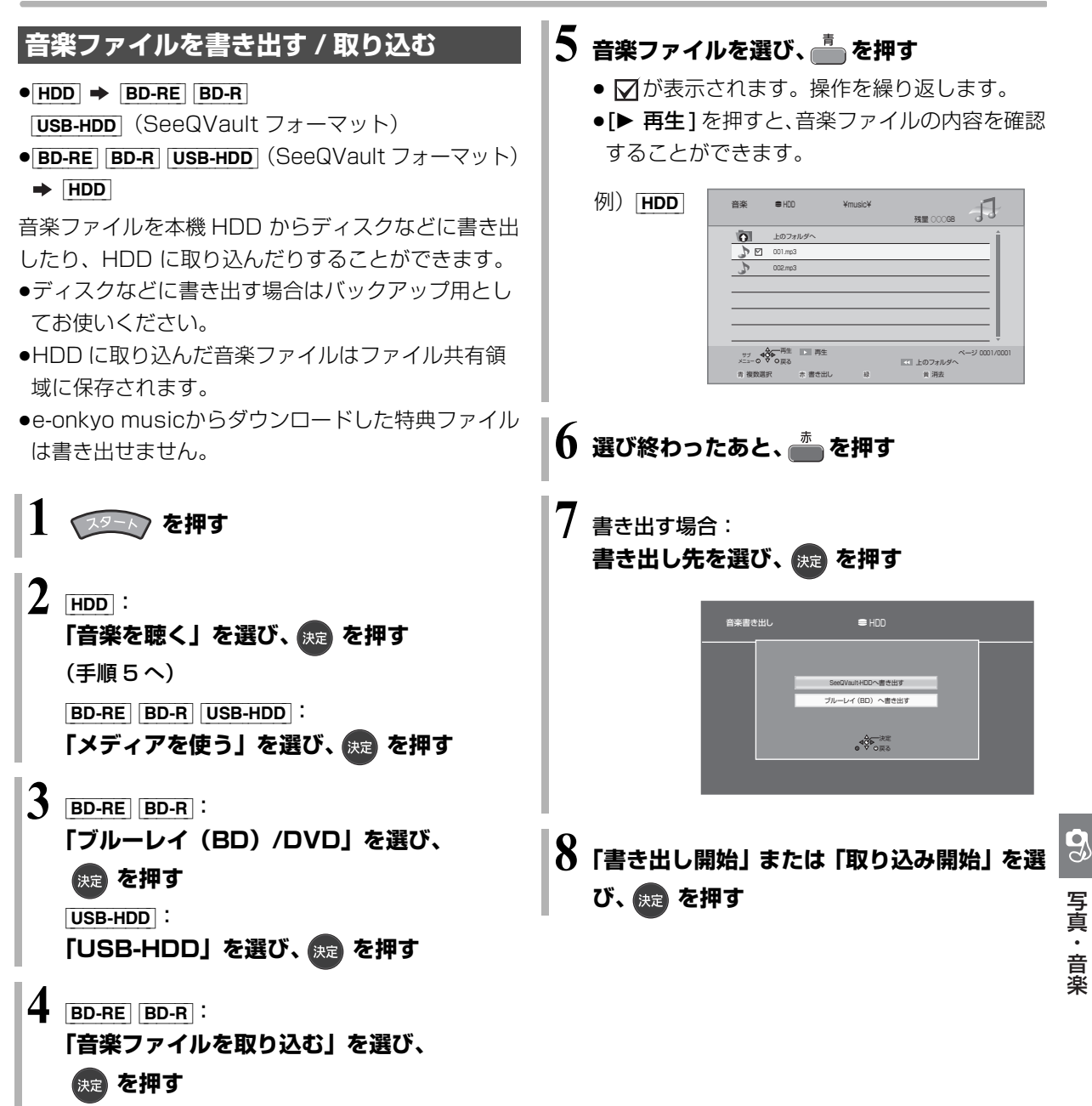

USB-HDD :

「音楽を聴く」を選び、 🐙 を押す

# 動くアルバムを楽しむ

## HDD

HDD に取り込んだ写真や撮影ビデオ(AVCHD、 AVC VIDEO 表示のある番組)を組み合わせてアルバ ムを作成することができます。

 ●アルバムの画質は、「MP4 取込 / アルバムの作成画 質」(→173) で選ぶことができます。

# 動くアルバムを作成する

】 🔎 を押す

# 2「アルバムを作る」を選び、 虎 を押す

●表示がない場合は[I◀◀][▶▶I]でページを切り 換えてください。

# 3「新規作成」を選び、 波定を押す

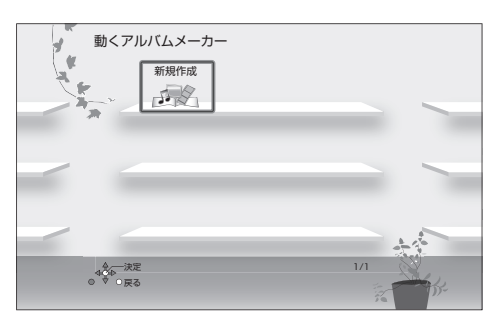

●作成中のアルバムがある場合には、 (作成中) が 表示されます。

# 4 ステップに従い、作成する (→ 右記へ)

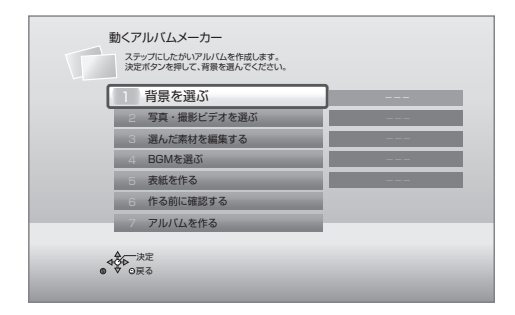

| 背景を選ぶ |
|-------|
|       |

背景を選び、 決定 を押す

写真・撮影ビデオを選ぶ

● 写真の日付または撮影ビデオを選び、 😠 を押す

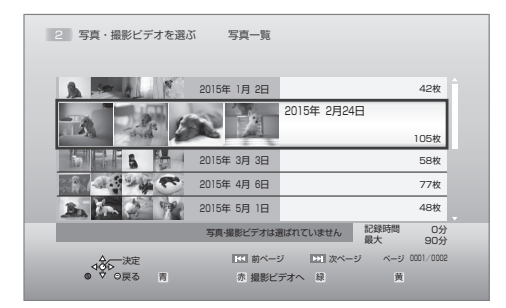

- ●撮影ビデオを選択する場合は、[赤]を押してください。
- ●選択した素材には、 済 が表示されます。

# ② 画面に従い、項目を選び、 (決定)を押す

この操作を繰り返し、写真と撮影ビデオを選んでください。

| 素材 | 1の選択を完了する    |            |
|----|--------------|------------|
| 続  | けてフォルダ内の写真を避 | 訳する        |
| 別  | のフォルダの写真を選択す | Г <b>る</b> |
|    |              |            |
| 撮  | 影ビデオを選択する    |            |
|    |              |            |
|    |              |            |

### ☞ 撮影ビデオの一部分だけを選択したい場合は

- ①「使いたい部分を切り出す」を選び、
- ②「切り出し開始点」を選び、切り出す部分の
   開始点で[決定]を押す
- ③「切り出し終了点」を選び、切り出す部分の
   終了点で[決定]を押す
- ④「シーンを切り出す」を選び、【決定】を押す
- ⑤「はい」を選び、[決定]を押す

# あおおいまでも、 あおので、 あので、 あので、

- ●以下の撮影ビデオは選択できません。
  - ·「1080/60p」の表示がある番組
  - 3D 表示のある番組
- ●アルバムの記録時間は、最大 90 分です。
- ●選択できる写真や撮影ビデオは、最大 900 です。
- ●表示される「記録時間」は目安です。

# 選んだ素材を編集する

- ●「編集する」を選び、決定を押す
- 2 素材を選び、決定を押す

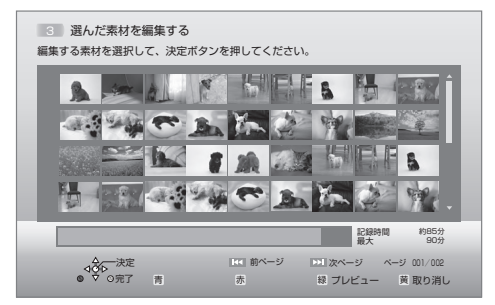

# ④ 項目を選び、決定を押す

- ●「選んだ素材を並べ替える」を選んだ場合は、移 動先を選び[決定]を押します。
- ●「選んだ素材を取り消す」で素材を取り消しして も、HDD から素材自体が消去されることはあり ません。
- ●「選んだ素材にデコレーションをつける」で装飾
   した写真には、「デコ」が表示されます。
- ④ 編集が終わったあと、
- ⑤「はい」を選び、決定を押す

# BGM を選ぶ

● 項目を選び、決定を押す

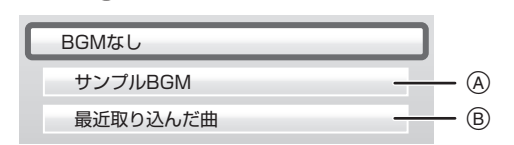

- ▲ HDD に内蔵されているサンプル BGM
- ⑧ 最近 HDD に録音した曲 (→下記)

### 2 曲を選び、決定を押す

- ③ 項目を選び、決定を押す
  - ●この操作を繰り返し、曲を選んでください。

# ⊘お知らせ

- ●BGM は最大 30 曲、合計時間 90 分まで選択できます。
- ●BGM の合計時間がアルバムの記録時間を超えた場合、超えた部分のBGM は再生されません。
- ・映像や写真などとともに音楽を第三者に提供する場合には、本機 内蔵のサンブル BGM をお使いください。
   あなたが録音したものは、個人として楽しむなどのほかは、著作 権法上、権利者に無断で使用できません。
   権利者の許諾なく、著作物を不特定または特定多数の人に送信す ること、不特定または特定多数の人がインターネット上で視聴、 閲覧できるようにすることなどは、著作権などを侵害しますの で、お気をつけください。

### ⑦ 音楽 CD を HDD に録音するには

録音した音楽は、動くアルバムの BGM としての み使用できます。通常の再生はできません。

- ① 音楽 CD を入れる
- ② [黄]を押す
- ③「録音開始」を選び、[決定]を押す

#### ⊘お知らせ

- ●録画中は録音できません。
- ●録音できるのは、音楽 CD1 枚(最大 99 曲)のみです。 録音すると、以前に録音した音楽は消去されます。
- ●CDの全曲を録音します。曲単位で録音はできません。
- ●コピーコントロールCDなど、CD規格外ディスクの再生および録 音は保証しておりません。
- ●CDからHDDへのデジタル録音には、SCMS(シリアル・コピー・マネージメント・システム)という制限があります。著作権保護のため、この制限がある CD から HDD へのデジタル録音はできません。
- ●CD 音質(LPCM)で録音されます。

便利機能

# 動くアルバムを楽しむ (続き)

| 表紙を作る                                                                                          | 動くアルハ                        | <b>、ムを再生・消去・ダビングする</b>                                              |
|------------------------------------------------------------------------------------------------|------------------------------|---------------------------------------------------------------------|
| 項目を選び、決定を押す<br>5 表紙を作る                                                                         | 1 29-1                       | を押す                                                                 |
| 1. アルバム名を入れる<br>2. 日付・メッセージなどを入れる<br>3. 表紙の写真を選ぶ                                               | <b>2 「アルバ</b><br>●表示が<br>換えて | <b>ムを作る」を選び、 (変) を押す</b><br>ない場合は [ I◀◀ ] [ ▶▶ I ] でページを切り<br>ください。 |
| <br>● ↓ → 決定<br>● ↓ ○ 戻る                                                                       | 3 <b>FINI</b>                | 」を選び、 <sub>決定</sub> を押す                                             |
| <ul> <li>●自分で入力できるアルバム名、日付・メッセージは、</li> <li>全角で最大16文字です。</li> <li>② 文字入力について (→162)</li> </ul> | 4 項目を <b>選</b>               | 選び、決定を押す (→下記へ)<br>アルバムを選択しています。<br>アルバムを再生する<br>アルバムを消去する          |
| 作る前に確認する                                                                                       |                              | かんたんダビングへ                                                           |
| アルバムの仕上がりを確認できます。                                                                              |                              | ¢<br>©<br>© ⊙ <u>ह</u> ठ                                            |
|                                                                                                | アルバムを                        | アルバムを再生します。                                                         |
| アルバムを作る                                                                                        | 再生する                         | ② 再生中のいろいろな操作につい                                                    |
| アルバムの作成を開始します。                                                                                 |                              | ては (+97)                                                            |
|                                                                                                | アルバムを                        | アルバムを消去します。                                                         |
|                                                                                                | 消去する                         | 「消去する」を選び、[決定]を押す                                                   |
|                                                                                                | かんたん                         | アルバムをダビングします。 <b>(→112)</b>                                         |
|                                                                                                | ダビングへ                        |                                                                     |

# ⊘お知らせ

- ●録画中は動くアルバムの作成はできません。
- ●アルバムの作成には、画質によって以下のHDD残量が必要です。
   ・2倍録モードで100分以上
  - ・5 倍録モードで 120 分以上
- ●本機で再生できない写真が選択されている場合、アルバムの作成 はできません。「作る前に確認する」(→上記)を選び、アルバム の仕上がり具合を確認してください。再生できない写真がある場 合は、「選んだ素材を編集する」(→137)で取り消してください。
- 作成を途中で止めても、それまでに設定した内容は保存されるため、次回に続きから作成できます。

   ただし、素材として選択した写真、撮影ビデオ、音楽を編集や消去すると、保存された設定内容は変更されます。

# ②お知らせ

 作成したアルバムは、録画一覧(→86)から再生することもで
 きます。

# 録画した番組をモバイル機器に持ち出す

モバイル機器(携帯電話など)に転送するには、HDD に録画した番組から持ち出し番組を作成する必要があ ります。

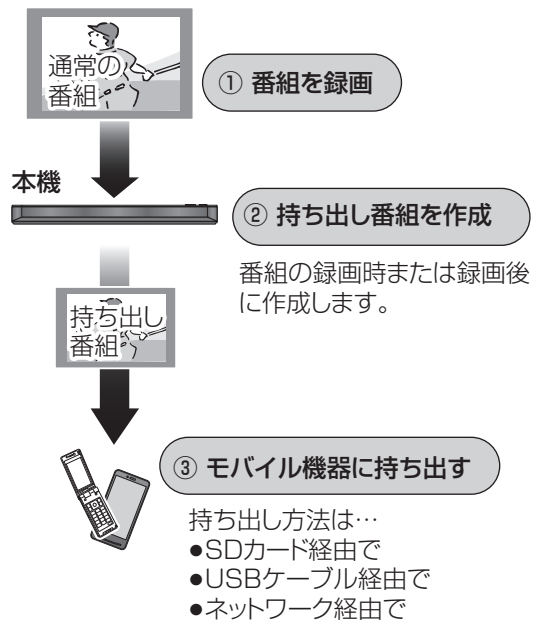

### 持ち出し方法と画質について

持ち出し方法や再生できる画質は持ち出す機器によっ て異なります。詳しくは機器の説明書をご覧ください。 選べる画質は持ち出し方法によって異なります。

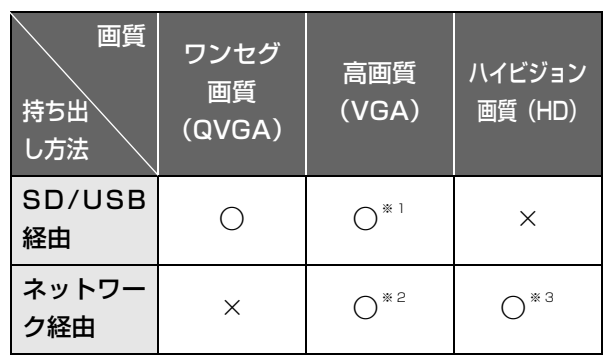

- 「持ち出し番組の VGA 画質」(→173) で記録する画質 ₩1 (1.5 Mbps/1.0 Mbps)を変更できます。
- デジタル放送などの録画番組は「高画質(VGA)」 ₩2 (1.5 Mbps) となり、変更できません。
- 撮影ビデオなどの動画 (AVCHD、AVC VIDEO 表示のあ жЗ る番組)のみ選択できます。

# ⊘お知らせ

### ●持ち出し番組について

・通常の番組の「番組消去」「部分消去」「番組結合」「番組分割」 を行うと、持ち出し番組は消去されます。

(ダウンロードした番組は番組消去しても、持ち出し番組は消去 されません)

・本機では、持ち出し番組の再生・編集はできません。

#### ●多重音声の記録について

多重音声の番組から持ち出し番組を作成する場合、以下のように なります。

- ・マルチ音声の番組
- 録画した番組から作成するとき: 「信号切換」の「音声」(→99)で設定した音声1つ
- 通常の番組の録画と同時に作成するとき:
- マルチ音声、サラウンド音声では放送されていません
- 二重音声の番組
- 録画した番組から作成するとき: 「ハイビジョン画質 / 持ち出し番組の記録設定」(→172)の設 定に従う
- 通常の番組の録画と同時に作成するとき: 両方の音声

# スマホを使って外で番組視聴するには

外出先から、番組の視聴や録画予約などができま す。

詳しくは、下記ホームページをご覧ください。

# 外からどこでもスマホで視聴(メディアアクセス)

http://panasonic.ip/support/av/m access/

# 録画した番組をモバイル機器に持ち出す(続き)

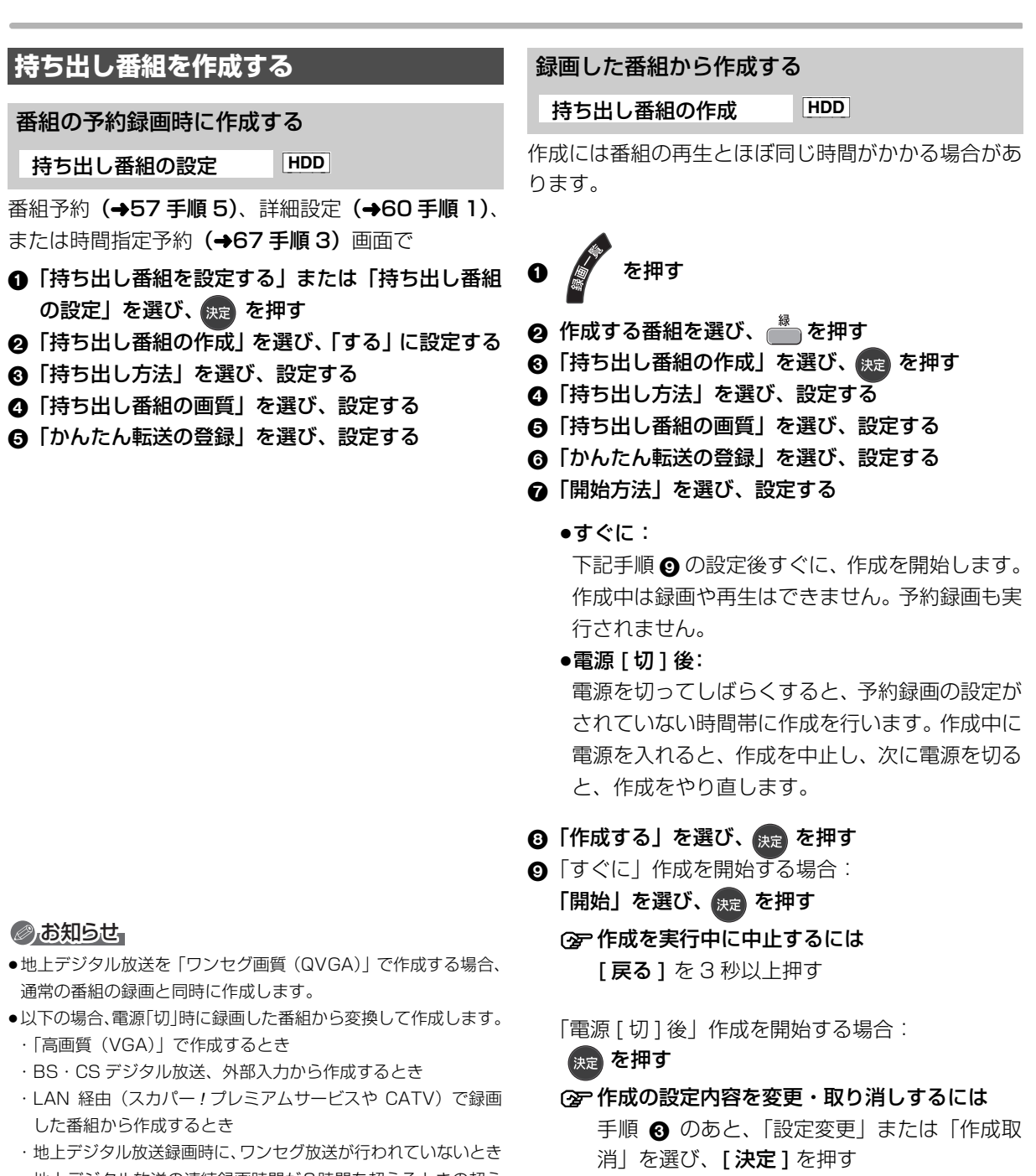

- ・地上デジタル放送の連続録画時間が8時間を超えるときの超えた分
- ワンセグ放送が地上デジタル放送と放送内容が異なる場合や開始時刻 / 終了時刻がずれる場合、正しく作成されないことがあります。「録画した番組から作成する」(→ 右記)で作り直すことをお勧めします。
- ●複数の音声や字幕を含む番組から作成する場合、「信号設定」
   (→61)で記録したい音声や字幕を選んでください。
- ●作成される持ち出し番組のアスペクトは16:9になります。

140 SQT0983

# ② 作成が終了しているか確認するには

| 持ち出し番                                                       | 組一覧          | S HDD   | Gine          |  |
|-------------------------------------------------------------|--------------|---------|---------------|--|
| 高新賀かん                                                       | 3/6(火)       | 地上D 004 | 現代ビジネス        |  |
| 高漸興 かん                                                      | 3/7(水)       | 地上D 102 | 映画 [K2]       |  |
| 高漸買 かん たん                                                   | 3/8(木)       | 地上D 015 | ザ・夕方ニュース      |  |
| 高面質かんたん                                                     | 3/9(金)       | 地上D 004 | サッカー          |  |
|                                                             | 3/10(土)      | ドラマスペシ  | 11v           |  |
|                                                             | 時面質 かん<br>たん | 地上D 101 | 作成待ち          |  |
| 高雨間かん                                                       | 3/11 (日)     | 地上D 004 | ==-7 <b>X</b> |  |
| 持ち出し番組一覧 (→142 手順 ④) で<br>「作成待ち」が表示されている場合、作成は<br>終了していません。 |              |         |               |  |

# ②お知らせ

- ダウンロードした番組の場合:
   ・コピー制限がある番組は、ダビングの残り可能回数は1回減ります。
  - ・以下の設定はできません。
  - 「持ち出し方法」の「ネットワーク経由」
  - 「かんたん転送の登録」の「する」
  - 「開始方法」の「電源[切]後」
  - ・インターネットに接続した状態で作成してください。
- ●視聴制限のある番組は、「かんたん転送の登録」を「する」に設 定することはできません。
- ●ダビングできない番組の場合、持ち出し番組は作成できません。
- HDD の残量が少ない場合や、HDD の番組数がいっぱいの場合、 持ち出し番組は作成できません。
- ●持ち出し番組は以下の設定に従い作成されます。
  - ・二重音声 :「ハイビジョン画質 / 持ち出し番組の記録設定」(+172)
  - ·マルチ音声:「信号切換」の「音声」(→99)
  - ・チャプター:作成元になる番組のチャプター情報
  - · 字幕 : 「信号切換」の「字幕」 (→99)
  - (「電源[切]後」作成する場合、電源「切」時の「信号切換」 の設定に従い作成されます)

# ネットワーク経由で持ち出す(転送)

ネットワーク経由で DLNA 対応のモバイル機器に転送する場合は、以下の設定を行ってください。 ・ネットワーク接続と設定をする

(→25、26、33) お部屋ジャンプリンク (DLNA) の設定を変更する場 合 (→181)

# 転送操作はモバイル機器側で行います。操作方法は、 モバイル機器の取扱説明書をご覧ください。

# SD/USB 経由で持ち出す(転送)

# かんたん転送

「かんたん転送」の登録がされた番組をすべて転送しま す。(最大 99 番組まで転送可能)

登録されている番組は、持ち出し番組一覧 (→142) で確認することができます。

●登録は、番組の予約時 (→140)、持ち出し番組の作成時 (→140) または作成後 (→142) に行うことができます。

● SD カードを入れる または USB 機器(携帯電話など)を接続する
 (2) USB 機器を接続するには(→44)

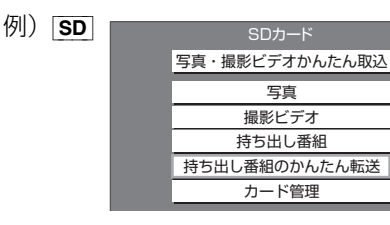

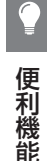

❷「持ち出し番組のかんたん転送」を選び、 課定を 押す

# 録画した番組をモバイル機器に持ち出す(続き)

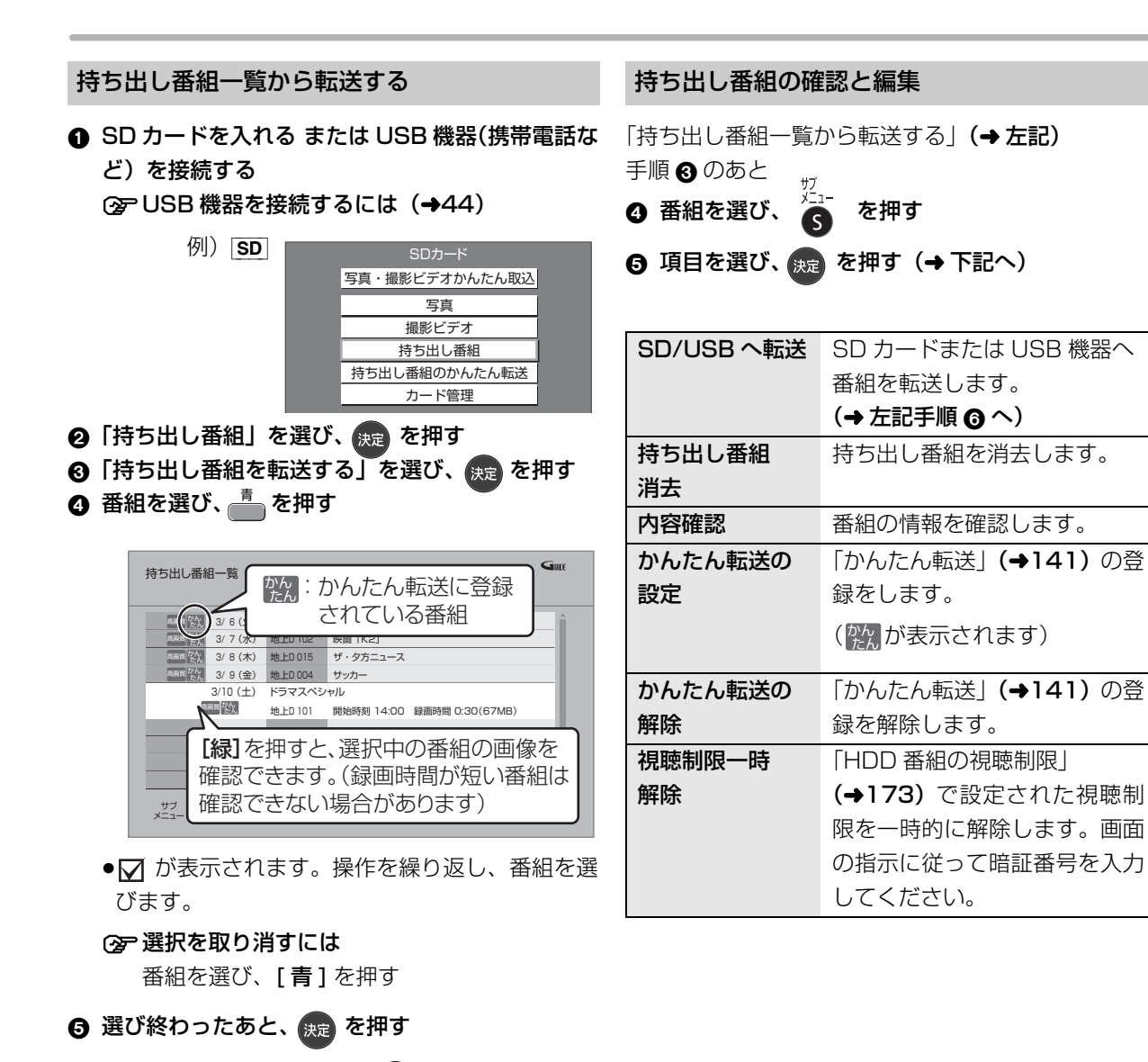

◎「転送を開始する」を選び、 決定 を押す

# 転送(ダビング)の残り可能回数について デジタル放送には、著作権を保護するためにコピー制

御信号が加えられているため、転送(ダビング)でき る回数に限りがあります。

- ●通常の番組をダビングした場合や持ち出し番組を転送した場合には、ダビングの残り可能回数は 1 回減ります。
- □②表示のある番組をダビング(転送)すると、通 常の番組・持ち出し番組は HDD から消去されます。

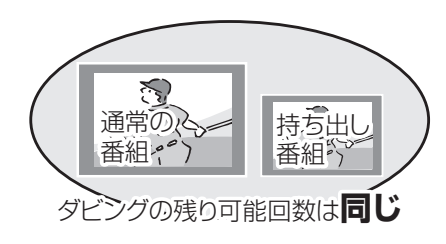

# 転送した番組を確認・消去する

● SD カードを入れる または USB 機器(携帯電話など)を接続する
 ○ USD 機器を接続する (\* 4.4)

⑦ USB 機器を接続するには (→44)

- ❷「持ち出し番組」を選び、 決定 を押す
- ③「持ち出し番組を確認する」を選び、決定を押す

#### ④ 番組を選ぶ

例) **SD** 

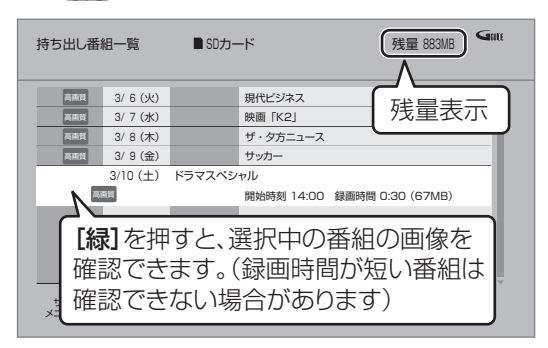

#### ② 番組の内容を確認するには

- [サブメニュー]を押す
- ②「内容確認」を選び、[決定]を押す

#### ⊙ 持ち出し番組を消去するには

- ① [黄]を押す
- ②「消去」を選び、[決定]を押す

### ⊘お知らせ

- ●転送した番組の「かんたん転送」の登録は解除されます。
- ●選択した番組の容量合計は、管理情報が含まれるなどの理由で、
   転送する持ち出し番組の合計より少し大きくなります。
- ●転送中は以下のようになります。
- ・通常の番組の再生はできません。
- ・録画先が「BD」の予約録画が始まると、HDD に代替録画されます。
- ●ディスクに予約録画中は、転送できません。
- ●録画中に転送を行うと、通常より時間がかかります。
- ●転送した番組は、再生停止位置(→97「続き再生メモリー機能」)
   とチャプターマーク(→107)を通常の番組から引き継ぎます。
  - ・ダウンロードした番組では再生停止位置は引き継ぎません。
  - ・作成したチャプターマークは引き継がれない場合があります。
     ・位置は多少ずれる場合があります。
- ●通常の番組がプロテクト設定 (→103) されている「1回だけ録 画可能」の持ち出し番組は、転送できません。

# ⊘お知らせ

- ●残量表示は、持ち出し番組を最適に記録できる残量を表示するため、実際より少なく表示されます。
- ●本機以外で記録された持ち出し番組は、消去できない場合があります。
- ネットワーク経由で転送した番組の確認・消去は本機ではできません。

# ビエラリンク(HDMI)を使う

ビエラリンク(HDMI)(HDAVI Control<sup>™</sup>)とは 本機とHDMIケーブル(別売)を使って接続したビエ ラリンク対応機器を自動的に連動させて、リモコン1 つで簡単に操作できる機能です。各機器の詳しい操作 については、それぞれの取扱説明書をご覧ください。 ●すべての操作ができるものではありません。

### ■設定

- 「ビエラリンク制御」(→175)を「入」にする (お買い上げ時の設定は「入」)
- ②「ビエラリンク録画待機」(→175)を「入」にする
   ●「クイックスタート」(→171)は自動的に「入」
   になります。(待機時消費電力は増えます)
- ③ 接続した機器側(テレビなど)で、ビエラリンク (HDMI)が働くように設定する
- ④ すべての機器の電源を入れ、一度テレビの電源を 切 / 入したあと、テレビの入力を「HDMI 入力」 に切り換えて、画像が正しく映ることを確認する (接続や設定を変更した場合にも、この操作をして ください)

# のお知らせ

- ●ビエラリンク(HDMI)は、HDMI CEC(Consumer Electronics Control)と呼ばれる業界標準のHDMIによるコントロール機能 をベースに、当社独自機能を追加したものです。他社製 HDMI CEC対応機器とのすべての動作を保証するものではありません。
- ●本機はビエラリンク(HDMI)Ver.5 に対応しています。ビエラ リンク(HDMI)Ver.5 とは、従来の当社製ビエラリンク機器に も対応した当社基準です。
- 「ビエラリンク録画待機」(→175)が「入」の場合など、本機の 電源を切ってもテレビの無信号自動オフ機能は働きません。

# テレビ(ビエラ)側から録画や録画予約、番組 キープをしたときの本機の動作

# ■録画モード・録画先

- 録画(「見ている番組を録画」など):
   ・本機であらかじめ設定された録画モードでHDDに 録画
- ●録画予約 / 番組キープ:
   ・DR モードで HDD に録画

#### ■録画予約の登録の確認

- 本機が予約を受け付けたときに、本体表示窓に
   "ACCEPT"が表示されます。
- 本機の予約一覧画面で予約内容を確認できます。
   予約が登録されていない場合、テレビ側で予約の録
   画先(ディーガなど)が正しいか確認してください。

### ■探して毎回予約の取り消し

●「探して毎回予約」で予約した場合は、テレビ側の予約も取り消してください。

# ■録画ができない場合

- ●「見ている番組を録画」では同時録画はできません。
- ●本機に契約された B-CAS カードが挿入されていないとき。

# 詳しい操作方法はテレビの取扱説明書を ご覧ください

# 表示マークについて

(本機のリモコン):本機のリモコンで操作できます。

- (テレビのリモコン):テレビのリモコンで操作できます。
- Ver.○以降 :接続している機器が表示のバージョン以降のビエラリンク(HDMI)に対応している場合に操作できます。 (テレビによっては、対応していない機能もあります)
## 入力自動切換え / 電源オン連動

●テレビの電源が待機状態のときのみ

「本機のリモコン)

Ver.1以降

下記のボタンを押すと、テレビが連動し、それぞれの 画面が現れます。

| [▶ 再生]             | [予約確認] | [検索] <sup>*</sup> |  |  |  |
|--------------------|--------|-------------------|--|--|--|
| [録画一覧]             | [スタート] | BRZ1010 [NETFLIX] |  |  |  |
| [新番組]*             | [番組表]  | BRZ1010 (751/1) * |  |  |  |
| BRW1010 BRW510 📦 * |        |                   |  |  |  |

※本機の電源「切」時は働きません。

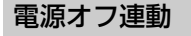

本機のリモコン(テレビのリモコン)

Ver.1以降

●リモコンを使ってテレビの電源を切ると、自動的に 本機の電源も切れます。

### ⊘お知らせ

●ダビング、ファイナライズ、消去、バックアップ、復元、
 [ワンタッチ予約 録画 ●]を押して録画などの実行中は切れません。

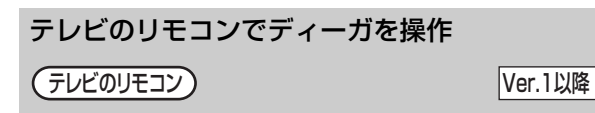

- テレビのリモコンで、本機を操作することができます。
- •[サブメニュー]を押す と、再生中は右記の画面 で操作することができま す。

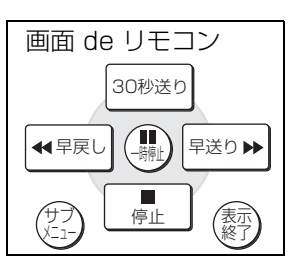

## テレビの電源を切って音楽の再生を続ける

(本機のリモコン) (テレビのリモコン)

Ver.2以降

テレビとアンプと接続した場合、テレビの電源を切っ た状態で音楽再生を続けることができます。

❶ 音楽再生中に、 🚰 を押す

## ②「TV のみ電源 OFF」を選び、決定を押す

●テレビの電源が切れるときに数秒間、音が途切れる 場合があります。 番組ぴったりサウンド (オートサウンド連携)

(本機のリモコン) テレビのリモコン)

Ver.3以降

ビエラとアンプと接続している場合、番組情報やディス クに応じて、最適なサウンドに自動で切り換わります。

●VR方式のディスクや他の機器で記録したディスク では働きません。

#### ⊙ 設定を有効にするには

●「オートサウンド連携」(→175)を「入」にする

### 番組キープ

(テレビのリモコン)

Ver.3以降

視聴中の番組を HDD に一時的に記録して、あとから 続きを視聴することができます。

(番組キープ終了後は削除されます)

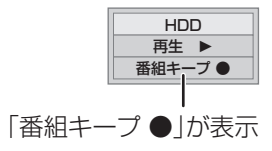

## ②お知らせ

- ●チャンネルや入力の切り換え、または電源を切った場合、番組 キープは終了し、一時的に記録した番組も削除されます。
- ●以下の場合、一時的な記録は終了します。ただし、その時点までの記録内容を見ることはできます。
  - ・[BRZ1010] 番組キープと 2 番組録画の同時実行中に、別の番組 の予約録画開始時刻になったとき
  - ・ [BRW1010] [BRW510] 番組キープと録画の同時実行中に、別の番 組の予約録画開始時刻になったとき
- ・番組キープが8時間を超えたとき、または HDD の容量がなく なったとき
- ●本機が番組を録画できない状態のときは、番組キープを実行する ことはできません。
- ●ビエラリンク (HDMI) Ver.5 のテレビでも、番組キープに対応し ていない場合があります。

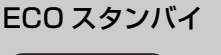

(テレビのリモコン)

Ver.4以降

便利

機能

リモコンを使ってビエラの電源「入」「切」に連動し て、本機の電源「切」時の消費電力を少なくします。 ●電源「切」時に時計表示されなくなります。

#### ② 設定を有効にするには

●「ECO スタンバイ」 (→175) を「入」にする

# ドアホンやセンサーカメラから録画された映像を再生する

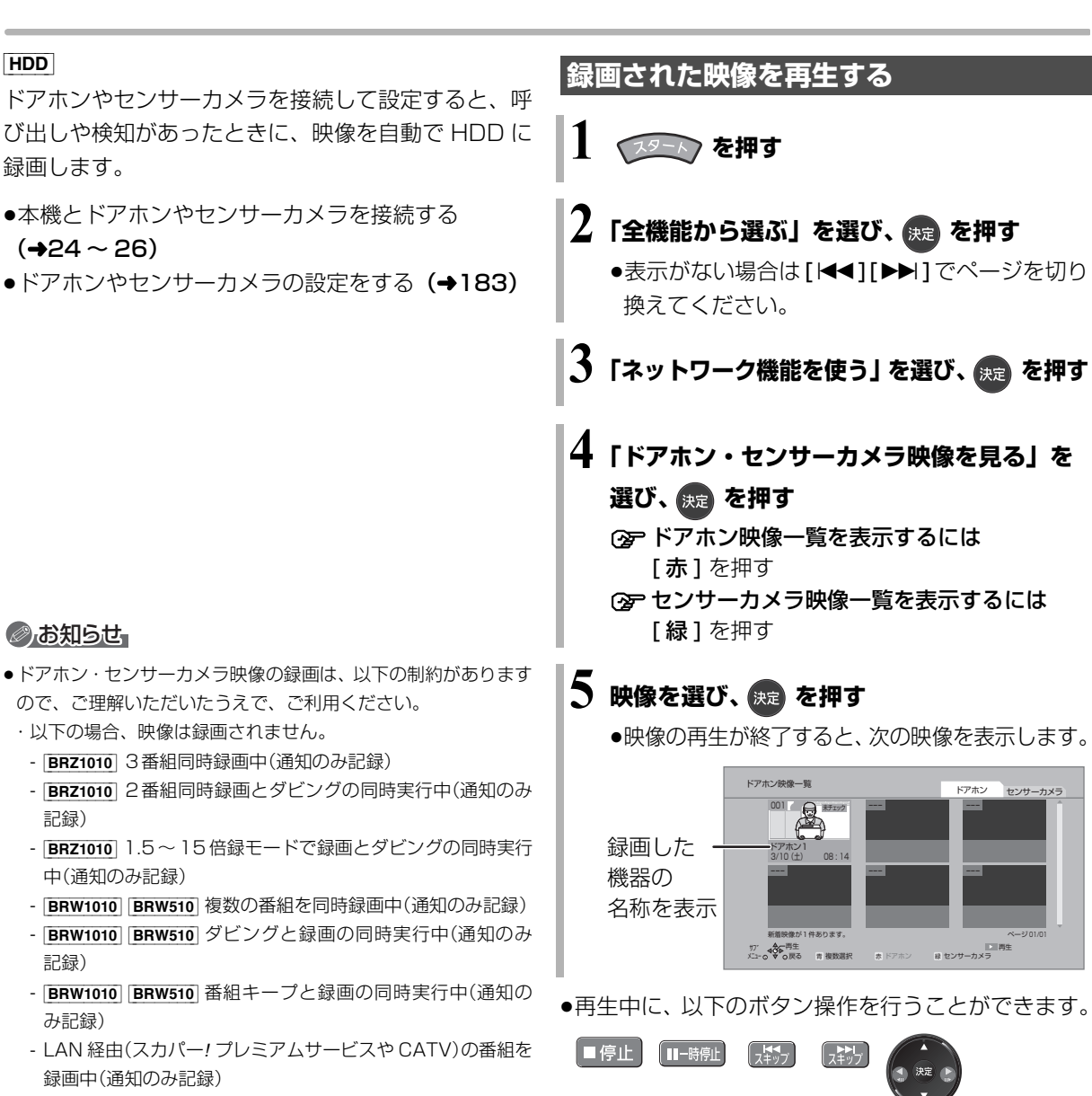

(一時停止中)

- オンエアーダウンロードなどのソフトウェア更新中(→184)
- 本機の安定性維持のために行われる午前4時ごろ(1週間に
   1回程度)の自動再起動時
- その他、ファイナライズ中 など

146 SQT0983

・録画は最大で約30秒です。最短検知間隔が1分間のセンサーカメラの場合、検知後、約30秒間の映像は記録されますが、
 30秒以降から1分までの間は、センサーカメラは検知せず、
 録画されません。

ドアホンの場合、応答すると録画は止まります。

- ・最大記録件数は、以下になります。
   ドアホン映像 400 センサーカメラ映像 400
   400 件を超えると、古い映像から削除されます。削除したくない映像はプロテクトを設定してください。(→147)
- ・本機能を運用された結果、発生したいかなる損害に対して当社は一切の責任を負いません。

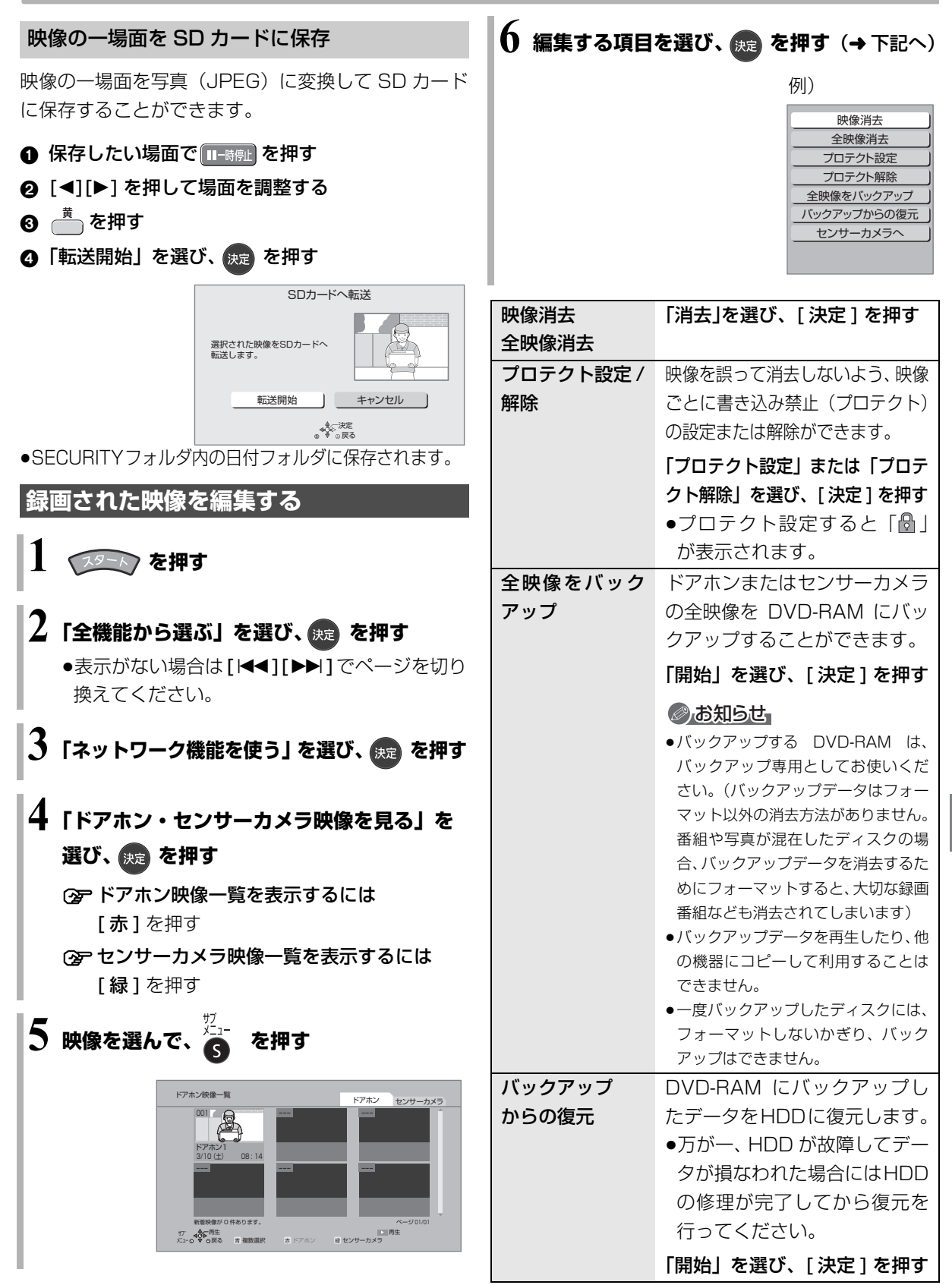

# インターネットサービスを利用する

本機では、インターネットを利用してアクトビラなどのサービスを楽しむことができます。

- ●以下の場合は利用できません。また、サービス利用 中に以下の状態になると、サービスは終了し、テレ ビ放送の画面に戻ります。
  - ・ディスクに DR モード以外で録画
  - ·外部入力やネットワークを使って録画
- ・ダビング中
- ●ネットワーク接続と設定をする

(→25、26、33)

## インターネットの閲覧制限機能について

本機には、インターネットを見るときに、お子様な どに見せたくないホームページなどの閲覧を制限 するための機能が組み込まれています。

お子様などが本機を使ってインターネットをご覧 になる家庭では、この制限機能の利用をお勧めしま す。

制限機能を使用する場合は、「ブラウザ制限」を 「する」に設定してください。

- ① [スタート] を押す
- ②「放送設定」を選び、**[決定]**を押す
- ③「デジタル放送 視聴・再生設定」を選び、【決定】を押す
- ④「制限項目設定」を選び、【決定】を押す
- ⑤ [1]~[10]で暗証番号を設定する
- ⑥「ブラウザ制限」を選び、「する」を選ぶ

●インターネットサービスを利用するには、手順⑤ で設定した暗証番号の入力が必要になります。

## のお知らせ

#### ●ホームページへの情報登録について

アクトビラを使ってホームページに登録した情報は、そのホーム ページのサーバーに登録されます。本機を譲渡または廃棄される 場合には、登録時の規約などに従って必ず登録情報の消去を行っ てください。

- ●クレジットカードの番号や氏名などの個人情報を入力するときは、そのページの提供者が信用できるかどうか十分お気をつけください。
- ●Web ブラウザは利用できません。

## acTVila(アクトビラ)を利用する

### acTVila とは

インターネットを利用して情報サービスが受けられる、デジタルテレビの仕組みです。

アクトビラの最新情報はアクトビラ情報公式 サイト(**http://actvila.jp/**)をご覧ください。 また、当社ホームページ

(http://panasonic.jp/support/actvila/)でも紹介しています。

】 BRZ1010 💵 を押す

BRW1010 BRW510 **10 を押す** (→ 手順 3 へ)

2「アクトビラ」を選び、 🚌 を押す

3 見たい項目を選び、 斑 を押す

## ⑦ アクトビラを終了するには [地上][BS][CS] を押す

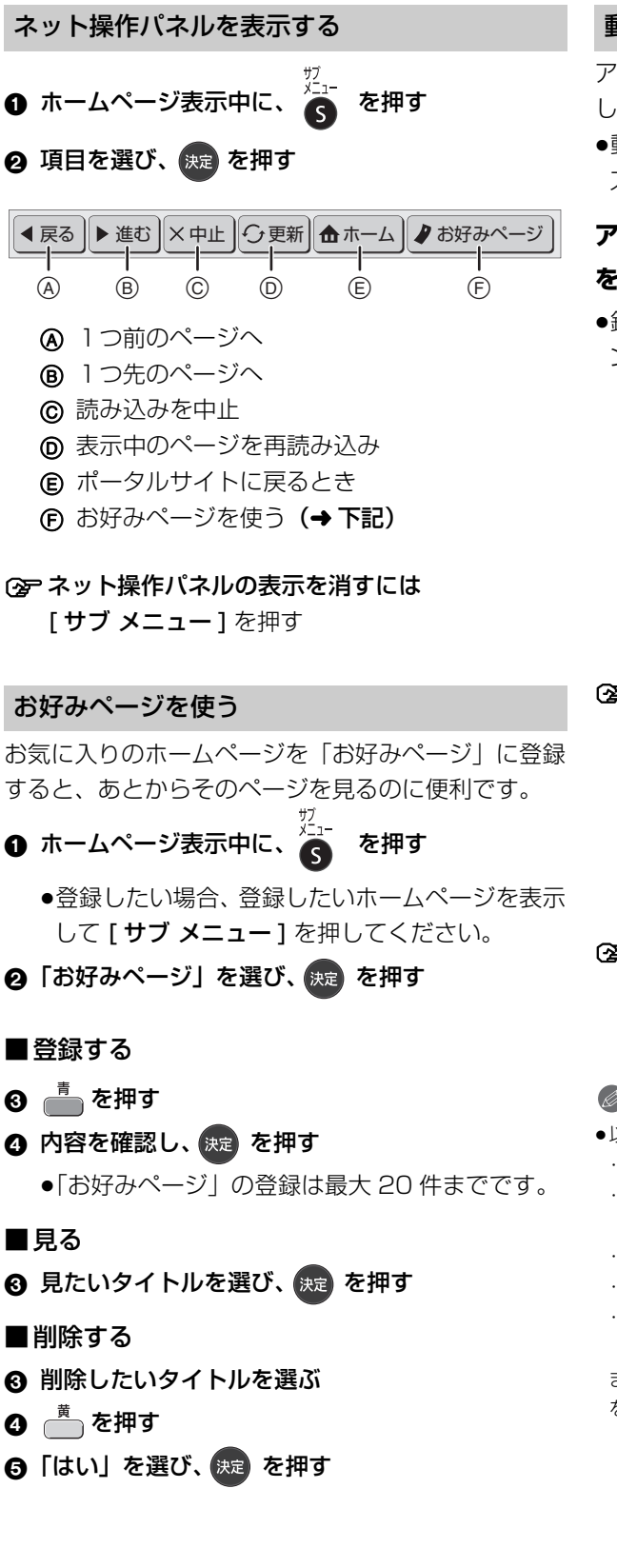

#### 動画コンテンツを HDD にダウンロードする

アクトビラなどのページから動画コンテンツを購入 し、HDD にダウンロードすることができます。

●動画コンテンツ購入の課金方法はそれぞれのサービ スのページでご確認ください。

## アクトビラなどのページに従って動画コンテンツ を購入する

●録画一覧にダウンロードする番組が登録され、ダウ ンロードは自動的に開始します。

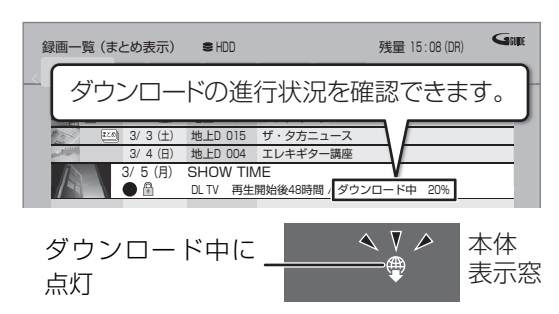

#### ③ ダウンロードを中断するには

- 録画一覧で、ダウンロード中の番組を選び、
   [サブメニュー]を押す
- ②「ダウンロードー時停止」を選び、「決定」を押す
- ③「一時停止」を選び、[決定]を押す
  - ダウンロードを再開するには、手順②で
     「ダウンロード再開」を選んでください。

#### ② ダウンロードに失敗した場合は

ダウンロード履歴 (→164)を確認してください。

#### ⊘お知らせ

- ●以下の操作中はダウンロードは実行されません。
- ・複数の番組を録画中
- ・LAN 経由(スカパー!プレミアムサービスや CATV)の番組を 録画中
- ・BD ビデオや AVCHD のディスク再生中
- ・ダビング中
- ·お部屋ジャンプリンク(DLNA)機能など、ネットワークを利 用する機能を使用中 など
- またダウンロード中に上記の操作を開始した場合、ダウンロード を中断します。操作が終了するとダウンロードを再開します。

# インターネットサービスを利用する (続き)

## ダウンロードした番組の再生やダビングについ て

ダウンロードした番組の再生やダビングは、録画一覧 (→86)、かんたんダビング (→112)、詳細ダビング (→114) で行います。

### ② ダウンロードした番組が表示されない場合

「HDD番組の視聴制限」(→173)の設定が「無 制限」以外の場合、以下の操作で表示することが できます。

- [サブメニュー]を押す
- ②「視聴制限一時解除」を選び、[決定]を押す
- ③ 暗証番号を入力する

### ⊘お知らせ

- ・視聴期限のある番組は、期限内に視聴してください。期限を過ぎると録画一覧から自動的に消去されます。視聴期限は再生を開始した時点から始まります。
- 再生やダビングはインターネットに接続した状態で行ってください。
- ●番組は自動的にプロテクト設定されます。
- DVD にダビングする場合、CPRM 対応のディスクを準備してく ださい。
- 番組によっては、ダビングできるディスクやダビングできる回数、期間に制限があります。番組の制限については、購入時にご確認ください。

## Netflix のサービスを利用する BRZ1010

#### Netflix とは

映像コンテンツをインターネットを通じて利用できる サービスです。サービスをご利用になるには、Netflix 社との契約が必要です。

[2015年秋サービス開始予定(2015年8月現在)]

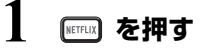

# 2 項目を選び、 🐙 を押す

●操作方法は画面の指示に従ってください。

#### ③ サービスを終了するには [地上][BS][CS]を押す

## 動画共有サイトなどのサービスを 利用する IBRZ1010

動画コンテンツの閲覧などのさまざまなサービスを楽 しむことができます。

## ] 🔤 を押す

## 2 項目を選び、 🚌 を押す

●操作方法は画面の指示に従ってください。

② サービスを終了するには

[地上][BS][CS] を押す

# お部屋ジャンプリンク(DLNA)を使う

### お部屋ジャンプリンク(DLNA)機能

DLNA 対応機器に記録されたコンテンツの再生など を、ネットワーク接続した機器から行う機能です。 コンテンツが記録された機器をサーバー、コンテンツ を再生する機器をクライアントといいます。

- 本機はサーバーとクライアントのどちらとしてもお
   使いいただけます。
- サーバーとクライアントの組み合わせにより、再生 できるコンテンツなどは異なります。
- ●当社製 DLNA 対応機器および再生できるコンテンツ については、当社ホームページをご覧ください。 http://panasonic.jp/support/r\_jump/
- ●他社製 DLNA 対応機器では使用できない場合があります。

## 別室のテレビなどで見る (本機をサーバーとして使用する)

- ●ネットワーク接続と設定をする
- (→24~26、33)
- ●お部屋ジャンプリンク(DLNA)の設定を変更する場合(→181)

#### HDD USB-HDD

DLNA 対応機器から、本機の HDD や USB-HDD に録 画した番組や写真の再生、受信した放送の視聴ができ ます。

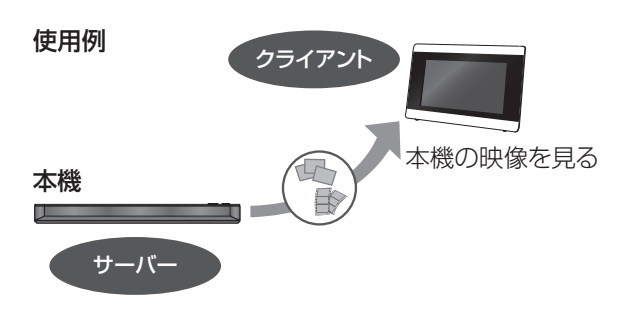

## テレビなどのクライアント機器側で操作する

●画面に従って、以降の操作をしてください。

## ②お知らせ

- BRZ1010 本機に接続して同時に操作できるのは 2 台までです。
- [BRW1010] [BRW510] 2台以上の機器で同時に操作することはできません。

#### 「ビデオを見る」「写真を見る」のとき

- ●編集はできません。(当社製機器の場合、番組の消去のみできます)
- ●ダウンロードした番組は再生できません。 (DLNA対応の他社製機器から再生時)
- SeeQVaultフォーマットのUSB-HDDにある写真は再生できません。
- ●ファイル取り込みした MP4 は再生できません。(→123)

#### 「放送を見る」のとき

- ◆本機のチャンネル設定
   (→169)
   で登録しているチャンネルのみ
   視聴できます。
- ●本機が録画中(BRZ1010]2番組録画中)の場合、本機側で放送や チャンネルの切り換えはできません。
- アクトビラ、スカパー!プレミアムサービスの番組を視聴することはできません。
- ●視聴する番組は、実際の放送よりも数秒遅れます。
- ●他社製機器によっては、放送番組を視聴することができない場合 があります。

#### 映像が途切れたり、停止する場合

- ネットワーク通信速度が低い可能性があります。「レート変換 モード」(→181)を「オート」または「入」に設定すると、番 組の画質を調整し、改善される場合があります。
   さらに「画質モード」(→179)で調整することができます。
   ただし、画質を調整すると、以下の制限があります。
   ・早送り・早戻しができない
  - ·XP、SP、LP、EP、FR モードの番組は設定にかかわらず画 質調整を行いません。
- BRZ1010 BRW1010 無線LAN 使用時に映像の途切れなどが起こる場合、本機や無線ブロードバンドルーター(アクセスポイント)の位置や角度を変えて、通信状態が良くなるかお確かめください。それでも改善できない場合は、有線で接続してください。
- [BRZ1010] [BRW1010] 無線 LAN はすべてのご利用環境での動作を 保証するものではありません。距離や障害物により十分な通信速 度が出なかったり接続できない場合があります。
- ●本機で BD-Live などを利用しているときは、映像が途切れたり、 停止する場合があります。

## 別室の機器の映像を見る (本機をクライアントとして使用する)

本機からDLNA対応ディーガなどのHDDにある番組 などを再生することができます。

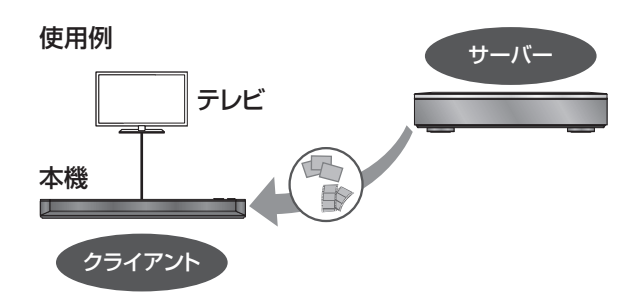

●ネットワーク接続と設定をする

(→24~26、33)

●接続した機器側で、本機を登録する(当社製機器の 場合は「お部屋ジャンプリンク(DLNA)」または 「ビエラリンク(LAN)」で登録する)

(本機の操作を必要とするメッセージが表示されたときは、下記の手順1~3の操作を行ってください)

## 1 (1) を押す

## 2「お部屋ジャンプリンク」を選び、 瘫 を押す

●表示がない場合は[I◀◀][▶▶I]でページを切り 換えてください。

## 3 接続する機器を選び、 🚌 を押す

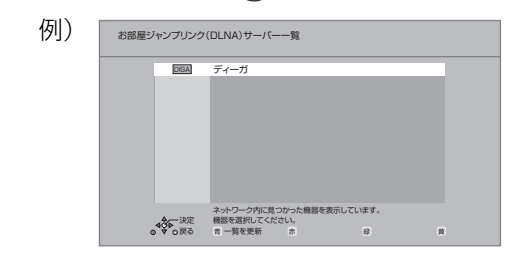

●選んだ機器の画面が表示されます。
 画面に従って、以降の操作をしてください。

### あおおいまでも、 あおので、 あので、 あので、

- ●DLNA 対応ディーガの番組を再生する場合、【音声】または【字 幕】を押すと、「音声切換」「字幕切換」や「電波状態表示」 ()BRZ1010| BRW1010| 無線接続時のみ)を行うことができます。
- 接続環境によっては、接続機器の番組一覧が表示されないこと
   や、再生中に映像が途切れたり、再生できないことがあります。
- 本機の録画一覧の「家じゅう」ラベルを選択すると、お部屋ジャンプリンク (DLNA) で接続されたすべての機器の録画番組をまとめて表示できます。(→88)
- ●パソコン上にあるコンテンツを再生する場合、音楽は LPCM の データを再生できます。

## よくあるご質問

### お部屋ジャンプリンクがつながらない

 ●お部屋ジャンプリンクを使うためにはネットワーク 接続が必要です。かんたんネットワーク設定を行い、
 画面の案内に従って操作してください。(→33)

## パソコンや他社機器とお部屋ジャンプリンク (DLNA) はできますか

DLNA に対応した他社のテレビやレコーダーは番組の再生が可能です。パソコンはデジタル放送番組を再生するための専用ソフトが必要です。ただし、接続する機器やコンテンツによって再生できない場合があります。

## 録画中はお部屋ジャンプリンクができないこと がありますか

●同時動作の制限によりお部屋ジャンプリンクができない場合があります。(→189、190)

## お部屋ジャンプリンク再生画面が途中で止まっ たり、動いたりする

 ● BRZ1010 BRW1010 無線 LAN をお使いの場合は、電 波状態によっては安定した再生ができない場合があ ります。LAN ケーブル(有線)での接続をお勧めし ます。(→25)

# ファイル共有機能を使う

#### HDD

本機と宅内ネットワーク接続したパソコンの中にある写真や動画などのデータを本機のHDDに保存して、ネットワーク接続したファイル共有機能対応機器で共有することができます。

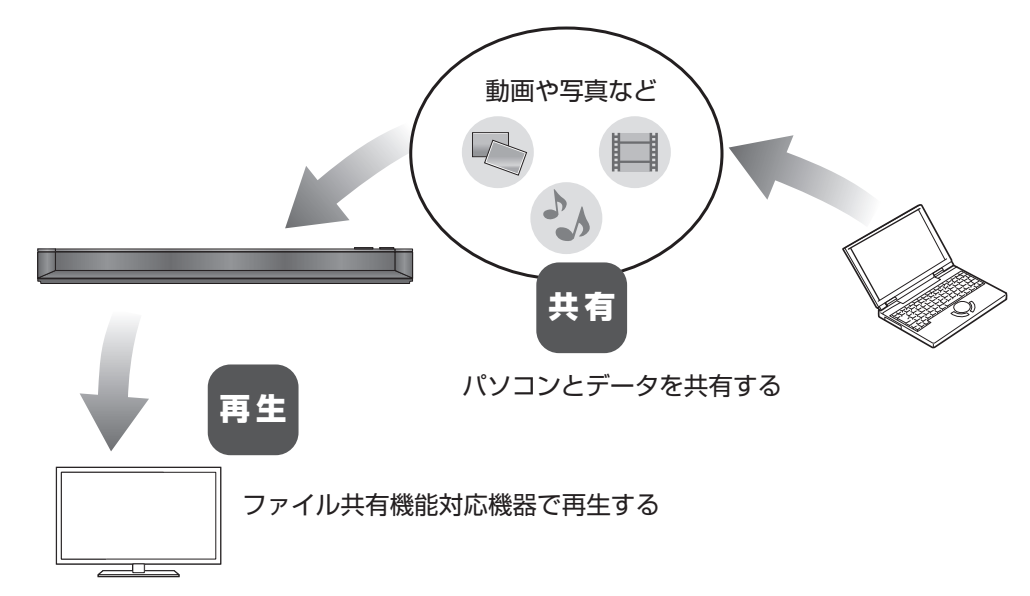

## ファイル共有機能を利用するには

●ネットワーク接続と設定をする (→24~26、33)

●「ファイル共有サーバー機能」(→179)を「入」にする

## HDD の領域について

本機の HDD には 3 つの領域があり、保存する領域ごとに動画や写真の再生方法などが異なります。

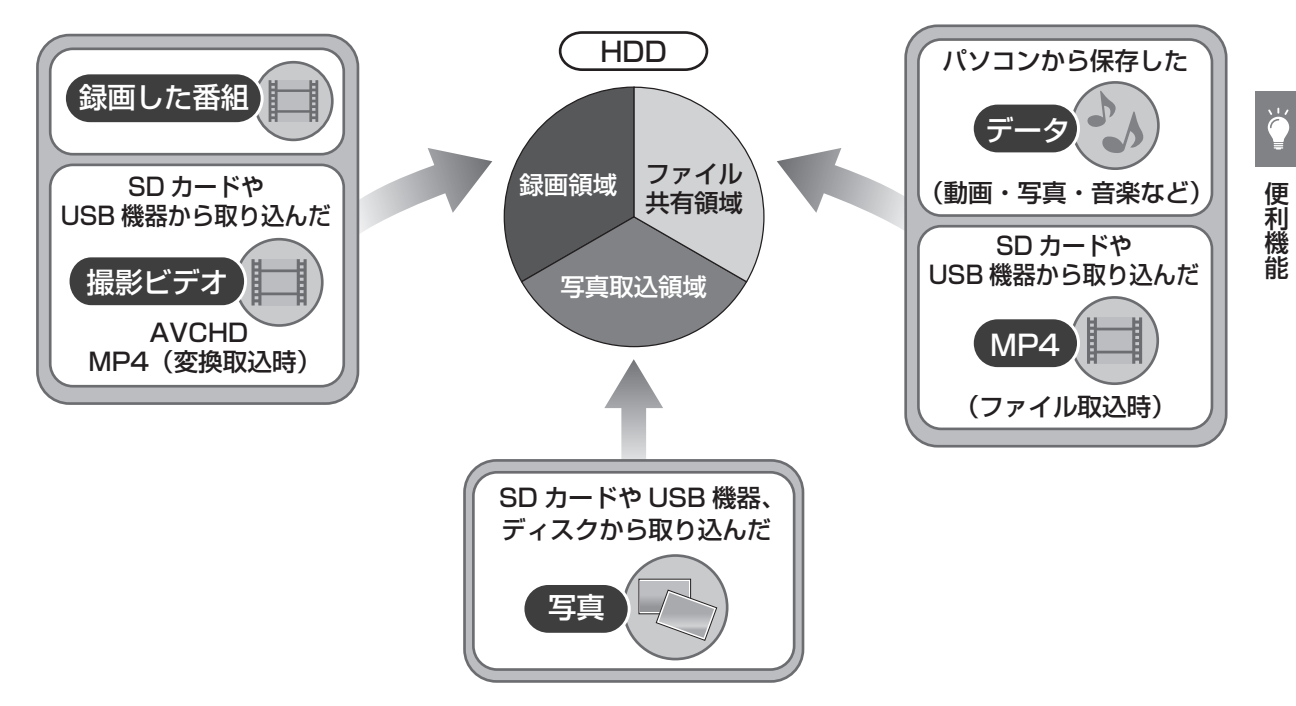

# ファイル共有機能を使う (続き)

各領域の特徴について

|                        | 録画領域                  | 写真取込領域                 | ファイル共有領域                              |
|------------------------|-----------------------|------------------------|---------------------------------------|
| 記録できるコンテンツ             | ●録画番組                 | ●写真                    | ●データ(動画・写真・                           |
|                        | ●撮影ビデオ                |                        | 音楽など)                                 |
| 記録方法                   | ●録画                   | ●写真の取り込み               | ●パソコンから保存                             |
|                        | ●ダビング                 | ( <b>→</b> 157)        | ●動画の取り込み                              |
|                        | ●動画の取り込み              |                        | <b>(→157)</b> (ファイル取                  |
|                        | <b>(→157)</b> (MP4 は変 |                        | 込時)                                   |
|                        | 換取込時)                 |                        | ●音楽ファイルのダウン                           |
|                        |                       |                        | ロード <b>(→158)</b>                     |
|                        |                       |                        | ●音楽ファイルの取り込                           |
|                        |                       |                        | <b>ੋ (→135)</b>                       |
| 本機での再生方法               | ●「録画一覧」 (→96)         | ●「写真を見る」 <b>(→128)</b> | ●「動画ファイル                              |
|                        |                       |                        | (MP4)を再生する」                           |
|                        |                       |                        | ( <b>→</b> 96、156)                    |
|                        |                       |                        | ●「写真を見る」 <b>(→128)</b>                |
|                        |                       |                        | ●「音楽ファイルを再生                           |
|                        |                       |                        | する」 <b>(→134)</b>                     |
| パソコンからの表示              | ×                     | 0                      | 0                                     |
| ディスクへの書き出し             | (→112、114)            | ○ (→132)               | ⊖ <sup>*1*2</sup> ( <b>→</b> 135、157) |
| USB-HDD への書き出し         | ∩*³ ( <b>→</b> 11⁄/)  | (▲132)                 | 0*1*2*4                               |
|                        | $\bigcirc$ ( $-$      | $\bigcirc$ (410L)      | (→135、157)                            |
| SD カードへの書き出し           | ○ (→141)              | ○ (→132)               | ○ <sup>*2*5</sup> ( <b>→</b> 157)     |
| 他のファイル共有機能対応<br>機器での再生 | ×                     | 0                      | 0                                     |
| お部屋ジャンプリンク             | 0                     | 0                      | ×                                     |
| 「アルバムを作る」の素材と<br>しての使用 | ○(撮影ビデオのみ)            | 0                      | Х                                     |

※1 動画と音楽ファイルのみ

※2 写真の場合はいったん他の領域に取り込んだあと (→157)、他のメディアに書き出すことが可能です。

※3 撮影ビデオ(AVCHD)は SeeQVault フォーマットの USB-HDD のみ

※4 SeeQVault フォーマットの USB-HDD のみ

※5 動画のみ

## パソコンから本機にデータを保存する

本機と宅内ネットワーク接続したパソコンからデータ を保存します。

- 例) Windows7 の場合
- フォルダを開き、「ネットワーク」をクリックする

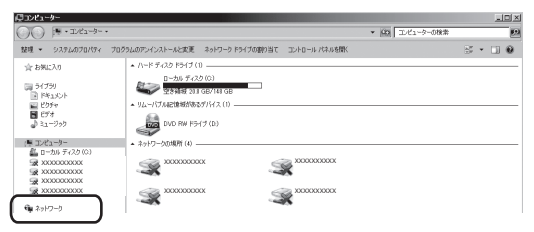

- ② フォルダ内の「コンピューター」の一覧に表示される「ファイル共有サーバーの名称」(→179)で設定した、本機の名前のアイコンをダブルクリックする
  - ●「その他のデバイス」「メディア機器」に表示され ている本機の機器名からはファイル共有サー バーは開きません。
  - 「コンピューター」の一覧に本機の名前のアイコンが表示されるまで時間がかかる場合があります。表示されていない場合はフォルダのアドレスバーにある「"ネットワーク"を最新の状態に更新」をクリックしてください。(OSの種類やバージョンによって更新ボタンがない場合は、アイコンが表示されるまで数分お待ちください)
  - ユーザー名とパスワードを求められる場合があります。その場合は以下のように入力してください。
    - ユーザー名:DIGA
    - パスワード:「パスワード設定」(→179) で設定 したパスワード

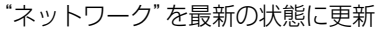

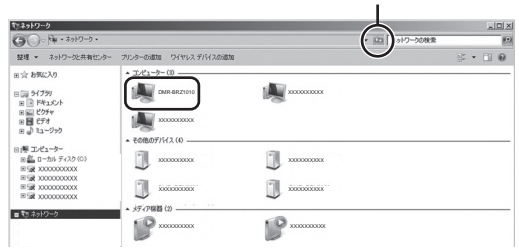

 [USER\_area] フォルダにパソコンのデータを保 存する

| G ) ・ ネットワーク ・ DMR-BRZ1010 ・                                                                                                    | - (0)     |         |
|----------------------------------------------------------------------------------------------------|-----------|---------|
| 整理 マ ネットワークと共有センター リモート プリンターを表示する                                                                                                    |           | s • 🗆 🛛 |
| ☆ b5%2人の<br>つ 5/75%<br>○ 1075%<br>○ 1075% | USER area |         |

#### 表示されるフォルダについて

#### USER\_area :

ファイル共有領域です。「USER\_area」内のデータを 保存したり、データの削除、移動をすることができます。

#### DIGA\_photos\*:

写真の領域です。SD カードや USB 機器から本機に 取り込んだ写真が表示されます。

※フォルダ内にデータを保存したり、データの削除、 移動をすることはできません。

#### ② お知らせ

●「USER\_area」フォルダに保存できるファイル数は、60000 ま でです。

# ファイル共有機能を使う (続き)

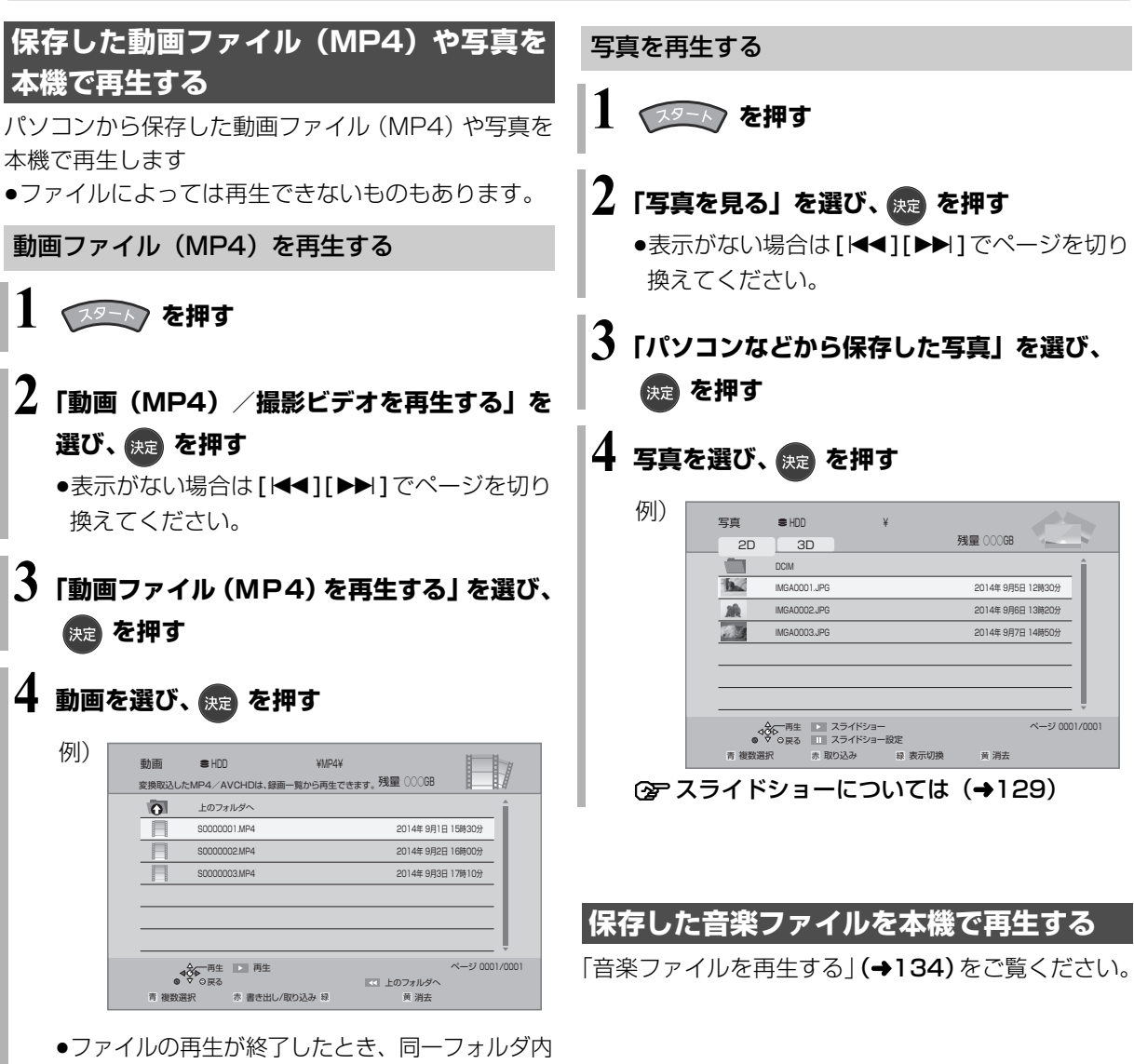

- ●ファイルの再生が終了したとき、同一フォルダ内 に別のファイルがある場合、次のファイルを引き 続き再生します。
- ●再生中に予約録画が始まると、再生を中断します。

## 保存した動画ファイル(MP4)や写真を 録画一覧や写真一覧に取り込む

- ●動画ファイル [MP4(4K 以外)]: 録画領域に取り込みます。(録画一覧で表示で きるようになります)
- ●写真:写真取込領域に取り込みます。(写真一覧で表示できるようになります)

動画を取り込む場合は、156 ページ 「動画ファイル (MP4)を再生する」の 手順 3 のあと

写真を取り込む場合は、156 ページ「写真を再生する」の手順3のあと

## 4 動画または写真を選び、 📥を押す

● ▼ が表示されます。操作を繰り返します。

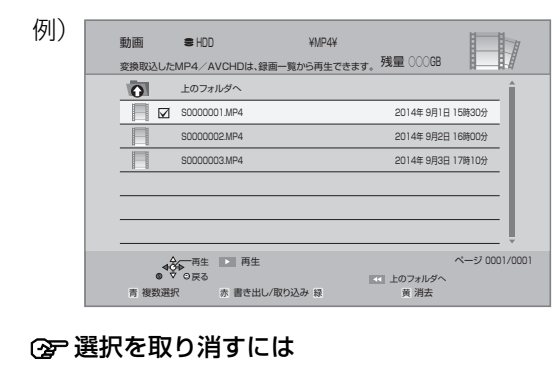

動画または写真を選び、[青]を押す

- 5 選び終わったあと、 📩 を押す
- 6 動画の場合: 「録画一覧へ取り込む」を選び、 速を押す
  - / 「取り込み開始」を選び、 瘫 を押す

## 保存した動画ファイル (MP4) を他のメ ディアに書き出す

動画ファイル(MP4)を[**USB-HDD**](SeeQVaultフォー マット) [**BD-RE**] [**BD-R**] [**SD**] に書き出すことができま す。

156 ページ「動画ファイル(MP4)を再生する」の 手順3のあと

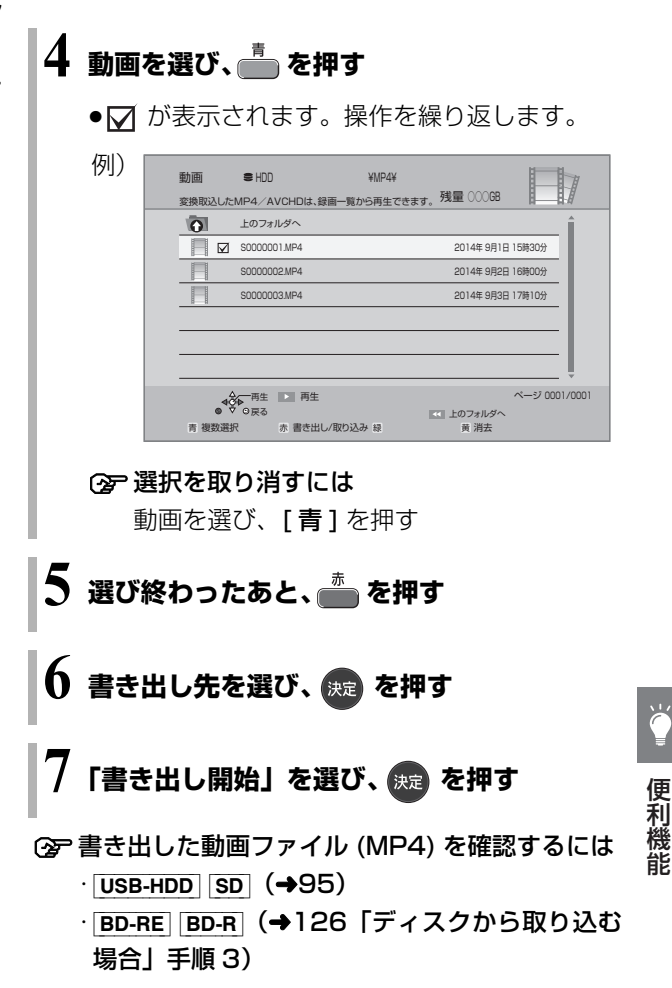

#### ⊘お知らせ

- ●MP4(4K)は録画一覧には取り込めません。
- ●録画一覧に取り込んだ動画は、他の機器で再生できるディスク [DVD-R(ビデオ方式)]にダビングしたり、お部屋ジャンプリン クで別室のテレビなどから見ることができます。

## ミュージックサーバー機能を利用する

ミュージックサーバー機能は、本機の HDD のファイ ル共有領域に音楽ファイルを保存することによって本 機と宅内ネットワーク接続した DLNA 対応のオー ディオ機器で再生できる機能です。

●オーディオ機器の再生方法は、再生する機器の説明 書をご覧ください。

## 音楽ファイルを自動的にダウンロードする設定 をする

e-onkyo music で購入済みの音楽ファイルを本機の HDD に自動的にダウンロードするには、以下の設定 が必要です。

## ■パソコンやスマートフォンでの操作

e-onkyo music のホームページで以下の操作を行っ てください。

http://www.e-onkyo.com/music/

#### アカウントを取得する

- ●すでにアカウントをお持ちのお客様は手順 2 に 進んでください。
- ❷ デバイス管理画面で「デバイス認証キー」を取得する

●デバイス認証キーの有効時間が切れる前に、 以下の「本機での操作」を行ってください。

#### ■本機での操作

- ●「音楽ファイルダウンロード機能」(→179)を「入」 にする
- ②「デバイス認証キー設定」(→179)で「デバイス 認証キー」を入力する
  - 「デバイス認証キー」は「パソコンやスマートフォンでの操作」の手順 ② で取得した番号を入力してください。

#### ■ダウンロードについて

本機は1時間おきに e-onkyo music のサーバーを確認して購入済みの音楽ファイルがある場合は、自動的に HDD にダウンロードします。

#### ② 手動でダウンロードを行うには

「ダウンロード(手動更新)」(→179)を行う

⑦ ダウンロードした音楽ファイルを確認するには 「音楽ファイルダウンロード履歴」(→179)を選ぶ (履歴は最大 300 まで、期間は1か月まで表示し ます)

#### ⊘お知らせ

- ●e-onkyo music とは
- オンキヨー&パイオニアイノベーションズ株式会社が運営する インターネットを利用したハイレゾ音源配信サイトです。音楽 ファイルの購入はパソコンやスマートフォンから行ってください。

詳しくは下記のホームページをご覧ください。 http://www.e-onkyo.com/music/

- ハイレゾ音源配信サービスは、サービス提供会社の都合により、 予告なく変更や終了する場合があります。サービスの変更や終了 にかかわるいかなる損害、損失に対して当社は責任を負いません。
- ●本機が以下の操作中はダウンロードは実行されません。
- ・LAN 経由(スカパー!プレミアムサービスや CATV)の番組を 録画中

·アクトビラなど、ネットワークを利用する機能を使用中 など またダウンロード中に上記の操作を開始した場合、ダウンロード を中断します。操作が終了するとダウンロードを再開します。

- ●HDDの残量が少ないときは、ダウンロードは実行されません。
- ダウンロードした音楽ファイルは、HDDのファイル共有領域 (USER\_area)に保存されます。
   音楽ファイルを削除した場合、削除した音楽ファイルは再度ダウンロードできません。
- •本機のHDDは音楽ファイルの一時的な保管場所としてご使用ください。大切な音楽ファイルはパソコンなどに必ずコピーして保存してください。何らかの不具合による音楽ファイルの損失および損害に対して当社は一切の責任を負いません。

#### 音楽ファイルをパソコンから本機にコピーする

ネットワーク接続したパソコンから本機の HDD の ファイル共有領域 (USER\_area) に音楽ファイルをコ ピーすることができます。**(→155)** 

# 本機で記録できるようにする(フォーマット)

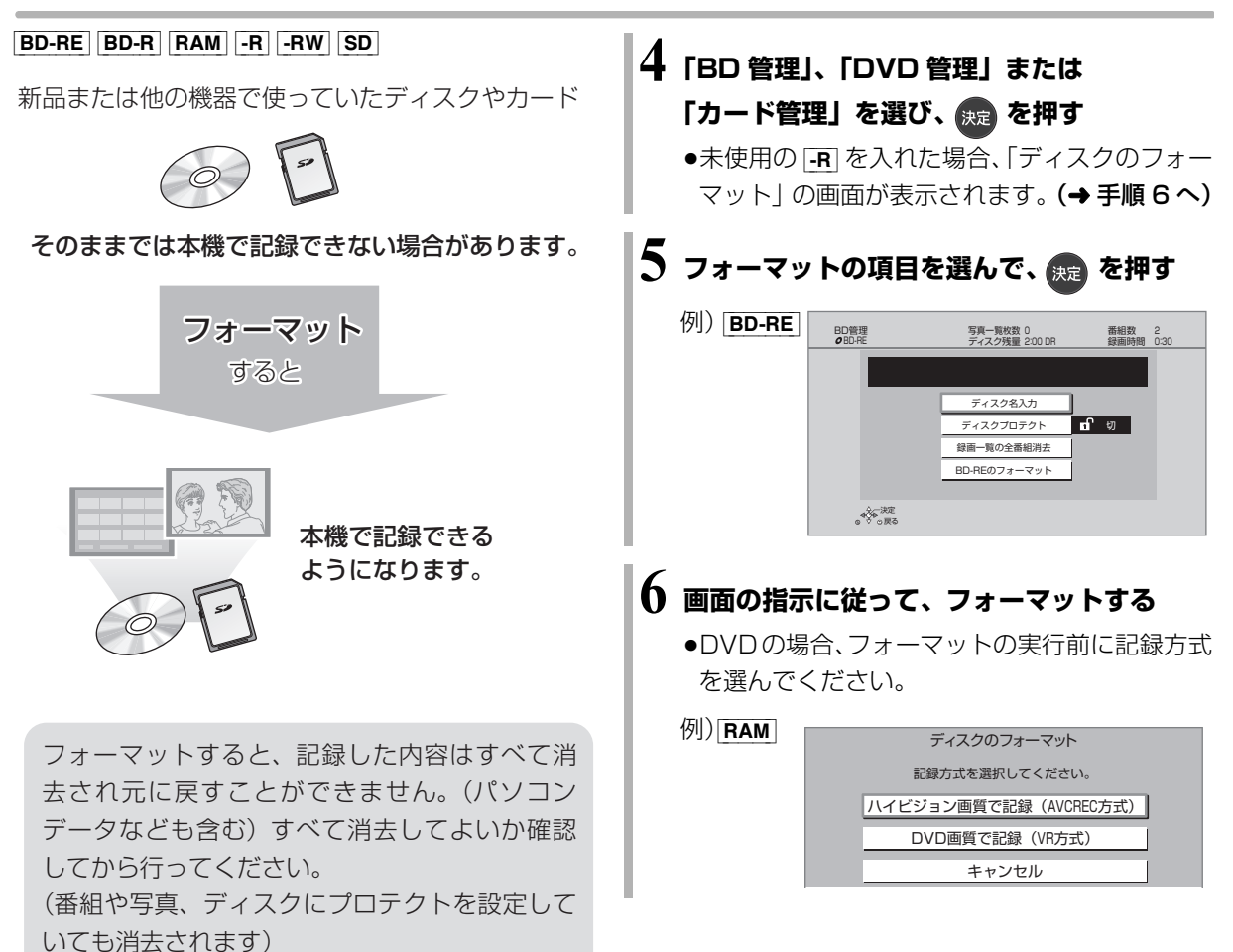

便利機能

# ¥ ?

必要なとき

2 「メディアを使う」を選び、 🚒 を押す

,を押す

性が異なります。(→38)

●表示がない場合は[◀◀][▶▶Ⅰ]でページを切り 換えてください。

■ディスクの記録方式とフォーマットについて ディスクの種類と記録方式によりフォーマットが 必要な場合と不要な場合があります。(→36)

記録方式によって、他の機器で再生する場合の互換

3「ブルーレイ (BD) /DVD」または 「SD カード」を選び、 課題を押す

- ⊘お知らせ
- ●フォーマット実行中は、終了メッセージが表示されるまで、絶対 に電源コードを抜かないでください。ディスクやカードが使えな くなることがあります。
- SD「カード管理」の「BD ビデオデータ消去」は、BD-Live を利 用して、SD カードに記録された BD ビデオのデータが不要に なった場合に実行してください。
- RAM [-RW] 記録やフォーマットしても、再度フォーマットすれ ば記録方式を変更できます。
- ・本機でフォーマットした場合、本機以外の機器で使えないことが あります。
- HDD フォーマットは「HDDのフォーマット」(→173) で行ってください。
- フォーマット後のディスクの空き容量は、ディスクに表示されている容量より少なくなります。

# ディスク名入力 / ディスクプロテクト / 録画一覧の全番組消去

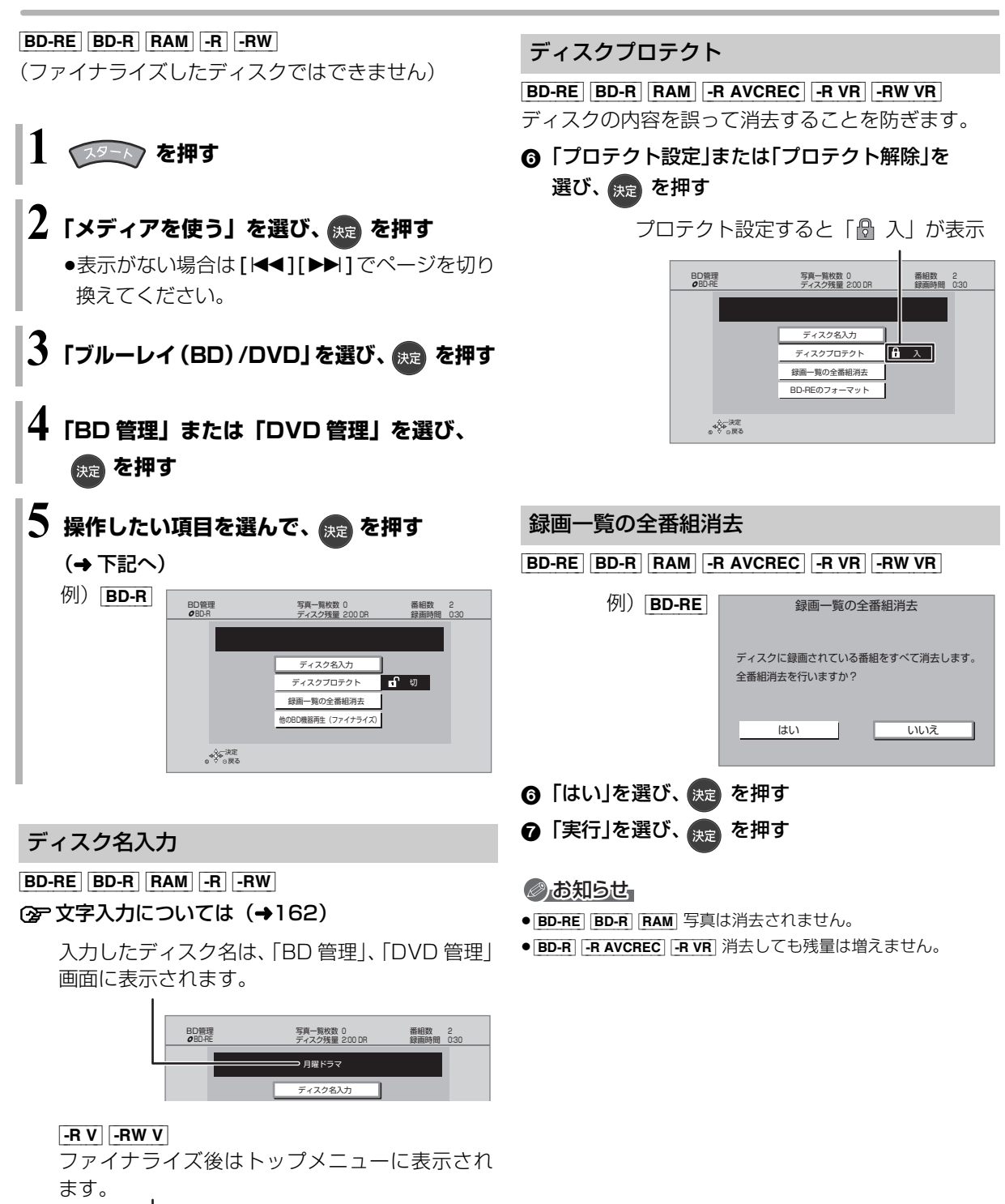

月曜ドラマ 01/02 (1) 02 第1話 第2話 03 第3話 04 第4話 BD-RE RAM ファイナライズは不要です。

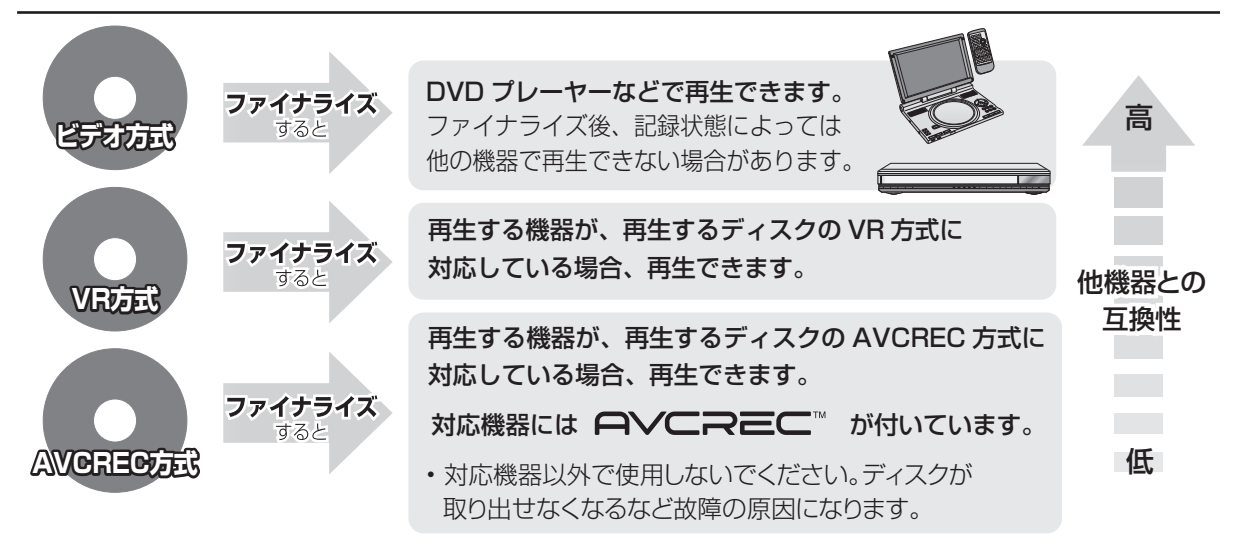

## 160ページ手順1~5のあとに操作します。

#### トップメニュー

#### -R V -RW V

ファイナライズ後のディスクの再生時に表示される トップメニューの背景を設定できます。

⑥ お好みの背景を選び、決定を押す

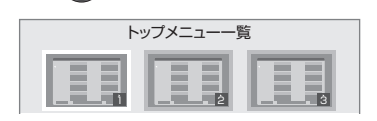

●トップメニュー内に表示される画像(サムネイル)は 変更できます。(→105「サムネイル変更」)

#### ファーストプレイ選択

#### -R V -RW V

ファイナライズ後のディスク再生の始め方を設定でき ます。

「トップメニュー」または「タイトル1」を選び、
 を埋す

### 決定を押す

トップメニュー:番組再生前に、メニュー画面を表示する タイトル1 :先頭の番組から再生する 他の DVD 機器再生(ファイナライズ) 他の BD 機器再生(ファイナライズ)

- -R -RW BD-R
- ⑥「はい」を選び、決定を押す
- ⑦「実行」を選び、 決定 を押す

#### 〔お願い〕

ファイナライズ実行中は、終了メッセージが表示され るまで、絶対に電源コードを抜かないでください。 ディスクが使えなくなることがあります。

#### ⊘お知らせ

- 本機以外の機器で記録したディスクはファイナライズできない ことがあります。
- ●ファイナライズすると再生専用となり、記録や編集はできなくなります。
- **\_\_\_\_RW V** フォーマット (→159) すると、記録や編集ができます。 ただし記録していた番組などはすべて消去されます。
- RW VR 「ファイナライズ解除」(→下記)を行うと、記録や編集ができます。
- [BD-R] ファイナライズすると、HDDへのコピー制限のある番組の 移動はできません。

## ファイナライズ解除

#### -RW VR

ファイナライズを解除し、記録や編集を行えるようにします。

- ❻「はい」を選び、決定を押す
- ⑦「実行」を選び、決定を押す

#### ⊘お知らせ

 ●本機以外の機器でファイナライズしたディスクは、解除できない 場合があります。

# 文字入力

本機では、表示された画面によって文字入力方法が異 なります。

**文字パネルから文字入力する** (番組名、ディスク名、フォルダ名、マイラベル名、 フリーワード検索などを入力するとき)

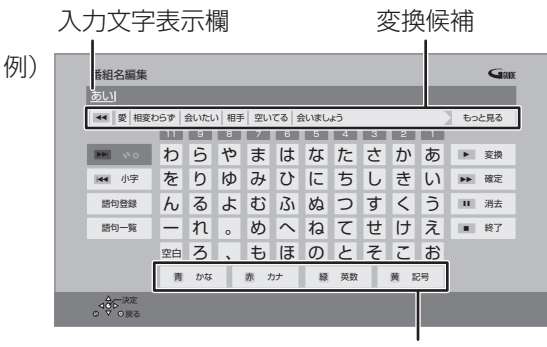

入力できる文字の種類

## 1 👛 👛 📓 💆 で文字の種類を選ぶ

●漢字を入力する場合、まず「かな」を選びます。

## 2 入力する文字を選び、 🚌 を押す

- ●この手順を繰り返し、文字を入力します。
- ●ひらがなの場合は、確定するかまたは漢字変換してください。(→ 右記)

●文字入力時に、変換候補に予測変換候補が表示 されます。変換候補から選んで[決定]を押す と、その文字が入力されます。

3 入力が終わったら、 📭 を押す

# 4「はい」を選び、 波を押す

**数字ボタン[1]~[9]、[11]**でも文字を入力できます。 例:ひらがな「す」を選ぶ場合

- ① [3] を押す
  - ●「さ」行に移動します。
- ② [3]を2回押し、[決定] を押す
  - ●「す」が入力文字表示 欄に表示されます。

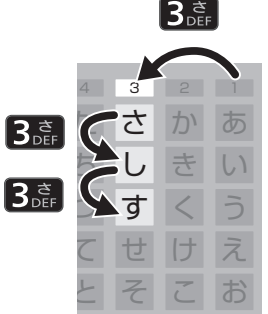

#### ひらがなを確定する

[▶▶]を押す

#### ひらがなを漢字変換する

[▶ **再生**]を押したあと、変換候補を選び、

[決定]を押す

- ●[戻る]を押すと、入力画面に戻ります。
- ●JIS 第1水準、JIS 第2水準の漢字コードを入力可能

文字を消す

#### [ | | 一時停止] を押す

よく使う語句の登録 / 呼び出し / 消去

#### 語句を登録する

- ① 語句を入力したあと、「語句登録」を選び、
   [決定]を押す
- ②「登録」を選び、[決定]を押す

#### 語句を呼び出す

- ①「語句一覧」を選び、[決定]を押す
- ② 語句を選び、[決定]を押す

#### 語句の消去

- ①「語句一覧」を選び、[決定]を押す
- ② 語句を選び、[黄]を押す
- ③「消去」を選び、[決定]を押す

## **リモコンボタン方式で文字入力する** (アクトビラなどで入力するとき)

リモコンの数字ボタンを使って、携帯電話と同じよう な操作で入力する方法です。

(番組名やディスク名はこの方法では入力できません)

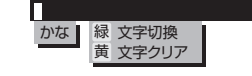

## ] 1.2 ~ 12 で文字を入力する

- ●ボタンを押すたびに、文字が変わります。 (例:「い」を入力するときは **[1]** を 2 回押す)
- 濁点や半濁点を入力するときは、文字に続けて
   [10]を押してください。

## 例)「えいが」と入力するとき

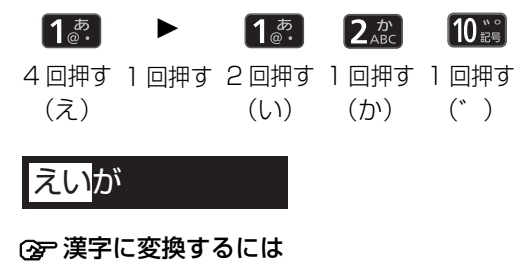

[▲][▼] で変換候補を選び、[決定]を押す

 JIS 第1水準、JIS 第2水準の 漢字コードを入力可能

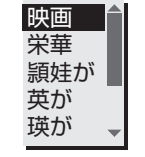

## 2 決定 を押す

●この手順を繰り返し、文字を入力します。

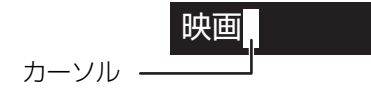

## 文字の種類を変換する

[ **緑** ] を押して文字の種類を選び、[ 決定 ] を押す

- ●[緑]を押すごとに、(かな→カナ→英数→数字)に切り換わります。
- ●漢字を入力するときは、「かな」を選びます。

## 同じボタンで続けて入力する

[▶] でカーソルを右に移動させる 例)「あい」と入力する場合:[1][▶][1][1] の順に押す

### 文節を分けて変換する

- 例)「えいが」の「えい」だけを変換する場合:
- ①「えいが」と入力して、[▼]を押す
- ② [◀] を押して「えい」だけを選ぶ
- ③ 変換候補を選び、 [**決定**]を押す

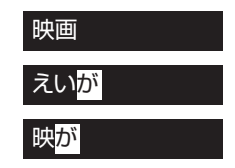

## 記号を入力する

①"きごう"と入力する

② 変換候補を選び、[決定]を押す

### 文字を追加する

カーソルを移動させたあと、文字を入力する (カーソルの左に文字が追加されます)

## 文字を消す

カーソルを移動させたあと、[黄]を押す (カーソルの文字が削除されます)

## ⊘お知らせ

- ●入力したすべての文字が表示されない画面もあります。
- ●表示可能な漢字コードは、JIS 第1水準、JIS 第2水準のみです。
- [BD-RE] [BD-R] [RAM AVCREC] [-R AVCREC] 文字の種類によって入 力できる文字数が少なくなる場合があります。

# いろいろな情報を見る(メール / 情報)

1 (スタート) を押す

- 2 「全機能から選ぶ」を選び、 (素) を押す ●表示がない場合は [ |◄◄ ] [ ▶▶ ] でページを切り
  - 換えてください。
- 3 「設定する・その他の機能」を選び、 (決定)を押す
- 4 「メール / 情報・診断コード」を選び、
   ※2 を押す
   (診断コードを見る場合 →198 手順⑤へ)
- 5「メール / 情報」を選び、 🚌 を押す

## **6** 項目を選び、 決定 を押す

| メール/情報             |
|--------------------|
| 放送メール              |
| ソフトウェア更新情報(ネットワーク) |
| ダウンロード履歴           |
| B-CASカード           |
| ID表示               |
| ボード                |
|                    |

### 放送メール

放送局からのお知らせ(最大31通まで保存)や、本 機の機能向上のためのダウンロード情報(最新の1通 のみ保存)を確認することができます。

確認したいメールを選び、決定を押す

#### ②お知らせ

- ●ほとんどのメールは、お客様自身で消去することができません。
- ●メールが最大保存数を超えると、日付の古い順に消去されます。

ソフトウェア更新情報(ネットワーク)

ネットワークからダウンロードした日時を確認できます。

#### ダウンロード履歴

ダウンロードに失敗した番組や消去した番組を確認で きます。

#### ② 表示されていない番組を表示するには

- ① [サブメニュー]を押す
- ②「視聴制限一時解除」を選び、[決定]を押す
- ③ 暗証番号 (→173 [HDD番組の視聴制限]) を 入力する

#### B-CAS カード

契約されている各委託放送事業者への問い合わせな ど、B-CAS カードの番号が必要な場合に使用します。

#### ID 表示

本機のソフトウェアに関する情報などを見るときに使 用します。

#### ② その他の情報を見るには

- ●[青]:本機のソフト情報を表示
- ●[赤]:データ放送時のルート証明書情報を表示

#### ボード

110 度 CS デジタル放送から送られてくる、番組情 報などのお知らせを確認します。

●「CS1 ボード」または「CS2 ボード」を選び、
 (決定 を押す)

| ボー | -F     |
|----|--------|
| С  | S1 ボード |
| С  | S2 ボード |
|    |        |

### 2 確認したい情報を選び、決定を押す

# 放送設定を変える(放送設定)

)を押す 「放送設定」を選び、決定を押す ●表示がない場合は[Ⅰ◀◀][▶▶Ⅰ]でページを切り 換えてください。 3 メニューを選び、 斑 を押す 放送設定 かんたん設置設定 放送受信設定 デジタル放送 視聴・再生設定 ソフトウェア更新設定 放送設定リセット ◆ · · · 決定 ○ 戻る 4 設定項目を選び、 腕 を押す ●さらに項目がある場合は、この操作を繰り返し てください。 設定内容を変更する かんたん設置設定 かんたん設置設定 (→29)

放送受信設定

【】はお買い上げ時の設定です

## 受信対象設定

放送視聴時や番組表で使わない放送を操作できないよ うにします。

●地上デジタルは設定できません。

## BS/CS

【使う】

チャンネル設定 (→169)

地上デジタル /BS/CS1/CS2

#### 番組表設定

## G ガイド地域設定

「かんたん設置設定」(→29)を行うと、自動的に設定されます。

### G ガイド受信確認

番組表の受信スケジュールを確認できます。

#### 通信による G ガイド受信

「入」に設定すると、インターネットを利用して1ヵ 月の番組表や注目番組を取得することができます。

【切】

- ネットワークの接続と設定(→25、26、33)が 必要です。
- ●「入」にすると、常時接続状態になります。
- ●2015年8月現在、番組情報を取得できる放送局は NHK、スター・チャンネル、WOWOWのみです。

#### 地域設定

データ放送が正しく受信できていない場合に地域の修 正を行います。

#### 県域設定

#### 郵便番号

#### 地域設定削除

●お買い上げ時の状態に戻ります。

#### 受信アンテナ設定 (→167)

#### 地上デジタル

アッテネーター 物理チャンネル選択

物理チャンネル (→168) を指定してアンテナレ ベルを確認します。

#### 衛星

 アンテナ電源
 【入】

 アンテナ出力
 【入】

 本機の BS・110 度 CS アンテナ出力端子からの

 信号出力の設定をします。

#### トランスポンダ選択

#### 衛星周波数

(放送局からの案内がないかぎり、変更しないでく ださい)

### B-CAS カードテスト

NG の場合、電源を切り、電源コードを抜いたあと、 B-CASカードを抜き差しして、電源を入れ直して、も う一度テストしてください。 ?

【切】

# 放送設定を変える(放送設定)(続き)

## デジタル放送 視聴・再生設定

【】はお買い上げ時の設定です

### 字幕設定

ディスクに録画した場合、デジタル放送の字幕や、番組からの お知らせなど(文字スーパー)を表示させるための設定です。 XP、SP、LP、EP、FR モードで録画した場合、設定した 内容がそのまま録画され、再生時に切り換えできません。 設定しても番組によって無効になる場合があります。

| 字幕       | 切】    |
|----------|-------|
| 字幕言語     | 【日本語】 |
| 文字スーパー   | 【切】   |
| 文字スーパー言語 | 【日本語】 |

【日本語】

#### 制限項目設定

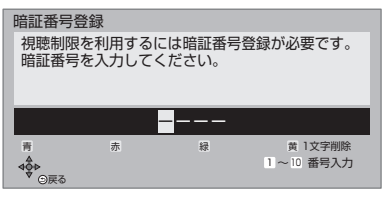

#### 画面の指示に従って[1]~[10]を押し、暗証番号を 入力する

- ●10秒間ボタン操作がないと、元の画面に戻ります。
- ●暗証番号を入力後、下記の設定を行ってください。

#### 視聴可能年齢

【無制限】

【しない】

- ●視聴制限のある番組の視聴できる年齢の上限を設 定できます。上限を超える番組を見るときは、暗証 番号の入力が必要です。
- ●年齢制限を超える番組は、番組表などで「・・・」 と表示されます。

#### ブラウザ制限

ブラウザを利用するとき、暗証番号の入力が必要か どうかの設定をします。

#### 暗証番号変更

#### 暗証番号削除

設定した年齢を超えるなど視聴に制限のある番組を選 ぶと、暗証番号入力画面が表示されます。

暗証番号を入力してください。

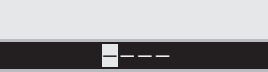

●暗証番号を入力すると、番組が映ります。

#### 選局対象

【すべて】

デジタル放送で**「チャンネル ∧.∨**]を押して順送りで きるチャンネルを設定できます。

 ●「設定チャンネル」を選ぶと、チャンネル設定で設定さ れている Pol ~ 36 までのチャンネルを選局します。

ソフトウェア更新設定

【】はお買い上げ時の設定です

#### ダウンロード予約

【白動】

デジタル放送からの情報を本機に取り込むことによ り、本機のソフトウェアを最新のものに書き換えます。 (+)184)

- ●「自動」にすると、電源「切」時に自動的にダウン ロードします。
- ●「手動」にすると、情報が届いたときにメールで知ら せます。(→164 「放送メール」)

## 放送設定リセット

#### 設定項目リセット

「アンテナ電源」「アンテナ出力」(→165)をお買い トげ時の設定に戻します。

#### 個人情報リセット

日時設定以外の初期設定と放送設定の項目をお買い上 げ時の設定に戻します。また、本機に記録されている お客様の個人情報(メールやデータ放送のポイントな ど)や、予約内容も消去します。廃棄などで本機を手 放される場合以外には、実行しないでください。

#### ⊘お知らせ

- ●双方向データ放送をご利用の場合、本機からの操作により、放送 局に登録された情報はこの操作では消去されません。消去方法は それぞれのサービスにお問い合わせください。
- ●HDDやUSB-HDDの番組などは、この操作では消去されません。 消去するには、「HDDのフォーマット」(→173)や「録画用 USB-HDDのフォーマット」(→173)を行ってください。

## アンテナレベルを確認する

### アンテナレベルについて

アンテナレベルは、アンテナの設置方向の最適値を確 認するための目安であり、チャンネルによって異なり ます。表示されている数値は、受信している電波の強 さではなく質(信号と雑音の比率)を表します。天候、 季節、地域やアンテナシステムの条件などにより変動 する場合がありますので、十分な余裕をとることをお 勧めします。

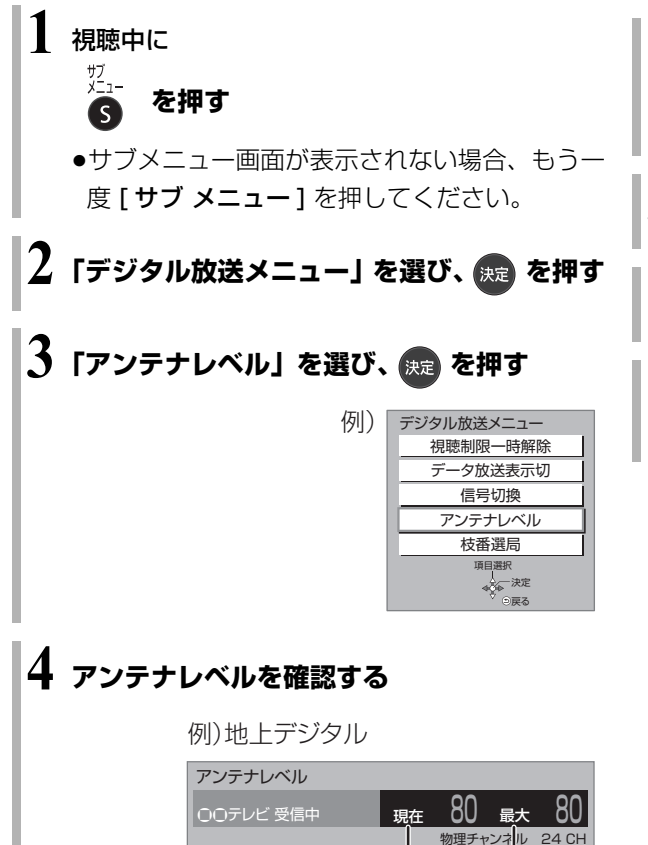

アンテナレベルが44未満の場合は、こしく受信/録画ができない 場合があります。アンテナの配線・時前、設定を確認していださい。

最大感知レベル

現在の入力レベル

決定ボタンで受信状況の一覧が確認できません。

◆●一決定

## 受信アンテナ設定をする

マンションなどの共同アンテナや CATV をご利用の 場合は、設定不要です。

映りが悪いときは、入力レベルが最大になるよう、ア ンテナの向きを調整してください。

●アンテナの説明書もご覧ください。

】 <u>スタート</u>) を押す

- 2「放送設定」を選び、 🚌 を押す
  - ●表示がない場合は[I◀◀][▶▶Ⅰ]でページを切り 換えてください。

3 「放送受信設定」を選び、 🚌 を押す

- ↓ 「受信アンテナ設定」を選び、 戻定 を押す
- 5 修正したい放送を選び、 決定を押す (→168 ページへ)

# 放送設定を変える(放送設定)(続き)

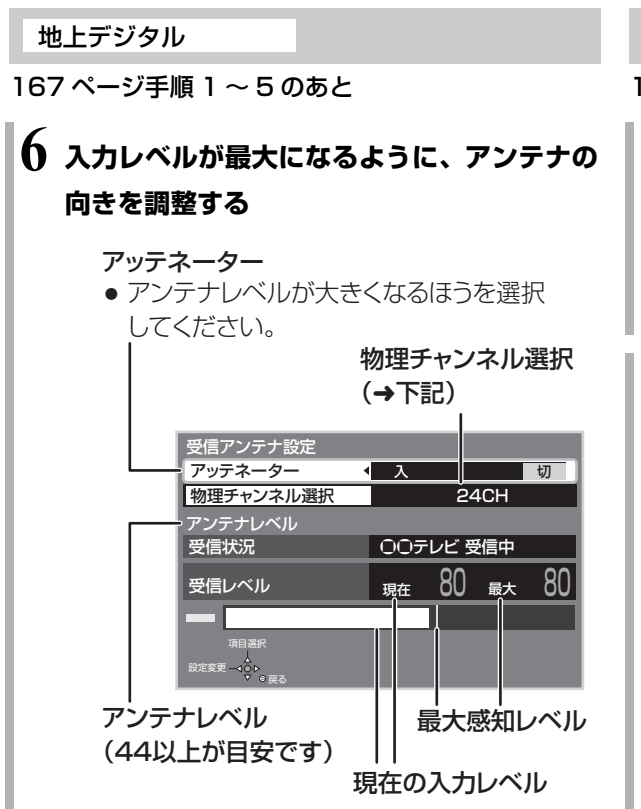

## 物理チャンネルについて

地上デジタル放送は、UHF の電波を使って行われて います。この電波は、放送局ごとに割り当てられてお り(13 CH ~ 62 CH)、このチャンネルを物理チャ ンネルと呼んでいます。

上記画面で「物理チャンネル選択」を選び、【決定】
 を押し、[1]~ [10]で物理チャンネルを入力し、
 [決定]を押すと、そのチャンネルのアンテナレベルを確認することができます。

#### 衛星

167ページ手順1~5のあと

- 6「アンテナ電源」を選び、「入」を選ぶ
  - ●衛星アンテナのコンバーターへ電源を供給します。
  - テレビの映りが悪くなる場合があるため、テレビ側のアンテナ電源の設定も「入(オン)」にしてください。

## 7 入力レベルが最大になるように、アンテナの 向きを調整する

#### アンテナ出力

通常は「入」のまま使用してください。
 「切」にすると電源「切」時に、テレビなどでBS・110度CSデジタル放送の番組を視聴できなくなります。

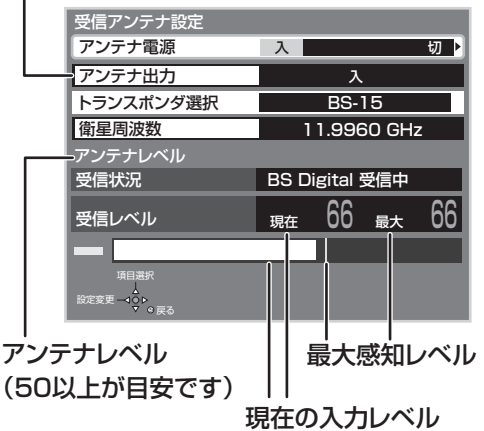

#### ☞ 「他の衛星受信中」の表示が出たとき

BS・110度 CS デジタル以外の衛星放送を 受信しています。再度アンテナの向きを調整 してください。

#### ◎お知らせ

●映像が不安定になったり、「アンテナレベルが不足しています。
 アンテナ環境を確認してください。」の表示が出る場合は、以下をお試しいただいたあと、「チャンネル設定」の「再スキャン」を行ってください。(→169)
 ・アッテネーターを切り換える
 ・ブースターをお使いの場合は、ブースターを外す状態が改善されないときは、お買い上げの販売店にご相談ください。

#### あおおいまでも、 あおまで、 あおまで、 あまで、 あまで、

●「トランスポンダ選択」「衛星周波数」は、変更すると視聴できな くなることがあります。放送局などからの案内がないかぎり、変 更しないでください。

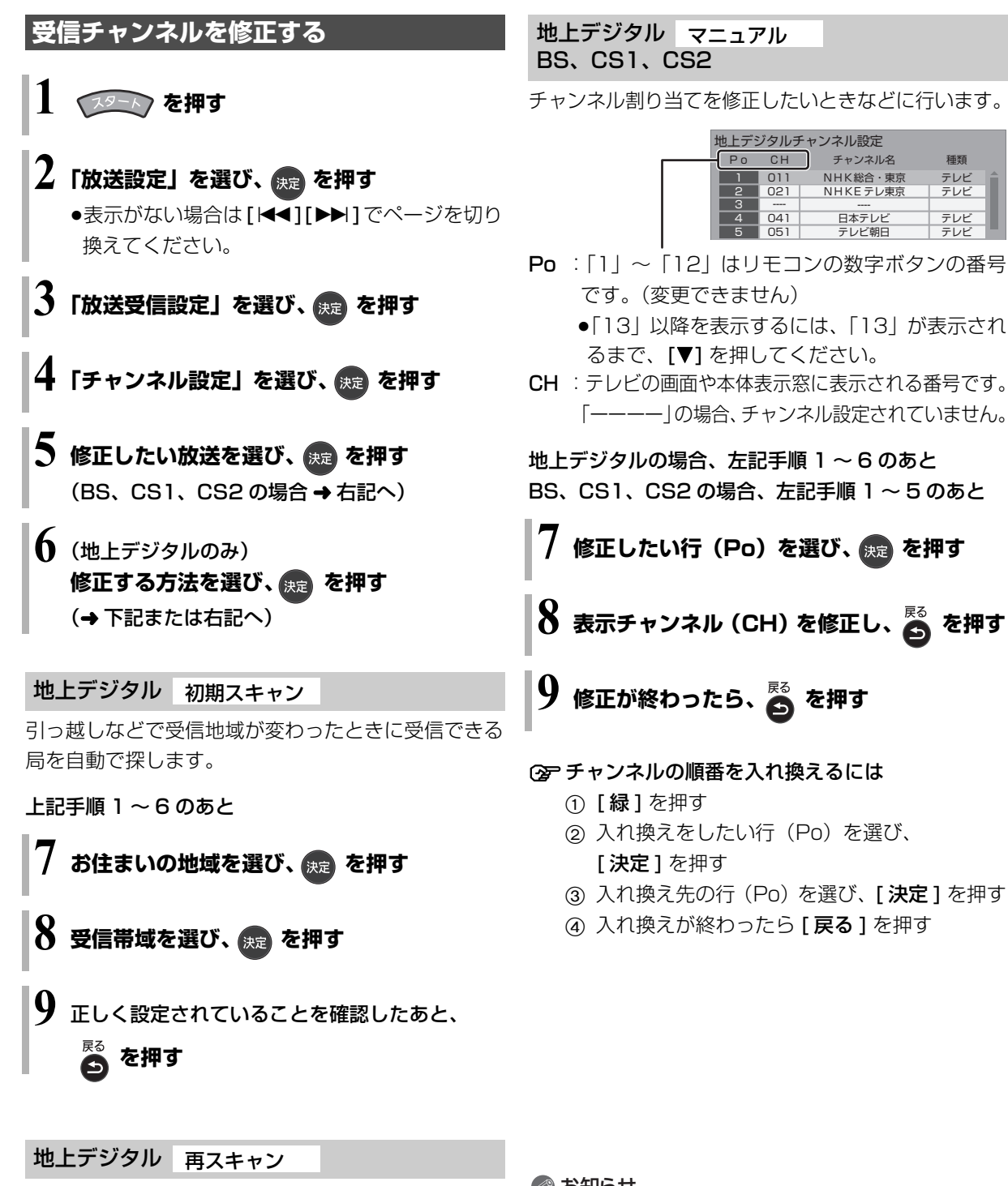

受信状況が変わったときに受信できる局を追加します。

上記手順1~6のあと

正しく設定されていることを確認したあと、

🍒 を押す

### ②お知らせ

- ●地上デジタル放送のチャンネルー覧表は、お手持ちのパソコンから以下のホームページでご覧いただけます。
  - ① http://panasonic.jp/support/bd/manual/ を開く
  - ②「同意する」→「DMR-BRW510/DMR-BRW1010/
     DMR-BRZ1010」→「放送チャンネルなどの一覧表」を選ぶ

必要なとき

# 本機の設定を変える(初期設定)

( 19-1) を押す

2 「初期設定/リモコン設定」を選び、 🐙 を押 す

●表示がない場合は[I◀◀][▶▶Ⅰ]でページを切り 換えてください。

## 3 メニューを選び、決定 を押す

| 初期設定/リモコン設定                 |
|-----------------------------|
| 設置設定/リモコン設定                 |
| HDD/ディスク/USB-HDD設定          |
| 映像設定                        |
| 音声設定                        |
| 画面設定                        |
| テレビ/機器/ビエラリンクの接続設定          |
| かんたんネットワーク設定                |
| ネットワーク通信設定                  |
| -<br>→ ☆ → 決定<br>◆ ☆ → ○ 戸ろ |

## 4 設定項目を選び、 決定 を押す

●さらに項目がある場合は、この操作を繰り返し てください。

5 設定内容を変更する

## 設置設定/リモコン設定

【】はお買い上げ時の設定です

自動電源〔切〕

【6 時間】

操作しないとき、節電のため自動的に電源を切る時間 を設定します。

時間を設定すると、本機の動作(録画やダビングなど) が終了してから2時間後または6時間後に、電源が切れます。

## リモコン設定 (→180)

リモコンモード

【リモコン 1】

リモコンのテレビ操作設定

#### 日時設定

本機はデジタル放送から送られてくる情報を取得し、 自動的に日時を修正しますので、通常は日時設定の必 要はありません。

本体表示窓に右記の表示が出て いる場合は、アンテナ線の接続 を確認してください。

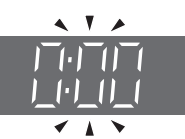

【切】

## 音声ガイドの設定

番組表や録画一覧の内容、選局時の番組名、エラーメッ セージなどを音声や操作音でお知らせします。

- ●実際と異なる読み上げを行う場合がありますが、故 障ではありません。
- ●「音声ガイド機能」を「入」に設定すると、「デジタ ル出力」(→174)は自動的に「PCM」になります。
   (「切」に戻しても「PCM」のままです)
- ●外部入力のときは、出力されません。

## 音声ガイド機能

読み上げ音量

読み上げ速度

### クイックスタート設定/本体時計表示

**クイックスタート** 【切 (時計表示無し)】 「入」にすると、電源「切」状態からの起動を高速化 します。(テレビの種類によっては、表示が遅れるこ とがあります)

- ●待機時消費電力は増えます。
- ●本機の動作を安定させるため、予約録画終了時または、午前4時ごろ(1週間に1回程度)に、本機全体を再起動することがあります。(再起動中は、本体表示窓に"PLEASE WAIT"と表示され、電源以外のボタン操作が数分間できません)
- ●以下の設定時、「クイックスタート」は自動的に 「入」に固定になります。
  - ·「ビエラリンク録画待機」(→175):「入」
  - ・ **BRZ1010** 「i.LINK 機器モード設定」 (→176): 「TS モード 2」
  - ·「宅外リモート接続機能」(→178):「入」
  - ·「お部屋ジャンプリンク機能」(→179):「入」
  - ・「ドアホン・センサーカメラ接続」(→179):「入」
  - ·「ファイル共有サーバー機能」(→179):「入」
  - ·「音楽ファイルダウンロード機能」(→179):「入」

「切(時計表示無し)」にすると、電源「切」時に本 体表示窓は消灯します。

クイックスタートモード

クイックスタート (→上記) が「入」時の設定をし ます。

- ●「標準」の場合
  - ・無信号自動オフ機能が働かない場合があります。
     ・電源「切」時に本体表示窓が点灯します。
- ●「省エネ(時計表示無し)」の場合
  - ・「標準」より起動が遅くなりますが、待機時の消 費電力は少なくなります。
  - ・電源「切」時に本体表示窓は消灯します。

#### 節電待機モード

【モード1】

「節電待機」 (→45) で電源を「切」 にしたときの待機 モードを設定します。

#### 初期設定リセット

設定をお買い上げ時の設定に戻します。 ただし、以下の設定は戻りません。 ・日時 ・DVD-Videoの視聴制限 ・BD-Videoの視聴可能年齢 ・HDD 番組の視聴制限 ・USB-HDD の登録 ・かんたんネットワーク設定 ・BRZ1010 [BRW1010] LAN 接続形態 ・[BRZ1010] [BRW1010] 無線/無線親機設定 ・IP アドレス/DNS/プロキシサーバー設定

- ・ファイル共有サーバーの名称
- ファイル共有サーバー設定のパスワード設定
- ・お部屋ジャンプリンク (DLNA) / スカパー! Link(録
   画) 設定の本機の名称
- 家じゅう録画一覧設定の接続する機器一覧
- ・音楽ファイルダウンロード設定のデバイス認証キー 設定、音楽ファイルダウンロード履歴
- 本体側の「リモコンモード」もお買い上げ時の設定 (リモコン1)に戻ります。リモコンが働かなくなっ た場合(本体表示窓に"U30"と表示)、リモコン モードを変更してください。(→192)

## ソフトウェア更新(ネットワーク)

本機をインターネット接続している場合、本機のソフ トウェアが最新かどうかの確認や、ソフトウェアの更 新をすることができます。

- ●更新中は他の操作はできません。また、故障の原因 となるので、以下の操作は行わないでください。
  - ・本機の電源を切る
  - ・電源プラグをコンセントから抜く

#### ソフトウェア自動更新

?

自動でソフトウェアの更新や確認を行います。 (更新は電源「切」時に行います)

### ソフトウェア更新の実行

手動でソフトウェアの更新をします。

## HDD/ ディスク /USB-HDD 設定

【】はお買い上げ時の設定です

## 再生設定(再生専用ディスク)

 DVD-Video の視聴制限\*\*
 【8 すべて視聴可】

 DVDビデオの視聴制限ができます。

 制限レベルの記録されている DVD ビデオ(成人向)

 けや暴力シーンを含むもの)が視聴不可になります。

**BD-Video の視聴可能年齢**<sup>\*1</sup> 【無制限】 BDビデオの視聴可能な下限年齢を設定できます。 年齢制限の記録されている BD ビデオ(成人向けや 暴力シーンを含むもの)が視聴不可になります。

●「年齢入力」を選んで【決定】を押すと、【1】~ 【10】で年齢を入力できます。

**BD-Live インターネット接続**\*1 【有効(制限付き)】 BD-Live 機能を利用するときに、インターネットへの接続を制限することができます。

MASTER GRADE VIDEO CODING [入] (MGVC 対応の BD-V) スタジオマスターと同等の滑らかで質感豊かな高画 質映像で再生します。(→93)

 3D ディスクの再生方法
 【3D 再生】

 3D ディスクの再生方法を選びます。
 [3D 青生]

 音声言語\*2
 [日本語]

音声言語\*2 【日本語】 再生時の音声を選びます。 ●「オリジナル」は、ディスクの最優先言語で再生します。

再生時の字幕言語を選びます。

●「オート」は、「音声言語」の言語で音声が再生され なかったときのみ、その言語で字幕を表示します。

| メニュー言語 <sup>*2</sup> | 【日本語】 |
|----------------------|-------|
| テレビ画面に表示される言語を選びます。  |       |

#### AVCHD 優先モード

### BD-RE BD-R RAM AVCREC -R AVCREC

ハイビジョン画質の番組とハイビジョン動画(AVCHD) が混在したディスクで再生する動画を設定します。 ●「入」はハイビジョン動画(AVCHD)を、「切」は

ハイビジョン画質の番組を再生します。

### 記録設定

ハイビジョン画質 / 持ち出し番組の記録設定

**外部入力音声設定** 【ステレオ】 外部入力から録画時の音声の種別を選びます。

**二重音声記録時の音声選択** 二重音声(二ヵ国語)番組を録画やダビングする 場合に記録する音声を設定します。

記録アスペクト設定 【オート】 480iの映像をハイビジョン画質で記録する場合 のアスペクトを設定します。

#### DVD-Video 記録の設定 -R V -RW V

**二重音声記録時の音声選択** 【主音声(L/R)】 二重音声(二ヵ国語)番組を記録する場合に記録 する音声を設定します。

**記録アスペクト設定** 【オート】 記録時のアスペクトを設定します。

高速ダビング速度 【最高速モード】 高速モードでのダビング速度を設定します。 (高速記録対応ディスクの場合など)

#### ムーブバックエラー制御

【中断】

【入】

ムーブバック中にディスクの汚れや劣化によるエ ラーを検出したときの制御を設定します。

#### 自動チャプター

[切]

デジタル放送録画時に CM などで自動的にチャプ ターを作成する設定をします。

- ●録画する番組や録画モードによっては、正しく作成 されない場合があります。
- ※1 暗証番号入力画面が表示されたら、画面の指示に従って[1]~[10]で暗証番号を入力してください。暗証番号は共通です。

#### 暗証番号は忘れないでください。

※2 「その他\*\*\*\*」の場合、\*には [1]~ [10]で言語番号(→184)を入力してください。 選んだ言語がディスクにない場合は、ディスクの最優先言 語で再生されます。ディスクに収録されているメニュー画 面でのみ切り換えるものもあります。

| 持ち出し番組の VGA 画質           | 【モード1】    |
|--------------------------|-----------|
| 「持ち出し方法」を「SD/USB 経由」、    | 「持ち出し番組の  |
| 画質」を「高画質(VGA)」に設定して      | 「作成する場合に、 |
| 記録する画質(1.5 Mbps/1.0 Mbps | s)を変更します。 |

# MP4 の取り込み設定 【ファイル取込】 MP4(4K以外)の取り込み形式を選びます。

- ●「変換取込」は、本機のデータ形式に変換して取り 込みます。
- 「ファイル取込」すると、ネットワーク接続したファ イル共有機能対応機器でも見ることができます。
   (→153)

**MP4 取込 / アルバムの作成画質** 【高画質モード】 本機に MP4(4K 以外)を取り込むときの画質と動 くアルバムの作成画質を設定します。

●MP4 の取り込みは「MP4 の取り込み設定」(→上 記)が「変換取込」時のみ有効。

**再放送の録画** 【録画しない】 「おまかせ録画」(→69) や「カテゴリーまとめて予約」(→72) で一度録画した番組の再放送を録画するかどうかを設定します。

#### HDD 番組の視聴制限<sup>\*\*1</sup>

【無制限】

年齢制限の記録されている番組の視聴制限を設定でき ます。(年齢制限が視聴制限以上の番組は録画一覧で表 示されなくなります)

#### HDD 設定

#### HDD 管理

#### 録画一覧の全番組消去

番組をすべて消去します。

#### 写真一覧の全写真消去

HDD 内の「写真一覧」(→128) に表示されてい る写真をすべて消去します。

[ファイル共有領域 (→153) に保存した写真は消 去されません]

#### ユーザ共有フォルダの全消去

ファイル共有機能 (→153) でパソコンから本機 に保存したファイル、MP4 取り込みの動画ファイ ル、ダウンロードした音楽ファイルをすべて消去 します。

#### HDD のフォーマット

HDD の初期化を行います。

#### USB-HDD 設定

## USB-HDD の登録(<del>→</del>42)

別売の USB-HDD を登録します。

#### USB-HDDの取り外し (→43)

別売のUSB-HDDを本機から取り外す前に行います。

#### お願い)

この操作を行わずに USB-HDD を取り外した場合、 記録内容を損失するおそれがあります。取り外す前 に必ず行ってください。

#### USB-HDD 管理

**録画用 USB-HDD のフォーマット** SeeQVault 対応のフォーマット(→43) 別売の USB-HDD の初期化を行います。

**USB-HDD 登録の取り消し(→43)** USB-HDD の登録を取り消します。

すべての USB-HDD 登録の取り消し(→43) 登録されているすべての USB-HDD の登録を取り消 します。

※1 暗証番号入力画面が表示されたら、画面の指示に従って[1]~[10]で暗証番号を入力してください。暗証番号は共通です。

## 暗証番号は忘れないでください。

一時停止中の画像の表示方法が選べます。

## 映像設定

#### 【】はお買い上げ時の設定です

#### スチルモード

【オート】

- 「フィールド」は、動きのある映像や「オート」時に ぶれが生じるときに設定してください。
- 「フレーム」は、「オート」時に細かい絵柄などが見 えにくいときに設定してください。

#### シームレス再生

部分消去した部分などを滑らかに再生します。

●「切」にすると、精度よく再生しますが、画像が一瞬 止まる場合があります。

[入]

# 本機の設定を変える(初期設定)(続き)

## 音声設定

#### 【】はお買い上げ時の設定です

[切]

#### 音声のダイナミックレンジ圧縮

小音量でもセリフを聞き取りやすくします。 音声が Dolby® Digital、Dolby® Digital Plus、 Dolby® TrueHD のときのみ有効です。

●「オート」は、Dolby<sup>®</sup> TrueHD のときにコンテンツ 意図に従います。

## デジタル出力

Dolby D/Dolby D +/Dolby TrueHD[Bitstream]DTS/DTS-HD[Bitstream]AAC[Bitstream]

音声の出力方法を選びます。

- ●出力される音声については、「デジタル出力される 音声と接続・設定の関係」(→211)をご覧ください。
- 正しく設定しないと雑音が発生し、耳を傷めたり、 スピーカーを破損するおそれがあります。

BD ビデオ副音声・操作音(副音声を含む[BD-V])

【入】

BD ビデオのメニュー画面などで使われる操作音の 入 / 切を設定します。

● Dolby Atmos や dts:X<sup>™</sup> に 対応した BD ビデオを楽しむには 上記音声出力に対応した AV アンプなどに HDMI ケーブルで接続 し、以下のように設定してください。

- · Dolby D/Dolby D+/Dolby TrueHD : [Bitstream]
- · DTS/DTS-HD : [Bitstream]
- ・BD ビデオ副音声・操作音:「切」

Dolby Atmos はドルビーラボラトリーズの商標です。

## PCM ダウンサンプリング変換 BRZ1010 [切]

サンプリング周波数96 kHzで収録された音声 を48 kHzに変換する(「入」)かしない(「切」)かを 選びます。

- ●96 kHzに非対応の機器に接続時は「入」を、対応した機器に接続時は「切」にしてください。
- ●以下の場合、48 kHzに変換されます。
- · BD-V 「BD ビデオ副音声 · 操作音」 (→上記):「入」
- · BD-V 192 kHz 以上の信号
- ・著作権保護処理がされているディスク

### ダウンミックス

マルチサラウンド音声を再生するときにダウンミック スの方法を切り換えることができます。

- ●「デジタル出力」(→**左記**)が「Bitstream」のときは ダウンミックスの効果はありません。
- ●2 チャンネルからマルチ・チャンネル・サラウンドに 変換する機能に対応した機器に接続時は、「ドルビー サラウンド」に設定してください。
- ●以下の場合は、「ノーマル」で出力されます。
  - 「AVCHD」再生時
     「BD-V」 副音声や操作音を含んでの再生時

#### 音声ディレイ

[0 ms]

映像と音声のズレを、音声出力を遅らせて調整します。

#### はっきり再生設定

はっきり再生 (→53、98)の設定をします。

**はっきり効果の強さ** 【弱】

はっきり効果の強さを設定します。

#### はっきり効果の常時設定

【切】

「入」にすると、**[ゆっくり/はっきり]**を押さなく ても、常時はっきり効果が有効になります。 ●「デジタル出力」(→**左記**) が「PCM」になります

●「デジタル出力」**(→左記)**が「PCM」になります。

#### 【 】はお買い上げ時の設定です

画面表示動作〔オート〕

画面設定

[入]

操作の表示をテレビ画面に自動で表示します。

#### テレビ画面の焼き付き低減機能

【入】

通常は「入」に設定しておくことをお勧めします。 「入」に設定すると、以下のような動作を行います。

- ●10分以上操作を行わないと、テレビの焼き付きを低 減するために、自動的に画面を切り換えます。
- ●黒帯部分を明るくします。 [「出力解像度」(→176)が「480p」以外のとき]

#### 本体表示窓の明るさ

【常時 明】

本体表示窓の明るさを調節します。

●電源「切」時の時刻表示は、「クイックスタート」、
 「クイックスタートモード」の設定に従って点灯・消灯します。(→171)

## テレビ / 機器 / ビエラリンクの接続設定

#### 【】はお買い上げ時の設定です

### 3D 設定

#### 3D 方式設定

【フルHD】

[3D]

[入]

[入]

接続しているテレビの方式に設定します。

●「サイドバイサイド」の場合、テレビ側でも 3D の設 定を切り換えてください。

#### 3D 番組の出力方法

3D 番組を 2D 再生します。

#### 3D 再生時の注意表示

3D 映像再生時に、3D 視聴の注意画面を表示するか どうかを設定します。

## ビエラリンク設定

#### ビエラリンク制御

ビエラリンク(HDMI)に対応した機器と HDMI 端 子で接続時、連動操作の設定をします。

#### ビエラリンク録画待機

【切】

ビエラの電源が「入」のときに、本機がすぐに録画 できる状態に設定します。

「入」にすると、「クイックスタート」(→171)は
 自動的に「入」になります。

#### オートサウンド連携

ビエラリンク(HDMI)Ver. 3 以降に対応したビエ ラとアンプと接続時、自動的に適したサウンドに切 り換えます。

#### ECO スタンバイ

【入】

【入】

ビエラリンク(HDMI) Ver. 4 以降に対応したビエ ラと接続時、ビエラの電源「切」に連動して、本機 の電源「切」時の消費電力を少なくします。

 「入」に設定すると、ビエラの電源「切」時に、「ク イックスタート」(→171)が「切(時計表示無 し)」のときと同じように動作します。

ビエラの電源「入」時には、上記の設定は実際の設 定どおりに動作します。

# 本機の設定を変える(初期設定)(続き)

#### HDMI 接続設定

#### 出力解像度

【オート】

接続した機器が対応している項目に「\*」が表示されます。「\*」の付いていない項目を選ぶと、映像が 乱れることがあります。映像が乱れた場合は、以下 の操作をしてください。

- ① [決定] と [青] と [黄] を同時に 5 秒以上押す ・本体表示窓に "OO RET" が表示されます。
- ② 本体表示窓に "O4 PRG" が表示されるまで
   [▶]を数回押す
- ③ [決定] を3秒以上押す
  - 「480p」に設定されます。再度正しく設定して
     ください。
- ●4K 対応テレビと接続する場合は、「オート」を選択 してください。

#### 24p 出力 BD-V AVCHD

【切】

【入】

- 映画など 24p で記録された素材を再生時に、自動で 24p 出力します。
- ●4K/24p 対応テレビと接続している場合
   「出力解像度」(→上記)を「オート」に設定時に
   4K/24p で出力されます。
- ●1080/24p 対応のテレビと接続している場合 「出 力 解 像 度」(→上 記)を「オート」または 「1080i」、「1080p」に設定時に 1080/24p で 出力されます。

24p 以外で記録された素材は 60i または 60p で出 力されます。

**カラースペース**【YCbCr (MGVCォート)】
HDMI 端子で接続時、映像信号のカラースペース変
換方法を選びます。

#### 音声出力 BRZ1010

デジタル音声端子でアンプなどに接続していると
 きのみ、「切」にしてください。

**Deep Color 出力** 【オート】 Deep Color対応テレビと接続時に設定します。

7.1ch 音声リマッピング BD-V 【オート】 接続する機器が 7.1 チャンネル・サラウンドに対応 している場合、6.1 チャンネル以下の LPCM サラウ ンド音声を自動的に 7.1 チャンネルに拡張して再生 します。

●「切」にすると、オリジナルのチャンネル数で再生します。(6.1チャンネルの場合は 5.1チャンネル で再生します)

コンテンツタイプフラグ 【オート】 接続したテレビがこの設定に対応している場合、再 生する内容によってテレビが最適な方法に調整し出 力します。

i.LINK 機器モード設定 BRZ1010 【TS モード 1】

i.LINK (TS) 端子に接続した機器に合わせて設定しま す。

●「TS モード 2」にすると、「クイックスタート」
 (→171)は自動的に「入」になります。

## かんたんネットワーク設定

かんたんネットワーク設定(→33)

## ネットワーク通信設定

#### 【】はお買い上げ時の設定です

通常は「LAN 接続形態」「無線 / 無線親機設定」 「IP アドレス /DNS/ プロキシサーバー設定」の設定 は不要です。

「かんたんネットワーク設定」(→上記)を行ってもネットワークにつながらない場合に設定してください。

 ●不明な場合、設置された方に確認するか、ルーター などの説明書をご覧ください。

#### LAN 接続形態 BRZ1010 BRW1010 【有線】

ネットワーク接続の方法を選びます。

●「無線親機 (シンプル Wi-Fi)」にすると、本機をアク セスポイントに設定することができます。

#### 無線 / 無線親機設定 BRZ1010 BRW1010

無線接続時の設定をします。また接続済みの場合は、 設定内容や電波の状態を確認することができます。

●「LAN 接続形態」(→上記)が「無線」または「無線
 親機(シンプル Wi-Fi)」時のみ有効

WPS(プッシュボタン)方式 WPS(PIN コード)方式

## 無線ネットワーク検索

#### 手動設定

無線ブロードバンドルーター (アクセスポイント) と の接続を行います。

●「LAN 接続形態」(→ 上記)が「無線」時のみ有効

#### WPS 方式での子機接続

無線子機を追加で登録することができます。(最大8 台まで)

 ●「LAN 接続形態」(→上記)が「無線親機(シンプル Wi-Fi)」時のみ有効

#### 設定変更

 「LAN 接続形態」(→ 左記) が「無線親機(シンプル Wi-Fi)」時のみ有効

ネットワーク名 (SSID)

#### 暗号化キー

#### 無線方式

接続する子機が 802.11n/a に対応している場合 は、無線方式は 802.11n/a (5 GHz) を選択する ことをお勧めします。ただし、無線子機が対応して いない場合は接続できない場合があります。詳しく は無線子機の取扱説明書をご覧ください。

倍速モード【通常モード (20 MHz)】無線方式が5 GHz の場合、通信速度を設定します。

- 「無線方式」(→上記)が「802.11n/a (5 GHz)」
   時のみ有効。
- ●「倍速モード(40 MHz)」で通信を行うと、2 チャンネル分の周波数帯域で高速に通信します。ただし、電波干渉が起こりやすくなるおそれがあります。そのため、通信速度が低下したり、通信が不安定になったりする場合があります。

#### 無線チャンネル

他機器との電波干渉があるときに、無線チャンネル を変更してください。

#### 設定リセット

本機が無線親機(シンプル Wi-Fi)のときの設定を リセットします。

# 本機の設定を変える(初期設定)(続き)

|                                                                                                    | プロキシサーノ                                                                   |
|----------------------------------------------------------------------------------------------------|---------------------------------------------------------------------------|
| <ul> <li>ドレス / DNS/ ノロキシリーハー設定</li> <li>接続テスト</li> <li>ネットワークの接続状態を確認します。</li> <li>ネットワーク接続をしたあと、または「IP アドレス / DNS/ プロキシサーバー設定」の各設定を終えたあとに必ず行ってください。</li> <li>「NG」が表示された場合、接続と設定を確認してく</li> </ul> | ブロードバン  <br>から指示がある<br>●プロキシサー<br>ビスが利用で<br><b>標準に戻す</b><br><b>プロキシアド</b> |
| ●「宅内機器使用可」は、宅内のネットワーク接続機<br>器が使用できる状態です。                                                                                                    | プロキシポー<br>接続テスト                                                           |
| IPアドレス自動取得     【入】       通常は「入」を選んでおいてください。                                                                                                    | 宅外リモート持                                                                   |
| IP アドレス<br>サブネットマスク<br>ゲートウェイアドレス                                                                                                    | ●「入」にする<br>「お部屋ジャン<br>「入」になりま                                             |
| クーの DHCP サーバー機能を「有効」にしていない                                                                                                    | 機器パスワート                                                                   |
| ときのみ設定してください。<br>●「IP アドレス自動取得」(→上記)を「切」にした<br>あと設定します。<br>●パソコンを確認して、「IP アドレス」にはパソコン<br>と違った値を、「サブネットマスク」、「ゲートウェ<br>イアドレス」にはパソコンと同じ値をそれぞれ入力<br>してください。                                           | 機器 ID 確認                                                                  |
| ※サーバーやブロードバンドルーターが、IP アドレスなどを<br>本機に自動的に割り当てる仕組みのことです。                                                                                                    |                                                                           |

DNS-IP 自動取得

【入】

通常は「入」を選んでおいてください。

## プライマリ DNS

#### セカンダリ DNS

手動で「プライマリ DNSI、「セカンダリ DNS」を 設定する必要がある場合のみ設定してください。

- ●「DNS-IP 自動取得」(→上記) を「切」にしたあと 設定します。
- ●パソコンを確認して、「プライマリ DNS」にはパソ コンの「優先 DNS サーバー」の値を、「セカンダ リ DNS」にはパソコンの「代替 DNS サーバー」 の値をそれぞれ入力してください。

#### (一設定

ド環境でお使いになり、プロバイダー るときに設定してください。

バーを設定すると、アクトビラのサー きなくなります。

| 標準に戻す     | <br> | <br> | <br>_ | _ | _ |    |   |
|-----------|------|------|-------|---|---|----|---|
| プロキシアドレス  | <br> | <br> | <br>_ | _ | _ |    |   |
| プロキシポート番号 | <br> | <br> | <br>_ | _ |   | (0 | ] |
| <br>      | <br> | <br> | <br>_ | - | - |    |   |

接続設定 (→182)

#### **妾続機能**

と、「クイックスタート」**(→171)**と ンプリンク機能」 (→179) は自動的に ます。

【切】

#### ヾ初期化

### お部屋ジャンプリンク (DLNA)/ スカパー ! Link (録画) 設定 (→181)

#### お部屋ジャンプリンク機能

- 「入」にすると、「クイックスタート」(→171)は
   自動的に「入」になります。
- ●「切」にすると、「宅外リモート接続機能」(→178) は自動的に「切」になります。

#### 本機の名称

- レート変換モード 【切】
- 画質モード
- 「レート変換モード」(→上記)が「オート」または
   「入」時のみ有効。

#### 機器一覧

#### 家じゅう録画一覧設定

#### 家じゅうラベルの表示

●「入」にすると、録画一覧に「家じゅう」ラベルを 表示し、接続機器の録画番組の情報を HDD に書き 込みます。(HDD が容量不足の場合、「入」にはで きません)

#### 自動更新

[入]

[切]

【切】

【5 倍録画質】

【切】

 ●「入」にすると、録画一覧の「家じゅう」ラベルの 情報を自動で更新します。
 (更新は1日に1回程度、電源「切」時に行います)

#### 接続する機器一覧

●「家じゅう」ラベルで番組情報を表示する機器を設 定します。

#### 録画番組の情報を消去

●「家じゅう」ラベルに表示されている録画番組の情 報や接続する機器一覧の情報を消去します。

#### ドアホン・センサーカメラの接続設定(→183)

## ドアホン・センサーカメラ接続

「入」にすると、「クイックスタート」(→171)は
 自動的に「入」になります。

#### ドアホン録画

#### センサーカメラ録画

### ディモーラ / ミモーラサービス設定 (おとどけ動画設定)

ディモーラやミモーラの機器登録を解除します。

## ファイル共有サーバー設定

#### ファイル共有サーバー機能

- 【切】
- ●「入」にすると、ネットワーク接続したパソコンを 操作して、MP4 や写真などのファイルを本機の HDD に保存することができます。
- 「入」にすると、「クイックスタート」(→171)は
   自動的に「入」になります。

#### パスワード設定

 ネットワーク接続したパソコンなどから本機にア クセスするときのパスワードを設定します。

#### ファイル共有サーバーの名称

●接続したパソコンなどの機器に表示する本機の名 前を設定します。

#### ファイル共有サーバー使用量確認

●ファイル共有領域で使用しているHDDの容量を確認します。

#### 音楽ファイルダウンロード設定

e-onkyo music で購入した音楽ファイルを本機の HDD に自動的にダウンロードすることができます。

#### 音楽ファイルダウンロード機能

「入」にすると、「クイックスタート」(→171)と
 「ファイル共有サーバー機能」(→上記)は自動的に
 「入」になります。

デバイス認証キー設定

ダウンロード(手動更新)

音楽ファイルダウンロード履歴

#### MAC アドレス

示されます。

家庭内ネットワークで接続されている機器を特定する ための番号です。

[BRZ1010] [BRW1010] 表示される番号は、「LAN 接続形 態」(→177)の設定によって、以下のようになります。

- ●「有線」:背面の LAN 端子に割り当てられた番号
- ●「無線」: 内蔵の無線 LAN に割り当てられた番号
   BRW510 背面の LAN 端子に割り当てられた番号が表

【切】

?

必要なとき

# 本機の設定を変える(初期設定)(続き)

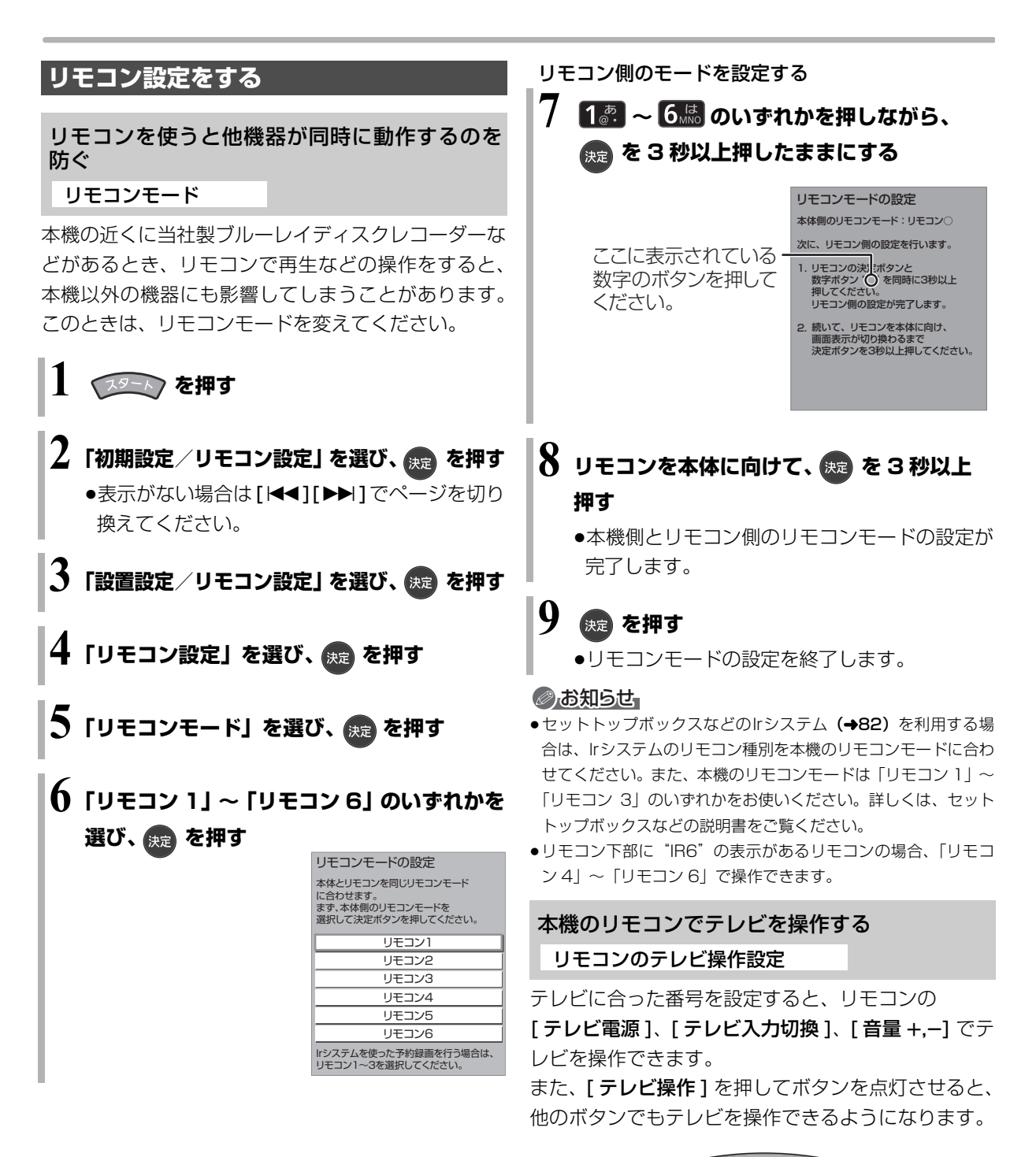

| 電源のテレビ操作  | 画表示 開/閉 |
|-----------|---------|
|           |         |
|           | データ     |
| デル額 \land | + 0     |

左記手順 4 のあと

⑤「リモコンのテレビ操作設定」を選び、

決定を押す(→31、手順2へ)
### ネットワーク連携する機器の設定をする

DLNA 対応の機器 /CATV セットトップボックス / スカパー!プレミアムサービス対応チューナー / ビエラなどと接続する

お部屋ジャンプリンク(DLNA)/ スカパー! Link(録画)設定

】 🖅 を押す

### 2「ネットワーク設定」を選び、 🐙 を押す

- ●表示がない場合は[I◀◀][▶▶Ⅰ]でページを切り 換えてください。
- 🗲 「ネットワーク通信設定」 を選び、 腕 を押す
- 4 「お部屋ジャンプリンク (DLNA) / スカパー / Link (録画) 設定」を選び、 (RE) を押す
- 5 「お部屋ジャンプリンク機能」を選び、 (決定)を押す

### **6**「入」を選び、 👳 を押す

- ●レート変換モードの設定画面が表示される場合
   があります。(→ 右記)
- ●「クイックスタート」(**→171)**が「入」になり、 待機時の消費電力が増えます。

●[BRZ1010] [BRW1010] 無線接続で無線ブロード バンドルーター(アクセスポイント)との通信 が暗号化されていない場合、「入」に設定できま せん。

/ 「アクセス許可方法」を選び、 瘫 を押す

### 🗙 「手動」または「自動」を選び、🚌 を押す

- ●「自動」の場合、本機にアクセスのあった機器を すべてアクセス許可します。
- 「手動」の場合 (→ 右記手順9へ)

左記手順8で「手動」を選んだ場合

9 「機器一覧」を選び、 😠 を押す

1 アクセスを許可したい機器の機器名または MAC アドレスを選び、 (mg)を押す

## 11「アクセス許可」を選び、 🐙 を押す

●最大16台まで登録できます。

- ② 登録している機器のアクセス許可を取り消すには (「アクセス許可方法」が「手動」の場合のみ)
  - 手順10で、取り消したい機器の機器名または MACアドレスを選び、[決定]を押す
  - ②「アクセス許可取消」を選び、[決定]を押す

#### ② 「レート変換モード」を変更するには

映像が途切れたり停止するのを改善するには、 「オート」または「入」に設定してください。 ① 手順**4**のあと「レート変換モード」を選び、

- ① 子順40000 [D-152換1-15]を選び、 [決定]を押す
- ②「オート」「入」または「切」を選び、[決定]を押す

# ② 接続した機器側で表示される本機の名前を変更するには

- ① 手順4のあと「本機の名称」を選び、[決定]を押す
- ② 項目を選び、[決定]を押す
  - ●一覧から選んで変更
  - ●文字入力して変更 (→162)
- ⑦ お部屋ジャンプリンク機能を使用しないときは 手順6で「切」を選ぶ

#### ⊘お知らせ

 スカパー!プレミアムサービス対応チューナーや CATV セット トップボックスから録画または予約録画をする場合や、ビエラな どからダビングまたは他のディーガからお引越しダビングをする 場合、その機器をアクセス許可の状態にしてください。
 機器側の設定は、各機器の取扱説明書をご覧になって行ってくだ さい。

# 本機の設定を変える(初期設定)(続き)

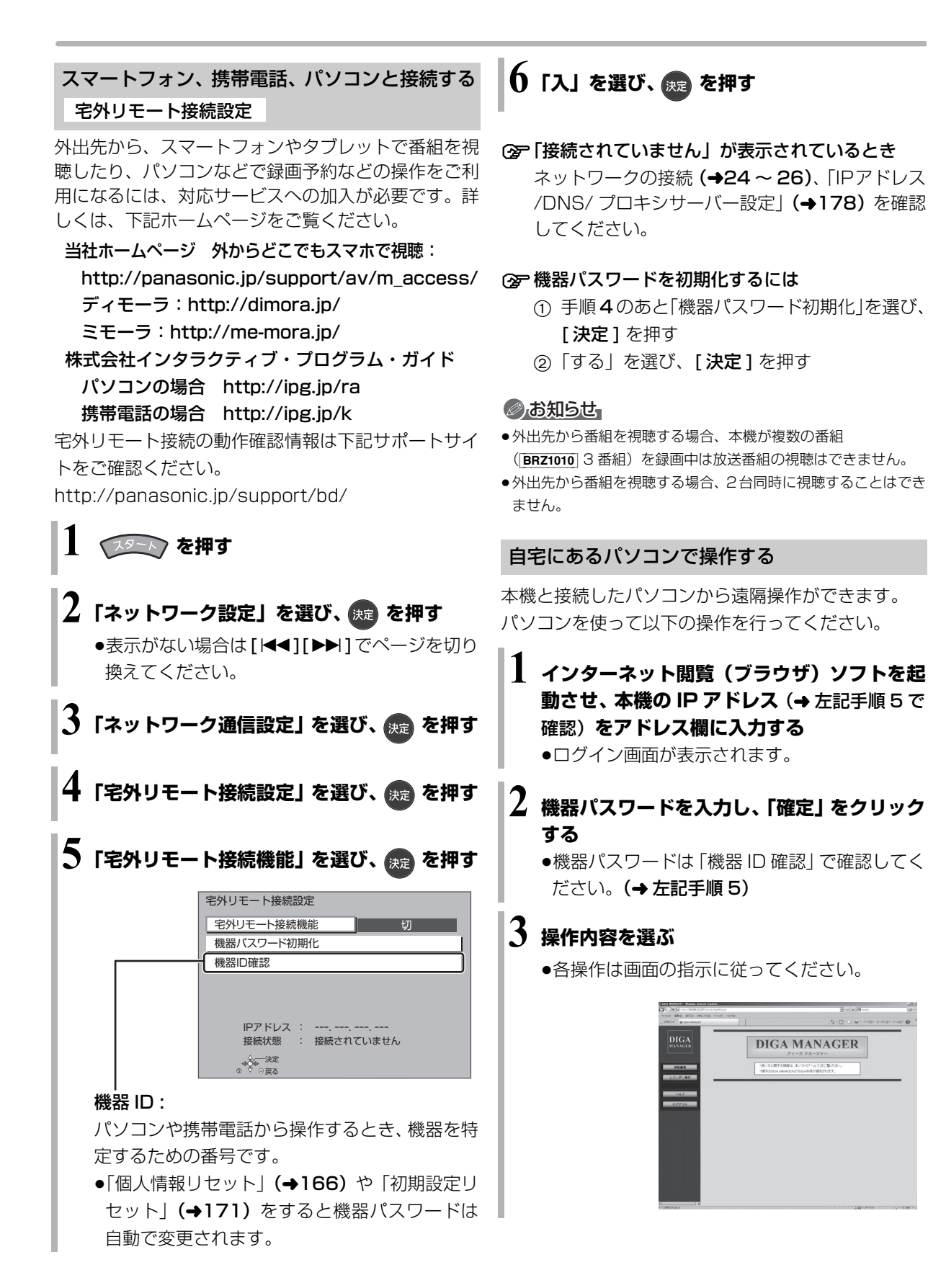

#### ドアホン・センサーカメラと接続する

ドアホン・センサーカメラの接続設定

ドアホンやセンサーカメラの映像を、本機で録画する ための設定です。

手順 4 から 8 の間で登録する機器を登録モードにし てください。機器によって登録モードにする方法は異 なりますので、必ず登録する機器の取扱説明書をご覧 ください。

📘 😥 – 🕟 を押す

- 2「ネットワーク設定」を選び、 腕 を押す
  - ●表示がない場合は[I◀◀][▶▶Ⅰ]でページを切り 換えてください。
- **う**「ネットワーク通信設定」を選び、 🚌 を押す
- 4 「ドアホン・センサーカメラの接続設定」を 選び、 決定を押す
- 5 「ドアホン・センサーカメラ接続」を選び、 映: を押す
- **6**「入」を選び、 <sub>決定</sub> を押す
  - 「ドアホン・センサーカメラ接続」の設定を「入」 にすると、HDD にドアホンやセンサーカメラ の映像を録画するための領域が確保されます。
     一度「入」にすると、「HDD のフォーマット」
     (→173)をしないかぎり、「切」にしても、HDD の領域は確保されたままです。
  - ●メッセージを確認したら、[**戻る**]を押してくだ さい。
- 🦊 「〈新規登録〉」を選び、 👧 を押す

### 8 「する」を選び、 斑 を押す

- ●登録が正しく完了したら "登録が完了しました。" と表示され、本体表示窓に " ▲ " が点灯します。
- ドアホンやセンサーカメラは最大5台まで登録 できます。

②ア「ドアホン・センサーカメラ接続」からの録画を解除するには

手順6で「切」を選ぶ

- ●手順 4 のあと「ドアホン録画」または「センサー カメラ録画」を選び、「しない」を選ぶと、ドア ホン単位またはセンサーカメラ単位で設定を解 除できます。
- ② 登録機器の詳細情報を確認するには

手順4のあと「機器一覧」から情報を知りたい機器を選び、[決定]を押す

- ●「機器のページ」では、登録している機器の設定 画面が表示されます。
   詳しい操作方法は各機器の取扱説明書をご覧く ださい。
- ② 機器の登録を削除するには
  - 手順4のあと「機器一覧」から削除したい機器 を選び、[決定]を押す
  - ②「登録削除」を選び、[決定]を押す
  - ③「する」を選び、[決定]を押す

#### ☞ 機器の登録ができない場合は

- ●本機と各機器の接続を確認し、登録したい機器 を再起動してから、再度設定を行ってください。
- 本機の電源を入れた直後に操作をすると、登録できない場合があります。その場合は、約3分待って、操作を行ってください。(登録する機器が登録モードになったのを確認してから手順8
   を行ってください)
- ネットワークの接続や設定が正しく行われていても登録ができない場合は、DIGA(ディーガ)ご相談窓口(→ 裏表紙)までお問い合わせください。

# ソフトウェアの更新について

本機は以下の方法でソフトウェアの更新を行うことが できます。

#### オンエアーダウンロード

電源「切」の状態で、デジタル放送から送られてくる 情報を本機に取り込むことにより、自動的に本機のソ フトウェアを最新のものに書き換えます。

●お買い上げ時は、本機が更新を自動で行う設定に なっています。(→166「ソフトウェア更新設定」)

#### ネットワークからのダウンロード

本機をネットワーク接続している場合、インターネットを利用して、本機のソフトウェアが最新かどうかの 確認や、ソフトウェアの更新をすることができます。 [→171「ソフトウェア更新(ネットワーク)]] ソフトウェアのダウンロード実行中は、本体表示窓が 以下のように表示します。

例)オンエアーダウンロードによる更新の実行中

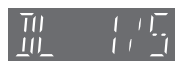

- 例) ネットワークからのダウンロードによる 更新の実行中
- "1/5" などは進行状況です。
- "5/5" まで表示したあと表示が消えるまで、本機を 操作できません。

#### ⊘お知らせ

- ダウンロードの実行中は、故障の原因になりますので、絶対に電 源コードを抜かないでください。
- ●オンエアーダウンロードには、地上デジタル放送または BS デジ タル放送の受信環境が必要です。

| 言語番号一覧                                                                                                    | 「再生設定(再生専用                                                                                                    | ]ディスク)」の言語選       | 択時に使用します。 <b>(</b> • | <b>→</b> 172)                                                                                                    |
|----------------------------------------------------------------------------------------------------|----------------------------------------------------------------------------------------------------|-------------------|----------------------|----------------------------------------------------------------------------------------------------|
| <b>言語番号一覧</b><br>アイスランド7383<br>アイマラ6589<br>アイルランド7165<br>アゼルバイジャン…6590<br>アッサム…6583<br>アファル6565<br>アフリカーンス…6570<br>アブハジア6566<br>アムハラ6582<br>アルバニア8381<br>アルメニア7289<br>イタリア7384<br>イディッシュ…7473<br>インターリングア…7365<br>インドネシア7378<br>ウェールズネシア7378<br>ウェールズク8575<br>ウズイク8590<br>ウルドゥー8582<br>ヴォラピュック…8679<br>英語6978 | 「再生設定(再生専用<br>オランダ7575<br>カシミール…7575<br>ガリミール…7575<br>ガリチア7576<br>対リチア7176<br>韓国(朝鮮)語…7579<br>カンナダ7577<br>キルギス7589<br>ギリシャ6976<br>クルド7585<br>クロアチア…7282<br>グアラニー…7178<br>グジャラト…7576<br>グルジアランド…7576<br>グルジアランド…7576<br>グルジア7565<br>ケチュア8185<br>ゲール<br>(スコットランド)…7168<br>コーサ8872<br>コルシカ6779<br>サモア8365 | ディスク)」の言語選<br>ジャワ | 択時に使用します。(・<br>ドイツ   | →172) ベンガル<br>(バングラ)6678<br>ペルシャ7065<br>ポーランド8076<br>ポルトガル8074<br>マオリ7773<br>マケドニア7775<br>マダガスカル7771<br>マライ<br>(マレー)7783<br>マラッタ7776<br>マルタ7776<br>マルタ7776<br>マルタ7778<br>ヨルバ8979<br>ラオ7679<br>ラテン7655<br>ラトビア<br>(レット)7686<br>リトアニア7678<br>ルーマニア8279 |
| エストニア6984<br>エスペラント6979<br>オーリヤ7982                                                                                                    | ショナ8378<br>シンド8368<br>シンバラ8373                                                                                                    | トルクメン8475<br>トルコ  | ベトナム                 | レトロマンス 8277<br>ロシア 8285                                                                                                    |

# 取り扱いについて

#### 録画内容の補償に関する免責事項について

何らかの不具合により、正常に録画・編集ができな かった場合の内容の補償、録画・編集した内容(デー タ)の損失、および直接・間接の損害に対して、当 社は一切の責任を負いません。また、本機を修理し た場合(HDD以外の修理を行った場合も)におい ても同様です。あらかじめご了承ください。

#### 本機の移動などで電源プラグを抜くとき

- ・① 電源を切る
   (本体表示窓から "BYE" が消えるまで待つ)
   ・
- ② 電源プラグをコンセントから抜く
- ③ HDD の回転が完全に止まってから(3分程度待ってから)、振動や衝撃を与えないように動かす (電源を切っても、HDD はしばらくの間は惰性で 回転しています)

#### お手入れ

#### 本体およびリモコン

本体をお手入れするときは、電源プラグをコンセント から抜いてください。乾いた柔らかい布でふいてくだ さい。

- 汚れがひどいときは、水にひたした布をよく絞って から汚れをふき取り、そのあと、乾いた布でふいて ください。
- ベンジン、シンナー、アルコール、台所洗剤などの 溶剤は、外装ケースが変質したり、塗装がはげるお それがありますので使用しないでください。
- ●化学雑巾をご使用の際は、その注意書きに従ってく ださい。

#### 録画 / 再生用レンズ

長期間使用すると、レンズにほこりなどが付着し、正 常な録画・再生ができなくなることがあります。

使用環境や使用回数にもよりますが、約1年に一度、 レンズクリーナー(RP-CL720A)でほこりなどの除 去をお勧めします。使い方は、レンズクリーナーの説 明書をご覧ください。

クリーニング中に音がすることがありますが、故障ではありません。

#### 本機の温度上昇について

本機を使用中は温度が高くなりますが、性能・品質に は問題ありません。

本機の移動やお手入れなどをするときは、電源を切っ て電源コードを抜いてから3分以上待ってください。

●本機の温度が気になる場合は、お買い上げの販売店 にご相談ください。

#### 本機を廃棄 / 譲渡するとき

本機にはお客様の操作に関する個人情報(メールや データ放送のポイントなど)が記録されています。 廃棄や譲渡などで本機を手放される場合は、「ディモー ラ / ミモーラサービス設定(おとどけ動画設定)」 (→179)で機器登録を解除してから、「個人情報リ セット」(→166)を実行し、記録された情報を必ず 消去してください。

- ●本機に記録される個人情報に関しては、お客様の責任で管理してください。
- ●製品を廃棄する際は、各自治体の指示に従ってくだ さい。

#### 本機を修理依頼するとき

#### HDDの初期化(録画内容の消去)に関するお願い

HDDは大変デリケートな部品です。細心の注意を 払って修理を行いますが、修理過程においてやむをえ ず記録内容が失われたり、故障状態によっては HDD の初期化(出荷状態に戻すため、記録内容はすべて失 われます)や交換が必要な場合があります。

HDDの初期化に同意できない場合は、その旨を修理 をご依頼されるときにご連絡ください。(ただし、初期 化しないと修理ができない場合があります)

#### USB-HDDに関するお願い

USB-HDD を録画用フォーマットでお使いになって いた場合、本機の修理過程において USB-HDD の登 録が取り消される場合があります。

再度登録し直せばお使いいただけるようになります が、記録内容はすべて失われます。このような場合、 記録内容(データ)の修復などはできません。あらか じめご了承ください。

#### HDD (ハードディスク)・USB-HDD

#### 振動・衝撃やほこりに弱い精密機器です

設置環境や取り扱いにより、部分的な損傷や、最悪の 場合、録画や再生ができなくなる場合もあります。 特に動作中は振動や衝撃を与えたり、電源プラグを抜 いたりしないでください。また、停電などにより、録 画・再生中の内容が損なわれる可能性があります。

#### 一時的な保管場所です

録画した内容の恒久的な保管場所ではありません。一 度見るまで、または編集やダビングするまでの一時的 な保管場所としてお使いください。

**異常を感じたらすぐにダビング(バックアップ)を**… 不具合箇所があると、録画時や再生時、ダビング時に 継続した異音がしたり、映像にブロック状のノイズが 発生することがあります。そのままお使いになると劣 化が進み、使えなくなってしまうおそれがあります。 このような現象が確認された場合は、すみやかにディ スクなどにダビングし、修理をご依頼ください。

HDD や USB-HDD が故障した場合は、記録内容
 (データ)の修復はできません。

ディスク、カード

#### 持ち方

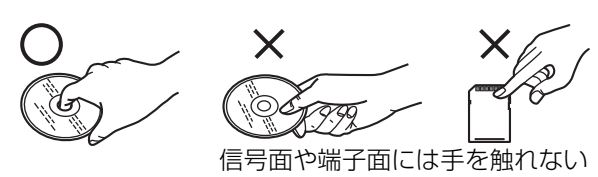

#### 汚れたとき

水を含ませた柔らかい布でふき、あとはからぶきして ください。

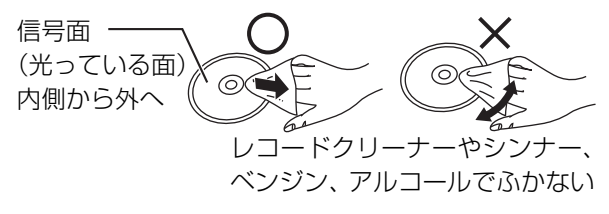

- ●ディスククリーナー(別売)のご使用をお勧めします。
- ディスクが汚れている場合や傷が付いている場合、
   記録や再生ができないことがあります。

破損や機器の故障防止のために、次のことを必ずお守 りください。

- ●落としたり、激しい振動を与えたりしない。
- お茶やジュースなどの液体をかけたりこぼしたりしない。
- ●ディスク
- ・シールやラベルを貼らない。(ディスクにそりが発生したり、回転時のバランスがくずれて使用できないことがあります)
- ・印刷面にあるタイトル欄に文字などを書き込む場合は、必ず柔らかい油性のフェルトペンなどを使う。ボールペンなど、先のとがった硬いものは使わない。
- ・傷つき防止用のプロテクターなどは使わない。
- ・以下のディスクを使わない。
- シールやラベルがはがれたり、のりがはみ出して いるレンタルなどのディスク
- そっていたり、割れたりひびが入っているディスク
- ハート型など、特殊な形のディスク

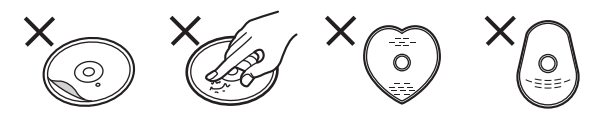

#### ●カード

・カード裏の端子部にごみや水、異物を付着させない。

#### 保管場所

次のような場所に置いたり保管したりしないでください。

- ●ほこりの多いところ
- ●高温になるところ
- ●温度差が激しいところ
- ●湿度の高いところ
- ●湯気や油煙の出るところ
- ●冷暖房機器に近いところ
- ●直射日光の当たるところ
- ●静電気・電磁波の発生するところ(大切な記録内容 が損傷する可能性があります)

使用後は、ディスクの汚れや傷つきを防ぐため、ケー スまたはカートリッジに収めて保管してください。不 織布ケースに保管すると、ディスクが変形して読めな くなる場合があります。

#### ■ 使用周波数帯

内蔵無線 LAN は 2.4 GHz 帯の周波数帯を使用しますが、他の無線機器も同じ周波数を使っていることがあります。他の無線機器との電波干渉を防止するため、下記事項に留意してご使用ください。

#### ■ 周波数表示の見方

周波数表示は、本機背面に記載しています。

変調方式が DSSSとOFDM 方式

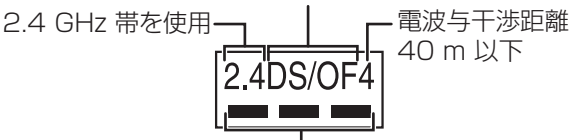

2.400 GHz~2.483 GHzの全帯域を使用し、 かつ移動体識別装置の帯域を回避可能であることを 意味する

#### 無線 LAN 機器使用上の注意事項

この機器の使用周波数帯域では、電子レンジなどの 産業・科学・医療機器のほか、工場の製造ラインな どで使用される移動体識別用の構内無線局(免許を 要する無線局)および特定小電力無線局(免許を要 しない無線局)、ならびにアマチュア無線局(免許 を要する無線局)が運用されています。

- この機器を使用する前に、近くで移動体識別用の構内無線局および特定小電力無線局ならびに アマチュア無線局が運用されていない事を確認してください。
- ② 万一、この機器から移動体識別用の構内無線局 に対して有害な電波干渉の事例が発生した場合 には、すみやかに場所を変更するか、または電 波の使用を停止したうえ、下記連絡先にご連絡 いただき、混信回避のための処置など(例えば、 パーティションの設置など)についてご相談く ださい。
- ③ その他、この機器から移動体識別用の特定小電 力無線局あるいはアマチュア無線局に対して有 害な電波干渉の事例が発生した場合など何かお 困りのことが起きた時は、次の連絡先へお問い 合わせください。

パナソニック DIGA(ディーガ)ご相談窓口(→ 裏表紙)

#### ■ 機器認定

本機は、電波法に基づく技術基準適合証明を受け ていますので、無線局の免許は不要です。ただし、 本機に以下の行為を行うことは、電波法で禁止さ れています。

- ●分解 / 改造する
- ●定格銘板および証明ラベルを消す
- ●5 GHz 帯無線 LAN を使って屋外で通信を行う

#### ■ 使用制限

使用に当たり、以下の制限がありますのであらか じめご了承ください。

制限をお守りいただけなかった場合、および内蔵 無線LANの使用または使用不能から生ずる付随的 な損害などについては、当社は一切の責任を負い かねます。

- ●日本国内でのみ使用できます。
- ●利用権限のない無線ネットワークには接続しな いでください。

無線ネットワーク環境の自動検索時に利用する 権限のない無線ネットワーク(SSID\*)が表示さ れることがありますが、接続すると不正アクセス と見なされるおそれがあります。

- ●磁場・静電気・電波障害が発生するところで使用しないでください。
  - 次の機器の付近などで使用すると、通信が途切 れたり、速度が遅くなることがあります。
  - ●電子レンジ
  - ●他の無線 LAN 機器
  - その他 2.4 GHz 帯の電波を使用する機器 (Bluetooth<sup>®</sup>対応機器、デジタルコードレス 電話機、ワイヤレスオーディオ機器、ゲーム機、 パソコン周辺機器など)
  - -802.11n(2.4 GHz/5 GHz同時使用可)の無線 ブロードバンドルーター(アクセスポイント)を お選びください。5 GHzでのご使用をお勧めしま す。また暗号化方式は「AES」にしてください。

#### ●電波によるデータの送受信は傍受される可能性 があります。

※ 無線 LAN で特定のネットワークを識別するための名前のことです。この SSID が双方の機器で一致した場合、通信可能になります。

?

必要なとき

### 録画 / 予約録画中の同時操作

():できる ×:できない) 録画状態 再生 かんたんダビング HDD · HDDの ファイ ファイ 放送 / USB-録画 BDビデオ・ DVD 編集\*1 ナライ ズ切 ナライ ズ入 録画先 録画モード 入力 HDD ディスク AVCHD ビデオ の番組 HDD (1番組録画) HDD DR Ο  $\bigcirc$  $\bigcirc$  $\bigcirc$  $\bigcirc$ Ο х (2番組録画) 1.5~15倍録 BRZ1010 HDD (3番組録画) × ×\*2 х х  $\bigcirc$  $\bigcirc$ х 地上D DR BS BD CS  $O^{*4}$ X \* 3 1.5~15倍録 х ×  $\bigcirc$ х х  $O^{*4}$ ×\*3 × × × × 1.5~15倍録  $\bigcirc$ DVD 0\*5 XP, SP, LP, × × х  $\bigcirc$ х X EP、FR DR **USB-HDD**  $\bigcirc$  $\bigcirc$  $\bigcirc$  $\bigcirc$ х ×  $\bigcirc$ 1.5~15倍録  $O^{*4}$  $\bigcirc^{*6}$ Ο HDD 1.5~15倍録 Х  $\bigcirc$  $\bigcirc$ х BD  $\bigcirc^{*4}$ 外部入力 DVD х х х  $\bigcirc$ х X 1.5~15倍録 (AVCREC) DVD XP, SP, IP,  $\bigcirc^{*5}$  $\bigcirc$ × х х х х (VR) EP、FR BRZ1010 × HDD DR  $\bigcirc$  $\bigcirc$  $\bigcirc$  $\bigcirc$  $\bigcirc$  $\bigcirc$ i.LINK スカパー! プレミアム  $\bigcirc^{*6}$ サービス HDD  $\bigcirc$  $\bigcirc$ Х  $\bigcirc$  $\bigcirc$ х CATV (LAN録画)

●HDDの残量が少なくなると、同時操作はできなくなることがあります。

※1 実行できる編集 (→103~109) (ただし、録画モード変換はできません)

※ 2 SD カードの AVCHD は再生できます。

※3 BRZ1010 SD カードの AVCHD は再生できます。

※4 BRW1010 BRW510 1080/60p」の表示がある番組は、再生や編集ができません。また、「AVCHD 3D」の表示がある番組は、3D 再生できません。

※ 5 「1080/60p」の表示がある番組は、再生や編集ができません。また、「AVCHD 3D」の表示がある番組は、3D 再生できません。

※6 画質変更ダビングはできません。

### ダビング中の同時操作

(○:できる **x**:できない)

|                                  | 視聴         | 又幼母面            |                 | പററത         |                        |              |              |                            |
|----------------------------------|------------|-----------------|-----------------|--------------|------------------------|--------------|--------------|----------------------------|
| ダビングの種類                          | 放送中<br>の番組 | の実行             | HDD の<br>番組     | 録画<br>ディスク   | BD ビデオ・<br>AVCHD       | DVD<br>ビデオ   | USB-<br>HDD  | □DD の<br>編集 <sup>**〕</sup> |
| ディスクへ高速ダビ<br>ング中<br>(ファイナライズ切)   | 0          | 0               | 0               | <b>X</b> * 2 | <b>X</b> <sup>*2</sup> | <b>X</b> **2 | <b>X</b> **2 | 0                          |
| ディスクへ画質変更<br>ダビング中<br>(ファイナライズ切) | 0          | O <sup>*3</sup> | $\bigcirc^{*4}$ | ×            | ×                      | ×            | ×            | ○ <sup>*4</sup>            |
| ディスクヘファイナラ<br>イズ入でダビング中          | ×          | ×               | ×               | ×            | ×                      | ×            | ×            | ×                          |
| AVCHD取り込み中                       | ×          | ×               | ×               | ×            | ×                      | ×            | ×            | ×                          |
| ネットワークを使って<br>ダビング中              | 0          | 0*5             | 0               | 0            | ×                      | 0            | 0            | 0                          |

※1 実行できる編集 (→103~109) (ただし、録画モード変換はできません)

※ 2 HDD 番組を複製中は、再生できます。(SD カードは除く)

※3 スカパー!プレミアムサービスや CATV の番組の予約録画、外部入力の予約録画は実行できません。

※ 4 「1080/60p」の表示がある番組は、再生や編集ができません。また、「AVCHD 3D」の表示がある番組は、3D 再生できません。

※5 複数の番組の予約録画が始まると、ダビングは中断します。

### 本機を操作中のお部屋ジャンプリンク(DLNA)の同時操作 BRZ1010

#### (○:できる **x**:できない)

|                   |       |                 |                 |                   | -               |
|-------------------|-------|-----------------|-----------------|-------------------|-----------------|
|                   | クライフ  | アント側の操          | 作(ビデオを          | を見る / 放送          | を見る)            |
| 1 台目              | ビデオ   | 放送              | ビデオ             | ビデオ               | 放送              |
| 2 台目              | —     | —               | ビデオ             | 放送                | 放送              |
| HDD・録画ディスク再生中     | 0     | O <sup>*6</sup> | 0               | 0*6               | 0*6             |
| DVDビデオ再生中         | 0     | 0               | O <sup>*7</sup> | ×                 | ×               |
| BD ビデオ・AVCHD 再生中  | 0     | 0               | O <sup>*7</sup> | ×                 | ×               |
| HDDへ放送番組を1番組録画中   | 0     | 0               | 0               | 0                 | 0               |
| HDD へ放送番組を複数番組録画中 | O*8   | O****9          | O <sup>*8</sup> | O <sup>*8*9</sup> | ×               |
| LAN 経由で録画中        | ×     | ×               | ×               | ×                 | ×               |
| ディスクに高速ダビング中      | O*8   | O <sup>*8</sup> | O <sup>*8</sup> | O <sup>*8</sup>   | O <sup>*8</sup> |
| ディスクに画質変更ダビング中    | 0*7*8 | ×               | 0*7*8           | ×                 | ×               |
| アクトビラなどのネットワーク使用中 | ×     | ×               | ×               | ×                 | ×               |

●本機の状態によってはお部屋ジャンプリンク(DLNA)ができない場合があります。

※6 本機側で「1080/60p」や「AVCHD 3D」の表示がある番組を再生中は、放送を見ることはできません。

※7 「レート変換モード」(→179) が「オート」または「入」の場合、お部屋ジャンプリンク(DLNA) ができないときがあります。 また、VGA 変換が必要な機器(ビエラワンセグなど)がクライアントの場合、お部屋ジャンプリンク(DLNA) はできません。

※8 本機側で番組の再生が始まると、お部屋ジャンプリンク(DLNA)はできません。

※9 本機側が3番組録画中は放送を見ることはできません。

# 同時操作について (続き)

### 本機を操作中のお部屋ジャンプリンク(DLNA)の同時操作 BRW1010 BRW510

INA)の同時採TF BRW1010 BRW510

(〇:できる

**x**:できない)

|                    |                  | -                |       |
|--------------------|------------------|------------------|-------|
| クライアント側の操作 本機の操作   | ビデオを見る           | 放送を見る            | 写真を見る |
| ー<br>HDD・録画ディスク再生中 | 0                | O <sup>*1</sup>  | 0     |
| DVD ビデオ再生中         | 0                | 0                | 0     |
| BD ビデオ・AVCHD 再生中   | 0*2              | ×                | ×     |
| HDD へ放送番組を ] 番組録画中 | O <sup>*3</sup>  | O <sup>*4</sup>  | 0     |
| HDD へ放送番組を複数録画中    | O <sup>**4</sup> | ×                | ×     |
| LAN 経由で録画中         | ×                | ×                | ×     |
| ディスクに高速ダビング中       | 0*4              | O <sup>**4</sup> | ×     |
| ディスクに画質変更ダビング中     | 0*2*4            | ×                | ×     |
| アクトビラなどのネットワーク使用中  | ×                | ×                | ×     |

●本機の状態によってはお部屋ジャンプリンク(DLNA)ができない場合があります。

※1 本機側で「1080/60p」や「AVCHD 3D」の表示がある番組を再生中は、放送を見ることはできません。

※2 「レート変換モード」(→179)が「オート」または「入」の場合、お部屋ジャンプリンク(DLNA)ができないときがあります。 また、VGA 変換が必要な機器(ビエラワンセグなど)がクライアントの場合、お部屋ジャンプリンク(DLNA)はできません。

※3 「レート変換モード」(→179)が「オート」または「入」の場合、本機側で番組の再生が始まると、お部屋ジャンプリンク (DLNA)はできないときがあります。

※4 本機側で番組の再生が始まると、お部屋ジャンプリンク(DLNA)はできません。

# こんな表示が出たら

|    | 表示文字                                                           | 調べるところ・原因・対策                                                                                                    |  |  |  |  |
|----|----------------------------------------------------------------|----------------------------------------------------------------------------------------------------|--|--|--|--|
|    | ) [+) [+] [<br> _(+]_( )_[                                     | <ul> <li>・停電や電源コードをコンセントから抜き差ししたあと、点滅します。時刻<br/>を合わせてください。</li> <li>・デジタル放送が受信できる場合、電源を入れると自動的に時刻を合わせます。</li> </ul>                    |  |  |  |  |
|    |                                                                | ●ダビング中やファイナライズ中などの進行状況です。(例:61 パーセント)                                                                                                  |  |  |  |  |
|    |                                                                | ●現在選んでいるBSデジタル放送のチャンネルです。(例:101チャンネル)                                                                                                  |  |  |  |  |
|    |                                                                | ●オンエアーダウンロードによる更新の実行中です。表示が消えるまで、本<br>機を操作することはできません。故障の原因となりますので、絶対に電源<br>コードを抜かないでください。(1/5 などはダウンロードの進行状況です)                        |  |  |  |  |
|    |                                                                | ●かんたんダビングや詳細ダビング画面などを表示中です。                                                                                                    |  |  |  |  |
|    |                                                                | <ul> <li>●電源を入れ直しても症状が変わらない場合は、お買い上げの販売店にご相<br/>談ください。</li> </ul>                                                                      |  |  |  |  |
|    | 11 TO DO T<br>10 <u>1</u> 000 T                                | ●HDMI 認証中です。<br>表示が切り換わらない場合、テレビと本機の電源を切 / 入してください。<br>それでも切り換わらない場合は、HDMI ケーブルを抜き差ししてください。                                            |  |  |  |  |
| 本体 |                                                                | ●スタート画面などを表示中です。                                                                                                    |  |  |  |  |
| 表示 |                                                                | ●宅内ネットワークに接続中です。                                                                                                    |  |  |  |  |
| 窓  | ₩ŧ_, Ĕ_Ţ₩ŧĔŧ) ŢŢŢĔ<br>₽₩ <u>1</u> 1 <u>↓</u> ₽₩Ĩ1 <u>↓ ↓ Ľ</u> | <ul> <li>●HDDの録画中などに、本体の[▲ 開 / 閉]を押したとき、未ファイナライズの<br/>の[-R AVCREC] -R V -RW V が入っている場合に表示されます。<br/>ファイナライズを行わずにディスクを取り出します。</li> </ul> |  |  |  |  |
|    | ▶। [][[]]]<br> =  <u> </u> ]  ] [] [] [] [] [] []              | <ul> <li>ディスクに汚れや傷が付いているため、記録や再生、編集できません。</li> <li>レンズクリーナー(別売)の作業が終了したときに、表示されることがあります。本体の[▲ 開/閉]を押してクリーナーを取り出してください。</li> </ul>      |  |  |  |  |
|    |                                                                | <ul> <li>●以下の場合、【ワンタッチ予約録画●】を押しても、録画はできません。</li> <li>・データ放送やラジオ放送、または録画中の番組を視聴中</li> </ul>                                             |  |  |  |  |
|    |                                                                | <ul> <li> 終了処理中です。"BYE"が表示されたあと、電源が切れます。 </li> <li> 停電または動作中に電源コードが抜けたための復旧動作中にも表示されます。 </li> </ul>                                    |  |  |  |  |
|    |                                                                | ●「新番組おまかせ録画」「おまかせ録画」「ニュース録画」「カテゴリーまとめて予約」以外の予約が128件登録されています。不要な予約を消してください。                                                             |  |  |  |  |
|    | ŢĹŢ<br>ĹĹĮ                                                     | ● <b>BRZ1010</b> 現在、i.LINK(TS) 入力が選ばれています。                                                                                             |  |  |  |  |
|    |                                                                | ●フォーマットされていない、または他の機器で記録されたディスクが入っています。ご使用になる場合は、ディスクをフォーマットしてください。<br>ただし、記録されていた内容はすべて消去されます。                                        |  |  |  |  |

# こんな表示が出たら (続き)

|       | 表示文字                                                                            | 調べるところ・原因・対策                                                                                                    |
|-------|---------------------------------------------------------------------------------|----------------------------------------------------------------------------------------------------|
|       | ) (0) (1) ) (1) (1) (1) (1) (1)<br>) (0) (1) (1) (1) (1) (1) (1) (1) (1) (1) (1 | <ul> <li>●本機で記録や再生できないディスクが入っています。</li> <li>本機に対応したディスクをお使いください。</li> </ul>                                                                                                    |
|       |                                                                                 | ●録画一覧表示中です。                                                                                                    |
|       |                                                                                 | <ul> <li>●ネットワークからのダウンロードによる更新の実行中です。表示が消える<br/>まで、本機を操作することはできません。故障の原因となりますので、絶<br/>対に電源コードを抜かないでください。(1/5などは更新の進行状況です)</li> </ul>                                                    |
|       |                                                                                 | <ul> <li>本体とリモコンのリモコンモードが違っています。リモコンモードを合わ<br/>せてください。</li> </ul>                                                                                                    |
|       |                                                                                 | 1110 表示されたこの番号の数字ボタンを押しながら、<br>1110 [決定]を3秒以上押したままにしてください。                                                                                                    |
|       | 1~6のいずれかを表示                                                                     | ●4~6の数字が表示されている場合、本機以外のリモコンでは操作できない<br>場合があります。(リモコン下部に"IR6"の表示があるリモコンで操作で<br>きます)                                                                                                    |
|       |                                                                                 | ●アンテナ電源の異常です。アンテナ線内で芯線と編組線が接触(タッチ)<br>していないか確認してください。                                                                                                    |
| 本体表示窓 |                                                                                 | <ul> <li>本体の内部温度が上昇しています。安全のため動作停止中です。表示が消えるまで(約30分間)お待ちください。できるだけ風通しのよいところに設置してください。</li> <li>BRZ1010 BRW1010 背面の内部冷却用ファンの周りを空けてください。</li> <li>BRW510 背面や側面の通風孔の周りを空けてください。</li> </ul> |
|       |                                                                                 | ●ディスクが入っていない状態で、録画や再生、ダビング中に、異常が確認<br>されたため、本体動作を正常に戻すための復旧動作中です。表示が消えれ<br>ば使えます。消えない場合は、お買い上げの販売店にご相談ください。                                                                             |
|       |                                                                                 | <ul> <li>本機で使用できないUSB機器が接続されています。本機に対応した機器を<br/>お使いください。</li> <li>USB機器接続時に異常が発生しました。接続した USB 機器をいったん本<br/>機から外して、接続し直してください。</li> </ul>                                                |
|       |                                                                                 | ●再生やダビング中に、ディスクに異常が確認されたため、本体動作を正常<br>に戻すための復旧動作中です。表示が消えれば使えます。消えない場合は、<br>お買い上げの販売店にご相談ください。                                                                                          |
|       |                                                                                 | ●本機が正常に動作しません。本体の[電源 ○/I]を押し、電源を切/入してください。それでも症状が変わらない場合は、お買い上げの販売店にご相談ください。                                                                                                    |
|       | 「「「「「<br>」」」」」<br>「」「「「<br>」」」」」<br>(数字の 00は例です)                                | ●異常が発生しました。("F"または"H"以降の数字は、本機の状態によって変わります)<br>本体の[電源 Ů/I]を3秒以上押して電源を切ったあと、再び電源を入れ<br>てください。                                                                                            |

●上記の数値表示は、本機の症状を表すサービス番号です。

●上記の操作をしても表示が消えない場合、お買い上げの販売店またはお近くの「修理ご相談窓口」(→215) へ修理を依頼してください。なお、修理のご依頼の際には、「サービス番号、F99」などとお知らせください。

# 表示マーク一覧

●本機は表示マーク(機能表示のシンボルマーク)によって、表示画面の情報をお知らせします。
 ●放送局から情報が送られてこない場合は、正しい表示マークを表示しない場合があります。

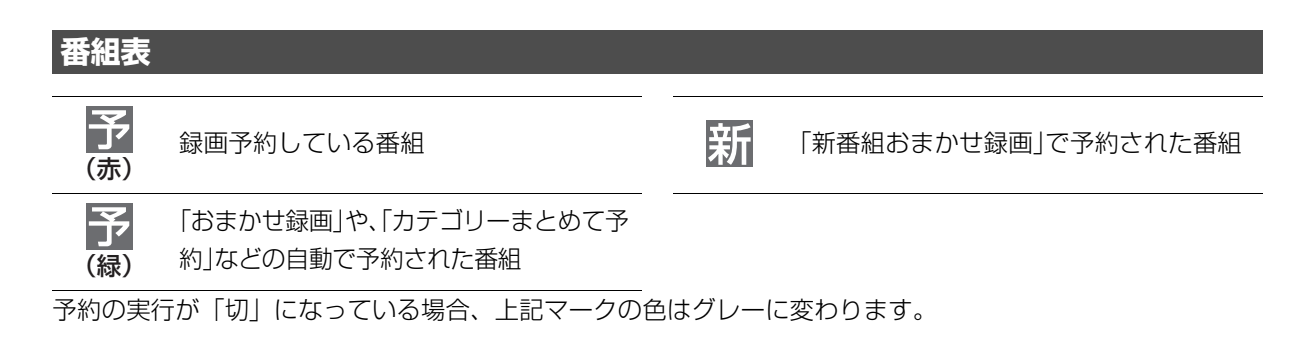

#### 番組内容画面 主+副 テレビ テレビ放送(映像+音声)の番組 二重音声信号で、「主+副」の音声の番組 字幕(日本語/英語)の情報が含まれてい データ放送の番組 る番組 有料放送の番組 有料 番組とは別のデータ放送を行っている番組 (放送会社との契約が必要です) 番組内容に関連したデータ放送を行って 視聴年齢制限がある番組 +*┫* テレビ 20 (表示される年齢は4~20才まであります) いる番組 3D 映像の番組 「ダビング 10 または [1回だけ録画可 3D (番組によっては、表示されない場合もあ 能しのコピー制限のある番組 ります) 著作権が保護されているため「録画禁止| 複数の映像または音声(マルチ音声)を含ん だ番組 の番組 番組の映像信号情報 <u>16:9</u> *EJ*JI モノラル音声の番組 1080i 上:画面の横縦比(16:9、4:3) 下:信号方式 (デジタルハイビジョン放送-1080i、720p) ステレ ステレオ放送の番組 (デジタル標準テレビ放送-480p、480i) 5.1ch などのサラウンド放送の番組

?

必要なとき

# 表示マークー覧 (続き)

#### 予約一覧画面 1.5~15倍録モードで録画中にDRモー 録画 録画 全編の録画が可能な番組 ドに切り換えて録画した番組(電源「切」時 可能 済 に予約時の録画モードに自動変換します) 予約登録後に放送時間が変更になった 変更 が、全編の録画が可能な番組 番組表を使って毎日・毎週予約した番組 で、予約した番組と同じ名前の番組が見 つけられずに、予約を実行した場合にも 番組表を使って予約した番組 表示されます。 HDDの残量不足や予約の重複などで録画で 検索中 きない場合があるときなどに表示。[決定] 時間変更追従を実行中(時間確認中) を押して、予約内容を確認してください。 時間 指定 重複 予約時間が重なっている番組 時間指定予約で予約した番組 毎日・毎週予約していた番組が終了した 曜日指定した毎日・毎週予約のときに表示 ときに表示されます。予約を登録し直す ことをお勧めします。 引っ越しなどをして、お住まいの地域が 警告 変更になった場合に、予約登録したチャ 毎日 ンネルが見つからなかった番組 「新番組おまかせ録画」で自動的に予約さ 新番 毎週 潁 れた番組 毎日・毎週予約の番組 「カテゴリーまとめて予約」で自動的に予 カテ 約された番組 注目 番組 注目番組一覧から予約した番組 毎日 更新 まとめ 毎週 更新 自動 予約 された番組 毎日・毎週予約で自動更新をする番組 (前回録画した内容に上書きして録画し

 まとめ
 下注目まとめ予約」で予約した番組

 育動
 宅外リモート接続機能を使って自動予約<br/>された番組

 上AN 接続したスカパー! プレミアムサー<br/>ビス対応チューナーやCATVから録画予<br/>約した番組

 DR
 1.5~15倍録モードで録画中にDRモー<br/>ドに切り換えて録画している番組

 訪地
 「おまかせ録画」で自動的に予約された番

予約

絈

ます)

ニュース録画で自動的に予約された番組

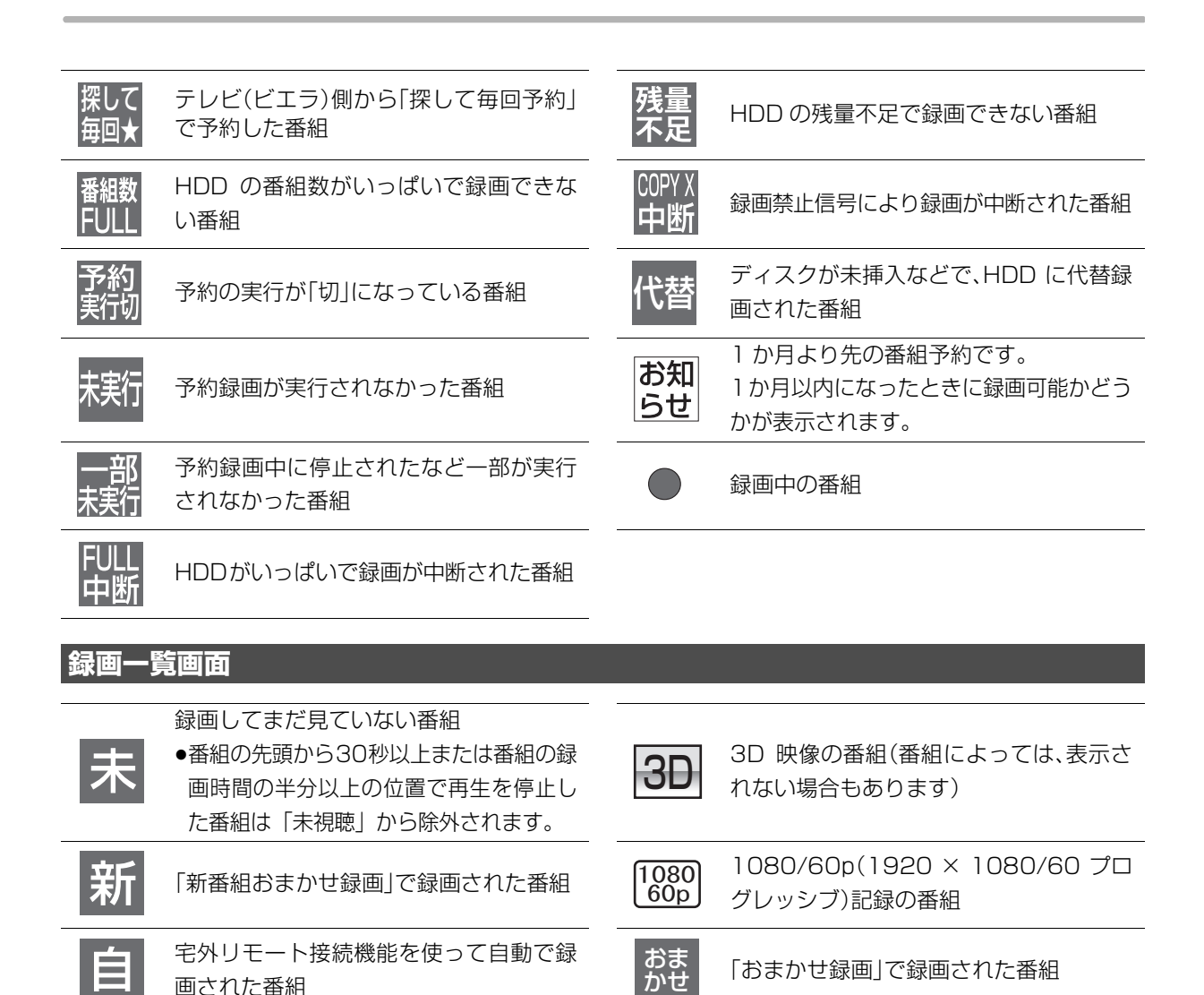

まとめ

ニュース

録画中

ダビング中

録画済

番組

られた、まとめ番組

HDD に録画中の番組

HDD にダビング中の番組

? 必要なとき

「おまかせ録画」で録画された番組がまと おまかせ められた、まとめ番組 書き込み禁止(プロテクト)の設定をした 番組 録画禁止信号により録画できなかった番組

ニュース録画で録画された番組

1-7

HDDにダビング中の番組や、データが壊 れているなど再生できない番組

HDD に録画・ダビングが終了した番組 (番組の画像は電源「切|時に作成されます)

2つ以上の番組がまとめられた、まとめ

ニュース録画で録画された番組がまとめ

# 表示マークー覧 (続き)

### 録画一覧画面 (続き)

| 10<br>(数字は<br>10~2) | 録画したコピー制限のある番組<br>数字はダビングできる残り回数です。ダビ<br>ングするたびに数字は少なくなります。 | • | XD                | ダビングできない番組                               |
|---------------------|-------------------------------------------------------------|---|-------------------|------------------------------------------|
| <u>1</u><br>(赤)     | 録画したコピー制限のある番組<br>ダビングするとダビング元の番組は消去<br>されます。               |   | <u>1</u> )<br>(白) | ダウンロードした番組で、ディスクヘダ<br>ビングできる残り回数が 1 回の番組 |
|                     | 録画中の番組                                                      |   |                   | HDD に代替録画された番組                           |

### ダビング画面

| HD                  | DR、1.5~15倍録モードで録画した番組<br>LAN 経由(スカパー! プレミアムサービス<br>や CATV)で録画した番組<br>ハイビジョン動画 | $\bigcirc$                | ダビングすると移動する番組<br>(詳細ダビング時)                         |
|---------------------|-------------------------------------------------------------------------------|---------------------------|----------------------------------------------------|
| 10<br>(数字は<br>10~2) | 録画したコピー制限のある番組<br>数字はダビングできる残り回数です。ダビ<br>ングするたびに数字は少なくなります。                   |                           | 静止画を含むもの<br>(HDD に静止画部分はダビングされません)                 |
| <u>1</u><br>(赤)     | 録画したコピー制限のある番組<br>ダビングするとダビング元の番組は消去<br>されます。                                 | 3D                        | 3D 映像の番組(番組によっては、表示さ<br>れない場合もあります)                |
| <u>1</u> )<br>(白)   | ダウンロードした番組で、ディスクヘダ<br>ビングできる残り回数が 1 回の番組                                      | 1080<br>60p               | 1080/60p(1920 × 1080/60 プロ<br>グレッシブ)記録の番組          |
| XD                  | ダビングできない番組                                                                    | <u>1</u><br>(数字は<br>1~99) | ダビング登録した番組(かんたんダビン<br>グ時)。数字の小さい番組から順にダビン<br>グします。 |
|                     | 書き込み禁止(プロテクト)の設定をした<br>番組                                                     | まとめ                       | 2つ以上の番組がまとめられた、まとめ<br>番組                           |
| おまかせ                |                                                                               | [ג-ב]                     | ニュース録画で録画された番組がまとめ<br>られた、まとめ番組                    |

### 写真一覧画面

の番組

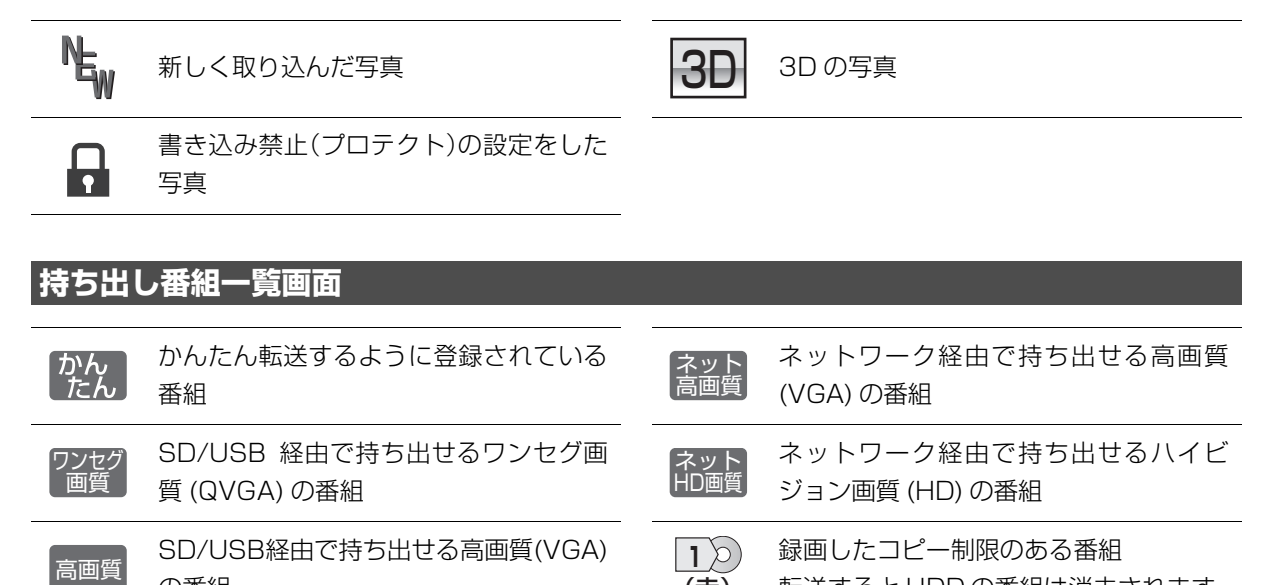

(赤)

転送するとHDDの番組は消去されます。

修理を依頼される前に、下記の項目を確かめてください。これらの処置をしても直らないときや、下記の項目 以外の症状は、お買い上げの販売店にお問い合わせください。

「故障かな!?」の内容は、当社ホームページ (→10) も併せてご覧ください。

#### 以下の動作音は、故障ではありません

- ●周期的なディスクの回転音(ファイナライズ時など に通常より回転音が大きくなる場合があります)
- ●以下の状態のときに、本機から動作音が聞こえる場 合があります。
  - ·電源切/入時
  - ・番組表データを受信中
  - ・ソフトウェア更新中または番組のダウンロード中
  - ·録画中
  - ・録画モード変換時、持ち出し番組作成時
  - ·「ビエラリンク録画待機」(→175)の「入」時
  - ・「家じゅう録画一覧設定」(→179)の「自動更新」の「入」時
  - ・予約録画終了時または午前4時ごろ(1週間に1 回程度)の、本機全体の自動再起動時 (本機の安定性維持のため、自動的に内部点検を 行っています。)

本機が操作を受け付けなくなったときは…

- ●各種安全装置が働いていることがあります。
- ① 本体の [電源 心/l] を押し、電源を切る
  - ●切れない場合は、約3秒間押したままにすると 強制的に切れます。

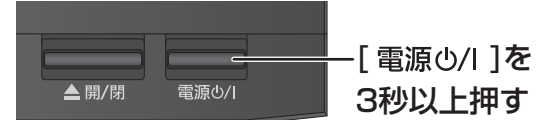

(それでも切れない場合は、電源コードをコンセン トから抜き、約1分後再びコンセントに差し込む)

- ② 本体の [電源 心/l] を押し、電源を入れる (起動に時間がかかる場合があります)
- 上記の操作を行っても操作できないときは、お買い 上げの販売店にご相談ください。
- ●リモコンが正しく働いていないことがあります。 (**→200)**

#### 診断コードについて 本機では、故障と思われる症状が出たときは、下記の操作を行って機器の状態を診断することができます。 ① [スタート] を押す ②「全機能から選ぶ」を選び、[決定]を押す ③ 「設定する・その他の機能」を選び、[決定]を押す ④「メール / 情報・診断コード| を選び、**[ 決定 ]** を押す ⑤「診断コード」を選び、[決定]を押す 例) ソフトバージョン : 1」 無線LANモジュール : 1.00. 機器D : 0000 0000 0000 000 マニータマ : 0000-000 ⑥ 【黄】を5秒以上押す 診断結果 BDドライブ : 異常は見つかりませんでした。 機種名 : DMR-BB71010 HDD 異常は見つかりませんでした。 USB-HDD ⑦「はい」を選び、「決定」を押す 異常は見つかりませんでした。 診断コード その他 異常は見つかりませんでした。 0000 0000 0000 0000 ●診断を開始します。 コード : 0000-0000-0000-0000 本機の状態を番号で表示しています。 診断の結果、異常は見つかりませんでした。症状が続く場合は お買い上げ販売店もしくは修理ご相談窓口へご相談ください。 お電話でのお問い合わせのときに、本機の状態を把握し 適切な応対をさせていただくために、 上記コードをお聞きすることがあります。 故障と思われる骨、詳細節を行うことができます。 リモコンの黄ボタンを5秒以上押してください。 電源ボタンを押して、詳細診断を終了させてください。 再起動の後、テレビ視聴画面へ戻ります。 この画面を表示中は、予約録画が実行されません。 診断コードですべての故障を診断できるわけで はありません。あらかじめご了承ください。

#### 電源

#### 電源が入らない

- 予約録画終了時や午前4時ごろの数分間は、「クイックスタート」を「入」にしていると、電源ボタン以外の操作ができないときがあります。
- ●電源コードを差した直後は電源が入りません。しば らくお待ちください。
- ●停電のあとなど一時的にリモコンから電源が入らな い場合があります。本体の [電源 Ů/Ⅰ] を押し、電源 を入れてください。

#### 自動的に電源が切れた

「自動電源〔切〕」(→170) やビエラリンク(HDMI)の電源オフ連動(→145)、「こまめにオフ」の機能が働いている場合、自動的に電源が切れます。

#### 自動的に電源が入る

●ビエラリンク(HDMI)をお使いのときは、テレビから電源を入れたり予約をすると、本機の電源が自動的に入ります。

#### 時刻表示が出ない

- ●電源「切」時に本体表示窓に時刻を表示するには、 以下 ① ~ ③ の設定にしてください。
  - ①「クイックスタート」(→171)を「入」に設定
- ②「クイックスタートモード」(→171)を「標準」に設定

③「ECO スタンバイ」(→175)を「切」に設定 ただし、「節電待機」(→45)で電源を切ると、時刻

は表示されません。

#### USB-HDD の電源が切れない

●番組表データを受信中や録画モード変換時など本機 が内部で動作しているときは、電源を「切」にして も USB-HDD の電源が切れない場合があります。

#### ビエラリンクが働かなくなった

●本体の[電源心/I]を約3秒間押して電源を切り、テレビの主電源を切ったあと、HDMIケーブルを抜き差ししてください。

### 本体

#### 本機が熱い

●本機使用中は温度が高くなりますが、性能・品質に は問題ありません。本機の上下左右にスペースを空 けてください。

本機の温度が気になる場合は、お買い上げの販売店にご相談ください。

#### ディスクが取り出せない

- ●本機の故障が考えられます。 電源「切」状態で、以下の操作を行うと、ディスクト レイが開きます。
- 本体の[電源 0/l]を3秒以上押す
   ・本体の電源が切れます。
- ② [決定] と [青] と [黄] を同時に5秒以上押す
   ・本体表示窓に "OO RET" が表示されます。
- ③ 本体表示窓に "O6 FTO" が表示されるまで
   [▶]を数回押す
- ④ [決定] を押す

(ディスクトレイが開かない場合は、電源コードを抜き差ししたあと、再度同様の操作を行ってください) ディスクを取り出し、お買い上げの販売店へご相談 ください。

#### 画面表示

#### 残量表示が使用した量と違う

- ●残量表示は実際より増減することがあります。
- ● ■ 記録や編集を約 200 回以上繰り返すと、残量が 減ります。

#### 残量表示が画面によって異なる

- DR モード選択時の残量は、予約確認画面などでは、 放送に合わせて17 Mbps または24 Mbpsの転送 レートで残量計算しますが、録画一覧などでは、 24 Mbpsの転送レートでのみ残量計算します。そのため、画面によっては、残量表示が異なる場合が あります。
- ●選択している録画モードによって、残量表示が異な ります。

### ボタン操作

#### リモコンが働かない

本体とリモコンのリモコンモード(→180)が異なっていませんか。電池を交換すると、リモコンモードを合わせ直す必要がある場合があります。

### 

表示されたこの番号の数字ボタンを押しながら、 [決定]を3秒以上押したままにしてください。

- ●リモコンモードを「4」~「6」に設定している場合、 本機のリモコン以外では操作できないときがありま す。(リモコン下部に"IR6"の表示があるリモコン で操作できます)
- ●本体のリモコン受信部に向けて操作していますか。 また、受信部に直射日光やインバーター蛍光灯の強い光が当たると受信できなくなる場合があります。
- ●リモコンと本体の間に障害物(ラックなどの色付き ガラスも含む)などがありませんか。
- ●リモコンでテレビ操作をできない場合は、以下のこ とを確認してください。
- ·[テレビ操作] が点灯していますか。
- ・テレビのメーカー番号が異なっていませんか。電池 を交換すると、合わせ直す必要がある場合がありま す。(→180)

#### 本機のリモコンで操作したら、他の当社製機器も 動いてしまう

●本機と他の当社製機器のリモコンモードが同じになっています。本機のリモコンモードを変更してください。(→180)

### テレビ画面や映像

#### 本機からの映像が映らない テレビに「信号がありません。」が表示される

- ●本体の [ 電源 心/I] を押し、電源を入れてください。
- ●HDMIケーブルが認識されていない場合があります。本 機の電源が「切」の状態で、HDMI ケーブルを抜き差 ししたあと、もう一度本機の電源を入れてください。

#### 本機を接続したら、テレビの映りが悪くなった、 または映らなくなった

- ●アンテナ線の接続方法によっては、映りにくくなる場合があります。お買い上げの販売店にご相談ください。
- ・以下の場合は、テレビ側のアンテナ電源も「入」にしてください。
- ・かんたん設置設定で衛星アンテナの設定を「個別受信」にしているとき (→30)
- ・「アンテナ電源」を「入」にしているとき (→165)
- ●「アンテナ出力」(→165)を「入」にしてください。 「切」の場合、本機の電源「切」時に BS・110 度 CS アンテナ出力から信号を出力しないため、テレビなど で BS・110 度 CS デジタル放送を視聴できません。
- ●一度「アッテネーター」(→168)の設定を切り換え てみてください。
- ●「節電待機」(→45)で電源「切」時は、テレビの映像が映らない、もしくは画質が悪くなるときがあります。本機を経由させずにアンテナ線をテレビに接続すると、改善することができます。(→20)

アンテナレベルが改善して、テレビの映りが良く なっても、アンテナレベル不足の表示が消えない

●「かんたん設置設定」(→29) をやり直してください。

#### 表示していた画面が消える

●「テレビ画面の焼き付き低減機能」(→174)が「入」 の場合、10分以上操作を行わないと、自動的に表示 していた画面を切り換えます。

#### 再生時の映像に残像が多い

●「ノイズ低減」(→100)の各項目を「0」にしてください。

#### 映像が映らない 映像が乱れる

- ●接続やテレビ側の入力切り換えを確認してください。
   (→15~28)
- ●以下の場合、故障ではありません。
  - ·気象条件が悪いためによる受信映像の乱れ
  - ·BS/CS 放送の一時的な休止による受信障害
  - ·3D ディスク入れ替え時の画面の乱れ
  - ・HDCP (不正コピー防止技術) 非対応機器に接続し た場合は映像が映りません。HDCP 対応機器でも 接続した機器 (パソコンのディスプレーなど) に よって正常な映像にならない、または映らない場合 があります。(音声は出力されません)
  - ・以下の場合、HDMI認証が起こり、黒画面になります。
  - 「24p 出力」(→176) が「オート」の場合、24p 素材とそれ以外の素材が切り換わる部分 - 2D 映像と 3D 映像を切り換えたとき
  - ·「24p/30p 変換出力」(→101)の設定を変更した とき
  - ・「Deep Color 出力」(→176) もしくは「コンテン ツタイプフラグ」(→176)を「切」にしてください。
- ●テレビによっては、再生中などの操作時の画面にノ イズが出る場合があります。 接続するテレビのHDMI端子を他のHDMI端子に変 更すると改善される場合があります。
- ●4K 出力時、HDMI ケーブルによっては映像が乱れる 場合があります。4K 出力対応の HDMI ケーブルを お使いください。

#### 音声

#### 音声が切り換えられない

- ●接続機器の設定を確認してください。
- ●以下の場合、音声の切り換えはできません。
   ・マルチ音声の番組を RAM VR [-R VR] -RW VR に XP、SP、LP、EP、FR モードで予約録画する
- ●マルチ音声は、テレビやアンプ側で切り換えること ができません。本機で切り換えてください。
- MP4 音声の切り換えはできません。
- ●ディスク制作者の意図で音声が切り換えられない ディスクもあります。

### デジタル放送

#### 地上デジタル放送が受信できない

●「受信アンテナ設定」(→168) でアンテナレベルが 最大になるように、アンテナの向きを調整してくだ さい。

映像が不安定になったり、アンテナレベルが不足し ている場合は、以下をお試しください。

- ·「アッテネーター」(→168)の設定を切り換える。
- ・ブースターをお使いの場合は、ブースターを外す。
- ●集合住宅の共聴システムや CATV の場合は、地上デ ジタル放送対応の有無を共聴システムの管理者やご 契約の CATV 会社にお問い合わせください。
- ●受信環境に問題がある可能性があります。お買い上 げの販売店にご相談ください。
- ●チャンネル設定を行っていますか。「かんたん設置設 定」(→29) もしくは「チャンネル設定」(→169) を行ってください。

#### BS・110 度 CS デジタル放送が受信できない 映像や音声が出ない、または映りが悪くなった

- ●BS・110度CSデジタル放送に対応したアンテナや アンテナ線、分配器、分波器、ブースターなどを使 用していますか。従来の BS アンテナでは受信でき ない場合があります。
- 「受信アンテナ設定」(→168) でアンテナレベルが 最大になるように、アンテナの向きを調整してくだ さい。
- ●BS・110度CSデジタル放送は、雨や雷、雪などに 弱く、一時的に映像や音声が止まったり、画質、音 質が少し悪くなる場合があります。天候が回復すれ ば、元の画質、音質に戻ります。
- ●放送衛星のメンテナンスのため、一時的に放送が休 止している場合があります。放送が開始されるまで お待ちください。
- ●アンテナへの電源供給が必要です。
- ・「アンテナ電源」(→168)を「入」にしてください。 ・分配器は全端子電流通過型をご使用ください。

### ディスク

#### 記録できない

- ●ディスクをフォーマットしていますか。
- ●ファイナライズ後のディスクは記録できません。
- ●誤消去防止 (プロテクト)の設定がされていませんか。
- ●ディスク残量がない場合や、番組数が最大数になっている場合は記録できません。不要な番組を消去するか、新しいディスクを使ってください。
- ■ 記録後、ディスクの出し入れや電源の切 / 入を 30 回程度繰り返すと、そのディスクは記録や編集が できなくなることがあります。
- ●本機以外の DVD レコーダーなどで記録したディス クは、本機で追記できない場合があります。
- ディスクに汚れや傷があると、再生、記録、フォーマットなどができない場合があります。
- ●録画 / 再生用レンズが汚れている場合があります。 ディーガ専用のレンズクリーナー(別売)でレンズ をクリーニングしてください。

#### 録画

#### 録画できない

- ●以下の場合、録画できません。本体前面の"録画"ラ ンプが点滅します。
  - ・アンテナが抜けている、または電波が弱い
  - ・B-CAS カードが抜けている
  - ・HDD の残量がない
- ディスクやUSB-HDDには[ワンタッチ予約 録画●]
   を押しても、録画できません。予約録画のみ可能です。

#### 予約録画ができなかった

●HDDの残量が不足していたり、番組の予約が重なっていたりしませんか。予約内容を確認してください。
 (→68)

#### ディスクに予約録画ができない

- ●ディスクに予約録画する場合、予約時の詳細設定で 録画先を「BD」にしてください。
- ●以下の場合、ディスクに予約録画できません。
  - · BD-RE BD-R にXP、SP、LP、EP、FRモードで予約
  - ・**RAM AVCREC -R AVCREC** に DR、XP、SP、LP、 EP、FR モードで予約
- · **RAM VR** -R VR -RW VR に DR、1.5~15 倍録 モードで予約
- · -R V -RW V のディスク

- ・未フォーマットのディスク
- ・CPRM 非対応の DVD
- ·誤消去防止(プロテクト)の設定がされたディスク

#### 番組追従機能が働かない

- ●時間指定予約では働きません。
- ●放送開始時刻または終了時刻に3時間以上の変更が あった番組には働きません。
- ●毎週予約をした場合、番組表データの更新状態に よっては、正しく働かない場合があります。
- ●LAN 経由 (スカパー! プレミアムサービスや CATV) で録画した場合、チューナーによっては、正しく働 かない場合があります。また、「節電待機」(→45) で電源を「切」にしているときも、正しく働かない 場合があります。

#### 「契約期限が切れています。予約できません。 (8902)」の表示が出て予約録画ができない

- ●有料放送で契約が有効な B-CAS カードが挿入され ているか確認してください。
- ●契約にかかわらず期間限定でお試し視聴できる有料 放送局があります。そういった放送局の場合、一度 その放送局を視聴するとメッセージが消えて予約録 画ができることがあります。

#### スカパー! プレミアムサービス対応チューナーや CATV から LAN 接続で予約録画ができない

- ネットワークの接続や設定を確認し、接続されていない場合はかんたんネットワーク設定を行ってください。(→33)
- ●「お部屋ジャンプリンク機能」(→179)が「入」に なっていますか。
- ●接続機器の設定が正しいか確認してください。

#### CATV から i.LINK 接続で予約録画ができない BRZ1010

- ●接続機器が、本機に対応している機器か確認してください。対応機器については当社ホームページ
   (→10)をご覧ください。
- ●本機と接続機器の接続を確認してください。CATV を2台以上接続すると正しく動作しません。
- ●本機の「i.LINK 機器モード設定」(→176) を「TS モード2」にしてください。
- ●接続機器が、i.LINK(TS) が動作する設定になっているか確認してください。
- ●「節電待機」(→45) で電源を「切」にしているとき は、予約録画できません。

#### 再生

#### ディスクが再生できない

ディスクに汚れや傷、反りがある場合、再生できないことがあります。

[**BD-V**] 画面に「バージョンアップしてください。」が 表示されている場合、ディスクが認識されていない 可能性があります。

録画 / 再生用レンズが汚れている場合があります。 ディーガ専用のレンズクリーナー(別売)でレンズ をクリーニングしてください。

#### BD ビデオや DVD ビデオの視聴制限の暗証番号 を忘れた 視聴制限を解除したい

- ●視聴制限の内容をお買い上げ時の状態に戻してくだ さい。
- (決定) と (青) と (黄) を同時に5秒以上押す (本体表示窓に "OO RET" が表示されます)
- ② 本体表示窓に "O3 VL" が表示されるまで [▶] を 数回押す
- ③ [決定] を押す

#### 撮影動画の映像が乱れたり、正しく再生されない

- ●[MP4] 撮影形式やファイル構成によっては、正しく再 生できない場合があります。
- 2 倍速対応以下の DVD に記録された高画質(転送 レート約 18 Mbps 以上)の動画は正しく再生され ません。

#### HDD に取り込んだ撮影動画が見つからない

- ・以下の場合は、録画一覧(→96)で再生してください。
  - · AVCHD を取り込んだ場合
  - · MP4 (4K 以外): 「MP4 の取り込み設定」 (→173) を「変換取込」にして取り込んだ場合
- ・以下の場合は、スタート画面の「動画(MP4)/撮
   影ビデオを再生する」から「動画ファイル(MP4)
   を再生する」を選んで再生してください。(→96)
  - ·**MP4**(4K)を取り込んだ場合
  - · MP4 (4K 以外): 「MP4 の取り込み設定」 (→173) を「ファイル取込」にして取り込んだ場合

### ダビング

#### ディスクにダビングできない

- チャプター数や管理情報がいっぱいになり、ダビン グできない場合があります。
- -R V -RW V へのダビング時、HDD の残量が少ない ときはダビングできません。HDD の不要な番組を消 去してください。
   (使用するディスクによっては、HDD の残量が5倍 録モードで最大4時間必要な場合があります)
- 高画質(転送レート約 18 Mbps 以上)の動画を、2
   倍速対応以下の DVD に取り込むことはできません。

#### HDD にダビングできない

- BD-RE [BD-R] ディスクの汚れや劣化によって、ダビングを中断する場合があります。「ムーブバックエラー制御」
   (→172)を「継続」にすると、ダビングを実行することができます。ただし、ダビング後の番組が再生できない、または映像や音声が乱れる場合があります。
- ●以下の番組は、[**BD-RE**] [**BD-R**] からHDDにダビングで きません。
  - ディスク内で番組分割した番組
  - ・当社製ブルーレイディスクレコーダー以外の機器
     で記録や編集した番組
  - ・ファイナライズしたディスクの番組
  - ・録画時間が8時間を超える番組
- ●市販やレンタルの DVD などコピー禁止処理された 映像はダビングできません。

スカパー! プレミアムサービス対応チューナーや CATV、ビエラ、他のディーガから LAN 接続でダ ビングができない

- ●ネットワークの接続や設定を確認してください。
- ●「お部屋ジャンプリンク機能」(→179)が「入」に なっていますか。
- ●接続機器の設定が正しいか確認してください。

?

#### お引越しダビングができない

- ●お引越しダビング対応機器については、当社ホーム
   ページ(→10)をご確認ください。
- ●お引越しダビングを使うためには、お引越し元の機器と、お引越し先の機器を同じネットワークに接続する必要があります。ディーガの場合は、かんたんネットワーク設定を行い、画面の案内に従って操作してください。(→33)他社機器をネットワークに接続する方法および設定方法は、お使いの機器の説明書をご覧ください。

#### CATV などから i.LINK 接続でダビングできない BRZ1010

- ●接続機器が、本機に対応している機器か確認してください。対応機器については当社ホームページ
   (→10)をご覧ください。
- ●本機と接続機器の接続を確認してください。
- ・本機の「i.LINK 機器モード設定」(→176)を接続機
   器に合わせて設定してください。
- ●接続機器が、i.LINK(TS) が動作する設定になっているか確認してください。
- ダビングの操作はダビング元になる機器側で行って ください。

### ビデオカメラ

#### 撮影した動画がSDカードからダビングできない

- ●本機の電源を切ってから SD カードを入れ直してく ださい。
- ・パソコンで編集した SD カードは使用できない場合 があります。
- [MP4] 撮影形式やファイル構成によっては、取り込み ができない場合があります。
- ◆本機では当社製 SD ビデオカメラなどで撮影した MPEG2 動画はダビングできません。
- ・本機に対応していない SD カードは使用できません。
   本機で使える SD カード(→40) か確認してください。

#### 撮影した動画が USB 接続でダビングできない

- ●ビデオカメラが、本機で対応している機器か確認してください。対応機器については、当社ホームページ(→10)をご覧ください。
- ●本機とビデオカメラの接続を確認してください。USB 接続が正しく認識しない(USB 機器画面が表示されない)場合は、USB 接続ケーブルを抜き差ししてください。それでも認識しない場合は、本機の電源を入れ直してください。再生、録画またはダビング中などに、USB 接続された場合、認識しないことがあります。
- ●本機と接続するための設定が、ビデオカメラ側で正しく設定されているか確認してください。
- ●[MP4] 撮影形式やファイル構成によっては、取り込み ができない場合があります。
- ●本機では当社製 SD ビデオカメラなどで撮影した MPEG2 動画はダビングできません。

### ネットワーク

#### 接続機器との通信ができなくなった

- ●通信が混み合っている場合があるため、しばらく 待って再度実行してください。
- ブロードバンドルーターのリセットを行ってみてください。
- ネットワークに関しては、当社ホームページ (→10)
   もご覧ください。

#### お部屋ジャンプリンク・インターネット接続が 不安定になる BRZ1010

●USB3.0対応のUSB-HDDを使用すると、2.4 GHz 帯への電波干渉によって通信速度が低下したり、通 信が不安定になることがあります。

以下のように設置してください。

- ・無線LANをご使用の場合は、802.11 n(2.4 GHz/5 GHz同時使用可)の無線ブロードバンドルーターで接続し、5 GHzで使用する
- ・ご使用の無線ブロードバンドルーターが 2.4 GHz のみの場合
- USB-HDD は本機の上には置かない
- USB-HDD は本機右前にある無線 LAN アンテナ 部からできるだけ離して設置する

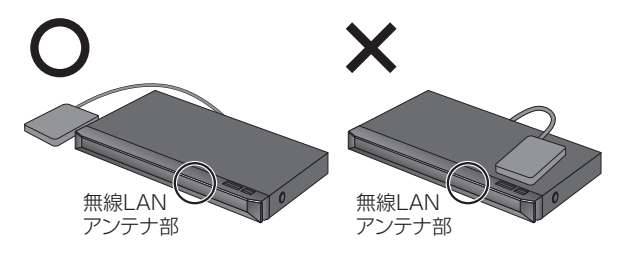

### 外からどこでもスマホで視聴

#### 設定ができない

 外からどこでもスマホで視聴の設定方法やよくある ご質問は下記の URL を参照ください。
 http://panasonic.jp/support/av/m\_access/

### お部屋ジャンプリンク (DLNA)

#### 再生できない

- ●別室のテレビなどで見る(本機をサーバーとして使 用する)場合:
  - ・接続や設定を確認してください。
  - ·「機器一覧」(→181) で、再生する機器が[許可] になっていますか。
  - ・再生する機器によっては、録画中の番組や 1.5 ~
     15 倍録モードの番組、スカパー!プレミアムサービスの番組、ハイビジョン動画は再生できません。
  - ·「節電待機」(→45) で電源を「切」にしていると きは、再生できません。
- ●別室の機器の映像を見る(本機をクライアントとして使用する)場合:
  - ・接続した機器側で本機が登録されていますか。
  - ・すべての映像を再生できるわけではありません。詳しくは接続した機器の説明書をご覧ください。
- ●他社製 DLNA 対応機器では使用できない場合があります。

#### 再生できない、映像が途切れる(無線接続時) BRZ1010 BRW1010

- ●802.11n(2.4 GHz/5 GHz 同時使用可)の無線 ブロードバンドルーター(アクセスポイント)をお 選びください。5 GHz でのご使用をお勧めします。 2.4 GHz で電子レンジやコードレス電話機などを 同時にご使用の場合、通信が途切れたりします。 また、暗号化方式は「AES」にしてください。
- ●無線設定(→177)の画面で「電波状態」のインジケーターが4つ以上(受信レベル30以上)点灯していることが、安定した受信状態の目安です。3つ以下、または通信の途切れなどが発生する場合は、本機や無線ブロードバンドルーター(アクセスポイント)の位置や角度を調節して通信状態が良くなるかお確かめください。それでも改善できない場合は有線で接続し、かんたんネットワーク設定を再度行ってください。

この仕様は、性能向上のため変更することがあります。

| <b>電源:</b> AC 100 V、50/60 Hz                                                                  |
|-----------------------------------------------------------------------------------------------|
| 消費電力:                                                                                         |
| 動作時:BRZ1010 約 21 W BRW1010 約 19 W                                                             |
| <b>BRW510</b> 約 16 W                                                                          |
| 待機時(クイックスタート「切」/節電待機「モード 2」):                                                                 |
| 時刻表示消灯時・約 0.01 W <sup>※1※2</sup>                                                              |
| 待機時(クイックスタート「入」省エネ):                                                                          |
| 時刻表示消灯時・約 3.3 W * `                                                                           |
| 待機時(クイックスタート「入」標準):                                                                           |
|                                                                                               |
| 時刻表示品灯時・約 4.9 W                                                                               |
| 時刻表示点灯時・約 4.9 W<br>※ 1・地上デジタルアッテネーター:「入」                                                      |
| <ul> <li>・約4.9 W</li> <li>※1・地上デジタルアッテネーター:「入」</li> <li>・BS・110度 CS デジタルアンテナ電源:「切」</li> </ul> |
| <ul> <li>▶ ▶ ▶ ▶ ▶ ▶ ▶ ▶ ▶ ▶ ▶ ▶ ▶ ▶ ▶ ▶ ▶ ▶ ▶</li></ul>                                      |
| <ul> <li>・・・・・・・・・・・・・・・・・・・・・・・・・・・・・・・・・・・・</li></ul>                                       |
| <ul> <li>・・・・・・・・・・・・・・・・・・・・・・・・・・・・・・・・・・・・</li></ul>                                       |
| <ul> <li>・・・・・・・・・・・・・・・・・・・・・・・・・・・・・・・・・・・・</li></ul>                                       |
| <ul> <li>・・・・・・・・・・・・・・・・・・・・・・・・・・・・・・・・・・・・</li></ul>                                       |
| <ul> <li>・・・・・・・・・・・・・・・・・・・・・・・・・・・・・・・・・・・・</li></ul>                                       |
| <ul> <li>・・・・・・・・・・・・・・・・・・・・・・・・・・・・・・・・・・・・</li></ul>                                       |

動作している場合の消費電力は増えます。

| 年間消費電力量                                              |                                                                                    |  |  |  |
|------------------------------------------------------|------------------------------------------------------------------------------------|--|--|--|
| 区分名 <sup>≋₄</sup>                                    | _                                                                                  |  |  |  |
| 年間消費電力量<br>(表示値は JEITA 基準に<br>よる算出式を基に算出し<br>た参考値です) | <b>BRZ1010</b> 19.9 kWh/年<br><b>BRW1010</b> 18.0 kWh/年<br><b>BRW510</b> 15.9 kWh/年 |  |  |  |
| 省エネ基準達成率 <sup>※4</sup>                               | —                                                                                  |  |  |  |

※4 ブルーレイディスクレコーダーについては、「区分 / 省エ ネ基準」が設定されていないため記載しておりません。

#### ■本体

寸法:

幅 430 mm×高さ 41.5 mm×奥行 179 mm(突起部含まず)
 幅 430 mm×高さ 41.5 mm×奥行 189 mm (突起部含む)
 質量: [BRZ1010] [BRW1010] 約 2.1 kg [BRW510] 約 1.8 kg
 許容周囲温度: 5 ℃~40 ℃
 許容相対湿度: 10%~80%RH (結露なきこと)
 ■テレビジョン方式
 映像:
 デジタルハイビジョン:
 地上デジタル放送方式 (日本)
 衛星デジタル放送方式 (日本)
 アンテナ受信入力:
 地上デジタル入力:

90 MHz  $\sim$  770 MHz  $\,$  75  $\Omega$  (VHF : 1  $\sim$  12 CH, UHF : 13  $\sim$  62 CH, CATV : C13  $\sim$  C63 CH)

#### BS・110度CSデジタル-IF入力:

1032 MHz~2071 MHz (IF入力周波数) 75 Ω 電源供給: DC 15 V、最大4 W ■入出力端子(映像・音声を除く) BRZ1010 TS 入力端子: 4 ピン: 背面 1 系統 (IEEE 1394 準拠) SDメモリーカードスロット: 1 系統 LAN端子: 1系統(10BASE-T/100BASE-TX) USB端子 [ハイスピード USB (USB2.0) 対応]: [BRZ1010] 前面 1 系統 (DC 5 V 最大 500 mA) BRW1010 BRW510 前面 ] 系統、背面 ] 系統 (DC 5 V 最大 500 mA) BRZ1010 USB 端子(USB ハードディスク録画用) [スーパースピード USB (USB3.0) 対応]: 背面 1 系統、HDD 対応(DC 5 V 最大 900 mA) ■映像 記録圧縮方式: MPEG-2 (Hybrid VBR), MPEG-4 AVC/H.264 映像入力: **入力端子:**1 系統(ピンジャック) **入力レベル**: 1.0 Vp-p 75 Ω HDMI映像・音声出力: 出力端子: 1系統(19ピン typeA端子) 480/60p、1080/60i · 60p · 24p 4K/30p・24p (4Kの解像度は3840×2160) ■音声 記録方式: MPEG-2 AAC: 最大 5.1ch 記録 Dolby Digital: 2ch記録 アナログ入力: 入力端子: 2ch入力、1系統(ピンジャック) 入力レベル: 基準入力: 309 mVrms FS: 2 Vrms (1 kHz, 0 dB)入力インピーダンス:22 kΩ デジタル出力: [BRZ1010] 光デジタル音声出力端子: 1 系統 HDMI 映像・音声出力端子: 1 系統 ■SD 部 対応カード: SD カード: FAT12/FAT16 SDHC カード: FAT32 SDXC カード: exFAT ■USB 部 USB 機器:

SB 機器: ●対応フォーマット:FAT12、FAT16、FAT32

USB-HDD:

• BRZ1010 USB3.0/USB2.0 (160 GB 以上 3 TB 以下)

● BRW1010 BRW510 USB2.0 (160 GB 以上3 TB 以下)

●登録可能台数:最大8台まで(同時接続台数は1台のみ)

#### USB-HDD (SeeQVault 規格準拠):

- BRZ1010 USB3.0/USB2.0 (160 GB 以上 3 TB 以下)
- BRW1010 BRW510 USB2.0 (160 GB 以上3 TB 以下)
- ●同時接続台数は1台のみ

#### ■写真

**画素数:** 34 × 34 ~ 8192 × 8192 サブサンプリング:4:2:2、4:2:0

#### 記録 / 再生可能メディア:

HDD、BD-RE、BD-R、DVD-RAM、SD カード、 USB-HDD(SeeQVault フォーマット)

#### 再生のみ可能メディア:

DVD-R\*、DVD-R DL\*、DVD-RW\*、+R\*、+R DL\*、 +RW\*、CD-R、CD-RW、USB

※ JPEG のみ記録されたディスク
 記録された機器でファイナライズ必要

#### ファイル方式:

- ●JPEG : ベースライン方式(DCF 準拠)
- ファイル名の拡張子に「jpg」、「JPG」と書かれたファイル(半角英数字のみ)
- ·MOTION JPEG 非対応
- ●MPO:マルチピクチャーフォーマット(MPF準拠)
- ファイル名の拡張子に「mpo」、「MPO」と書かれたファイル(半角英数字のみ)

#### フォルダ数:

BD-RE、BD-R、DVD-RAM、DVD-R、DVD-R DL、

- DVD-RW、+R、+R DL、+RW、CD-R、CD-RW、SD カー
- ド、USB、USB-HDD(SeeQVault フォーマット): 最大 500 ・最大フォルダ数: ディスク1枚に対し、本機で対応してい る最大フォルダ数 (ルートもフォルダとして数える)

#### ファイル数:

- HDD:最大20000(ファイル共有領域は最大60000ファ イルまで記録可能)
- ●BD-RE、BD-R、DVD-RAM、DVD-R、DVD-R DL、DVD-RW、 +R、+R DL、+RW、CD-R、CD-RW、SD カード、USB、 USB-HDD(SeeQVault フォーマット):最大 10000
- ・最大ファイル数:ディスク 1 枚に対し、本機で対応している最大ファイル数(JPEGとMPOのファイル合計)

#### CD/DVD-R/DVD-R DL/DVD-RW/+R/+R DL/+RW :

対応フォーマット: ISO9660 level 1 と2 (拡張フォーマッ トは除く)、Joliet 対応 マルチセッション:対応 パケットライト方式: 非対応

#### ■AVCHD 動画

**ファイル形式**:AVCHD規格準拠

**圧縮方式:**MPEG-4 AVC/H.264

#### ■MP4 動画

ファイル形式:MP4 ファイルフォーマット

・ファイル名の拡張子に「MP4」と書かれたファイル(半角 英数字のみ)

#### ビデオ圧縮方式:

- ●MPEG-4 AVC/H.264:High profile 5.1 以下
- ●ビットレート:100 Mbps 以下
- ●解像度/フレームレート: 1920 × 1080/120p、 3840 × 2160/30p、4096 × 2160/24pまで

#### 音声圧縮方式:

#### MPEG-4 AAC-LC

- サンプリング周波数:8 kHz ~ 48 kHz
- チャンネル数:1または2
- ファイルの内容によっては、再生、ダビングができない場合があります。
- 音声の内容によっては、映像のみ再生し、音声が出力できない場合があります。

#### 対応メディア:

取り込み・バックアップ対応メディア:BD-RE、BD-R、 SD カード、USB-HDD(SeeQVault フォーマット) 取り込みのみ対応メディア:USB

#### ■持ち出し動画

#### ファイル形式 / 画質:

SD VIDEO 規格 (ISDB-T Mobile Video Profile) 準拠 / 320 × 180 15 fps (412 kbps) SD VIDEO 規格 (H.264 Mobile Video Profile) 準拠 / 640 × 360 30 fps (1.5 Mbps、1.0 Mbps) **F縮方式:** MPEG-4 AVC/H 264

#### ■音楽 CD

**再生対応メディア**:CD-Audio、CD-R、CD-RW **再生可能なファイル形式**:CD-DA

#### ■音楽ファイル

対応メディア:

BD-RE、BD-R、USB-HDD (SeeQVault フォーマットのみ)

#### 再生可能なファイル形式:

- ·WAV (.wav) 最大 192 kHz、32 bit、2ch
- ·FLAC (.flac) 最大 192 kHz、24 bit、2ch/5.1ch
- · AAC (.m4a) 最大 48 kHz、320 kbps、2ch
- ・MP3 (.mp3) 最大 48 kHz、320 kbps、2ch
- · DSD(.dsf/.dff) 2.8 MHz(2ch/5.1ch)、5.6 MHz(2chのみ)
- ·ALAC (.m4a) 最大 192 kHz、32 bit、2ch
- 対応しているデータ形式や周波数であっても、データによっては再生できないことがあります。音楽の DLNA 再生は、 LPCM のデータのみ再生できます。

#### ■内蔵無線 LAN モジュール BRZ1010 BRW1010

#### 規格:

- IEEE802.11n / IEEE802.11a / IEEE802.11g / IEEE802.11b 準拠
- ・従来の11a (J52)のみの対応機器とは接続できません。
- ARIB STD-T71 (5 GHz帯)、ARIB STD-T66 (2.4 GHz帯) (5 GHz 帯は屋内使用限定)

#### セキュリティー:

WPA<sup>™</sup> / WPA2<sup>™</sup> (暗号化方式:TKIP / AES、認証方式:PSK) WEP (64 bit / 128 bit)

DCF 準拠(デジタルカメラなどで記録したもの)したフォーマットが使用できます。

DCF : Design rule for Camera File system[電子情報技術産 業協会(JEITA) にて制定された統一規格]

#### ■録画モードと記録時間の目安

| ディスク        |           |            |                    | 内蔵HDD           |               | BD-RE、BD-R         |              |              |              |  |
|-------------|-----------|------------|--------------------|-----------------|---------------|--------------------|--------------|--------------|--------------|--|
|             |           |            |                    | BRZ1010 BRW1010 | BRW510        | 128 GB             | 100 GB       | 50 GB        | 25 GB        |  |
| 録           | 回モー       | ・ド         |                    | (1 TB)          | (500 GB)      | (片面 4 層)           | (片面3層)       | (片面2層)       | (片面1層)       |  |
| 放           |           | BS         | HD放迭<br>(≦24 Mbps) | 約 90 時間         | 約 45 時間       | 約11時間10分           | 約8時間40分      | 約4時間20分      | 約2時間10分      |  |
| 送画質         | DR        | デジタル       | SD放送<br>(≦12 Mbps) | 約180時間          | 約90時間         | 約 22 時間 20 分       | 約 17 時間 20 分 | 約8時間40分      | 約4時間20分      |  |
| 貝           |           | 地上<br>デジタル | HD放送<br>(≦17 Mbps) | 約127時間          | 約 63時間        | 約 15 時間 30 分       | 約12時間        | 約6時間         | 約3時間         |  |
|             | 1.5       | 5倍録        |                    | 約135時間          | 約 67 時間 30 分  | 約16時間45分           | 約13時間        | 約6時間30分      | 約3時間15分      |  |
|             | 1.6       | 6倍録        |                    | 約144時間          | 約 72 時間       | 約17時間55分           | 約14時間        | 約7時間         | 約3時間30分      |  |
|             | 1.8       | 3倍録        |                    | 約162時間          | 約81時間         | 約20時間10分           | 約16時間        | 約8時間         | 約4時間         |  |
|             | 2 f       | 音録(HC      | 3)                 | 約180時間          | 約 90 時間       | 約 22 時間 20 分       | 約17時間20分     | 約8時間40分      | 約4時間20分      |  |
|             | 2.3       | 3倍録        |                    | 約 207 時間        | 約103時間30分     | 約 25 時間 45 分       | 約 20 時間      | 約10時間        | 約5時間         |  |
|             | 2.5       | 5倍録        |                    | 約 225 時間        | 約112時間30分     | 約 27 時間 55 分       | 約21時間40分     | 約10時間50分     | 約5時間25分      |  |
|             | 2.7       | 7 倍録       |                    | 約 243 時間        | 約121時間30分     | 約 30 時間 10 分       | 約 24 時間      | 約12時間        | 約6時間         |  |
|             | 3 信       | 音録(H≻      | <)                 | 約 270 時間        | 約 135 時間      | 約 33 時間 30 分       | 約 26 時間      | 約13時間        | 約6時間30分      |  |
| л           | 3.5 倍録    |            |                    | 約315時間          | 約 157 時間 30 分 | 約 39 時間 5 分        | 約 30 時間 20 分 | 約15時間10分     | 約7時間35分      |  |
| イビ          | 4 信       | 咅録(HE      | E)                 | 約 360 時間        | 約180時間        | 約 44 時間 40 分       | 約 34 時間 40 分 | 約17時間20分     | 約8時間40分      |  |
| ジョ          | 4.5       | 5倍録        |                    | 約 405 時間        | 約 202 時間 30 分 | 約 50 時間 15 分       | 約 39 時間      | 約19時間30分     | 約9時間45分      |  |
| ン画          | 5 倍録(HL)  |            | .)                 | 約 450 時間        | 約 225 時間      | 約 55 時間 50 分       | 約 43 時間 20 分 | 約21時間40分     | 約10時間50分     |  |
| 筫           | 5.5       | 5倍録        |                    | 約 495 時間        | 約247時間30分     | 約61時間25分           | 約 48 時間      | 約 24 時間      | 約12時間        |  |
|             | 6 偷       | 音録         |                    | 約 540 時間        | 約 270 時間      | 約 67 時間            | 約 52 時間      | 約26時間        | 約13時間        |  |
|             | 7 信       | 音録         |                    | 約 630 時間        | 約315時間        | 約 78 時間 10 分       | 約 60 時間 40 分 | 約 30 時間 20 分 | 約15時間10分     |  |
|             | 8 信       | 音録(HN      | N)                 | 約 720 時間        | 約 360 時間      | 約 89 時間 20 分       | 約 69 時間 20 分 | 約 34 時間 40 分 | 約17時間20分     |  |
|             | 9 信       | 音録         |                    | 約810時間          | 約 405 時間      | 約100時間30分          | 約 78 時間      | 約 39 時間      | 約19時間30分     |  |
|             | 10        | 倍録         |                    | 約 900 時間        | 約 450 時間      | 約111時間40分          | 約 86 時間 40 分 | 約 43 時間 20 分 | 約21時間40分     |  |
|             | 11        | 倍録         |                    | 約 990 時間        | 約 495 時間      | 約 122 時間 50 分      | 約 95 時間 20 分 | 約 47 時間 40 分 | 約 23 時間 50 分 |  |
|             | 12        | 倍録         |                    | 約 1080 時間       | 約 540 時間      | 約134時間             | 約104時間       | 約 52 時間      | 約26時間        |  |
|             | 15        | 倍録(⊦       | HZ)                | 約 1350 時間       | 約 675 時間      | 約167時間30分          | 約130時間       | 約 65 時間      | 約 32 時間 30 分 |  |
| _           | XF        | )          |                    |                 |               |                    |              |              |              |  |
| U<br>V<br>D | SF        |            |                    |                 |               | ★ \$\$\$ 701+ <=== |              |              |              |  |
| 画質          | LP        |            |                    |                 |               | 47成 しる熱臣           | 当ていみ ピイン     |              |              |  |
|             | EP (8 時間) |            |                    |                 |               |                    |              |              |              |  |

128 GB(片面 4 層)は BD-Rのみ。2015 年 8 月現在、BD-R(128 GB: 片面 4 層)は発売されていません。

| <br>鎘ī | ディスク      | DVD-RAM<br>DVD-R        | <b>DVD-R DL</b><br>(8.5 GB)<br>(片面 2 層) | <b>DVD-RW</b><br>(4.7 GB) |  |
|--------|-----------|-------------------------|-----------------------------------------|---------------------------|--|
| 25.1   | 1.5 倍録    | 約36分                    | 約1時間7分                                  |                           |  |
|        | 1.6 倍録    | 約39分                    | 約1時間12分                                 |                           |  |
|        | 1.8 倍録    | 約44分                    | 約1時間21分                                 |                           |  |
|        | 2 倍録(HG)  | 約48分                    | 約1時間30分                                 |                           |  |
|        | 2.3 倍録    | 約56分                    | 約1時間43分                                 |                           |  |
|        | 2.5 倍録    | 約1時間                    | 約1時間52分                                 |                           |  |
|        | 2.7 倍録    | 約1時間5分                  | 約2時間1分                                  |                           |  |
|        | 3 倍録(HX)  | 約1時間12分                 | 約2時間15分                                 |                           |  |
|        | 3.5 倍録    | 約1時間24分                 | 約2時間37分                                 |                           |  |
| ハイビ    | 4 倍録(HE)  | 約1時間36分                 | 約3時間                                    |                           |  |
| ージョ    | 4.5 倍録    | 約1時間48分                 | 約3時間22分                                 | 本機では<br>録画できません           |  |
| ン画質    | 5 倍録(HL)  | 約2時間約3時間45:             |                                         | ]                         |  |
| 貝      | 5.5 倍録    | A 2 時間 1 2 分 約 4 時間 7 分 |                                         |                           |  |
|        | 6 倍録      | 約2時間24分                 | 約4時間30分                                 |                           |  |
|        | 7 倍録      | 約2時間48分                 | 約5時間15分                                 |                           |  |
|        | 8 倍録(HM)  | 約3時間12分                 | 約6時間                                    |                           |  |
|        | 9 倍録      | 約3時間36分                 | 約6時間45分                                 |                           |  |
|        | 10 倍録     | 約4時間                    | 約7時間30分                                 |                           |  |
|        | 11倍録      | 約4時間24分                 | 約8時間15分                                 |                           |  |
|        | 12倍録      | 約4時間48分                 | 約9時間                                    |                           |  |
|        | 15 倍録(HZ) | 約6時間                    | 約11時間15分                                |                           |  |
|        | XP        | 約1時間                    | 約1時間45分                                 | 約1時間                      |  |
| V<br>0 | SP        | 約2時間                    | 約3時間35分                                 | 約2時間                      |  |
| 画質     | LP        | 約4時間                    | 約7時間10分                                 | 約4時間                      |  |
|        | EP(8 時間)  | 約8時間                    | 約14時間20分                                | 約8時間                      |  |

#### ⊘お知らせ

- ●[HDD] 持ち出し番組や写真を記録している場合や、「ドアホン・センサーカメラ接続」(→179) が「入」の場合、記録できる時間は少なくなります。
- ●15 倍録モードでの録画では、録画する番組がサラウンド音声やマルチ音声の場合、実際に録画できる時間が残量表示よりも短くなる ことがあります。残量に余裕がある状態(録画される時間の 1.3 倍以上の残量がある状態)で録画することをお勧めします。
- ●表の数値は目安です。記録する内容によっては変化することがあります。
- ●DRモード以外で録画する場合、映像の情報量に合わせてデータの記録量を変化させる方式(可変ビットレート方式:VBR)を採用しているため、残量表示と実際に記録できる時間が異なることがあります。(IHDD) BD-RE BD-R RAM AVCREC RAVCREC では、特にその差が著しくなります)
- ●DR モードの録画時間は放送(転送レート)によって異なります。本機の残量表示は、地上デジタル放送を 17 Mbps、BS デジタル 放送を 24 Mbps で録画したものとして計算されています。そのため、残量表示と実際の残量は異なる場合があります。
- ●情報量の少ない(ビットレートの低い)番組を高画質の録画モードで長時間記録すると、ディスク容量いっぱいに記録することができ ない場合があります。
- ●録画モードに記載されている HG、HX、HE、HL、HM、HZ の表記は、従来ディーガの録画モードとの目安です。

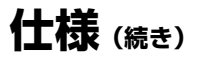

■記録できる最大番組数(使い方によっては、記録できる番組数は少なくなります)

- Ⅰ 3000 (持ち出し番組を含む。長時間連続して記録すると、8時間ごとの番組に分けて記録されます)
- BD-RE BD-R RAM AVCREC -R AVCREC : 200
- RAM VR -R VR -R V -RW VR -RW V : 99
- USB-HDD: BRZ1010 3000、BRW1010 BRW510 1000(撮影ビデオは記録できません)
- USB-HDD (SeeQVault フォーマット): 10000

#### ■予約可能番組数

128(予約可能期間:1年間)

#### ■スカパー!プレミアムサービスの番組記録時間の目安

| 録画番組                           | BRZ1010 BRW1010 HDD      | BRW510 HDD               |
|--------------------------------|--------------------------|--------------------------|
| スカパー!プレミアムサービスの<br>ハイビジョン画質の番組 | 約 234 時間(約 127 ~ 293 時間) | 約 116 時間(約 63 ~ 146 時間)  |
| スカパー!プレミアムサービスの<br>標準画質の番組     | 約 400 時間(約 254 ~ 770 時間) | 約 199 時間(約 126 ~ 383 時間) |

●録画する番組によって記録できる時間は変動します。()は変動する記録時間の目安です。

■最大チャプターマーク数(記録状態により少なくなる場合があります。自動的に作成されるチャプターマークを含む)

- HDD USB-HDD : 1番組当たり約 999 個
- BD-RE<sup>\*\*</sup> BD-R<sup>\*\*</sup> RAM AVCREC R AVCREC : 1 ディスク当たり約 1000 個
- RAM VR -R VR -RW VR : 1 ディスク当たり約 999 個
- BD-RE | BD-R | RAM AVCREC | -R AVCREC | USB-HDD (SeeQVault フォーマット):1番組当たり約100個
  - ※ BDXL 以外のディスクのみ

#### ■持ち出し番組の記録可能時間の目安

| 画質<br>SD カード | ワンセグ(412 kbps) | VGA (1.0 Mbps) | VGA (1.5 Mbps) |
|--------------|----------------|----------------|----------------|
| 4 GB         | 約21時間19分       | 約 7 時間 46 分    | 約5時間23分        |
| 16 GB        | 約 87 時間 20 分   | 約 31 時間 52 分   | 約 22 時間 5 分    |
| 64 GB        | 約 349 時間 28 分  | 約 127 時間 34 分  | 約 88 時間 24 分   |
| 128 GB       | 約 690 時間 23 分  | 約 252 時間 1 分   | 約 174 時間 39 分  |

SD カードは主な記憶容量のみ記載しています。

本機では、情報量の多い番組を想定して記録可能時間を算出しています。そのため、情報量の少ない番組を記録する場合、記録可能 時間は上記の目安よりも長くなります。

#### ●最大番組数 :99

#### ■デジタル出力される音声と接続・設定の関係

[表内の ch(チャンネル数)は最大チャンネル数を表示]

| 接続端子                                                                      | HDMI 端子                            |                             |                |                 | BRZ1010<br>デジタル音声出力端子                            |                                                       |                    |   |
|---------------------------------------------------------------------------|------------------------------------|-----------------------------|----------------|-----------------|--------------------------------------------------|-------------------------------------------------------|--------------------|---|
| 「デジタル出力」の設定                                                               | Bitstr                             | Bitstream <sup>*1</sup> PCM |                | Bitstream       |                                                  | PCM                                                   |                    |   |
| 「BD ビデオ副音声・                                                               | <b>入</b> <sup>≋ 2</sup>            | 切                           | Л              | 切               | Л                                                | 切                                                     | Л                  | 切 |
| 操作音」の設定                                                                   |                                    |                             |                |                 |                                                  |                                                       |                    |   |
| Dolby Digital<br>Dolby Digital EX                                         | Dolby<br>Digital<br>DTS<br>Digital |                             | ダウンミックス<br>2ch |                 | Dolby Digital<br>Dolby Digital EX <sup>* 3</sup> |                                                       |                    |   |
| Dolby Digital Plus<br>Dolby TrueHD                                        |                                    | ・ オリジナル<br>の<br>音声で出力       |                |                 | Dolby Digital                                    |                                                       |                    |   |
| DTS Digital Surround <sup>™</sup><br>DTS Digital Surround∣ES <sup>™</sup> |                                    |                             |                |                 | DTS Digital<br>DTS Digital Su                    | Surround <sup>™</sup><br>rround   ES <sup>™ ∗ 3</sup> | タリク<br>ミックス<br>2ch |   |
| DTS-HD High<br>Resolution Audio™                                          |                                    |                             |                |                 | DTS Digital Surround™                            |                                                       |                    |   |
| DTS-HD<br>Master Audio™                                                   | Gandana                            |                             |                |                 |                                                  |                                                       |                    |   |
| 7.1ch LPCM                                                                | 7.1ch PCM                          |                             |                | ダウンミックス 2ch PCM |                                                  |                                                       |                    |   |

 ※1 接続する機器が非対応のときは、Dolby Digital か DTS Digital Surround<sup>™</sup>の Bitstream またはダウンミックス 2ch PCM (例:テレビなど)で出力します。

※2 BD-V 副音声や操作音を含まない場合は、「BD ビデオ副音声・操作音」(→174)を「切」に設定したときと同様の音声で出力します。

※3 BD-V BD ビデオ副音声・操作音」(→174)を「入」に設定した場合、Dolby Digital EX は Dolby Digital、DTS Digital Surround ES<sup>™</sup> は DTS Digital Surround<sup>™</sup>の Bitstream で出力します。ただし、副音声や操作音を含まない BD ビデオの 再生時は、オリジナルの音声で出力します。

#### ■4K 出力のためのお勧めの設定と出力映像信号

本機を 4K 対応テレビに接続して、本機の再生設定を下記表の設定にすると、本機から 4K 映像を出力することが可能になります。 (4K アップコンバート出力)

(テレビ放送視聴映像は 4K 出力できません)

|                |                            |     | 本機のお                                                       | 勧め設定                                    | 本機から出力される映像信号 |         |  |
|----------------|----------------------------|-----|------------------------------------------------------------|-----------------------------------------|---------------|---------|--|
| 接続する<br>テレビの種類 | 接続する<br>テレビの種類<br>         |     | 初期設定/<br>リモコン設定 <sup>®4</sup><br>「24p 出力」<br><b>(→176)</b> | 再生設定<br>「24p/30p 変換出力」<br><b>(→101)</b> | 解像度           | フレームレート |  |
|                | <b>BD-V *</b> <sup>5</sup> | 24p | オート                                                        | _                                       |               | 24n     |  |
| 4K 対応テレビ       | BD-V / 録画番組                | 60i | —                                                          | 24p*6                                   | 4K            | ∠-+p    |  |
|                |                            |     | —                                                          | 30p*7                                   |               | 30p     |  |

※4 その他の初期設定値(お買い上げ時の設定)

・「出力解像度」 (→176):「オート」

・「カラースペース」 (→176) : 「YCbCr (MGVC オート)」

※ 5 MGVC 対応ディスクは、4K24p / 4:2:2 / 36bit [12bit(Y)+12bit(Cb)+12bit(Cr)] で出力します。

※6 1秒当たり24コマの映画素材以外の場合、映像の動きが滑らかではなくなることがあります。

※7 1 秒当たり 30 コマの素材以外の場合、映像の動きが滑らかではなくなることがあります。

# 著作権など

- ●著作物を無断で複製、放送、公開演奏、レンタルすることは法律 により禁じられています。
- ●ロヴィ、Rovi、Gガイド、G-GUIDE、およびGガイドロゴは、米 国Rovi Corporationおよび/またはその関連会社の日本国内に おける商標または登録商標です。

G ガイドは、米国 Rovi Corporation および/またはその関連会 社のライセンスに基づいて生産しております。

米国 Rovi Corporation およびその関連会社は、G ガイドが供給 する放送番組内容および番組スケジュール情報の精度に関して は、いかなる責任も負いません。また、G ガイドに関連する情 報・機器・サービスの提供または使用に関わるいかなる損害、損 失に対しても責任を負いません。

- ●電子番組表の表示機能にGガイドを採用していますが、当社がGガ イドの電子番組表サービスを保証するものではありません。
- ●天災、システム障害、放送局側の都合による変更などの事由により、電子番組表サービスが使用できない場合があります。当社は電子番組表サービスの使用に関わるいかなる損害、損失に対しても責任を負いません。
- ドルビーラボラトリーズからの実施権に基づき製造されています。Dolby、ドルビー及びダブルD記号はドルビーラボラトリーズの商標です。
- ●「マスターグレード \MASTER GRADE」は(株)バンダイの登録商標です。
- DTSの特許については、http://patents.dts.comをご参照ください。DTS Licensing Limited からの実施権に基づき製造されています。DTS、シンボルマークおよび DTS とシンボルマークとの複合ロゴは DTS, Inc. の登録商標です。DTS 2.0+Digital Out は DTS, Inc. の商標です。 (© DTS, Inc. 無断複写・転載を禁じます。
- ●SDXCロゴは SD-3C, LLC の商標です。
- ●i.LINKとi.LINKロゴ "▮" は商標です。
- DLNA, the DLNA Logo and DLNA CERTIFIED are trademarks, service marks, or certification marks of the Digital Living Network Alliance.
- MPEG Layer-3 オーディオコーディング技術は、Fraunhofer IIS および Thomson からライセンスを受けています。
- HDMI、HDMIロゴ、およびHigh-Definition Multimedia
   Interfaceは、米国およびその他の国における HDMI Licensing
   LLCの商標または、登録商標です。
- Oracle と Java は、Oracle Corporation 及びその子会社、関連 会社の米国及びその他の国における登録商標です。
- Microsoft、Windows、Internet Explorer は、米国Microsoft Corporationの米国およびその他の国における登録商標または 商標です。
- Microsoft Corporation のガイドラインに従って画面写真を使用しています。
- ●HDAVI Control<sup>™</sup>は商標です。
- □マーク、 ■および「acTVila」、「アクトビラ」は、(株)アク トビラの商標または登録商標です。
- "Wi-Fi CERTIFIED™" ロゴは、"Wi-Fi Alliance<sup>®</sup>"の認証マークです。
- Wi-Fi Protected Setup<sup>™</sup> 識別マークは、"Wi-Fi Alliance<sup>®</sup>"の 認証マークです。
- "Wi-Fi<sup>®</sup>"は "Wi-Fi Alliance<sup>®</sup>"の登録商標です。
- "Wi-Fi Protected Setup<sup>™</sup>、 "WPA<sup>™</sup>、 "WPA2<sup>™</sup>"は "Wi-Fi Alliance<sup>®</sup> の商標です。

●日本語変換はオムロンソフトウエア(株)のモバイルWnnを使 用しています。

"Mobile Wnn" © OMRON SOFTWARE Co.,Ltd. 1999-2002 All Rights Reserved

- 富士通株式会社のInspirium音声合成ライブラリを使用しています。
   Inspirium 音声合成ライブラリ Copyright FUJITSU LIMITED
   2011-2015
- "AVCHD"、"AVCHD 3D"、"AVCHD Progressive"、および "AVCHD 3D/Progressive"はパナソニック株式会社とソニー 株式会社の商標です。
- "DVD Logo"はDVDフォーマットロゴライセンシング株式会社の商標です。
- ●DSD はソニー株式会社の登録商標です。
- ◆FLAC のソフトウェアライセンス文は、[スタート] ボタンを押し、"全機能から選ぶ"→"設定する・その他の機能"→
   "メール/情報・診断コード"→ "メール/情報"→ "ID表示"
   → "ソフト情報"をご参照ください。
- SeeQVault Text and Logo are trademarks of NSM Initiatives LLC.
- 本製品は、AVC Patent Portfolio License に基づきライセン スされており、以下に記載する行為にかかわるお客様の個人的 または非営利目的の使用を除いてはライセンスされておりません。

(i) 画像情報をAVC 規格に準拠して(以下、AVC ビデオ)記録 すること。

(ii) 個人的活動に従事する消費者によって記録された AVC ビデオ、または、ライセンスを受けた提供者から入手した AVC ビデオを再生すること。

詳細については MPEG LA, LLC ホームページ

(http://www.mpegla.com) をご参照ください。

 本製品は、VC-1 Patent Portfolio License に基づきライセン スされており、以下に記載する行為にかかわるお客様の個人的 かつ非営利目的の使用を除いてはライセンスされておりません。
 (i) 画像情報を VC-1 規格に準拠して(以下、VC-1 ビデオ)記 録すること。

(ii) 個人的活動に従事する消費者によって記録された VC-1 ビデオ、または、ライセンスを受けた提供者から入手した VC-1 ビデオを再生すること。

詳細については MPEG LA, LLC ホームページ (http://www.mpegla.com) をご参照ください。

- Copyright 2004-2014 Verance Corporation. Cinavia<sup>™</sup>は Verance Corporationの商標です。米国特許第7,369,677号 および Verance Corporationよりライセンスを受けて交付さ れたまたは申請中の全世界の特許権により保護されています。す べての権利は Verance Corporation が保有します。
- ●本機がテレビ画面に表示する平成丸ゴシック体は、財団法人日本 規格協会を中心に制作グループが共同開発したものです。許可 なく複製することはできません。
- ・この製品に使用されているソフトウェアに関する情報は、
   [スタート]ボタンを押し、"全機能から選ぶ"→ "設定する・その他の機能"→ "メール/情報・診断コード"→ "メール/情報"→ "ID表示"→ "ソフト情報"をご参照ください。
- メールやデータ放送のポイントなどのデジタル放送に関する情報は、本機が記憶します。万一、本機の不都合によって、これらの情報が消失した場合、復元は不可能です。その内容の補償についてはご容赦ください。

- ●本機器をネットワークに接続して利用される場合、当社は、本機 器に入力された文字情報を、本機器の操作機能(かな漢字変換や 番組の検索等を含む)の利便性向上や新機能の開発のために、弊 社サーバー上で保管し、利用することがあります。
- ●この取扱説明書に記載されている各種名称、会社名、商品名など は各社の登録商標または商標です。
- ●本機は2015年8月現在のデジタル放送規格の運用条件(著作権) 保護内容)に基づいて設計されています。
- ●あなたが録画・録音したものは、個人として楽しむなどのほか は、著作権法上権利者に無断で使用できません。
- ●シーン / 見どころ情報は、情報提供元より提供された番組関連情 報を元に表示しています。当社は、シーン / 見どころ情報につい て、表示結果としての完全性、正確性、網羅性、的確性、十分 性、その他あらゆる意味での完成度について、一切保証を行うも のではありません。シーン / 見どころ情報の正確性、的確性、完 成度などに起因しまたは関連して生じたお客様の損失・損害につ いて、当社は一切責任を負わないものとします。
- ●天災、システム障害などの事由により、シーン / 見どころ情報が 表示できない場合があります。 当社は、 シーン / 見どころ情報の 使用に関わるいかなる損害、損失に対しても責任を負いません。

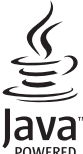

# VIECA Link

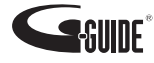

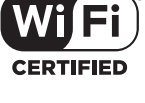

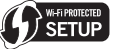

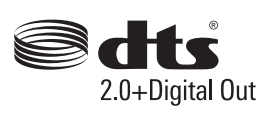

# IDOLBY

放送やネットワークのサービス事業者が提供する 以下のサービス内容は、サービス提供会社の都合に より、予告なく変更や終了することがあります。 サービスの変更や終了にかかわるいかなる損害、損 失に対しても当社は責任を負いません。

- ●アクトビラなどのインターネットサービス
- ●番組表表示や、1ヵ月の番組表、注目番組などの 電子番組表サービス
- ●動画共有サービスからの似たものおすすめ機能
- ●宅外リモート接続機能
- ●その他の放送・ネットワーク事業者が提供する サービス

本製品は、以下の種類のソフトウェアから構成されています。

- (1) パナソニック株式会社(パナソニック)が独自に開発したソフ トウェア
- (2) 第三者が保有しており、パナソニックにライセンスされたソフ トウェア
- (3) GNU GENERAL PUBLIC LICENSE Version2.0 (GPL V2.0)に基 づきライセンスされたソフトウェア
- (4) GNU LESSER GENERAL PUBLIC LICENSE Version2.1 (LGPL V2.1) に基づきライセンスされたソフトウェア
- (5) GPL V2.0、LGPL V2.1 以外の条件に基づきライセンスされた オープンソースソフトウェア

上記 (3) ~ (5) に分類されるソフトウェアは、これら単体で有用で あることを期待して頒布されますが、「商品性」または「特定の目 的についての適合性」についての黙示の保証をしないことを含め、 一切の保証はなされません。

詳細は、本製品のソフト情報表示画面から所定の操作により表示 されるライセンス条件をご参照ください。

パナソニックは、本製品の発売から少なくとも3年間、以下の問 い合わせ窓口にご連絡いただいた方に対し、実費にて、GPL V2.0、 LGPL V2.1、またはソースコードの開示義務を課すその他の条件に 基づきライセンスされたソフトウェアに対応する完全かつ機械読 取り可能なソースコードを、それぞれの著作権者の情報と併せて 提供します。

問い合わせ窓口: oss-cd-request@gg.jp.panasonic.com

また、これらソースコードおよび著作権者の情報は、以下のウェ ブサイトからも自由に無料で入手することができます。 http://panasonic.net/avc/oss/

### 無許可コピーコンテンツの利用制 限について

本機は著作権を保護するために、以下の技術を採用し ています。

#### Cinavia の通告

この製品は Cinavia 技術を利用して、商用制作された映画や動画 およびそのサウンドトラックのうちいくつかの無許可コピーの利 用を制限しています。

無許可コピーの無断利用が検知されると、メッセージが表示され 再生あるいはコピー(ダビング)が中断されます。

Cinavia 技術に関する詳細情報は、<u>http://www.cinavia.com</u>の Cinavia オンラインお客様情報センターで提供されています。 Cinavia についての追加情報を郵送でお求めの場合、Cinavia Consumer Information Center, P.O. Box 86851, San Diego, CA, 92138, USA まではがきを郵送してください。

#### 使いかた・お手入れ・修理などは ■まず、お買い上げの販売店へご相談ください。 ▼ お買い上げの際に記入されると便利です 修理を依頼されるときは 「故障かな!?|(→198~205)でご確認のあと、 販売店名 直らないときは、まず電源プラグを抜いて、お買い 電話 ( ) 上げ日と下記の内容をご連絡ください。 お買い上げ日 年 月 Π ● 製品名 ブルーレイディスクレコーダー B-CASカード番号 ●品 番 DMR-BRZ1010 $\square$ DMR-BRW1010 ※ B-CAS カード番号を記入してください。 $\square$ DMR-BRW510 お問い合わせのときに必要な場合があります。 お買い上げの品番に記入してください。 ● 故障の状況 できるだけ具体的に

●保証期間中は、保証書の規定に従ってお買い上げの販売店が修理をさせていただきますので、 おそれ入りますが、製品に保証書を添えてご持参ください。

保証期間:お買い上げ日から本体1年間

#### ●保証期間終了後は、診断をして修理できる場合はご要望により修理させていただきます。 ※修理料金は次の内容で構成されています。 ※ 補修用性能部品の保有期間 8 年

- 技術料 診断・修理・調整・点検などの費用
- 部品代部品および補助材料代
- 出張料 技術者を派遣する費用

当社は、本製品の補修用性能部品(製品の機能を維持するための部品)を、製造打ち切り後8年保有しています。

#### ●転居や贈答品などでお困りの場合は、裏表紙の DIGA(ディーガ)ご相談窓口、修理ご相談窓口 にご連絡ください。

お問い合わせのときは、診断コードをお聞きすることがあります。(→198) 事前に診断コードをお控えいただくと、お問い合わせへの迅速なご対応が可能となります。

#### 【ご相談窓口におけるお客様の個人情報のお取り扱いについて】

パナソニック株式会社およびグループ関係会社は、お客様の個人情報をご相談対応や修理対応などに利用さ せていただき、ご相談内容は録音させていただきます。また、折り返し電話をさせていただくときのために 発信番号を通知いただいております。なお、個人情報を適切に管理し、修理業務等を委託する場合や正当な 理由がある場合を除き、第三者に開示・提供いたしません。個人情報に関するお問い合わせは、ご相談いた だきました窓口にご連絡ください。

| ■各地域の修理                        | ご相診                                     | 炎窓C          |                                                                                             | ※電話番号をよくお確                               | かめの上、おかけください。                                                       |
|--------------------------------|-----------------------------------------|--------------|---------------------------------------------------------------------------------------------|------------------------------------------|---------------------------------------------------------------------|
| <ul> <li>地区・時間帯によって</li> </ul> | 、集中修                                    | 修理ご相         | 目談窓                                                                                         | 8口に転送させていただく                             | 場合がございます。                                                           |
|                                | 札                                       | 幌            | 8                                                                                           | (011)894-1255                            | 札幌市厚別区厚別南2丁目17-7                                                    |
| 北海道地区                          | 旭                                       | Л            | 8                                                                                           | (0166)22-3015                            | 旭川市2条通16丁目1166                                                      |
|                                | 帯                                       | 広            | 8                                                                                           | (0155)33-8478                            | 帯広市西20条北2丁目23-3                                                     |
|                                | 函                                       | 館            | ъ                                                                                           | (0138)48-6630                            | 函館市西桔梗町589-241                                                      |
|                                | 青                                       | 森            | 3                                                                                           | (0172)62-0880                            | 青森市浪岡大字浪岡字稲村262-1                                                   |
|                                | 秋                                       | 田            | 3                                                                                           | (018)868-7008                            | 秋田市外旭川字小谷地3-1                                                       |
| <b>車</b> 北地区                   | 岩                                       | 手            | 8                                                                                           | (019)645-6130                            | 盛岡市厨川5丁目1-43                                                        |
|                                | 宮                                       | 城            | 8                                                                                           | (022)387-1117                            | 仙台市宮城野区扇町7-4-18                                                     |
|                                | <u>Ц</u>                                | 形            | 8                                                                                           | (023)641-8100                            | 山形市平清水1丁目1-75                                                       |
|                                | 福                                       | 島            | T                                                                                           | (024)991-9308                            | 都山市備前舘2丁目5                                                          |
|                                | 杤                                       | 不            | T                                                                                           | (028)689-2555                            | 宇都宮市上戸祭3」目3-19                                                      |
|                                | 群                                       | 馬            | 8                                                                                           | (027)254-2075                            | 1) 間待巾箱出町325-1                                                      |
|                                | 次                                       | 现工           | a<br>a                                                                                      | (029)864-8756                            | つくは巾筑想3」目15-3<br>能公士京町1-11000番                                      |
| 化性管定                           | 「「」」「」」                                 | 本            | 2                                                                                           | (048)728-8960                            |                                                                     |
| 目的图地区                          | 一一一一一一一一一一一一一一一一一一一一一一一一一一一一一一一一一一一一一一一 | 朱            |                                                                                             | (043)208-6034                            |                                                                     |
|                                | 宋 山                                     | <b></b> 利    | b<br>b<br>b<br>b<br>b<br>b<br>b<br>b<br>b<br>b<br>b<br>b<br>b<br>b<br>b<br>b<br>b<br>b<br>b | (03)5477-9700                            | 東京都杉亚区本大治3 〕日43-10   中中市山之神法済団地15 〕                                 |
|                                | 山加之                                     | ×            |                                                                                             | (035)222-3022                            |                                                                     |
|                                | T中万<br>新                                | 5/11<br>3:22 |                                                                                             | (045)047-9720                            | 低於II/F 场区由辰町301-4<br>新潟市市中区抽送寺9丁日71                                 |
|                                | 찌                                       | //回<br>      | 8                                                                                           | (025)280-6608                            | 利局市中人区仲垣守と」日7-1<br>全沢市玉鉾2丁日266悉地                                    |
|                                | 宣                                       | 111          | 7                                                                                           | (076)/200 0000                           |                                                                     |
|                                | 「「」「」「」「」」                              | ш<br>#       | 8                                                                                           | (070)424 2043                            |                                                                     |
|                                | 長                                       | 野            | 7                                                                                           | (0263)86-9209                            | 松太市寿北7丁日3-11                                                        |
| 中部地区                           | 静                                       | 岡            | 8                                                                                           | (054)287-9000                            | 静岡市駿河区高松2丁目24-24                                                    |
|                                | 愛                                       | 知            | 8                                                                                           | (052)819-0225                            | 名古屋市瑞穂区塩入町8-10                                                      |
|                                | してしていていていていていていていていていていていていていていていていていてい | 阜            | 8                                                                                           | (058)255-5784                            | 岐阜市西河渡3丁目73                                                         |
|                                | Ξ                                       | 重            | 8                                                                                           | (059)254-5520                            | 津市久居野村町字山神421                                                       |
|                                | 滋                                       | 賀            | 8                                                                                           | (077)582-5021                            | 栗東市小柿9丁目4-10                                                        |
|                                | 京                                       | 都            | 8                                                                                           | (075)646-2123                            | 京都市南区上鳥羽中河原3番地                                                      |
| 活搬车内                           | 大                                       | 阪            | T                                                                                           | (06)7730-8888                            | 東大阪市長田東1丁目3-12                                                      |
| に思い                            | 奈                                       | 良            | 8                                                                                           | (0743)59-2770                            | 大和郡山市筒井町800番地                                                       |
|                                | 和歌                                      | 如            | 8                                                                                           | (073)475-2984                            | 和歌山市栗栖373-4                                                         |
|                                | 兵                                       | 庫            | 8                                                                                           | (078)796-3140                            | 神戸市須磨区弥栄台3丁目13-4                                                    |
|                                | 鳥                                       | 取            | 8                                                                                           | (0857)26-9695                            | 鳥取市安長295-1                                                          |
|                                | 松                                       | <u>노</u>     | T                                                                                           | (0852)23-1128                            | 松江市平成町182番地14                                                       |
| 는 E 바 다                        | 出                                       | 罢            | T                                                                                           | (0853)21-3133                            | 出雲市波橋町416                                                           |
| 中国地区                           | 浜                                       | ш            | 8                                                                                           | (0855)22-6629                            | 浜田市下府町327-93<br>四山本北京駅町0天口0014                                      |
|                                | 回                                       | Ц            | 23                                                                                          | (086)242-6236                            | 岡山市北区野田3」目20-14<br>広島士王広吉組立1110-5                                   |
|                                | <u></u>                                 | 局            | 23                                                                                          | (082)295-5011                            | 山田市小那下御2001                                                         |
|                                | 一日                                      |              |                                                                                             | (003)9732720<br>(007)9742110             |                                                                     |
|                                | 百二                                      | 自            |                                                                                             | (007)074-3110                            | 同位川国力寸町国力309世地3                                                     |
| 四国地区                           | 运                                       | 与            |                                                                                             | $(000)024^{-}0233$<br>$(000)024_{-}2142$ | (1) 「「「」」<br>「「」」<br>「「」」<br>「」」<br>「」」<br>「」」<br>「」」<br>「」」<br>「」」 |
|                                | 一同一一一一一一一一一一一一一一一一一一一一一一一一一一一一一一一一一一一一一 | 渥            | 8                                                                                           | (080)004 0142                            | 局加门作山町2-10<br>感婬自伊予那研究町八合75-1                                       |
|                                | 夏福                                      | 岡            | 7                                                                                           | (009)503-8002                            | 奏见市寿日公周3丁日48                                                        |
| 九州地区                           | 佐                                       | 習            | 7                                                                                           | (0952)26-9151                            | 佐賀市鍋鳥町大字八戸字上深町3044                                                  |
|                                | 長                                       | 崎            | 8                                                                                           | (095)830-1658                            | 長崎市東町1919-1                                                         |
|                                | 大                                       | 分            | 8                                                                                           | (097)556-3815                            | 大分市萩原4丁目8-35                                                        |
|                                | 宮                                       | 崎            | 8                                                                                           | (0985)63-1213                            | 宮崎市本郷北方字草葉2099-2                                                    |
|                                | 熊                                       | 本            | 8                                                                                           | (096)367-6067                            | 熊本市東区健軍本町12-3                                                       |
|                                | 鹿児                                      | 島            | 8                                                                                           | (099)246-7050                            | 鹿児島市上荒田町27-4                                                        |
| 计结查方                           | 沖                                       | 縄            | 8                                                                                           | (098)877-1207                            | 浦添市城間4丁目23-11                                                       |
| 沖縄地区                           |                                         |              |                                                                                             |                                          |                                                                     |

所在地、電話番号は変更になることがありますので、あらかじめご了承ください。 最新の「各地域の修理ご相談窓口」はホームページをご活用ください。http://www.panasonic.com/jp/support/consumer/repair/area.html 0515

# さくいん

| 英数字                                           | ページ                | ∎ 30<br>30             |
|-----------------------------------------------|--------------------|------------------------|
| AVCHD                                         |                    | 30                     |
| 再生する                                          |                    | 30                     |
| 取り込む                                          |                    | 再                      |
| ■ B-CASカード                                    |                    | 再                      |
| 挿入する                                          | 15                 | <b>4</b> k             |
| 番号を見る                                         | 164                | <b>4</b>               |
| BD-Live                                       | 93                 | <b>4</b> k             |
| BD-Live インターネット接続                             |                    | 再                      |
|                                               |                    | 保                      |
| 接続する                                          |                    | あ                      |
|                                               |                    |                        |
| ■ DNS-IP 目動取得                                 |                    |                        |
| ■ DR 七一下切り換えについて                              |                    |                        |
|                                               |                    |                        |
|                                               | 106                | Н                      |
|                                               |                    | 視                      |
|                                               |                    | ■ア                     |
| ■ HDIVII<br>アンプと培結                            | 21                 | ア                      |
| ) ノノC1g祝<br>設定する (「HDMI接続設定」)                 | 176                | ア                      |
| このとする(目的目接続設定」)<br>テレビと接続                     |                    | 接                      |
|                                               |                    |                        |
| ■ ILLINK (TS) 対応機器とのダビング                      | 122                | ■動                     |
| 設定する(「i.LINK 機器モード設定」)                        |                    | ■枝                     |
| ■ IP アドレス /DNS/ プロキシサーバー設                     | 定178               | ■ オ·                   |
| ■ Irシステム                                      |                    | <b>■</b> お             |
| lrシステムを使ってタイマー予約する.                           |                    | ■追                     |
| MP4                                           |                    | ∎お                     |
| 書き出す                                          |                    | ■お                     |
| 再生する                                          | 95、96              | ∎お                     |
| 取り込む                                          |                    | = ⊅i                   |
| Netflix                                       |                    | 設.                     |
| ■ SDカード                                       | 40                 | 探′                     |
| 入れ方/出し方                                       | 12                 | ■ の<br>■ 辛             |
|                                               |                    | 日 ■<br>市               |
| プロテクト (書き込み禁止)                                |                    | <del>ر ر</del><br>بھ ∎ |
| SeeQVault                                     |                    | ■ E                    |
|                                               |                    | <b>一日</b><br>音         |
| ■ USB-HUU<br>位はする                             | ۲ ۸                | 音                      |
| 技祝9るトオス                                       |                    | 音                      |
| フォーマット9る<br>■ LICD 機聖                         | 42、43<br><b>лл</b> | 音                      |
| ■ 0.30 112 10 112 112 112 112 112 112 112 112 |                    | 外                      |
| ■ 10 秒庆U                                      |                    |                        |
| ■ 2-7 円/J                                     | 101、170            | 記                      |
| ■ 30秒送り                                       |                    | <b></b>                |
|                                               |                    | ■音                     |

|            | 3D                                         |          |
|------------|--------------------------------------------|----------|
| ージ         | 3D 再生時の注意表示                                |          |
|            | 3D ディスクの再生方法                               | 172      |
| .95        | 3D 方式設定                                    | 175      |
| 123        | 再生する(映像)                                   | 94       |
|            | 再生する (写真)                                  |          |
| .15        | 4K アップコンバート出力                              |          |
| 64         | 4K 出力101、                                  | 176、211  |
| .93        | 4K 動画                                      |          |
| 172        | 再生                                         |          |
|            | 保存                                         |          |
| .19        |                                            |          |
| .80        | あ行                                         | ページ      |
| 78         | アクトビラ                                      |          |
| .78        | 暗証番号                                       |          |
| 175        | BD-Video の視聴可能年齢                           |          |
| ., .       | DVD-Video の視聴制限                            |          |
| 186        | HDD 番組の視聴制限                                |          |
| 173        | 視聴制限(番組)                                   |          |
|            | アンテナ                                       |          |
| 21         | アンテナ電源                                     |          |
| . <u> </u> | アンテナの調整(アンテナレベル)                           |          |
| 170        | 接続する                                       |          |
| .   /      | 一括ダビング                                     |          |
|            |                                            |          |
|            | 枝番号                                        |          |
|            | オートサウンド連携                                  |          |
|            | お好みチャンネル                                   | 52       |
| <u> </u>   | 追っかけ再生                                     | 86       |
| .82        | こう 3 13   3 ± 1111111111111111111111111111 | 185      |
|            | おとどけ動面設定                                   | 179      |
|            | お引越 .ダビング                                  | 120      |
| 96         | お部屋ジャンプリンク(DI NA)                          |          |
| 123 -      | いた<br>設定する                                 | 181      |
| 150        | 設<br>足<br>り<br>る<br>                       | 151      |
| .40        | 床IF9の<br> おまかけ録画                           |          |
| . 12       | 060,000,000,000,000,000,000,000,000,000    |          |
| 59         | <b>日木</b><br>  西井する (CD)                   | 100      |
| .40        | 円生りる(UD)<br>  辛盛効用                         |          |
| .41        | 日貝刈木<br>  立吉                               |          |
| 192        | <b>日円</b><br>                              | 101      |
|            | 日貝別未で改た90                                  |          |
| .41        | 日戸百亩で切り扱える(日戸旧報)<br>辛吉を切り換える(百十時)          | 99<br>00 |
| 43         | 百円で切り扱える(円土吋)                              | 50       |
| .44        | ロ戸で900扱への(文后内)                             | UZ       |
| .97        | (「 ( ( 小部 )) 力 音 吉 設 定 ) )                 | 179      |
| 176        | 記録する音声(主/副)を選ぶ                             |          |
| 101        | (「二重音声記録時の音声選択」)                           |          |
| .97 🔳      | 音声ガイドの設定                                   |          |
|            |                                            |          |
## か 行

| か           | 行           | ページ   |
|-------------|-------------|-------|
| 画質          | 変更ダビング      | 110   |
| ∎カテ         | ゴリーまとめて予約   | 72    |
| ∎かん         | たん設置設定      | 29    |
| ∎かん         | たんダビング      | 112   |
| ∎かん         | たん転送        | 141   |
| ∎かん         | たんネットワーク設定  | 33    |
| ∎かん         | たん番組表       | 49    |
| ∎かん         | たん録画一覧      | 49    |
| ■機器         | パスワード初期化    | 178   |
| ■記録         | 方式          | 36    |
| <b>●</b> クイ | ックスタート      | 171   |
| ■ケー         | ブルテレビ(CATV) |       |
| 接続          | する          | 19    |
| 録画          | する          | 80    |
| ■検索         | する          | 63、64 |
| ■高速         | ダビング        |       |
| 高速          | ダビング速度      | 172   |
| ■個人         | 情報リセット      | 166   |
| コマ          | 送り/コマ戻し     | 97    |
|             |             |       |

| さ行                 | ページ |
|--------------------|-----|
|                    | 97  |
| ■ 最新ニュース           | 74  |
| ■ 再生する             |     |
| BD ビデオ、DVD ビデオ     |     |
| (市販またはレンタル)        | 93  |
| 音楽(CD)             | 133 |
| 撮影ビデオ(AVCHD、MP4)   | 95  |
| 写真                 | 128 |
| スライドショー            | 129 |
| ドアホン・センサーカメラ映像     | 146 |
| 番組                 | 86  |
| プレイリスト             | 86  |
| ■ 再生設定             | 99  |
| <b>■</b> 再生中番組の保存  | 118 |
| ■ 再生メニュー           | 92  |
| ■ 探して毎回予約          | 144 |
| ■ 撮影ビデオ(AVCHD、MP4) |     |
| 再生する               | 95  |
| 取り込む               | 123 |
|                    |     |

| ■ サブメニュー              |           |
|-----------------------|-----------|
| かんたんダビング              | 113       |
| 写直                    | 130       |
|                       | 100<br>E0 |
| 省                     | 59        |
| 持ち出し番組一覧              | .142      |
| 録画一覧(再生)              | 89        |
| 録画―覧(編集)              | 103       |
| ■ :):                 |           |
|                       |           |
| ■ 時間指定 予約             | 67        |
| ■ 視聴制限                |           |
| BD-Video の視聴可能年齢を設定する | 172       |
| DVD-Videoの視聴制限を設定する   | 172       |
| ※知の相陸制限を設定する          | 166       |
| 田山の祝応可収で設たする          |           |
| ■ 目動史新球画              | 76        |
| ■字幕                   |           |
| 切り換える(再生時)            | 99        |
| 切り換える(受信時)            | 53        |
|                       | 00        |
| 子希マル(円土マル)            |           |
| 字幕設定(放送設定)            | 166       |
| 録画モードによる記録の違い         | 83        |
| ■写直                   |           |
| = 322                 | 122       |
|                       | 102       |
| 冉生9る                  | 128       |
| スライドショー               | 129       |
| 整理する                  | 130       |
| 取り込む                  | 131       |
| プロテクト                 |           |
|                       | 100       |
| ■ 受信 パンテナ設定           | 167       |
| ■仕様                   | 206       |
| ■ 消去する                |           |
| 写直                    | 130       |
| 写有一覧の今写直消主 (HDD)      | 173       |
| 子呉 見の主子呉府ム (IDD)      | 170       |
| <b>省</b> 祖            | 109       |
| 持ち出し番組                | .142      |
| 録画一覧の全番組消去(HDD)       | 173       |
| 録画一覧の全番組消去            |           |
| (ブルーレイディフク DVD)       | 160       |
|                       | . 100     |
| ■詳細タビノジ               |           |
| 番組をダビングする             | .114      |
| ファイナライズ後のディスク         |           |
| (DVDビデオ)をダビングする       | 116       |
| ■ 初期設定                | 170       |
| ■ //河河吹た              |           |
|                       | ~ -       |
| 冉生時                   | 99        |
| 放送受信時                 | 53        |

| <ul> <li>■ 信号設定</li> <li>■ 診断コード</li> <li>■ 新番組一覧(新番組おしらせ)</li> </ul> | 61<br> |
|-----------------------------------------------------------------------|--------|
| ■新番組 第 (新番組の0000)                                                     |        |
| ■ シンプル Wi-Fi                                                          |        |
| ■ スカパー!プレミアムサービス                                                      |        |
| 接続する                                                                  | 24、25  |
| 設定する                                                                  |        |
| 録画予約する                                                                | 79     |
| ■ スキップ                                                                |        |
| ■スタート画面                                                               |        |
| ■ スロー再生                                                               |        |
| ■ 節電待機                                                                |        |
| ■ 選局対象                                                                |        |
| ■ 操作状態の表示(情報表示)                                                       |        |
| 再生時                                                                   |        |
| 受信時                                                                   |        |
| ■ 外からどこでもスマホで視聴                                                       | 3、182  |
|                                                                       |        |

| た行                                               | ページ         |
|--------------------------------------------------|-------------|
| ■代替録画                                            |             |
| ■ ダウンミックス                                        | 174         |
| ■ ダウンロード                                         |             |
| ソフトウェア更新                                         | 184         |
| 番組のダウンロード                                        | 149         |
| ■ 他機器での再生について                                    |             |
| ■宅外リモート                                          | 182         |
| ■ ダビング                                           |             |
| i.LINK(TS)対応機器                                   | 122         |
| お引越しダビング                                         | 120         |
| かんたんダビング                                         |             |
| 冉生中番組の保存                                         | 118         |
| 詳細タビンク                                           | 114         |
| セットトッノホック人から                                     | 21、122      |
| ティーカから                                           | 20, 122     |
| ヒエフから                                            | 1, 122      |
| ヒテオリメフから                                         | 123         |
| ■ テァノジー 白動チャプター                                  | עד ו        |
| 日動ノヤノター                                          | ביין<br>ביו |
| ■ チャンクレ設定                                        | 107         |
| <ul> <li>■ ノ マンマル政定</li> <li>■ 重複について</li> </ul> | 103<br>77   |
| ■ 主後について                                         | 165         |
| ■ 結果 まままます メモリー機能                                |             |
|                                                  |             |

| ■ ディスク             |              |
|--------------------|--------------|
| 記録できるディスク          | 36           |
| 再生のみできるディスク        | 39           |
| ディスクの再生方法(再生設定)    |              |
| 名前を付ける             |              |
| フォーマット             | 159          |
| プロテクト              |              |
| ■ ディモーラ            | З            |
| ■ データ放送            | 51           |
| ■ テレビでネット          | 148          |
| ■ ドアホン・センサーカメラ録画   |              |
| 再生する               | 146          |
| 接続する2              | $24 \sim 26$ |
| 設定する(ドアホン・センサーカメラの |              |
| 接続設定)              |              |
| ■ 同時録画再生           |              |
| ■ 同時録画について         |              |
|                    |              |

| な 行          | ページ |
|--------------|-----|
| ■ 名前を付ける     |     |
| ディスク         |     |
| 番組           |     |
| フォルダ         |     |
| 予約録画         | 67  |
| ■日時設定        |     |
| ■ ニューストピックス  | 74  |
| ■ ネットワーク     |     |
| かんたんネットワーク設定 |     |
| 接続する         | 23  |
| 設定する         | 177 |

## は行 ページ

| ■ ハイビジョン画質                                                                                                    | 83              |
|----------------------------------------------------------------------------------------------------|-----------------|
| ■ ハイビジョン動画(AVCHD)                                                                                                    |                 |
| 再生する                                                                                                    |                 |
| 取り込む                                                                                                    |                 |
| ■ はっきり再生                                                                                                    |                 |
| 再生時                                                                                                    |                 |
| 視聴時                                                                                                    | 53              |
| ■ 早送り / 早戻し(サーチ)                                                                                                    |                 |
|                                                                                                    |                 |
| ■ 早見再生(1.3倍速)                                                                                                    |                 |
| ■ 早見再生(1.3倍速)<br>■ 番組                                                                                                    | 97              |
| ■ 早見再生(1.3倍速)<br>■ 番組<br>再生する                                                                                            | <b>97</b><br>86 |
| ■ <b>早見再生(1.3倍速)</b>                                                                                                    | <b>97</b><br>   |
| <ul> <li>■ 早見再生(1.3倍速)</li> <li>■ 番組</li> <li>再生する</li> <li>消去する</li> <li>名前を付ける</li> </ul>                              |                 |
| <ul> <li>■ 早見再生(1.3倍速)</li> <li>■ 番組</li> <li>再生する</li> <li>消去する</li> <li>名前を付ける</li> <li>プロテクト</li> </ul>               |                 |
| <ul> <li>■ 早見再生(1.3倍速)</li> <li>■ 番組</li> <li>再生する</li> <li>消去する</li> <li>名前を付ける</li> <li>プロテクト</li> <li>編集する</li> </ul> |                 |

| ■番組キープ                                    | 145      |
|-------------------------------------------|----------|
| ■番組結合                                     | 104      |
| ■ 番組追従機能                                  | 76       |
| ■番組表                                      |          |
| 枝番号表示を非表示にする(選局対象)                        |          |
| 画面の見方                                     |          |
| 検索(フリーワード、ジャンル)                           | 63       |
| 設定を確認する                                   | 165      |
| 表示チャンクル数を変更する                             |          |
| 2007アノイル数で交更する<br>                        | 53<br>56 |
| 」が引家回9る                                   | 105      |
| ■ 田祖刀割                                    | 105      |
|                                           |          |
| ■ Eエラリング (HDMI)                           | 144      |
| <b>■</b> ファイナライズ                          |          |
| ファイナライズ解除                                 | 161      |
| 他のBD/DVD機器再生(ファイナライ                       | ズ)161    |
| ■ フォーマット(初期化)                             | 159      |
| ■ 副映像                                     | 94       |
| ■ 部分消去                                    |          |
| ■ プレイリスト                                  |          |
| ■ プロキシサーバー設定                              |          |
| ■ プロテクト (書き込み禁止)                          |          |
|                                           | 40       |
| 5075 「                                    | 130      |
| ラ兵                                        | 180      |
| ノ 1 ヘノ                                    | 100      |
| 自祖                                        | 103      |
| ■ 編集 9 る                                  | 1.0.0    |
|                                           |          |
| ■ 放送設定                                    | 165      |
| ■ 放送メール                                   | 164      |
| ■ ポップアップメニュー                              | 93       |
| ■ 本体表示窓の明るさ                               | 174      |
| / <b>_</b>                                |          |
| ま行                                        | ページ      |
| ■毎日・毎週予約                                  |          |
| 田 (1) (1) (1) (1) (1) (1) (1) (1) (1) (1) | 60       |
| 毎日・毎週予約で録画した番組の再生                         |          |
| (まとめ番組の再生)                                | 91       |
| (よこの田旭の円土)                                |          |
|                                           | 01       |
|                                           |          |
|                                           |          |
| ■マスタークレードビデオコーティング                        |          |
| ■ まとめ番組                                   | 91       |
| ■ 見たいところ再生                                | 90       |
| ■ ミモーラ                                    | З        |
| ■ ムーブバック(詳細ダビング)1                         | 11、114   |
| ■ 無線 LAN                                  |          |
| 接続する                                      | 26       |
| 設定する                                      | 33       |

|   | メール/情報3、<br>メディアアクセス3、<br>文字入力                          | 164<br>182<br>162     |
|---|---------------------------------------------------------|-----------------------|
|   | <b>持ち出し番組</b><br>SD カードの記録時間の目安<br>SD カードを確認・消去         | 210<br>143            |
|   | 画員を友受する<br>(「持ち出し番組の VGA 画質」)<br>作成する<br>転送する           | 173<br>140<br>141     |
|   | や 行 ペ                                                   | ニージ                   |
|   | 野球延長対応(番組追従)<br>ゆっくり / はっきり再生                           | 76                    |
| - | 両<br>再生時<br>視聴時<br>                                     | 98<br>53<br><b>68</b> |
| - | <b>予約 (1) (1) (1) (1) (1) (1) (1) (1) (1) (1)</b>       | 77<br>56<br>68<br>67  |
|   | ら 行 ペ                                                   | ニージ                   |
|   | リージョンコード / リージョン番号<br>リピート再生<br>リ.マスター<br>リモコン<br>各部の働き | 39<br>99<br>101<br>14 |
|   | 他機器が同時に動作するのを防ぐ                                         |                       |

| ■ リ. マスター                                                                                                    | 101                                              |
|----------------------------------------------------------------------------------------------------|--------------------------------------------------|
| ■ リモコン                                                                                                    |                                                  |
| 各部の働き                                                                                                    | 14                                               |
| 他機器が同時に動作するのを防ぐ                                                                                                    |                                                  |
| (リモコンモード)                                                                                                    | 180                                              |
| 本機のリモコンでテレビを操作する                                                                                                    |                                                  |
| (リモコンのテレビ操作設定)                                                                                                    | 31                                               |
| ■ リモコンモード                                                                                                    | 180                                              |
| ■ 録画中に再生する                                                                                                    |                                                  |
|                                                                                                    |                                                  |
| (追っかけ再生/同時録画再生)                                                                                                    | 86                                               |
| <ul> <li>(追っかけ再生/同時録画再生)</li> <li>■ 録画中の同時操作</li> </ul>                                                                | 86<br>188                                        |
| (追っかけ再生/同時録画再生)<br>■録画中の同時操作<br>■録画モード                                                                                 | 86<br>188<br>83                                  |
| <ul> <li>(追っかけ再生/同時録画再生)</li> <li>■ 録画中の同時操作</li> <li>■ 録画モード</li> <li>変換する</li> </ul>                                 | <b>86</b><br>188<br><b>83</b><br>106             |
| <ul> <li>(追っかけ再生/同時録画再生)</li> <li>■ 録画中の同時操作</li> <li>■ 録画モード</li> <li>変換する</li> <li>録画モードを選ぶ(かんたんダビング時)</li> </ul>    | 86<br>188<br>83<br>106<br>113                    |
| <ul> <li>(追っかけ再生/同時録画再生)</li> <li>録画中の同時操作</li> <li>録画モード</li></ul>                                                    | 86<br>188<br>83<br>106<br>113<br>115             |
| <ul> <li>(追っかけ再生/同時録画再生)</li> <li>録画中の同時操作</li> <li>録画モード</li> <li>ごのかんたんダビング時)</li> <li>録画モードを選ぶ(さんたんダビング時)</li></ul> | 86<br>188<br>83<br>106<br>113<br>115<br>57       |
| <ul> <li>(追っかけ再生/同時録画再生)</li> <li>録画中の同時操作</li></ul>                                                                   | 86<br>188<br>83<br>106<br>113<br>115<br>57<br>57 |

**?** 必要なとき

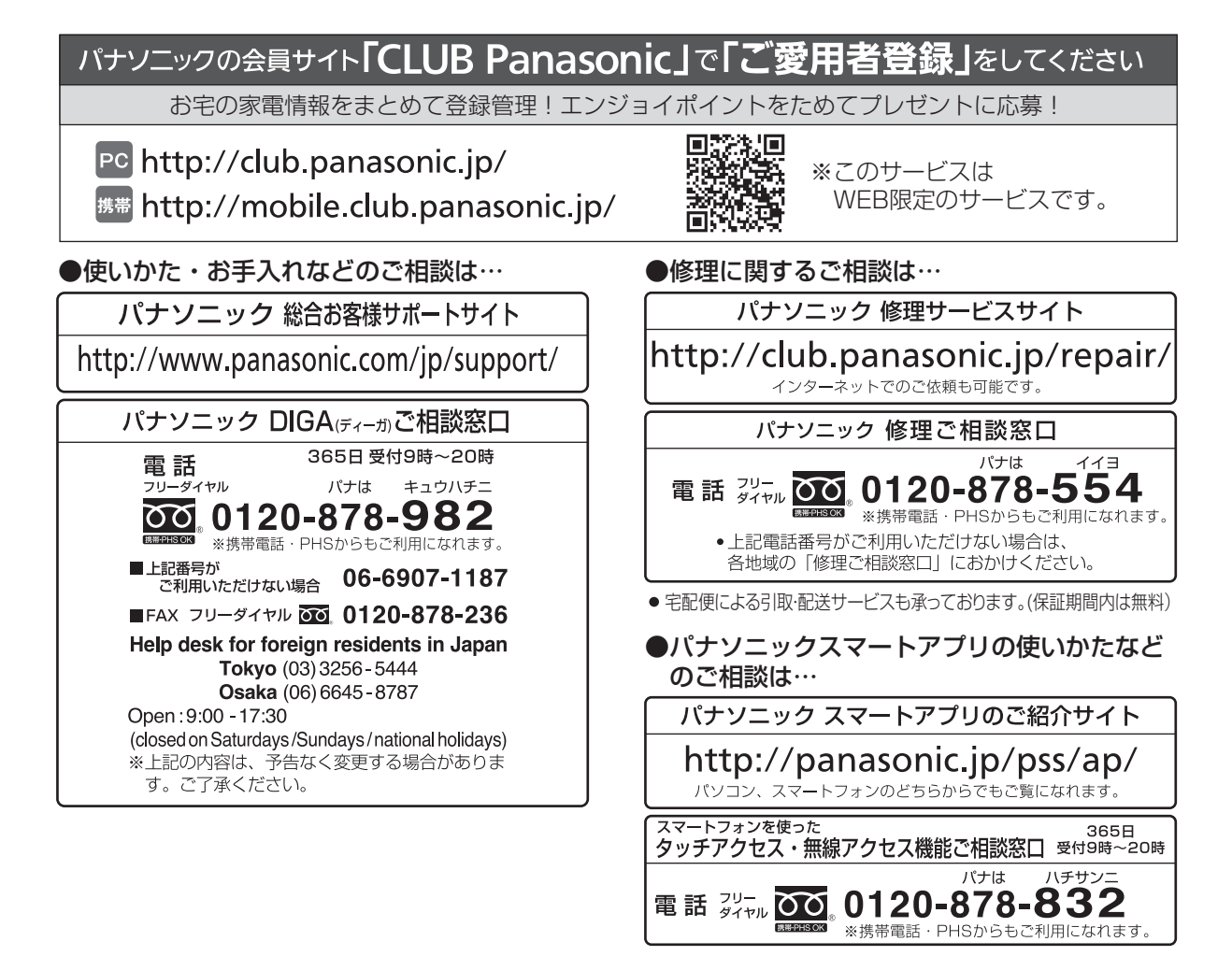

ご使用の回線(IP 電話やひかり電話など)によっては、回線の混雑時に数分で切れる場合があります。 本書の「保証とアフターサービス」もご覧ください。

本機の使用中、何らかの不具合により、正常に録画・編集ができなかった場合の内容の補償、録画・編集した内容(デー タ)の損失、および直接・間接の損害に対して、当社は一切の責任を負いません。あらかじめご了承ください。

本機を使用できるのは日本国内のみで、外国では電源電圧、放送方式が異なりますので使用できません。 This unit can not be used in foreign country as designed for Japan only.

| 愛情点検               | 長年ご使用のブルーレイディスクレコーダーの点検を! |                                                                                                    |  |           |                                                                     |
|--------------------|---------------------------|----------------------------------------------------------------------------------------------------|--|-----------|---------------------------------------------------------------------|
| $\bigtriangledown$ | こんな症状は<br>ありませんか          | <ul> <li> 煙が出たり、異常なにおいや音がする </li> <li> 映像や音声が出ないことがある </li> <li> 内部に水や異物が入った </li> <li> 変形や破損した部分がある </li> <li> その他の異常や故障がある </li> </ul> |  | ご使用<br>中止 | 故障や事故防止のため、<br>電源を切り、コンセント<br>から電源プラグを抜い<br>て、必ず販売店に点検を<br>ご相談ください。 |

## パナソニック株式会社 ホームエンターテインメント事業部

〒571-8504 大阪府門真市松生町1番15号

© Panasonic Corporation 2015